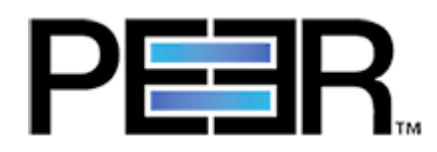

# **PeerSync Help Manual**

1993-2014 Peer Software Inc. All Rights Reserved. Updated Saturday, May 24, 2014

# **Table of Contents**

# **PeerSync Help**

L

| , i              |                                                | _  |
|------------------|------------------------------------------------|----|
| Product Inform   | ation                                          | 3  |
| License          |                                                | 3  |
| PeerSync Ins     | stallation                                     | 6  |
| Additional Co    | onfiguration Entries                           | 6  |
| Registration     | and Passwords                                  | 8  |
| Upgrade Info     | prmation                                       |    |
| Online Resource  | Ces                                            | 0  |
| Resources        |                                                | 0  |
| White P          | apers                                          | 0  |
| Success          | s Stories                                      | 0  |
| Tech Br          | riefs                                          | 0  |
| Solutions        |                                                | 0  |
| File Loc         | king                                           | 0  |
| Busines          | s File Sharing                                 | 0  |
| Wide Ar          | rea File Services (WAFS)                       | 0  |
| DFSR+            | For Data ONTAP.                                | 0  |
| Data Mi          | gration                                        | 0  |
| File Dist        | tribution                                      | 0  |
| File Rep         | plication                                      | 0  |
| File Svn         | ichronization                                  | 0  |
| Real-Tir         | me Backup                                      | 0  |
| Real-Tir         | me Backup for Laptops                          | 0  |
| Tutorials        |                                                |    |
| Real-Tir         | me Bi-Directional Replication/Synchronization  | 0  |
| Real-Tir         | me One Way Replication/Synchronization         |    |
| Schedu           | led Bi-Directional Replication/Synchronization |    |
| Schedu           | led One Way Replication/Synchronization        | 0  |
| TCP Co           | infiguration                                   | 0  |
| Interfece Feetu  |                                                | 12 |
| Internace Featur | res                                            |    |
| Getting Start    | .ea                                            |    |
| Tool Buttons     | ;                                              |    |
| Profile Descr    | 'iption                                        |    |
| Menus            |                                                |    |
| File Mer         | nu                                             |    |
| Edit Me          | nu                                             |    |
| View Me          | enu                                            | 18 |
| Options          | Menu                                           | 19 |
| Run Me           | nu                                             | 20 |
| Job Mer          | nu                                             | 21 |
| Help Me          | enu                                            | 22 |
| Evaluati         | ion Menu                                       |    |
| Popup \          | view Menu                                      | 25 |
| Popup 1          | Fray Icon Menu                                 | 25 |
| Profile J        | Job List                                       |    |
| Selection Tre    | €                                              |    |
| PeerSyr          | nc                                             | 31 |
| Pee              | erSync Job Settings                            |    |

Copyright © 1993-2014 Peer Software Inc. All Rights Reserved

1

| Job List Display       |                                       | 32        |
|------------------------|---------------------------------------|-----------|
| Configuration Mode     |                                       | 32        |
| Job Control Mode       |                                       | 32        |
| Job List Popup Menu    |                                       | 33        |
| Folder Selection       |                                       | 34        |
| Folder Selection Ove   | rview                                 | 34        |
| Source Folder Select   | ion                                   | 34        |
| Source Folder Config   | ure Button                            | 37        |
| Select Source Folder   | Button                                | 45        |
| Explore/Open/Create    | Button                                | 45        |
| Source Folder Popup    | Menu                                  | 46        |
| Target Folder Selecti  | on                                    | 47        |
| Target Folder Configu  | uration Button                        | 50        |
| Select Target Folder   | Button                                | 53        |
| Explore/Open/Create    | Button                                | 54        |
| Target Folder Popup    | Menu                                  | 54        |
| Alternate Target Path  | Selection                             | 56        |
| Include Subfolders     |                                       | 56        |
| Swap Source and Ta     | raet Folders                          | 56        |
| Last Scan              | ч<br>                                 | 56        |
| Last Save              |                                       | 56        |
| Other Features         |                                       | 56        |
| File/Folder Path Varia | ables                                 | 56        |
| Variable Data Import   |                                       | 58        |
| Job Data Import        |                                       | 59        |
| Dynamic Network Dri    | ve Mapping                            | 59        |
| Automation             | · · · · · · · · · · · · · · · · · · · | 60        |
| Automation Overview    | 1                                     | 60        |
| Automation Options     |                                       | 60        |
| Blackout Settings      |                                       | 64        |
| Blackout Settings Ov   | erview                                | 64        |
| Scan Limitations       |                                       | 65        |
| Maximum Duration of    | Scans                                 | 65        |
| Initiate Scan on Trico | er File Change                        | 65        |
| File Ontions           |                                       | 66        |
| Mode Selection         |                                       | 66        |
| Event Options          |                                       | 68        |
| Deletion Options       |                                       | 68        |
| Move Options           |                                       | 69        |
| Onen Files             |                                       | 71        |
| Open Files Overview    |                                       | 71        |
| Managed Files          |                                       | 72        |
| Managed Files Option   | ne                                    | 73        |
| Performance            |                                       | 74        |
| Performance Options    |                                       | 74        |
| Byte Replicator        |                                       | 76        |
| Byte Replicator Ontic  | ine                                   | 76        |
| Revisioning            | 10.                                   | 79<br>79  |
| Revisioning Options    |                                       | 79<br>79  |
| Miscellancous          |                                       | 01.<br>00 |
| Target Filo/Folder Alt | erations                              | 00<br>20  |
|                        | crations                              | 00<br>21  |
| Additional Event Ont   |                                       | 01        |
|                        |                                       | 02<br>00  |
| Auditional Features    |                                       | σ2        |

|      | Additional Options                | 83    |
|------|-----------------------------------|-------|
|      | Validation Options                | 83    |
|      | File Time Change Options          | 84    |
|      | Exceptions                        | 84    |
|      | Exceptions Overview               | 85    |
|      | Include Files                     | 85    |
|      | Exclude Files                     | 86    |
|      | Exclude Folders                   | 87    |
|      | Exclude Files by Size             | 88    |
|      | Include Files by Date             | 88    |
|      | Include Files by Attributes       | 88    |
|      | Exclude Files by Attributes       | 89    |
|      | Reporting                         | 89    |
|      | Reporting Overview                | 89    |
|      | Report File Content               | 90    |
|      | Log File Size/Content             | 90    |
|      | SNMP Options                      | 91    |
|      | Admin Reporting                   | 91    |
|      | Admin Reporting Overview          | 91    |
|      | Report File Content               | 92    |
|      | Report File Name                  | 92    |
|      | Report File Path                  | 92    |
|      | Admin Report Cycle Options        | 92    |
|      | Advanced Settings                 | 93    |
|      | E-mail Reporting                  | 94    |
|      | E-Mail Reporting Overview         | 94    |
|      | Report File Content               | 94    |
|      | Report File Name                  | 95    |
|      | E-mail Configuration              | 95    |
|      | E-mail Report Cycle Options       | 96    |
|      | Advanced Settings                 | 96    |
|      | Compression                       | 97    |
|      | Compression Overview              | 97    |
|      | Compression Options               | 98    |
|      | Compress/Expand                   | 98    |
|      | Compression File Extension        | 99    |
|      | Compression Speed                 | 99    |
|      | Password-Encryption               | 99    |
|      | Pre/Post Process                  | 100   |
|      | Pre/Post Process Overview         | 100   |
| Adva | nced Options                      | 101   |
|      | Migrate Shares                    | 101   |
|      | NetApp Settings                   | 102   |
|      | Global Migrate Shares Options     | 102   |
|      | Global Advanced File Xfer Options | 102   |
| Peer | Sync Global Settings              | 103   |
|      | Global Recovery/Offline Options   | 103   |
|      | Global Performance Options        | . 104 |
|      | Global ACL Options                | 105   |
|      | Global Bi-directional Options     | 106   |
|      | Global Managed Files Options      | 106   |
|      | Current Command Line Arguments    | . 107 |
|      | -<br>Options/Commands             | 108   |
|      | Global Display Options            | 108   |
|      |                                   |       |

| Contents | IV |
|----------|----|
|----------|----|

| PeerLock                          |     |
|-----------------------------------|-----|
| PeerLock Job Settings             | 110 |
| PeerLock Job Settings Overview    | 110 |
| PeerLock Global Settings          |     |
| PeerLock Global Settings Overview | 111 |
| Startup/Service                   |     |
| PeerSync Startup/Service          | 113 |
| PeerSync Startup/Service Overview | 113 |
| PeerLock Startup/Service          |     |
| PeerLock Startup/Service Overview |     |
| Run/View                          |     |
| PeerSync Run/View                 |     |
| Basic Display                     |     |
| Advanced Display                  |     |
| PeerLock Run/View                 |     |
| Basic Display                     |     |
| Advanced Display                  |     |
| Command Line Arguments            |     |
| Configuration Arguments           |     |
| FTP Arguments                     |     |
| Performance Arguments             |     |
| Reporting and Display Arguments   |     |
| Automation Arguments              |     |
| Synchronization Arguments         |     |
| Real-Time Arguments               |     |
| Managed Files Arguments           |     |
| Bi-directional Arguments          |     |
| Other Components                  |     |
| PeerSync Status Display           |     |
| PeerSync Remote Control           |     |
| Quick-Sync                        |     |

# Index

153

# **PeerSync Help**

1

Welcome to Peer Software's powerful file mirroring, backup and distribution solution, Peer-Sync v9.2. With this product you will be able to conveniently synchronize folders for back-up purposes or portability requirements. Never again will you overwrite newer data by attempting to manually update an individual file or the contents of a folder.

#### History

PeerSync has been available for download/purchase since early 1995. Since then hundreds of downloads have been logged from various international forums where PeerSync was made available and thousands of copies have been sold. PeerSync is an MS Windowsbased product. Originally written in Visual Basic, the current product is written in Delphi Object Pascal. PeerSync originated as a solution to a problem frequently encountered by our own developers, that of keeping files in sync between multiple hard drives. Developers working on-site at customers' locations or at home during crunch schedules would then have to synchronize their data back to the office server. This was most often done manually, with each individual file being dragged to the appropriate server folder. Invariably, data would be lost when one or several of the server files contained new information which was subsequently overwritten. In addition to loss of work and resulting frustration, the process was also time consuming. Anywhere from 20 minutes to 2 hours would be spent during each synchronization. After reviewing several commercially available products, it became apparent that an effective and user-friendly solution to this common problem did not exist, hence the development of PeerSync.

#### Description

Configured through the Profiler, an intuitive and easy-to-use application, PeerSync automatically synchronizes multiple directories and sub-directories from user-defined Source to Target Folders. While removing the frustration and loss of time associated with manual synchronization, PeerSync prevents loss of data by checking file dates and times to ensure that newer information is not overwritten. Synchronization can occur between any mapped or UNC connected drives located on local computers or computer networks. While processing and performing any number of simultaneous tasks, PeerSync retains and expands upon the selectivity and precision of manual synchronization by offering a suite of automated file inclusion and exclusion features. Files can be included within synchronization according to standard DOS-type wild cards and excluded using sub-string comparisons or file attribute settings. Files can be also be excluded according to their date and size. In addition, PeerSync can be configured to update or add files which are out-dated or non-existent in the current Target Folder. Precision and scope are further enhanced through PeerSync Jobs and Command Line Modes. A virtually unlimited number of folder combinations (Jobs) can be created and stored in Profiles which can be run manually or automatically using command line arguments. While synchronizing large numbers of folder combinations at once, each combination can have a unique set of exceptions. In this way PeerSync combines the benefits of precise folder matching with that of an automated environment. Real-Time Source Folder monitoring and repetitive operations on the host PC are also available with PeerSync's options. Peer-Sync can also be used for network file management purposes. Reports run during synchronization can display added, updated, and opened files as well as directories created, and can display unmatched files found in Target directories.

#### Embedded Open File Manager (EOFM)

PeerSync's Embedded Open File Manager (EOFM) option was created and bundled into PeerSync through a third party partner named EVault. EVault has announced that EOFM is now "End-of-Life" and no further development or support will be provided. Thus, Peer Soft-

ware will no longer be including EOFM as part of PeerSync beginning in PeerSync version 9.0. In addition, we are no longer able to provide technical support on EOFM effective immediately.

For Peer Software customers currently using EOFM and who are on a valid maintenance support contract, we offer a FREE upgrade from EOFM to the Volume Shadow Copy Service (VSS) option. We urge all customers to take advantage of this FREE upgrade offer. Peer Software is continuing development and support for VSS.

#### PeerLock Configuration Support

Starting with PeerSync v7.4, customers who are running <u>PeerLock</u> 2.0.1 or higher on the same machine as PeerSync are able to configure PeerLock directly from the PeerSync Profiler. Configuration options include the ability to link specific PeerSync Profile Jobs to Peer-Lock, ability to access/view/edit the PeerLock Global Settings from the PeerSync Profiler, ability to install/uninstall the PeerLock Service, as well as launch and view PeerLock directly from the PeerSync Profiler.

Version 7.4 and higher of PeerSync also supports real-time or scheduled <u>bi-directional</u> replication using our <u>TCP</u> replication mode. In this version, PeerSync now supports bi-directional replication with target directories that reside outside the LAN, WAN, or VPN.

The manufacturer of PeerSync makes no warranties, implied or otherwise, for use of this product. User assumes all responsibility for any data loss or damage. Copyright © 1993-2014 Peer Software Inc. All Rights Reserved <u>Privacy Policy</u>

> PeerSync is a registered trademarks of Peer Software, Inc. Reproduction in whole or in part without permission is strictly prohibited.

The PeerSync Help Manual was built on Saturday, May 24, 2014

3

# **Product Information**

## License

YOU SHOULD READ CAREFULLY THE FOLLOWING TERMS AND CONDITIONS BEFORE INSTALLING, USING OR DISTRIBUTING THIS SOFTWARE. INSTALLING, USING OR DISTRIBUTING THIS SOFTWARE INDICATES ACCEPTANCE OF THESE TERMS AND CONDITIONS. IN THIS AGREEMENT, "YOU" MEANS YOU AS AN INDIVIDUAL IF YOU ARE USING THIS SOFTWARE FOR PERSONAL USE. IF YOU ARE USING THE SOFTWARE ON EQUIPMENT OWNED OR OPERATED BY A COMPANY OR ORGANIZATION (COLLECTIVELY "COMPANY"), BY ACCEPTING THIS AGREEMENT, YOU REPRESENT THAT YOU ARE DULY AUTHORIZED TO ACCEPT THIS AGREEMENT ON BEHALF OF YOUR COMPANY.

#### COPYRIGHT

The software programs (hereafter the "Software") and documentation (hereafter the "Documentation") is copyrighted and remains the property of Peer Software, Inc. All rights are reserved.

#### LICENSE

Peer Software, Inc. hereby grants you (hereafter the "User") a limited, non-exclusive, nontransferable license to install and use the Software and accompanying Documentation contained in the trialware distribution package (hereafter called the "Trialware Package") you received (THE "Original Distribution") for your internal business purposes only. The Trialware Package consists of copies of the Software and Documentation received via an electronic transfer mechanism or an electronic storage medium including, but not limited to, diskette, hard disk, removable disk, tape or optical devices such as CD-ROM or WORM. This license to install and use the Software and Documentation is conditioned upon User's compliance with the terms of this Agreement.

You may install and use the Trialware Package on one or more computers provided there is no chance that it will be used simultaneously on more than one computer. If you need to use the Software on more than one computer simultaneously or on a network, please contact Peer Software, Inc. for information about network licenses.

The Software is protected by trade secret and copyright laws and international treaty provisions. You are not obtaining title to the Software or Documentation or any copyright or other intellectual property rights. You further acknowledge that title and full ownership rights to the Software and Documentation will remain the exclusive property of Peer Software, Inc. or its suppliers, and You will not acquire any ownership rights to the Software. You may not sublicense, lease, rent, sell, convey, translate, modify, decompile, incorporate into another product, convert to another programming language, reverse engineer or disassemble the Software or Documentation for any purpose. You may not modify, or create derivative works based in whole or in part upon, the Software. You agree to not remove, obscure, or alter Peer Software, Inc.'s or any third party's copyright notice, trademarks, or other proprietary rights notices affixed to or contained within or accessed in conjunction with or through the Software and Documentation. Peer Software, Inc. reserves the right to periodically conduct audits upon advance written notice to verify compliance with the terms of this Agreement.

Once a license is purchased from Peer Software, Inc., the Trialware Package will be authorized to function as the full working version of the Software with access to all licensed features.

#### **NETWORK LICENSE**

Multiple users on a network (e.g. a LAN) requiring access to the Software and Documentation must purchase a Network License. Two forms of Network Licenses are offered, a Site License and Enterprise or Concurrent User License. With a Site License, any user who accesses the Software or Documentation requires a user license, regardless of the frequency of use. Once a Site License is purchased Software and Documentation may be copied to all users who have been licensed. Site Licenses are customized for each purchase. The license is based on a quantity of simultaneous users and or CPU installations.

The Concurrent User License allows the licensed number of users to simultaneously access the Software and Documentation. The User agrees to operate metering software, which restricts the simultaneous number of users to the quantity purchased. The Software and Documentation must be installed on network servers under the control of metering software.

Both Site and Concurrent User Licenses allow installation of the Software and Documentation to any number of servers on any number of geographic sites, limited only by the quantity of licenses purchased.

#### **TERM AND TRIAL PERIOD**

You are permitted to use the Trialware Package for a trial period (hereafter the "Trial Period") of thirty (30) days or 30 uses (which ever comes first) after receipt of the Trialware Package. After such time, if you continue to use the Trialware Package, you must register your copy with Peer Software, Inc. Failure to register after the Trial Period constitutes termination of this license. Upon registration, a password (hereafter called the "Password") will be provided to eliminate the registration reminder screen.

This license is effective until terminated. You may terminate it by destroying the Software, Documentation, and all copies thereof. This license will also terminate if you fail to comply with any of the terms or conditions herein. You agree, upon such termination, to destroy all Software, Documentation, and copies thereof. Upon request, You agree to certify in writing that all copies of the Software and Documentation have been destroyed.

#### LIMITED WARRANTY

THE SOFTWARE AND DOCUMENTATION IS PROVIDED "AS IS" WITHOUT WARRANTY OF ANY KIND. PEER SOFTWARE, INC. DISCLAIMS ALL WARRANTIES RELATING TO THIS SOFTWARE, WHETHER EXPRESSED OR IMPLIED, INCLUDING BUT NOT LIMITED TO ANY IMPLIED WARRANTIES OF MERCHANTABILITY, FITNESS FOR A PARTICULAR PURPOSE, AND INFRINGEMENT AND ALL SUCH WARRANTIES ARE EXPRESSLY AND SPECIFICALLY DISCLAIMED.

#### **EXCLUSIVE REMEDY**

YOUR EXCLUSIVE REMEDY AND PEER SOFTWARE, INC. ENTIRE LIABILITY ARISING FROM OR IN CONNECTIONS WITH THE SOFTWARE, DOCUMENTATION, AND/OR THIS LICENSE (INCLUDING WITHOUT LIMITATION FOR BREACH OF WARRANTY OR INFRINGEMENT) SHALL BE, AT PEER SOFTWARE, INC.'S OPTION, THE REPAIR OR REPLACEMENT OF THE SOFTWARE OR REFUND OF REGISTRATION FEES (IF NOTIFICATION OF PROBLEM IS WITHIN 30 DAYS OF PURCHASE).

#### LIMITATIONS OF LIABILITY

UNDER NO CIRCUMSTANCES OR LEGAL THEORY, WHETHER IN TORT, CONTRACT, OR OTHERWISE, SHALL PEER SOFTWARE, INC. OR ANYONE ELSE WHO HAS BEEN INVOLVED IN THE CREATION, PRODUCTION, OR DELIVERY OF THIS SOFTWARE BE

LIABLE TO YOU OR TO ANY OTHER PERSON FOR ANY INDIRECT, SPECIAL, INCIDENTAL, OR CONSEQUENTIAL DAMAGES (EVEN IF PEER SOFTWARE, INC. SHALL HAVE BEEN ADVISED OF THE POSSIBILITY OF SUCH DAMAGES), INCLUDING, WITHOUT LIMITATION, DAMAGES FOR LOSS OF GOODWILL, WORK STOPPAGE, COMPUTER FAILURE OR MALFUNCTION, OR, FOR ANY OTHER DAMAGES OR LOSSES OF ANY NATURE. IN NO EVENT WILL PEER SOFTWARE, INC. BE LIABLE FOR ANY DAMAGES IN EXCESS OF THE LIST PRICE PEER SOFTWARE, INC. CHARGES FOR A LICENSE TO THE SOFTWARE.

Some states do not allow the exclusion of the limit of liability for consequential or incidental damages, so the above limitation may not apply to you.

#### **BACK-UP**

You may make one copy of the Trialware Package for backup purposes only.

#### DISTRIBUTION

You may distribute the Trialware Package to others via an electronic transfer mechanism or electronic storage media provided that no files are deleted from the Original Distribution Trialware Package or are modified in any way. Files may be added to the Trialware Package expressly for the purpose of identifying the party distributing the Trialware Package. You may also place the Trialware Package into any archive or compressed format for ease of distribution.

You may not distribute the product Registration Key to others under any circumstances.

#### GENERAL

Export of the Software may be subject to compliance with the rules and regulations promulgated from time to time by the Bureau of Export Administration, United States Department of Commerce, which restrict the export and re-export of certain products and technical data. If the export of the Software is controlled under such rules and regulations, then the Software shall not be exported or re-exported, directly or indirectly, (a) without all export or re-export licenses and United States or other governmental approvals required by any applicable laws, or (b) in violation of any applicable prohibition against the export or re-export of any part of the Software. Some countries have restrictions on the use of encryption within their borders, or the import or export of encryption even if for only temporary personal or business use. You acknowledge that the implementation and enforcement of these laws is not always consistent as to specific countries. Although the following countries are not an exhaustive list there may exist restrictions on the exportation to, or importation of, encryption by: Belgium, China (including Hong Kong), France, India, Indonesia, Israel, Russia, Saudi Arabia, Singapore, and South Korea. You acknowledge it is your ultimate responsibility to comply with any and all government export and other applicable laws and that Peer Software, Inc. has no further responsibility after the initial license to you within the original country of sale.

In addition, neither the Software nor the Documentation and underlying information or technology may be downloaded or otherwise exported or re-exported (i) into (or to a national or resident of) any country to which the United States has embargoed goods; or (ii) to anyone on the United States Treasury Department's list of Specially Designated Nations or the United States Commerce Department's Table of Denial Orders. By using the Software you are agreeing to the foregoing and you are certifying that you are not located in, under the control of, or a national or resident of any such country or on any such list.

This agreement shall be governed by the laws of the state of New York and shall inure to the benefit of Peer Software, Inc. and any successors, administrators, heirs, and assigns. Any

action arising under this Agreement shall be filed in any state or federal court located in Suffolk county in the State of New York, and You hereby agree, acknowledge and submit to the exclusive jurisdiction and venue of such courts for the purposes of such action, waive any right You may have to object to such jurisdiction or venue.

This Agreement sets forth all rights for the user of the Software and is the entire agreement between You and Peer Software, Inc. and supersedes any other prior or contemporaneous agreements or communications with respect to the Software and Documentation. This Agreement may not be modified except by a written addendum issued by a duly authorized representative of Peer Software, Inc. No provision hereof shall be deemed waived unless such waiver shall be in writing and signed by Peer Software, Inc. or a duly authorized representative of Peer Software, Inc. If any provision of this Agreement is held invalid, the remainder of this Agreement shall continue in full force and effect. The parties confirm that it is their wish that this Agreement has been written in the English language only.

#### **PeerSync Installation**

PeerSync is shipped (downloaded) in a full installation program. To run, simply double-click on the executable in the Explorer window, or choose "Run" from the Start Menu and then select the application. For networked installations, PeerSync supports silent installation by adding "/S" to the installation application's command line.

#### Example: %PATH%/peersync92.exe/S

See Additional Configuration Entries for more Information on silent installation configuration.

Additionally, PeerSync can use the PeerSync92.lic file for larger networked sales and site licensing. This file will be placed in the "PeerSync" folder. If PeerSync detects this file at startup then it will use this data and bypass all other registration security checks. If the PeerSync92.lic file is located in the same folder as the PeerSync installation application, this file will then be automatically placed in the PeerSync installation folder during installation. To obtain a PeerSync92.lic file, please specify your requirements during purchase/registration.

Note: Adding /S /A INSTALL.LOG to the Uninstall.exe command line will perform an automatic silent uninstall of PeerSync.

# **Additional Configuration Entries**

PeerSync and the PeerSync installation (peersync92.exe) use a configuration file (PSDef.cfg) to read and set options during and after installation. If a PSDef.cfg file is located in the same folder as peersync92.exe before installation, this file will be automatically copied to the PeerSync installation folder during installation.

7

| 🖡 PSDEF.CFG - Notepad                                                                                                    |   |   |
|----------------------------------------------------------------------------------------------------|---|---|
| File Edit Format View Help                                                                                                    |   |   |
| <pre>[Application Options]<br/>Installation Folder= C:\Program Files\PeerSync<br/>Disable Install Reboot=Yes<br/>Install PSProfiler=Yes<br/>Install PSWizard=No<br/>Install SNMP=No<br/>Create Start Menu Shortcuts=No<br/>User Name=<br/>Company Name=<br/>Options=<br/>PassWord=<br/>[Misc Options]<br/>TempFolder=C:\Temp</pre> |   | < |
| <u>&lt;</u>                                                                                                    | > |   |

| Pre-Installation Configuration Options                                                                  |                                                                                                    |  |
|----------------------------------------------------------------------------------------------------|----------------------------------------------------------------------------------------------------|--|
| The following options are available before installation and are used during manual and silent installs: |                                                                                                    |  |
| Installation Folder                                                                                     | This option can be set to any directory path and designates what directory to install PeerSync into.                                                            |  |
| Disable Install Reboot                                                                                  | This option can be set to 'Yes' or 'No' and allows you to suppress the rebooting (if needed) of your computer after installation.                               |  |
| Install PSProfiler                                                                                      | This option can be set to 'Yes' or 'No' and allows you to decide if the PSProfiler interface is to be installed.                                                |  |
| Install PSWizard                                                                                        | This option can be set to 'Yes' or 'No' and allows you to decide if the PSWizard interface is to be installed.                                                  |  |
| Install SNMP                                                                                            | This option can be set to 'Yes' or 'No' and allows you to decide if files needed for SNMP are to be installed (SNMP is only available in the Enhanced Package). |  |
| Create Start Menu Short-<br>cut                                                                         | This option can be set to 'Yes' or 'No' and allows you to decide<br>if shortcuts related to the PeerSync installation will be added to<br>the Start menu.       |  |

| Post Installation Configuration Options                                                         |                                                                                           |  |
|-------------------------------------------------------------------------------------------------|-------------------------------------------------------------------------------------------|--|
| The following options are used by PeerSync and other installed applications after in-<br>stall: |                                                                                           |  |
| User Name                                                                                       | This is used to set the Registration or Evaluation information to be read in by PeerSync. |  |
| Company Name                                                                                    | This is used to set the Registration or Evaluation information to be read in by PeerSync. |  |
| Options                                                                                         | This is used to set the Registration or Evaluation information to be read in by PeerSync. |  |
| Password                                                                                        | This is used to set the Registration or Evaluation information to                         |  |

|            | be read in by PeerSync.                                                                                                    |
|------------|----------------------------------------------------------------------------------------------------|
| TempFolder | This option can be set to any directory path and will be used<br>for a temporary folder PeerSync to use. If the path does not<br>exist, an attempt will be made to create it. If it cannot be cre-<br>ated, the default will be used which is the logon users system<br>Temp path. |

## **Registration and Passwords**

If this is an unregistered or Evaluation Copy of PeerSync, you can register it with Peer Software, Inc. as a fully licensed copy by providing credit card information via phone or secure Internet registration, or by sending a check or money order to the address below (see included "readme.txt" file for pricing information). As an integral component of PeerSync 9.2 and all subsequent versions, the Profiler application is included as part of registration.

#### Register online via secure Internet credit card registration at:

http://www.peersoftware.com

#### Register by phone via credit card by calling:

703.763.7700 between the hours of 9:00 AM to 5:00 PM EST

#### Register by FAX via Purchase Order:

Send Purchase orders to 703.763.7705

#### Register by mail, send check or money order to:

Peer Software, Inc. 5900 Fort Drive , Suite 415 Centrevile, VA 20121

#### **Information Required:**

Full name (as it appears on the credit card) End User Name (user to be licensed for the product) Company Name (if applicable) Address (City, State / Province, Country, and Postal Code) Phone Number Entire Card Number Card Expiration Date Card Security Code Email Address (Peer Software, Inc. will send the Authorization Key required to unlock PeerSync's Evaluation Counter to this).

#### **Quantity Discounts**

Visit http://www.peersoftware.com or contact us for more information.

Upon registering PeerSync, user information will be generated according to the name and company name (if any) you specified during registration, as well as a password specific to the product version you have licensed. This information will be emailed to you and will be used to activate your current copy. Additional license fees must be paid for multi-user use.

PeerSync may not be commercially distributed or distributed by government agencies including their contractors UNLESS registration fees are paid for by the distributing party.

See License agreement for product redistribution.

9

Please visit <u>http://www.peersoftware.com</u> for different versions of PeerSync and types of licensing we offer.

**Note Regarding Updates:** As new updates/changes become available, updated versions of the software will be posted at <a href="http://www.peersoftware.com">http://www.peersoftware.com</a>. Check this page periodically to download the latest executables. Your Authorization Key will continue to work with updated versions unless a major release is issued, or PeerSync is installed in a different folder than the previously installed/authorized version.

#### **Entering Your User Information and Password**

#### Through an Evaluation Copy of PeerSync:

After registration with Peer Software, Inc., you will receive Registration Information generated which is from the information you provided during registration. The password you receive will be specific to the PeerSync product you have licensed and registered with Peer Software. Upon entering valid password and user information into your Evaluation Copy, that copy will be immediately converted to a fully licensed version of the appropriate PeerSync product. The instructions below apply to a "Registered Evaluation Copy" of PeerSync, that being one whose evaluation period is still active.

To activate your registered and licensed PeerSync product, first run your Evaluation Copy of PeerSync. Then choose "About" from the <u>Help Menu</u> located on the far right of the Profiler Menu Bar. To activate your registered and licensed PeerSync product, first run your Evaluation Copy of PeerSync. Then choose "About" from the <u>Help Menu</u>.

Located on the far right of the Profiler Menu Bar. This opens the About PeerSync screen, which contains "User Name," "Company", "Options" and "Password" fields.

Be sure to enter this information exactly as you received it, with the same spacing, hyphenation, punctuation, and cases (i.e. if a comma or period contained within a company name is omitted, registration will not be accepted). It is advisable to cut-and-paste passwords directly from the E-mail registration information. If passwords are typed using lower case letters where upper cases have been indicated, or if other information is typed incorrectly, the message shown below will be displayed. This message indicates that registration was unsuccessful; shows the number of attempts made to register, and contains' a link to Peer Software's website. You will only be allowed a limited number of attempts before the application closes entirely and will need to be opened again in order to retry.

If registration is successful, your will receive a success dialog. Your Evaluation Copy will have been immediately activated as a registered version of the PeerSync product you have licensed, with this change indicated on the interface title bar. Click "OK" on the success dialog to begin usage of your newly activated PeerSync product. You will not have to exit and restart the application to do so.

#### Through an Unregistered Copy of PeerSync:

Unregistered copies of PeerSync are Evaluation Copies whose evaluation period has expired, or copies into which a valid password and user information has not yet been entered. These copies can still be activated as fully licensed versions of whichever PeerSync product whose usage you have purchased from Peer Software, Inc.

After registration with Peer Software, you will receive Registration Information which is generated from the information you provided during registration. The password you receive will be specific to the PeerSync product you have licensed.

To activate your copy of PeerSync as a fully licensed version, first run the copy. Because

your copy is unregistered, the application will not open in its entirety, instead an About Peer-Sync screen will open. This screen contains "User Name," "Company", "Options" and "Password" fields.

Be sure to enter this information exactly as you received it, with the same spacing, hyphenation, punctuation, and cases (i.e. if a comma or period contained within a company name is omitted, registration will not be accepted). It is advisable to cut-and-paste passwords directly from the Email registration information. If passwords are typed using lower case letters where upper cases have been indicated, or if other information is typed incorrectly, the message shown below will be displayed. This message indicates that registration was unsuccessful; shows the number of attempts made to register, and contains' a link to Peer Software's website. You will only be allowed a limited number of attempts before the application closes entirely and will need to be opened again in order to retry.

If registration is successful, your will receive a success dialog. Your copy will now have been immediately activated as a registered version of the PeerSync product you have licensed. Click "OK" on the success dialog to begin using your registered copy: the About PeerSync screen will close and the full application interface will be displayed. You will not have to exit and restart the application to begin usage.

#### **TERMS AND CONDITIONS**

#### READ THE LICENSE AGREEMENT BEFORE USING THIS PROGRAM.

Please send any suggestions, comments or requests for support to the proprietor of Peer-Sync:

Peer Software, Inc. 5900 Fort Drive , Suite 415 Centrevile, VA 20121

 Phone:
 703.763.7700

 Fax:
 703.763.7705

 Web:
 http://www.peersoftware.com

#### **Upgrade Information**

Visit <u>http://www.peersoftware.com/support/request-product-update.html</u> to get the latest version of PeerSync.

Check this page periodically to download the latest executables. Your Authorization Key will continue to work with updated versions unless a major release is

#### To Upgrade PeerSync

Major product upgrades such as v9.1 to v9.2 will require a new product key. Users currently on annual maintenance must fill out the <u>request for upgrade form</u> to receive the upgrade license key before downloading v9.2.x. Users not on annual maintenance must contact <u>sales</u> for upgrade pricing.

- 1. Stop the PeerSync service or application if it is running
- 2. Terminate any instances of PeerSync.exe or PSProfiler.exe running in the Task Manager
- 3. Download the latest PeerSync executable from the following link: <u>http://www.peersoft-ware.com/support/request-product-update.html</u>
- 4. Launch the installation by selecting "Run" from the download dialog or by double-clicking

on the installation file (peersync92.exe)

- 5. If you are upgrading the current version of PeerSync (9.2.x to 9.2.y) simply install the application over your existing PeerSync and the previous version will be backed up in a subfolder called 'BACKUP' (if the option to keep a backup is selected during the installation). If you are evaluating a new version of PeerSync 9.2 and you already have an existing copy of PeerSync 9.1 or older, please select a new directory during the installation.
- If you wish to remove previous versions of PeerSync you must go to the 'Start Menu-Settings-Control Panel', select the 'Add/Remove Programs' utility and remove the PeerSync versions you no longer need.

#### To Upgrade PSListener

- 1. Stop the PSListener service if it is running
- 2. Terminate any instances of PSListener.exe running in the Task Manager
- 3. Download the latest PSListener executable from the following link: <u>http://www.peersoft-</u> ware.com/support/request-product-update.html
- 4. Go into the C:\WINDOWS\system32 directory and rename the PSListener.exe file to PSListener-OLD.exe
- 5. Launch the installation by selecting "Run" from the download dialog or by double-clicking on the installation file (pslist21.exe)
- 6. If you are upgrading the current version of PSListener simply install the application over your existing location and the previous version will be backed up in a sub-folder called 'BACKUP' (if the option to keep a backup is selected during the installation). If you are evaluating a new version of PSListener and you already have an existing copy of PSListener v2.0 or older, please select a new directory during the installation.
- If you wish to remove previous versions of PSListener you must go to the 'Start Menu-Settings-Control Panel', select the 'Add/Remove Programs' utility and remove the PSListener versions you no longer need.

# **Interface Features**

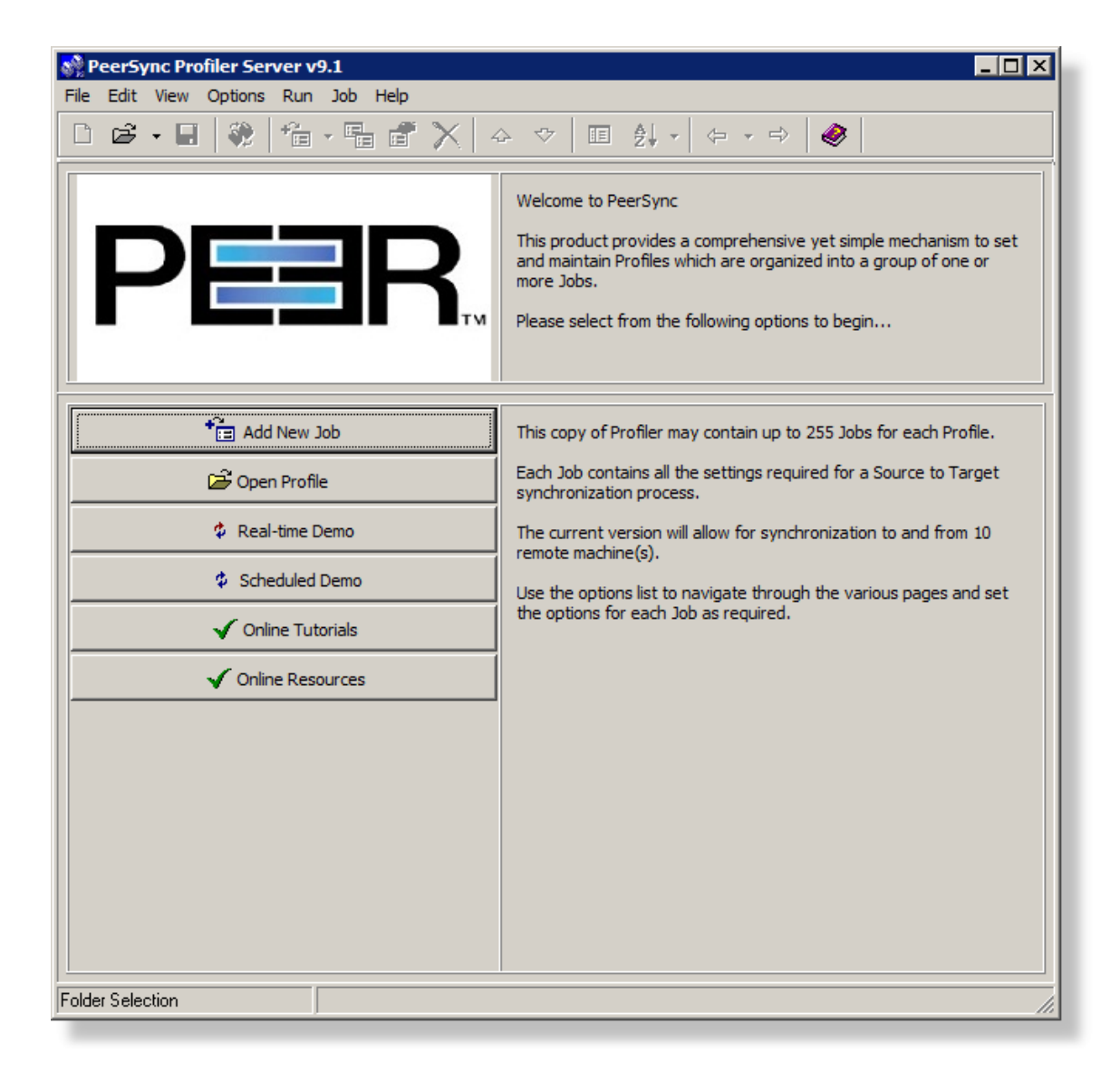

The manufacturer of PeerSync makes no warranties, implied or otherwise, for use of this product. User assumes all responsibility for any data loss or damage. Copyright © 1993-2014 Peer Software Inc. All Rights Reserved Privacy Policy

PeerSync is a registered trademarks of Peer Software, Inc.

Reproduction in whole or in part without permission is strictly prohibited.

The PeerSync Help Manual was built on Saturday, May 24, 2014

# **Getting Started**

The Profiler is used to create PeerSync Profiles. A Profile can contain as many as 255 individual synchronization tasks, or Jobs. A Job is defined by identifying a Source Folder, a Target Folder (to which the contents of the Source will be synchronized), and then choosing from more than 80 easily specified Job Settings. These settings determine which contents will be synchronized, in what manner, and when they will be synchronized -- according to your choice of Real-Time, Scheduled, or manually initiated operations.

The process of building a Profile is made quick and simple by allowing you to easily create Jobs and then follow the sequentially arranged list of Settings screens accessed through the <u>Selection Tree</u>, which is located on the left side of the application interface. The user begins by first selecting a single Job or Multiple Jobs from the <u>Profile Job List</u>. Then specific synchronization criteria is applied to the selected items using <u>Job Settings</u>. Once synchronization criteria has been configured for each Job, Run/View Current Profile window is used to launch the entire Profile. By offering a Tool button Toolbar as well as separate <u>Selection Tree</u> and <u>Profile Job List</u> windows, Profiler's browser-based interface allows you to easily view, create, copy, rename, move, or delete Jobs regardless of which Settings screen is currently being displayed.

| Product Definitions |                                                                                                    |  |
|---------------------|----------------------------------------------------------------------------------------------------|--|
| Synchronization     | Updating any existing files or adding new files in the Target<br>Folder using the Source Folder as the guide. When completed,<br>the Target Folder should contain all of the files in the Source<br>Folder with matching content and time stamps.                                                                                                    |  |
| Replication         | Same as synchronization, except files that are in the Target Folder that do not have a matching Source File will be deleted.                                                                                                    |  |
| Profiles            | A Profile is a description of a complete synchronization scen-<br>ario. Profiles can contain many Source-Target combinations al-<br>lowing the end-user to define very detailed file synchroniza-<br>tions and run them all within a single request. For example,<br>you could build a Profile that contains Multiple Source and Tar-<br>get Folders such as:                                                                           |  |
|                     | Source = C:\My DocumentsTarget = \\SERVER1\USERS<br>\TEST\My Documents<br>Source = D:\LocalData Target = \\SERVER2\USERS<br>\TEST\LocalData<br>Source = C:\WINDOWSTarget = \\SERVER3\USERS<br>\Profiles \TEST\Profiles                                                                                                    |  |
|                     | Each of these Source-Target entries can then be further de-<br>tailed with more than 65 options each making each entry a<br>completely self-contained process while still allowing it to be<br>run as part of a bigger set or Profile.                                                                                                    |  |
| Jobs                | A Job is a single entry in a Profile. A Profile can contain from<br>one to 255 Jobs and each Job contains more than 80 indi-<br>vidual option settings.                                                                                                    |  |
| Real-time Mode      | In this mode of operation, PeerSync will automatically detect<br>changes made to the Source Folder(s) and execute the syn-<br>chronization options selected for the matching Job. Typically,<br>the Target Folder is updated with the Source Folder change<br>within moments of the change. Note that PeerSync may have<br>completed the operation before Windows actually displays the<br>change in the Target Folder Explorer window. |  |
| Scheduled Mode      | In this mode of operation, PeerSync will execute the desig-<br>nated Job at the selected time. Each Job in the Profile can                                                                                                    |  |

|                 | have the same or different time interval.                                                                                                    |
|-----------------|----------------------------------------------------------------------------------------------------|
| Product Support | All support of PeerSync will be handled on our web site support page located at <u>http://www.peersoftware.com/support/sub-mit-a-case.html</u> .                                                                                           |
|                 | PeerSync is fully supported under all NT based platforms of<br>Windows but should first be evaluated on each machine in<br>which you wish to register the product on. PeerSync is no<br>longer fully supported under Windows 9x platforms. |

#### Notes:

- 1. The Profiler is not meant to be running persistently on the Desktop. Rather it should be accessed to create/modify Profiles and to view the status of running Jobs.
- 2. For more information on the latest features and how to implement specific scenarios please go to our support page at: <a href="http://www.peersoftware.com/support/submit-a-case.html">http://www.peersoftware.com/support/submit-a-case.html</a>.

# **Tool Buttons**

Profiler offers a simple set of browser-style Tool Buttons allowing you to easily modify the current Profile and its Jobs, regardless of which screen has been chosen from the <u>Selection</u> <u>Tree</u>. These buttons can be hidden by unchecking the "Tool Buttons" option, accessed through the "Toolbars" item on the <u>View Menu</u>. Even if this Toolbar has been hidden you will still be able to access its options by using the File, Edit, and Job Menus. You can also change the placement of these buttons by clicking on the left side of the Toolbar and drag-ging it to rest above or below the <u>Profile Description</u> Toolbar.

| Toolbar<br>The following descriptions are listed in the order in which they appear left to right on the<br>Tool Buttons Toolbar and are all accessible via the application Menus. |                                                                                                    |  |
|----------------------------------------------------------------------------------------------------|----------------------------------------------------------------------------------------------------|--|
| New Profile                                                                                                    | Located on the far left of the Toolbar, this button creates a new<br>Profile. If another Profile containing unsaved changes is cur-<br>rently open when this button is pressed, a dialog box will open<br>asking you if you want to save changes to the current Profile<br>before opening a new one (See Save Profile Button Below). If<br>you choose "No," the new Profile will replace the current one<br>and no changes will be saved.<br><b>Note:</b> If the current Profile has not been previously saved and "No" is chosen,<br>the entire Profile will be lost. |  |
| Open Profile                                                                                                    | This button displays a "Select Profile File" dialog box allowing<br>you to open an existing Profile. By default, it will open in the<br>path in which PeerSync has been installed (i.e. C:\Program<br>Files\PeerSync). Links to previously opened Profiles can be<br>accessible through a drop-down list opened by clicking on the<br>arrow key attached to this button.                                                                                                    |  |
| Save Profile                                                                                                    | This button allows you to save new Profiles, or save changes<br>made to existing Profiles. If you are saving a new Profile, a<br>"Save As" dialog box will open allowing you to name and store<br>it as an .SNC file in your choice of folders, with "NewProfile" as                                                                                                    |  |

|                                            | the default name and the path in which PeerSync has been in-<br>stalled as the default directory. Profiles and Profile modifica-<br>tions must be saved in order to be subsequently accessible.                                                                                                    |
|--------------------------------------------|----------------------------------------------------------------------------------------------------|
| Launch Current Profile                     | This feature will launch the current Profile (Job/Global set-<br>tings). During this process, an instance of PeerSync will be<br>started with the current Profile as the first parameter and the<br>arguments selected from the <u>Options/Commands</u> screen as<br>the subsequent parameters. You can automate this process<br>via a shortcut, through the startup folder, in the registry or as a<br>service by selecting one of these features from the <u>StartUp</u><br><u>Services</u> screen.                                                                                                    |
| Terminate/Stop Active<br>Profile           | This option, when available, will allow a user to terminate an instance of PeerSync that contains an active Profile that is connected to the Profiler.                                                                                                    |
| Restart Active Profile                     | This option, when available, provides intelligent restart func-<br>tionality that eliminates/improves scanning upon PeerSync ser-<br>vice/application restart. This greatly improves performance<br>during a restart (most commonly due to profile changes, but<br>also for any other reason).                                                                                                    |
| Connect: Enable Job<br>Control Mode        | This tool button becomes visible when the Profiler has been started and is in a running state. The option connects the configuration Profile to the running PeerSync. When selected, this option changes the <b>Job List Display</b> into <b>Job Control Mode</b> .                                                                                                    |
| Disconnect: Enable Con-<br>figuration Mode | This tool button becomes visible when the Profiler is running as<br>a service and <b>Job Control Mode</b> has been enabled. When se-<br>lected, this option changes the <b>Job List Display</b> into the de-<br>fault <b>Configuration Mode</b> .                                                                                                    |
| Add Job                                    | This button adds a Job to the bottom of the current list (See<br><u>Profile Job List</u> ). Jobs are named "New Job Item" and assigned<br>a number by default. If you have selected "Use Wizard to Add<br>New Jobs" from the <u>Options Menu</u> , the Wizard application will<br>open when this button is pressed. The Wizard provides a<br>guided, step-by-step method for creating and configuring new<br>Jobs. A drop-down list attached to this button also allows you<br>to choose between "Add Job With Wizard" or "Add Job With<br>Defaults" options. If the former is chosen, Wizard will open<br>every time this button is pressed. If the latter is chosen, new<br>Jobs added to the list through this button will be configured<br>manually using <u>Selection Tree</u> screens. These Jobs will use<br>whichever default settings are currently applied (See <u>Job</u> <u>Menu</u> , "Save Defaults"). |
|                                            | pressing the Add Job button.                                                                                                    |
| Copy Job                                   | Creates a copy of the currently selected Job and places it at the bottom of the <u>Profile Job List</u> . Copies will be numbered by default and named after the original (i.e. "Copy 1 of My Syncs").                                                                                                    |
| Rename Job                                 | Allows you to rename the currently selected Job. Jobs can also                                                                                                    |

|                     | be renamed ma<br>highlighted.                                                       | anually by clicking on them after they have been                                                                                                    |
|---------------------|-------------------------------------------------------------------------------------|----------------------------------------------------------------------------------------------------|
| Delete Job          | Deletes the cu<br>pressed, a dial<br>Jobs can also<br>the DELETE ke                 | urrently selected Job(s). When this button is<br>og box will open asking you to confirm deletion.<br>be deleted by selecting them and then pressing<br>ey on your keyboard.                                                               |
| Move Job Up         | Moves the curr<br><u>file Job List</u> .                                            | ently selected Job up one place within the Pro-                                                                                                    |
| Move Job Down       | Moves the cur<br>Profile Job List                                                   | rently selected Job down one place within the                                                                                                    |
| Show Selection Tree | Shows or hide<br>den, its space<br>selected Setting<br>still be selected<br>button. | s the <u>Selection Tree</u> . If the Tree has been hid-<br>will be filled within the interface by the currently<br>gs screen. When the tree is hidden, screens can<br>d using the drop-down list attached to the Back                     |
| Job View            | Click the down list of settings t                                                   | arrow button next to this option to see the entire hat can be used to alter the view of the Job list.                                                                                                    |
|                     | Select Column                                                                       | <b>s</b> This option is available only when the Details view mode is set. It is used to define the exact columns to display in the Job list. Options include Source, Target, Group, Modified, and State.                                  |
|                     | Large Icons                                                                         | Select this option to represent each Job as a large icon in the Job list panel.                                                                                                    |
|                     | Small Icons                                                                         | Select this option to represent each Job as a small icon in the Job list panel                                                                                                    |
|                     | List                                                                                | Select this option to represent each Job as a list in the Job list panel.                                                                                                    |
|                     | Details                                                                             | Select this option to represent each Job as a detailed list in the Job list panel. Use the Select Columns option to customize the view to show only the desired columns.                                                                  |
|                     | Group by                                                                            | This option is only available when the Large<br>Icons, Small Icons, or Details view modes are<br>selected. Use this option to group the Jobs<br>based on the following categories: Source,<br>Target, Job Group, Job State, and Modified. |
|                     | Options                                                                             | This option is only available when the Details<br>view mode is selected. Use this option to cus-<br>tomize the look of the Job list panel by select-<br>ing: Show Columns, Show Grid Lines, or Row<br>Select.                             |
| Back                | Opens the scr<br>currently being                                                    | een located immediately above that, which is<br>displayed. Settings screens can also be ac-                                                                                                    |

|             | cessed using the drop-down list located on the right side of the Back button; list items follow the same order as that shown on the <u>Selection Tree</u> .      |
|-------------|----------------------------------------------------------------------------------------------------|
| Next        | Opens the Profile Options screen located immediately below the screen currently being displayed.                                                                 |
| Help Manual | Opens the application help file. You may also access specific parts of the help file for features you are currently observing by pressing 'F1' on your keyboard. |

# **Profile Description**

This field is located bellow the <u>Tool Buttons</u> Toolbar by default and displays a textual description of the current Profile. By default the description for an unsaved Profile will read "Profile Job List." Unless you enter a unique description into this field, a default description will be assigned upon saving the Profile; this default description will match the new Profile name.

Descriptions can be changed at any time; like all Profiler configurations, they must be saved prior to closing the Profile or application in order to be stored. You can change the placement of the Profile Description Toolbar by clicking on its left side and dragging it to rest above or below the Tool Buttons Toolbar. The Profile Description can also be hidden by unchecking the "Profile Description" option, accessed through the "Toolbars" item on the <u>View Menu</u>.

#### Menus

#### 1. File Menu

| <b>File</b><br>This menu includes items allowing you to create and save new Profiles, open existing Pro-<br>files, create Profile desktop shortcuts, and exit the application. |                                                                                                    |
|----------------------------------------------------------------------------------------------------|----------------------------------------------------------------------------------------------------|
| New                                                                                                    | Create a new Profile. This feature is accessible from the <u>Tool</u><br><u>Buttons</u> Toolbar.                    |
| Open                                                                                                    | Open an existing Profile. This feature is also accessible from the <u>Tool Buttons</u> Toolbar.                     |
| Reopen                                                                                                    | Reopen a recently used Profile.                                                                                     |
| Save                                                                                                    | Save the current Profile. This feature is also accessible from the <u>Tool Buttons</u> Toolbar.                     |
| Save as                                                                                                    | Rename and Save the current Profile.                                                                                |
| Profile - Revert to Saved                                                                                                    | Revert to the last saved settings of the current Profile.                                                           |
| Profile - Merge Existing                                                                                                    | Merge an existing Profile into the current Profile.                                                                 |
| Profile - Create Shortcut<br>on Desktop                                                                                                    | Create and add a shortcut to PeerSync of the current Profile<br>and settings/command line arguments to the desktop. |
| Profile - Save Defaults                                                                                                    | Save the current settings of the Profile as the default settings.                                                   |
| Exit                                                                                                    | Close/exit the application.                                                                                         |

## 2. Edit Menu

| Edit<br>Allows you to move one step up or down between <u>Selection_Tree</u> options screens while<br>providing a shortcut to the Run/View Current Profile Activity screen. |                                                                                                    |
|----------------------------------------------------------------------------------------------------|----------------------------------------------------------------------------------------------------|
| Back                                                                                                    | Move back to the previous screen. This feature is accessible from the $\underline{\text{Tool Buttons}}$ Toolbar. |
| Next                                                                                                    | Move on to the next screen. This feature is also accessible from the $\underline{\text{Tool Buttons}}$ Toolbar.  |
| Run/View Current Pro-<br>file                                                                                                    | Go to the Run/View Current Profile Activity screen.                                                              |

#### 3. View Menu

#### View Allows you to change the appearance of the application interface. "Hint" items enable or disable pop-up hints activated by passing the mouse pointer over interface features, as well as those displayed in the Status Bar located at the bottom of the application interface. In addition to a description of Profiler features, hints will identify command line arguments associated with those features (if any). **Toolbars - Tool Buttons** Show/hide the Tool Buttons Toolbar. Toolbars - Profile De-Show/hide the Profile Description Toolbar. scription **Toolbars - with Hot** Show/hide the hot tracks features for the Toolbars. Tracks Toolbars - with Text La-Show/hide description text labels for the Toolbars. bels Selection Tree Show/hide the Selection Tree left side panel. This feature is also accessible from the Tool Buttons Toolbar.1 **Refresh Current Profile** Refresh Profile activity. Activity Status Bar Show/hide the Status Bar at the bottom of the application. Hints - on Application Show/hide pop-up hints displayed on the application. Hints - on Status Bar Show/hide hints displayed on the Status Bar. Folders Allows for the ability to launch and display Source and Target Folder selections in organized Explorer windows in a set viewing area. This helps the user to view and/or validate the Source and Target Folder content before, after, and during synchronization. These features may be helpful during evaluation and when running and testing a newly modified Profile. Job Groups \* (Enhanced Similar to Microsoft's Multiple Document Interface (MDI), Peer-Sync now contains a multi-pane interface that allows the user Package)

|                                          | to organize groups of Jobs (Source and Target pairs) by any<br>convention necessary. User-specified tab controls allow quick<br>transition from one group to another. The traditional Job list in-<br>terface is still available for those who do not need the group<br>panes. |
|------------------------------------------|----------------------------------------------------------------------------------------------------|
| Remote Control * (En-<br>hanced Package) | Displays the <u>Remote Control</u> Dialog which allows for the ability<br>to monitor PeerSync running as a service on the local machine<br>and/or any instances of PeerSync running on machines that<br>are connected to the local machine.                                    |
| Profile Messages                         | Open the Profile Message Log file if it exists. The naming con-<br>vention of the Message Log files is as follows: Profile.snc.log,<br>where Profile represents the name of the current Profile.                                                                               |

\* Note: Some features described on this page require the Enhanced Package.

# 4. Options Menu

| Options                                                                                                    |                                                                    |
|----------------------------------------------------------------------------------------------------|--------------------------------------------------------------------|
| Allows you to select options pertaining to the way PeerSync, the Profiler and the Wizard in-<br>teract with each other and Windows Explorer. |                                                                    |
| Liss Mirrord to Add John                                                                                                    | Assolutions and states Minered in installed during the Description |

| Use Wizard to Add Jobs                           | Available only if the Wizard is installed during the PeerSync in-<br>stallation. If selected, directs Profiler to open the Wizard ap-<br>plication as an easier and simpler way to add new Jobs to a<br>Profile. If not selected, the Add Job option will use the saved<br>Job defaults. This feature is toggled on or off depending on<br>which option was used the last time that a Job was added (with<br>Defaults or with Wizard).                       |
|--------------------------------------------------|----------------------------------------------------------------------------------------------------|
| Create SNC extension association                 | If selected, creates an association of any file that has an SNC extension with the Profiler to be used as the default application to open these files. If not selected, the association of SNC files with the Profiler will be removed. This feature is also accessible from the <u>Startup Services</u> screen.                                                                                                    |
| Add Quick-Sync Folder<br>option to Explorer menu | If selected, will add our <u>Quick-Sync</u> feature to Windows Explorer. To access this feature, simply right-click on any folder in Explorer, or on your Desktop, and you will be able to sync the folder to selected Target Folder(s), add the Job to a Quick-Sync Profile that is stored out in memory, and administer the ability to modify/add to the Jobs using the Profiler. This feature is also accessible from the <u>Startup Services</u> screen. |
| On Profile Exit                                  | This option allows for the ability to do one of the following<br>when exiting the Profiler while it is connected to an Active Pro-<br>file: Display Terminate Active Profile Dialog, Leave Active Pro-<br>file Running, or Terminate Active Profile.                                                                                                    |
| Global Settings                                  | Displays various settings including Recovery/Offline Options,<br>Performance Options, Reporting Options, Display Options,<br>ACL Options, Bi-directional Options, Managed Files Options,<br>and Current Command Line Arguments.                                                                                                    |

## 5. Run Menu

| Run                                      |                                                                                                    |  |
|------------------------------------------|----------------------------------------------------------------------------------------------------|--|
| Allows you to Launch the C rent Profile. | Allows you to Launch the Current Profile, Terminate the Active Profile and Update the Current Profile.                                                                                                    |  |
| Launch Current Profile                   | This feature will launch the current Profile (Job/Global settings) in PeerSync. During this process, an instance of PeerSync will be started with the current Profile as the first parameter and the arguments selected from the <u>Options/Commands</u> screen as the subsequent parameters. You can automate this process via a shortcut, through the startup folder, in the registry or as a service by selecting one of these features from the <u>Startup</u> <u>Services</u> screen. This feature is also accessible from the <u>Tool</u> <u>Buttons</u> Toolbar. |  |
| Terminate Active Profile                 | This option, when available, will allow a user to terminate an instance of PeerSync that contains an active Profile which is connected to the Profiler. This feature is also accessible from the <u>Tool Buttons</u> Toolbar.                                                                                                    |  |
| Update Current Profile                   | This option, when available, will allow a user to update an in-<br>stance of PeerSync with the current Profile opened in the Pro-<br>filer.                                                                                                    |  |
| Restart Active Profile                   | This option, when available, provides intelligent restart func-<br>tionality that eliminates/improves scanning upon PeerSync ser-<br>vice/application restart. This greatly improves performance<br>during a restart (most commonly due to profile changes, but<br>also for any other reason).                                                                                                    |  |
| Pre-Sync Report                          | This executes a pre-sync report of the currently selected Jobs.<br>During this process, files and folders will not be modified and<br>persistent arguments set for the current Profile will be ignored.<br>A report will be created and displayed with the work that would<br>be performed if a synchronization was actually run. This fea-<br>ture may be quite helpful during evaluation and when running<br>and testing a newly modified Profile. Pre-Sync Report options<br>are as follows:                                                                         |  |
|                                          | Run a Pre-Sync Report (do not sync files/folders)<br>Starts PeerSync to analyze the work that would be performed if<br>synchronization was actually run. During this process files and<br>folders will not be modified. The report file, PreSync.Log, will<br>be displayed at the end of the run.                                                                                                    |  |
|                                          | <b>Overwrite existing Pre-Sync report files</b><br>Enabled by default, this setting overwrites the PreSync.Log file<br>when the Pre-Sync process completes.                                                                                                    |  |
|                                          | Show Pre-Sync report file at end of run<br>Enabled by default, this setting will open and display the<br>PreSync.Log report file after the Pre-Sync process completes.                                                                                                    |  |
| Reprocess Failed Events                  | This option, when available, will allow for Failed Files to be processed. Failed Files are files that have failed to be replic-                                                                                                    |  |

|                        | ated/synchronized possibly due to Retries being turned off or exceeded.                                                                                                    |
|------------------------|----------------------------------------------------------------------------------------------------|
| Reprocess Failed Scans | This option, when available, will allow for Failed Scans to be processed. Failed Scans will only occur if a scan is interrupted or cannot run and the <b>Retry failed connection every x minutes</b> option is disabled. |

**Note**: Because it is separate from the core software engine, the Profiler allows you to create and configure new Profiles while PeerSync runs Synchronization Operations at optimum efficiency. In both this Help file and on Profiler screens, "Current" refers to the Profile currently being configured but not yet launched, while "Active" most often refers to the Profile presently being run by the PeerSync engine.

#### 6. Job Menu

| Job                                                                                                    |                                                                                                    |
|----------------------------------------------------------------------------------------------------|----------------------------------------------------------------------------------------------------|
| Allows you to manipulate Jobs within the current Profile. If "Allow Multiple Selection" has been checked on this menu, you will be able to select and apply settings to Multiple Jobs. |                                                                                                    |
| Add - Job with Defaults                                                                                                    | Creates and adds a Job to the current Profile using the saved Job defaults. This feature is also accessible from the $\underline{\text{Tool} \text{But-}}$ tons Toolbar and the Profile Job List Pop-Up Menu.                            |
| Сору                                                                                                    | Creates a duplicate copy of the currently selected Job and all of its settings. This feature is also accessible from the <u>Tool</u> <u>Buttons</u> Toolbar and the <u>Profile Job List</u> Pop-Up Menu.                                 |
| Rename                                                                                                    | Allows for the renaming of the selected Job. This feature is also accessible from the <u>Tool_Buttons</u> Toolbar and the <u>Profile</u> <u>Job List</u> Pop-Up Menu.                                                                    |
| Delete                                                                                                    | Allows for the deletion of the currently selected Job(s). This feature is also accessible from the <u>Tool Buttons</u> Toolbar and the <u>Profile Job List</u> Pop-Up Menu.                                                              |
| Clear All                                                                                                    | This will close the current Profile allowing for the user to create a new Profile.                                                                                                    |
| Move Up                                                                                                    | Moves the currently selected Job up one in the list. This feature is also accessible from the <u>Tool Buttons</u> Toolbar and the <u>Profile Job List</u> Pop-Up Menu.                                                                   |
| Move Down                                                                                                    | Moves the currently selected Job down one in the list. This feature is also accessible from the <u>Tool_Buttons</u> Toolbar and the <u>Profile Job List</u> Pop-Up Menu.                                                                 |
| Select All                                                                                                    | This will select all of the Jobs.                                                                                                    |
| Invert Selection                                                                                                    | This will change the selected state of all the Jobs.                                                                                                    |
| Allow Multiple Selection                                                                                                    | Gives the ability to select and apply settings to Multiple Jobs.                                                                                                    |
| Create Auto Job Name                                                                                                    | This feature allows a simple way to generate meaningful Job<br>names. When selecting this item, Job names are automatically<br>generated based on their Source and Target paths which make<br>it a simple task to organize the Job list. |
| Log File - View                                                                                                    | Display the log file for the selected Job.                                                                                                    |

| Log File - Clear         | Clear the log file for the selected Job.                                                       |
|--------------------------|------------------------------------------------------------------------------------------------|
| Message Log File - View  | Display the message log file for the selected Job or profile.                                  |
| Message Log File - Clear | Clear the message log file for the selected Job or Profile.                                    |
| Save Defaults            | Stores the currently selected Job Settings as the default for all subsequent newly added Jobs. |

# 7. Help Menu

| Help                                                                                                    |                                                                                                    |                                                                                                    |
|----------------------------------------------------------------------------------------------------|----------------------------------------------------------------------------------------------------|----------------------------------------------------------------------------------------------------|
| While allowing you to access Help files and the About screen, this menu also provides demonstrations of PeerSync's Real-Time Monitoring and Scheduled Operation modes. |                                                                                                    |                                                                                                    |
| Demos                                                                                                    | This option allows the user to<br>or Scheduled test Profile to d<br>ization capabilities.                                                                                                    | o instantly run either a Real-Time<br>emonstrate PeerSync's synchron-                                                                                                    |
| Web Site                                                                                                    | This menu item will have ma<br>product information, downloa                                                                                                    | any links back to our web site for ds, updates and support.                                                                                                    |
| Online Resources                                                                                                    | Provides links to online der<br>ums.                                                                                                    | mos/tutorials/documents and for-                                                                                                    |
| Check for Updates                                                                                                    | Checks whether you are usin<br>This process requires an Inter-<br>mit your registration informat<br>tion. This feature also has th<br>PeerSync related products (in<br>the Profiler. This includes the<br>Peer Administrator. A menu of<br>displayed for all products that | ng the latest version of PeerSync.<br>ernet connection in order to trans-<br>tion to our web server for valida-<br>ne ability to check updates for all<br>f they are installed) directly from<br>e PSListener, PeerLock, and the<br>option to check for updates will be<br>t have been installed. |
| PeerSync Help                                                                                                    | Will open the application help<br>may also access specific par<br>are currently observing by pre-                                                                                                    | o file to the contents section. You<br>ts of the help file for features you<br>essing 'F1' on your keyboard.                                                                                                    |
| Create Support Info File<br>on the Desktop                                                                                                    | This option will compile all P<br>on the Desktop. This informa<br>port team for analysis. The fo<br>cluded if they exists:<br><b>PeerSync Files:</b>                                                                                                    | rofile related files into a zip folder<br>tion can be submitted to our sup-<br>llowing is a list of files that are in-                                                                                                    |
|                                                                                                    | [ProfileName].snc<br>PSDEF.CFG<br>[ProfileName].tot.xml<br>[ProfileName]_np.tot.xml<br>[ProfileName].cur.xml<br>[ProfileName]_np.cur.xml<br>[ProfileName].las.xml<br>[ProfileName]_np.las.xml                                                                              | <ul> <li>Profile</li> <li>Configuration File</li> <li>Total Support File</li> <li>Total Support File (Non Persistent)</li> <li>Current Support File</li> <li>Current Support File (Non Persistent)</li> <li>Last Support File</li> <li>Last Support File (Non Persistent)</li> </ul>              |

| [ProfileName].snc[.bak*].log<br>PSError.Log<br>[JobName].[bak*].log<br>[JobName].flt[.bak*].log<br>[JobName].del[.bak*].log<br>[ProfileName].tlr<br>[%VariableNames%].txt | <ul> <li>Profile Error Log Files</li> <li>Application Error Log File</li> <li>Job Level Log Files</li> <li>Job Level Error Log Files</li> <li>Deletion Cleanup Log Files</li> <li>Time Last Run Log File</li> <li>Also included are Variable</li> <li>Data Import and Job Data Import files</li> </ul> |
|----------------------------------------------------------------------------------------------------|----------------------------------------------------------------------------------------------------|
| ADDCache.cur.txt                                                                                                    | - Current cache file of Add events                                                                                                    |
| ADDCache.las.txt<br>UPDCache.cur.txt                                                                                                    | <ul> <li>Last cache file of Add events</li> <li>Current cache file of Update events</li> </ul>                                                                                                    |
| UPDCache.las.txt                                                                                                    | <ul> <li>Last cache file of Update<br/>events</li> </ul>                                                                                                    |
| DELCache.cur.txt                                                                                                    | - Current cache file of Deleted events                                                                                                    |
| DELCache.las.txt                                                                                                    | - Last cache file of Deleted events                                                                                                    |
| JSCCache.cur.txt                                                                                                    | - Current cache file of Job<br>Scans                                                                                                    |
| JSCCache.las.txt                                                                                                    | - Last cache file of Jobs Scans                                                                                                    |
| EXCCache.cur.txt                                                                                                    | - Current cache file of Excluded<br>items                                                                                                    |
| EXCCache.las.txt                                                                                                    | - Last cache file of Excluded<br>items                                                                                                    |
| FFLCache.cur.txt                                                                                                    | - Current cache file of Failed<br>Events                                                                                                    |
| FFLCache.las.txt                                                                                                    | <ul> <li>Last cache file of Failed<br/>Events</li> </ul>                                                                                                    |
| JSHCache.cur.txt                                                                                                    | <ul> <li>Current cache file of Historical<br/>Data</li> </ul>                                                                                                    |
| JSHCache.las.txt                                                                                                    | <ul> <li>Last cache file of Historical<br/>Data</li> </ul>                                                                                                    |
| MSGCache.cur.txt                                                                                                    | - Current cache file of Mes-<br>sages                                                                                                    |
| MSGCache.las.txt                                                                                                    | - Last cache file of Messages                                                                                                    |
| CTPCache.cur.txt                                                                                                    | <ul> <li>Current cache file of Copy<br/>Thread Progress</li> </ul>                                                                                                    |
| CTPCache.las.txt                                                                                                    | <ul> <li>Last cache file of Copy<br/>Thread Progress</li> </ul>                                                                                                    |
| SNCCache.cur.txt                                                                                                    | - Current cache file for the Pro-<br>file                                                                                                    |
| SNCCache.las.txt                                                                                                    | - Last cache file for the Profile                                                                                                    |
| MFLCache.cur.txt                                                                                                    | - Current cache file of Managed<br>Files List items                                                                                                    |
| MFLCache.las.txt                                                                                                    | <ul> <li>Last cache file of Managed<br/>Files List items</li> </ul>                                                                                                    |
| SupportInfo.txt                                                                                                    | - Contains the list of files that<br>PeerSync will try to include in<br>the support zip folder                                                                                                    |

|                                           | PeerLock Files:         PLDef.CFG       - Configuration File         PeerLock[.bak*].log       - PeerLock Log Files         The files will be zipped and stored on the Desktop for easy attachment to e-mails. A copy of the zipped folder will also be stored in the PeerSync installation folder (i.e. C:\Program Files \PeerSync\InfoFiles\SupportInfo_date/time.zip).                                                                                                    |
|-------------------------------------------|----------------------------------------------------------------------------------------------------|
| Create System Info File<br>on the Desktop | Creates a system info file (SysInfo.nfo) on the Desktop. A copy<br>of the file will be kept in the InfoFiles folder located in the Peer-<br>Sync installation folder (i.e. C:\Program Files\PeerSync\In-<br>foFiles\SystemInfo_200810081953.zip - where 200810081953<br>represents yyyymmddhhss respectively). Creating the System<br>Information File takes a few minutes. Keeping a copy of the<br>System Information file in the InfoFiles folder eliminates the<br>need to wait for the creation of a new file whenever one is<br>needed and provides an archive of previous system states that<br>can be used for troubleshooting. |
| Register PeerSync                         | Will display the PeerSync <u>Registration Screen</u> to activate the PeerSync trial version or upgrade the current license.                                                                                                    |
| License Information                       | Will display the different Product Editions and Licensing avail-<br>able for PeerSync. Will also display what the current edition<br>has available as well as other useful information about the cur-<br>rent package you are running.                                                                                                    |
| About PeerSync                            | Will display an about screen, which contains information about the current PeerSync you are running.                                                                                                    |

# 8. Evaluation Menu

| <b>Evaluation</b><br>Only displayed in evaluation copies of the software, this menu item will contain features that we believe are helpful to the user during evaluation such as demos, README files, and other evaluation oriented features. |                                                                                                    |
|----------------------------------------------------------------------------------------------------|----------------------------------------------------------------------------------------------------|
| Read me first                                                                                                    | Opens the Evaluation.txt file that provides instruction on how to<br>run the built-in Demo, add your first Job, run your first Profile<br>and steps on how to use Quick-Sync and the Wizard. |
| Reviewer's Guide                                                                                                    | Opens the Reviewer's Guide manual that provides a quick<br>product overview and useful evaluation scenarios and demon-<br>strations.                                                         |
| Real-Time Monitoring<br>Demo                                                                                                    | Launches a demo that will synchronize the designated source<br>and target folders automatically upon change in real-time.                                                                    |
| Scheduled Operation<br>Demo                                                                                                    | Launches a demo that will synchronize the designated source and target folders every 15 seconds.                                                                                             |
| End Demo                                                                                                    | Available only if PeerSync is running either the "Real-Time" or<br>"Scheduled" demo. Selecting this option will terminate the run-                                                           |

|                     | ning demo.                                                                                                    |
|---------------------|----------------------------------------------------------------------------------------------------|
| License Information | Opens the Licensing dialog which lists all the options/features<br>that are Active or Inactive in the product. The About screen can<br>be accessed from this dialog by clicking on the Register but-<br>ton. |
| Buy Now             | Opens the web browser to our online purchase page from where the product can be purchased directly.                                                                                                    |

## 9. Popup View Menu

| View Popup Menu                                                                                                    |                                                            |
|----------------------------------------------------------------------------------------------------|------------------------------------------------------------|
| Activated by right clicking on the <u>Tool Buttons</u> Toolbar, <u>Profile Description</u> Toolbar, or the Status Bar. Some of these options can be selected from the <u>View Menu</u> . |                                                            |
| Tool Buttons                                                                                                    | Show/hide the <u>Tool Buttons</u> Toolbar.                 |
| Profile Description                                                                                                    | Show/hide the Profile Description Toolbar.                 |
| with Hot Tracks                                                                                                    | Show/hide the hot tracks features for the Toolbars.        |
| with Text Labels                                                                                                    | Show/hide description text labels for the Toolbars.        |
| Status Bar                                                                                                    | Show/hide the Status Bar at the bottom of the application. |

## 10. Popup Tray Icon Menu

# PeerSync Tray Icon Popup Menu

Activated by right clicking on the Tray Icon. The Tray Icon is only accessible when Peer-Sync is running as an application (not as a service) and has the "Show tray icon" option enabled in the <u>Options/Commands</u> window.

| View Log File         | Allows you to access, launch and view Log files in the default text editor for the current Profile.                                                                                                    |
|-----------------------|----------------------------------------------------------------------------------------------------|
| View Message Log File | Allows you to access, launch and view the Message log file for the current Profile.                                                                                                    |
| View Admin Folder     | Allows you to access, launch and view Admin log file Folders in Explorer for the current Profile.                                                                                                    |
| Open Source Folder    | Allows you to access, launch and view Source Folders in Explorer for the current Profile.                                                                                                    |
| Open Target Folder    | Allows you to access, launch and view Target Folders in Explorer for the current Profile.                                                                                                    |
| Show Status Display   | This item will show the PeerSync <u>Status Display</u> dialog box<br>during synchronization so the user can see activity, status, and<br>other information while PeerSync is running. This feature is<br>only available if the <u>Display Status</u> in the PeerSync feature<br>was enabled for the current Profile. |

Copyright © 1993-2014 Peer Software Inc. All Rights Reserved

| Connect/Launch Peer-<br>Sync Profiler | This item will open the Profiler, if it is not already open, and send status messages to be displayed on the <u>Run/View_Cur-</u><br>rent_Profile Activity screen. This connection feature will only work if the <u>Display_Status</u> in Profiler feature was enabled for the current Profile. |
|---------------------------------------|----------------------------------------------------------------------------------------------------|
| About PeerSync                        | Will display an about screen, that contains information about the current PeerSync you are running.                                                                                                    |
| Exit PeerSync                         | Allows you to close/exit the current session of PeerSync.                                                                                                    |

**Note**: A pop-up hint message will be displayed when you mouse over the Tray Icon. This will provide key information about the current PeerSync application running including the Profile name and the status of  $\underline{VSS}$  if it is running.

#### 11. Profile Job List

Located beneath the Toolbars, this window displays all Jobs associated with the current Profile. Use of this list is central to the Profile-building process; all configurations made on the <u>Job\_Settings</u> screens (accessed through the <u>Selection Tree</u>) will only be applied to those Jobs currently selected from this list.

To select a Job, highlight it using the left mouse button. The "Allow Multiple Selection" item must be checked on the <u>Job Menu</u> in order to select and have settings applied to Multiple Jobs. To select Multiple Adjacent Jobs, highlight the first Job, hold down the SHIFT key on your keyboard, and then highlight the last Job you wish to include. You can also hold down the SHIFT key and then use the up or down arrow keys on your keyboard. To select Multiple Nonadjacent Jobs, highlight the first Job, then hold down the CTRL key on your keyboard and click on each additional Job you wish to include. Once you have selected a Job or Jobs, move through the screens found on the <u>Selection Tree</u> and apply settings as desired. Highlighting on the selected Job(s) will appear gray as you move through these screens, indicating that any configured settings will only be applied to those selected Jobs.

The box appearing to the left of each Job must be checked in order for that Job to be included in the active Profile when launched. Although unchecked Jobs will not be processed upon launch, they will be saved within the Profile for future use and/or selection.

Upon creating a new Profile, an initial Job will be displayed bearing the name "New Job Item 1" by default (this applies to manual Job creation only). The first New Job added within an existing Profile will also bear this name. Successive Jobs will be named "New Job Item 2," "New Job Item 3," etc. Any selected Job can be renamed through the "Rename" <u>Tool Button</u>, through items found on both the <u>Job Menu</u> and Profile Job List <u>Pop-Up Menu</u> described below, or manually by selecting it a second time using the left mouse button.

In both new and stored Profiles, you can navigate the Profile Job List as well as add, copy, delete, and navigate Jobs using the <u>Tool Buttons</u>; using items from the <u>Job Menu</u>, and by using items found on the Profile Job List <u>Pop-Up Menu</u> described below. You can also navigate the list and delete items using the DELETE and up and down arrow keys on your keyboard.

Note: In order to navigate or modify the Profile Job List, you must have first clicked somewhere within the Profile Job List window; this ensures that during configuration any options chosen from the <u>Selection Tree</u> screens are applied exclusively to the currently selected Job.

The height of the Profile Job List window can be changed by passing the mouse pointer over its bottom border until a double/Arrow cursor appears, then dragging the window to meet the desired size. At minimum size, only a single Job may be viewed. Adding a new Job while this view is in effect prompts display of up and down arrow buttons in the right side of the window. These buttons allow you to view different Jobs within the list.

| Job List Pop-Up Menu                                                                                                    |                                                                                                    |
|----------------------------------------------------------------------------------------------------|----------------------------------------------------------------------------------------------------|
| Activated by right clicking on the Profile Job List, this menu duplicates the mostly used fea-<br>tures found on the Job Menu while providing some additional items listed below. |                                                                                                    |
| Synchronize Selected<br>Jobs                                                                                                    | This executes an immediate, non-persistent synchronization of<br>the currently selected Jobs ("non-persistent" refers to a one-<br>time sync process; "persistent" refers to ongoing sync opera-<br>tions such as Real-Time Monitoring or Scheduled Operations).<br>During this process, persistent arguments set for the current<br>Profile will be ignored. When the button is released, a confirm-<br>ation dialog will be displayed indicating which Jobs have been<br>selected from the active Profile and asking you to confirm syn-<br>chronization through a "Yes" or "No" button. If "Yes" is selec-<br>ted, the synchronization will proceed. A message will always<br>be displayed upon completion of this operation. Other sync op-<br>erations allow you to choose whether or not such a message<br>will be displayed. |
| Create Pre-Sync Report                                                                                                    | This executes a pre-sync report of the currently selected Jobs.<br>During this process, files and folders will not be modified and<br>persistent arguments set for the current Profile will be ignored.<br>A report will be created and displayed with the work that would<br>be performed if a synchronization was actually run. This fea-<br>ture may be quite helpful during evaluation and when running<br>and testing a newly modified Profile.                                                                                                    |
| Connect: Enable Job<br>Control Mode                                                                                                    | See description for this option under <u>Tool Buttons</u> .                                                                                                    |
| Disconnect: Enable Con-<br>figuration Mode                                                                                                    | See description for this option under <u>Tool Buttons</u> .                                                                                                    |
| Start Pending Job: Name                                                                                                    | See description for this option under <u>Job_Control Mode</u> . This option is only available when the <b>Job List Display</b> is in <u>Control Mode</u> .                                                                                                    |
| Start Pending Job: x                                                                                                    | See description for this option under <u>Job Control Mode</u> . This option is only available when the <b>Job List Display</b> is in <u>Control Mode</u> .                                                                                                    |
| Log File - View                                                                                                    | This menu item allows you to view Log reports by opening the file in a text editor. This feature is also accessible from the Reporting screen.                                                                                                    |
| Log File - Clear                                                                                                    | This menu item allows you to clear Log reports. This feature is also accessible from the $\frac{Reporting}{Reporting}$ screen.                                                                                                    |
| Message Log File - View                                                                                                    | This menu item allows you to view Message Log reports by opening the file in a text editor. This feature is also accessible from the <u>View Menu</u> item.                                                                                                    |
| Message Log File - Clear                                                                                                    | This menu item allows you to clear Message Log reports. This feature is also accessible from the <u>View Menu</u> item.                                                                                                    |

| Job List View Options                                                 | This feature enables/disables the ability to display the "Click<br>Here to Add Another Job" Job every time a new Job has been<br>created.                                                                                                    |
|-----------------------------------------------------------------------|----------------------------------------------------------------------------------------------------|
| Use " <click add<br="" here="" to="">Another Job&gt;" Feature</click> | This menu item will add a new Job to the end of the Job list named " <click add="" another="" here="" job="" to="">" every time a new Job is created.</click>                                                                                                    |
| Suppress Add Job Con-<br>firm Dialog                                  | This menu item will suppress the Confirmation Dialog that is launched when clicking on the " <click add="" another="" her="" job="" to="">" Job.</click>                                                                                                    |
| View Job Groups* (En-<br>hanced Package)                              | This feature enables/disables the ability to allow the user to or-<br>ganize/categorize Jobs within a Profile into Job Groups.                                                                                                    |
|                                                                       | When this feature is enabled, you can create as many Job<br>Groups as desired. Each Job Group is represented by a Tab.<br>Each Tab displays the Job Group Name, the number of<br>Checked Jobs and the number of Total Jobs for the corres-<br>ponding Job Group, in the following format: GROUP NAME<br>[CHECKED JOBS / TOTAL JOBS] |
| Select All                                                            | This menu item will select/highlight all Jobs within the current Job Group for a quick and easy way of modifying all Jobs within a given Profile. If this feature is not enabled you must turn on the Allow Multiple Selection feature on from the Job Menu.                                                                        |
| Last Run On                                                           | This is a display of the last run date/time of the selected Job within the current Profile. This is the date/time that will be used when comparing files for the Bi-directional Synchronization Mode option on the <u>File_Options</u> screen. This feature is also displayed on the from the <u>Folder Selection</u> screen.       |
| Last Run On - Reset                                                   | This allows a means of resetting the last run date/time of the selected Job within the current Profile.                                                                                                    |

| Job Group Pop-Up Menu* (Enhanced Package)                                                               |                                                                                                    |
|----------------------------------------------------------------------------------------------------|----------------------------------------------------------------------------------------------------|
| Activated by right clicking on the Profile Job List, this Popup menu allows for the following features: |                                                                                                    |
| Add Job Group                                                                                           | This menu item will create and add a new Job Group to the existing Profile.                                                                                                    |
| Edit or Delete Job<br>Groups                                                                            | These menu items will display the Modify Job Groups Dialog,<br>allowing for the adding, renaming, moving, re-ordering, modify-<br>ing and/or the deletion of Job Groups.                                                                                                    |
| Edit Job Groups Dialog                                                                                  | To add a Job Group click "New," then type the desired name<br>into the field located at the bottom of the dialog. Repeat this<br>process for each Job Group you wish to add. Entries can be<br>deleted by selecting them from the list and clicking the "Delete"<br>key at the bottom of the box. You can also use the "Up" and<br>"Down" buttons to reorder the items. |

| All Tabs - Check All Jobs      | This menu item will set all Jobs to the checked state allowing<br>for a quick and easy way of checking all Jobs across all Job<br>Groups.       |
|--------------------------------|----------------------------------------------------------------------------------------------------|
| All Tabs - Uncheck All<br>Jobs | This menu item will set all Jobs to the unchecked state allow-<br>ing for a quick and easy way of unchecking all Jobs across all<br>Job Groups. |

\* Note: Some features described on this page require the Enhanced Package.

## Selection Tree

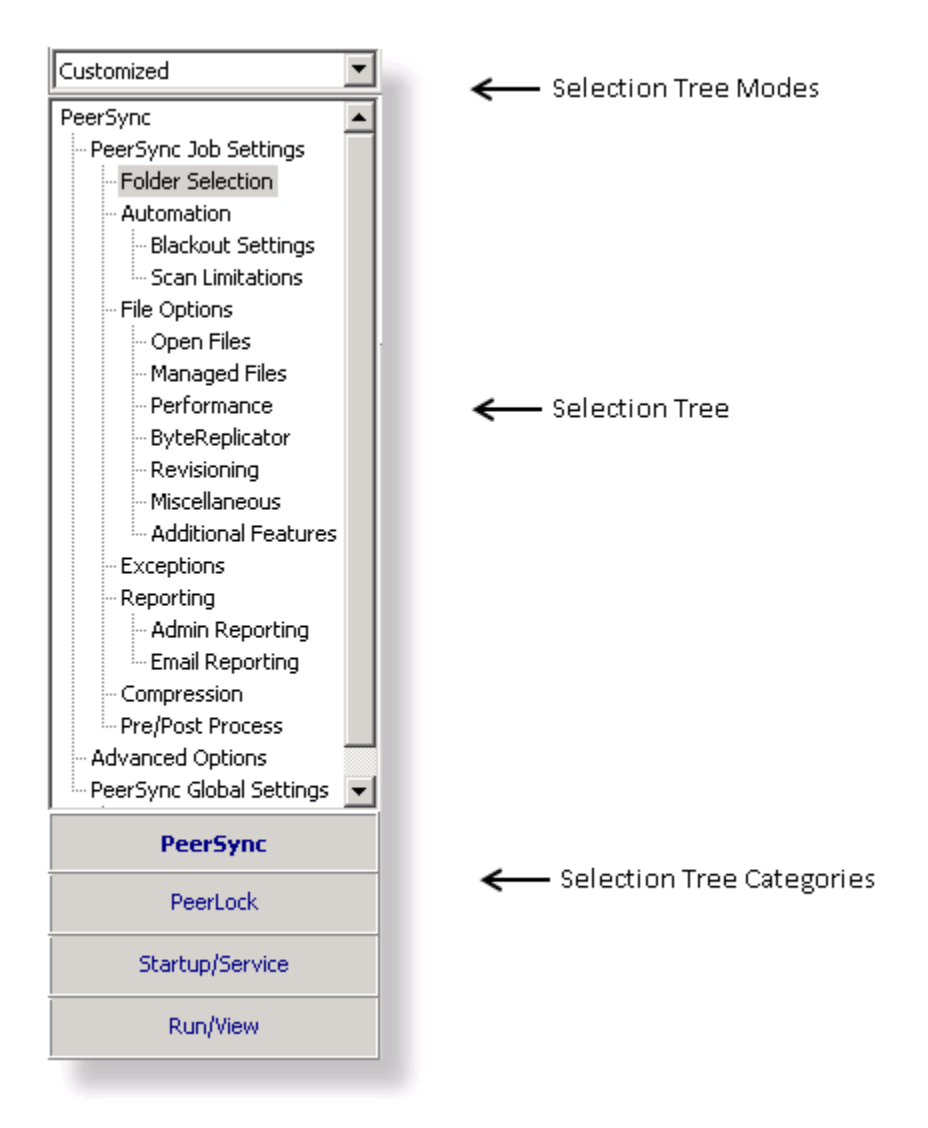

Screens can be accessed through the Selection Tree that are used to set synchronization criteria for individual Jobs (Job Settings), as well as set global properties relating to execution of the entire Profile and all related Jobs (Global Settings). Once you have selected a Job or Jobs from the <u>Profile Job List</u>, all options configured on Job Settings screens will only be applied to those selections. After synchronization criteria for all individual Jobs have been established, use the Global Settings screens to set global properties relating to all Jobs, as well as choosing how you would like the Profile to be executed. The <u>Profile\_Job List</u> will appear gray when any Global Settings screen is displayed, indicating that all properties set on that screen will be applied to the entire Profile.

| <b>SELECTION%&gt;</b><br>The Selection Tree is located at the left side of the Profiler interface. The Selection Tree can also be hidden by unchecking the "Selection Tree" option, accessed through the "Toolbars" item on the <u>View Menu</u> . |                                                                                                    |
|----------------------------------------------------------------------------------------------------|----------------------------------------------------------------------------------------------------|
| Selection Tree Modes                                                                                                    | The Selection Tree Modes are located in a drop-down list<br>above the Selection Tree. These modes can be used to show/<br>hide PeerSync configuration windows. The Selection Tree can<br>be set to <b>Basic</b> , <b>Intermediate</b> , <b>Advanced</b> or <b>Customized</b> . Some<br>Selection Tree items will not be accessible depending on the<br>package you are currently using. "Basic" is the default Selec-<br>tion Tree Mode.                                                                                                    |
| Selection Tree Categor-<br>ies                                                                                                    | New in PeerSync v7.4, customers who are running PeerLock v2.0.1 or higher on the same machine as PeerSync will now be able to configure PeerLock directly from the PeerSync Profiler. Configuration options include the ability to link specific Peer-Sync Profile Jobs to PeerLock, ability to access/view/edit the PeerLock Global Settings from the PeerSync Profiler, ability to install/uninstall the PeerLock Service, as well as launch and view PeerLock directly from the PeerSync Profiler. The Selection Tree can be categorized into four sections: <b>PeerSync</b> , <b>PeerLock</b> , <b>Startup/Service</b> , and <b>Run/View</b> . By default these categories will not be shown unless you have PeerLock v2.0.1 or newer installed on the same computer as PeerSync. You can manually display these categories by adding PeerLock windows to the <b>Customized</b> tree mode. |

## Selection Tree Pop-Up Menu

Activated by right clicking on the Selection Tree, this menu duplicates the items listed in the Selection Tree, as well as, the items listed in the drop-down list located on the right side of the Back button on the <u>Tool Buttons</u> Toolbar. When right-clicking on the PeerSync Selection Tree Category, this Menu offers the following options:

| Show All Profile Options | This feature will toggle between showing all Profile Options and the Custom Options in the Selection Tree.                                                                                                    |
|--------------------------|----------------------------------------------------------------------------------------------------|
| Customize                | This feature will allow the user to select which Profile Options<br>to display in the Custom Selection Tree, when the "Show All<br>Profile Options" is turned off. When selected the user will be<br>given the dialog box shown below to pick and choose which<br>Profile Options to use. |

# Selection Tree Categories PeerSync

PeerLock Startup/Service Run/View

#### 1. PeerSync

1.1 PeerSync Job Settings

PeerSync Job Settings

A Job is a source-target backup/synchronization scenario.

Jobs are created by identifying a Source Folder and a Target Folder, to which the contents of the Source Folder will be synchronized to the Target Folder. Each Job has unique options, settings and modes that can be applied to it.

These options, settings and modes are categorized into screens based on what they will do to the Job or what they will do to the data that will be modified by the Job.

These selections determine which contents will be synchronized and in what manner they will be synchronized. As well as, when they will be synchronized according to your choice of real-time, interval scheduling, daily timer scheduling, trigger driven or manually initiated operations.

PeerSync Job Settings Screens **Folder Selection** Automation **Blackout Settings** Scan Limitations **File Options Open Files Managed Files Byte Replicator** Revisioning **Miscellaneous Additional Features** Exceptions Reporting Admin Reporting E-mail Reporting Compression **Pre/Post Process** 

**Note**: Some settings are ignored when enabled in conjunction with other settings. For example, report summaries are ignored in multiple threaded or enhanced Real-Time mode.
#### 1.1.1 Job List Display

| Job Name                      | Source              | Target                         |
|-------------------------------|---------------------|--------------------------------|
| State: Active w/ Errors [1/1] |                     |                                |
| 🗹 💽 Corporate                 | E:\Shares\Corporate | \\Revit1Server1\D\$\CAD        |
| State: Stopped [1/1]          |                     |                                |
| 🗹 🔵 SolidWorks                | E:\SolidWorks       | \\revit1server2\F\$\SolidWorks |
| State: Active [2/2]           |                     |                                |
| 🗹 🥑 Revit                     | E:\Revit\Data       | \\revit1server2\f\$\Data       |
| 🗹 🥝 AutoCad                   | C:\CAD              | \\Revit1Server1\C\$\CAD        |
|                               |                     |                                |
| Start Pending Jobs            | Start Job           | Stop Job                       |

#### Topics

Configuration Mode Job Control Mode

**Note**: The **Job List Display** is the area within the Profiler listing all the Jobs and visually categorizing them based on various modes.

The **Job List Display** is the area within the Profiler listing all the Jobs and visually categorizing them based on various modes for improved Job review.

| Configuration Mode                                                                                             |                                                                                  |
|----------------------------------------------------------------------------------------------------|----------------------------------------------------------------------------------|
| This is the default mode used by the Profiler. Here, each Job is categorized into one of the following states: |                                                                                  |
| Enabled                                                                                                    | All the Jobs which have a checked check box will be listed in this category.     |
| Disabled                                                                                                    | All the Jobs which have an un-checked check box will be listed in this category. |

The **Job List Display** is the area within the Profiler listing all the Jobs and visually categorizing them based on various modes for improved Job review.

The Profiler supports **Job Control** functionality that allows every Job to be stopped, started, or restarted individually. To enter the **Job Control** mode, right click in the **Job List Display** and select **Connect: Enable Job Control Mode** from the **Profile Job List** pop-up menu.

| Job Control Mode |                                                                                                    |
|------------------|----------------------------------------------------------------------------------------------------|
| Active           | This category lists Jobs which are running successfully without any errors.                             |
| Active w/Errors  | This category lists Jobs which are running but contain errors typically indicating connectivity issues. |

| Active w/Warnings | This category lists Jobs which are running but contain errors typically indicating Failing Events.                                                                                                    |
|-------------------|----------------------------------------------------------------------------------------------------|
| Inactive          | Lists Jobs that were <u>disabled</u> or were newly added and the<br>Profiler does not yet know information about them. As soon as<br>the Profile is saved, newly added Jobs will be added to the<br>Pending state. |
| Pending           | Lists Jobs that were <u>enabled</u> or were newly added to the run-<br>ning Profile but have not yet been started.                                                                                                 |
| Stopped           | This category lists Jobs which have been stopped since the Profile has been started.                                                                                                    |

| Job Control Bar          |                                                                                                    |
|--------------------------|----------------------------------------------------------------------------------------------------|
| ally.                    |                                                                                                    |
| Start Pending Jobs:x     | Start all the Jobs that are in a Pending state where x represents the total number of Jobs that are in a Pending state.                                                                                                    |
| Start Job                | Start the selected Job that is in a Sopped state.                                                                                                    |
| Stop/Restart Job         | Stop or restart the selected Jobs that are in an Active state.                                                                                                    |
| Save Profile and Refresh | When Job changes are made to the running Profile, a <b>Save</b><br><b>Profile and Refresh</b> option can be seen at the bottom right<br>corner of the <b>Job List Display</b> . Saving will refresh the <b>Job List</b><br><b>Display</b> to reflect any changes. The Job Control Bar buttons<br>become disabled and grayed out to indicate that Profile<br>changes were made which require saving. |

| Configuration Mode Columns                                                 |                                                              |
|----------------------------------------------------------------------------|--------------------------------------------------------------|
| The following columns can be viewed when in Configuration or Control Mode: |                                                              |
| Source                                                                     | Displays the source paths of the listed Jobs.                |
| Target                                                                     | Displays the target paths of the listed Jobs.                |
| Group                                                                      | Lists the name of the group each Job belongs to.             |
| State                                                                      | Identifies the State each Job belongs to.                    |
| Modified                                                                   | Displays the time and date the last time a Job was modified. |

#### 1.1.2 Folder Selection

| Folder Selection                                                                                                   | on                                                                             |  |
|----------------------------------------------------------------------------------------------------|--------------------------------------------------------------------------------|--|
| Mode<br>Normal                                                                                                    | Source Folder<br>Host Name: SERVER<br>User & Password: <none></none>           |  |
| О ТСР                                                                                                    | D:\%JobName%\                                                                  |  |
| O FTP                                                                                                    | D:\DataSet 1\ Configure                                                        |  |
|                                                                                                    | ✓ Include sub-folders         Swap २२         Set Alternate/Additional Targets |  |
| Mode                                                                                                    | Target Folder                                                                  |  |
| O Normal                                                                                                    | Host Name: 192.168.171.149<br>Encryption: OFF                                  |  |
| € TCP                                                                                                    | TCP:\\192.168.171.149\E\%JobName%                                              |  |
| C FTP                                                                                                    | E:\DataSet 1 Configure                                                         |  |
| Last Save: 8/2/2012 1:38:50 PM (Saved by: DOMAIN/USER)<br>Last Scan: 8/2/2012 1:26:06 PM (Completed with Messages) |                                                                                |  |

#### Topics

Folder Selection Overview Source Folder Selection Target Folder Selection Include Sub-folders Swap Source and Target Folders Last Run On Other Features

Note: Features listed on this page may require the <u>TCP WAN Connector</u> and/or <u>File Transfer Protocol (FTP)</u> options.

Each Job within a Profile is initially defined by using the <u>Folder Selection</u> screen to select a Source and Target Folder. The contents of a Source Folder will be synchronized to a Target Folder according to criteria further defined on other Settings screens. Once you have high-lighted a Job or Jobs from the <u>Profile Job List</u>, this screen offers several different methods to locate and select folders for synchronization. File paths can be typed manually, or you can browse local and network drives to locate and select your desired folders.

| Source Folder Selection<br>The options listed on this page can be accessed from the Folder Selection window. The fol-<br>lowing options are available for selecting a Source folder. |                                                                                                    |
|----------------------------------------------------------------------------------------------------|----------------------------------------------------------------------------------------------------|
| Using Normal Mode                                                                                                    | Select a "Normal" Source folder if you can navigate to the de-<br>sired Source directory via a Local Path, a UNC Path, or a<br>Mapped Drive. This selection requires that the machine on<br>which PeerSync is running has full access to the desired<br>Source directory. In some instances <u>Network Logon</u> may be re- |

|                | quired.                                                                                                    |
|----------------|----------------------------------------------------------------------------------------------------|
|                | Select a Source Folder by typing the file path into the field provided or by using the <u>Select Source Folder Button</u> . By default, the Source Folder field will contain the path in which PeerSync has been installed: in most cases this will be C:\Program Files\PeerSync\Source. The convention outlined in this path must be used when manually typing entries, (i.e. a drive must be specified followed by a colon, with subsequent folders separated by backslashes). This field is not case sensitive, though spaces may only be entered where they are part of valid folder names (i.e. "Program Files"). No space should appear between slashes and folder names. This field also supports File/Folder Path Variables. |
|                | UNC names can be entered manually, or can be selected from<br>the Network Neighborhood using the "Browse for Folder" dia-<br>log box (see <u>Select Source Folder Button</u> ). UNC names will ap-<br>pear in the form \\COMPUTER\SHAREDDEVICE\PATH. For<br>example: \\SERVER11\D\USERDATA.                                                                                                    |
|                | Starting with the release of v9.0, we now support the ability to connect to a remote NetApp filer and register for real-time event notification. Please visit <u>http://www.peersoftware.com</u> or contact <u>Sales</u> for license information.                                                                                                    |
|                | <b>Note</b> : We do not recommend using UNC paths for folders that reside on the local machine, in this scenario you should use the local path to that folder.                                                                                                    |
|                | Folders can also be dragged and dropped from MS Windows Explorer into the Source Folder Field for automatic insertion.                                                                                                    |
|                | The Source Folder Field holds a folder selection History of up to 10 entries. They can be selected by clicking on the drop down button located to the right of the field.                                                                                                    |
|                | The current path will be displayed below the Source Folder<br>Selection Field. An invalid path will display a red INVALID<br>SELECTION label instead. If there are no efforts made to cor-<br>rect the invalid path and you exit the Source Folder Selection<br>field, the application will throw a message and use the default<br>PeerSync installation path C:\Program Files\PeerSync\Source<br>instead.                                                                                                    |
|                | The Host Name and User Name & Password values (if provided) are displayed above the Source Folder Selection field (see <u>Network Logon</u> ).                                                                                                    |
| Using TCP Mode | Select a "TCP" Source folder if the Source directory is outside<br>the scope of the machine on which PeerSync is running. TCP<br>enables access to machines not located on the same network<br>as PeerSync. As a prerequisite, the PSListener needs to be in-<br>stalled and running on the remote Source machine in order for<br>PeerSync to be able to communicate with it. This feature sup-<br>ports encryption and compression.                                                                                                    |

|                | <b>Note</b> : We strongly recommend the use of a VPN when transferring files over<br>the public Internet for security purposes. Otherwise, you should use our En-<br>cryption feature with a user name and password to protect data and all com-<br>munication as it is being transferred.                                                                                                    |
|----------------|----------------------------------------------------------------------------------------------------|
|                | When selecting the TCP Mode for the first time the Source TCP/Port Configuration window will open automatically for Source Folder configuration. Otherwise, the previously entered TCP folder path will be displayed. This path can be manually edited by typing directly into the field provided or by using the Configuration button. The convention outlined in this path must be used when manually typing entries, (i.e. the key word TCP must be specified followed by a colon, two backslashes, the Source IP address or machine name, and subsequent folders separated by backslashes). This field is not case sensitive, though spaces may only be entered where they are part of valid folder names (i.e. "Program Files"). No space should appear between slashes and folder names. This field also supports File/Folder Path Variables.                         |
|                | The Source Folder Field holds a folder selection History of more then 10 entries. They can be accessed by clicking on the drop down button located to the right of the field.                                                                                                    |
|                | The current path will be displayed bellow the Source Folder<br>Selection Filed. An invalid path will display a red INVALID<br>SELECTION label instead. If there are no efforts made to cor-<br>rect the invalid path and you exit the Source Folder Selection<br>field, the application will throw a message and use the last<br>valid TCP path specified or the default path TCP:\\127.0.0.1\C<br>\Source. 127.0.0.1 represents the loopback IP address of the<br>local host (i.e. the machine on which PeerSync is running).                                                                                                    |
|                | The provided Host Name and User Name & Password values are displayed above the Source Folder Selection field.                                                                                                    |
| Using FTP Mode | Select an "FTP" Source Folder to automatically logon to a Source FTP server. This feature supports proxy servers/fire-walls and has an option to adjust for GMT time on the FTP server side.                                                                                                    |
|                | When selecting the FTP Mode for the first time the Source FTP Logon Configuration window will open automatically for Source Folder configuration. Otherwise, the previously entered FTP folder path will be displayed. This path can be manually edited by typing directly into the field provided or by using the <u>Configuration</u> button. The convention outlined in this path must be used when manually typing entries, (i.e. the key word FTP must be specified followed by a colon, two forward slashes, the Source IP address or machine name, and subsequent folders separated by forward slashes). This field is not case sensitive, though spaces may only be entered where they are part of valid folder names (i.e. "Program Files"). No space should appear between slashes and folder names. This field also supports <u>File/Folder Path Variables</u> . |

| The Source Folder Field holds a folder selection History of more then 10 entries. They can be accessed by clicking on the drop down button located to the right of the field.                                                                                                    |
|----------------------------------------------------------------------------------------------------|
| The current path will be displayed bellow the Source Folder<br>Selection Filed. An invalid path will display a red INVALID<br>SELECTION label instead. If there are no efforts made to cor-<br>rect the invalid path and you exit the Source Folder Selection<br>field, the application will throw a message and use the last<br>valid FTP path specified. |
| The provided Host Name and User Name & Password values are displayed above the Source Folder Selection field.                                                                                                    |

#### Related Options

Source Folder Configuration Button Select Source Folder Button Explore/Open/Create Button Source Folder Popup Menu

#### Notes:

- 1. The TCP features listed on this page require the <u>TCP WAN Connector</u> option. Please visit <u>http://www.peersoft-ware.com</u> or contact <u>Sales</u> for additional information.
- The FTP features listed on this page require the <u>File Transfer Protocol (FTP)</u> option. Please visit <u>http://www.peer-software.com</u> or contact <u>Sales</u> for additional information.
- 3. You cannot monitor a TCP, FTP or any other remote folder/device in Real-Time.
- 4. <u>Compression, Bi-directional\_synchronization mode, File\_Recovery, Exclude\_empty Source Folders, Turn file</u> <u>archive attribute off after synchronization</u> and <u>CRC32</u>, as well as other non applicable features are ignored when using an FTP Source.
- 5. Folder Compression and Bi-directional synchronization mode, as well as other non applicable features are ignored when using a TCP Source.
- 6. Selecting an FTP Source and a FTP Target for the same Job is not recommended/supported.
- 7. Selecting a TCP Source and a TCP Target for the same Job is not supported.
- 8. Generally performance will be optimal when PeerSync is installed on one of the machines involved in the synchronization process (Source or Target).

#### Source Folder Configuration: Using Normal Mode

The Source folder configure button is activated by clicking on the **Configure** button located in right lower corner of the Source Folder panel/section. Selecting the Configure button opens the **Source Folder Configuration** window. Alternatively, you may right-click on the Source Folder field and select Configure: Source Folder (See <u>Source Folder Popup Menu</u>). This window allows for network logon Name and Password information for a remote Source connection.

| Detection Method - Global |                                                            |
|---------------------------|------------------------------------------------------------|
| Detection Method for      | Choose the desired detection method for the Source folder. |
| Real-Time Monitoring      | You may choose from the following options:                 |

|                                                                                                    | Normal (de<br>fault)                                   | -Select this option to specify a local or remote drive<br>which resides on the network (LAN, WAN, or<br>VPN). This is the recommended detection method<br>for most scenarios. Close the <b>Source Folder Con-<br/>figuration</b> dialog once you have selected your de-<br>sired source folder detection mode and enter the<br>path to the source folder in the <b>Folder Selection</b><br>screen (i.e. D:\Path\Folder).                                                      |
|----------------------------------------------------------------------------------------------------|--------------------------------------------------------|----------------------------------------------------------------------------------------------------|
|                                                                                                    | NetApp<br>FPolicy 7-<br>Mode                           | Note: PeerSync must reside on the source system in order to<br>enable Normal real-time detection.<br>Select this option to specify the path to a 7-Mode<br>NetApp filer for either real-time or scanning scen-<br>arios. Close the <b>Source Folder Configuration</b> dia-<br>log once you have selected your desired source<br>folder detection mode and enter the path to the<br>source folder in the <b>Folder Selection</b> screen (i.e. \<br>\NetAppFiler\Share\Folder). |
|                                                                                                    |                                                        | Note: This option can only be activated if the license supports NetApp detection. Please visit <u>http://www.peersoftware.com</u> or contact <u>Sales</u> for additional information.                                                                                                    |
|                                                                                                    | NetApp<br>FPolicy<br>cDOT                              | Select this option to specify the path to a cDOT<br>NetApp filer for either real-time or scanning scen-<br>arios. Close the <b>Source Folder Configuration</b> dia-<br>log once you have selected your desired source<br>folder detection mode and enter the path to the<br>source folder in the <b>Folder Selection</b> screen (i.e. \<br>\NetAppFiler\Share\Folder).                                                                                                    |
|                                                                                                    |                                                        | Note: This option can only be activated if the license supports NetApp detection. Please visit <u>http://www.peersoftware.com</u> or contact <u>Sales</u> for additional information.                                                                                                    |
| Detection Method Op-<br>tions                                                                                                    | Exclude<br>Users                                       | When selecting <b>NetApp fPolicy 7-Mode</b> or <b>NetApp</b><br><b>FPolicy cDOT</b> as the source detection mode, you<br>have the option to filter/exclude real-time activity<br>from a list of specific users. Real-time events from<br>the users in this field will be excluded. Enter the<br>desired user names in a semi collon delimited<br>format (i.e. user1;user2;user3).                                                                                             |
|                                                                                                    | Allow for<br>remote<br>real-time<br>configura-<br>tion | This option indicates whether or not the selected<br>source folder detection method supports real-time<br>detection for remote paths. Presently, this feature<br>is only supported for <b>NetApp fPolicy Mode</b> or<br><b>Netapp FPolicy cDOT</b> detection modes.                                                                                                    |
| Connection Manager - GI                                                                                                    | Connection Manager - Global                            |                                                                                                    |
| The <b>Connection Manager</b> tracks and determines if connections are lost to source and/or target folders. With this new capability PeerSync can proactively detect when a connection is lost or reconnected, giving the ability to restart real-time and/or scan Jobs if needed. |                                                        |                                                                                                    |
| Automatically use re-                                                                                                    | Check this                                             | option if you wish to let the Connection Manger                                                                                                    |

| commended settings<br>based on Detection<br>Method (Default)                                                                                                    | track the co<br>tions. When<br>real-time a<br>start" is en<br>nections wi                                                                                                    | onnection status on both the source and target loca-<br>n a lost connection is restored, PeerSync will restart<br>nd/or scan Jobs if the option to "Scan Job once at<br>abled. In addition, this logic will apply to only con-<br>nich are set for real-time monitoring. |
|----------------------------------------------------------------------------------------------------|----------------------------------------------------------------------------------------------------|----------------------------------------------------------------------------------------------------|
| Connection Manger for<br>Failed Connections                                                                                                    | Choose of<br>able or en<br>the conne                                                                                                    | ne of the following options to manually dis-<br>nable the <b>Connection Manger</b> which tracks<br>ction status on the desired locations.                                                                                                    |
|                                                                                                    | • <b>Disabled</b> Disable the                                                                                                    | Connection Manager                                                                                                    |
|                                                                                                    | • Enabled<br>Enable the<br>only on the                                                                                                    | for Source Connections Only<br>Connection Manger to track the connection status<br>source location.                                                                                                    |
|                                                                                                    | • Enabled<br>Enable the<br>only on the                                                                                                    | for Target Connections Only<br>Connection Manger to track the connection status<br>target location.                                                                                                    |
|                                                                                                    | • Enabled<br>Enable the<br>on both the                                                                                                    | for Source and Target Connections<br>Connection Manger to track the connection status<br>source and target locations.                                                                                                    |
| Connection Manager Op-<br>tions                                                                                                    | • Only include connections that are set for real-time monitor-<br>ing<br>Set the Connection Manager to monitor only connections that<br>are set for real-time detection.                                                                                                    |                                                                                                    |
|                                                                                                    | • Scan rea<br>start" is o<br>Set the Co<br>nect if the S                                                                                                    | Il-time Jobs on reconnect if "Scan Job once at<br>enabled<br>nnection Manager to scan real-time Jobs on recon-<br>Scan Job once at start option is enabled.                                                                                                    |
| NetApp FPolicy Settings                                                                                                    |                                                                                                    |                                                                                                    |
| Edit or maintain default NetApp settings when selecting <b>NetApp FPolicy cDOT</b> as the detection method. These options are only applicable when using the <b>NetApp FPolicy 7-Mode</b> or <b>NetApp FPolicy cDOT</b> detection method. |                                                                                                    |                                                                                                    |
| Automatically detect and<br>use recommended<br>NetApp configuration                                                                                                    | When using the <b>NetApp FPolicy 7-Mode</b> or <b>NetApp FPolicy</b><br><b>cDOT</b> detection method, checking this option will automatically<br>populate the required NetApp settings with the defaults.<br>Uncheck this option if you wish to manually edit these settings. |                                                                                                    |
| NetApp Settings                                                                                                    | Host Serve<br>Name                                                                                                    | <b>r</b> Edit the host name or IP address of the NetApp filer.                                                                                                    |
|                                                                                                    | Root Path<br>Prefix                                                                                                    | Edit the local path of the NetApp share you wish to monitor.                                                                                                    |
|                                                                                                    | fPolicy<br>Named                                                                                                    | Edit the fPolicy name that is used to register for event notification on the filer. By default PeerSync                                                                                                    |

|                                                  |                               | uses PEERSYNC_COMPUTERNAME, where<br>COMPUTERNAME is the name of the host where<br>PeerSync is running. PeerSync will create the<br>fPolicy name at the start of the Job.                                                                                                    |
|--------------------------------------------------|-------------------------------|----------------------------------------------------------------------------------------------------|
|                                                  | Delete<br>fPolicy on<br>Close | By default PeerSync will remove/delete the fPolicy<br>name it used to register for event notification when<br>the Job is stopped. Disable this option if you do<br><b>not</b> want PeerSync to delete the fPolidy name<br>when the Job is stopped.                                                                                                    |
| FPolicy Options - Global                         | cDOT<br>Detection             | Check this option when using <b>NetApp FPolicy cDOT</b> detection method.                                                                                                    |
|                                                  | Asynchron-<br>ous Mode        | - If enabled, PeerSync will not wait for a response<br>from the FPolicy server, which enhances overall<br>performance. To enable <b>Asynchronous Mode</b> via<br>the command line argument use <b>/Q74Y</b> . This op-<br>tion is enabled by default for both NetApp detec-<br>tion methods (7Mode and cDOT) and cannot be<br>disable when using cDOT detection mode.                                                                             |
|                                                  | Exclude<br>Volumes            | If enabled, provides the ability to exclude entire<br>volumes from scans and real-time detection,<br>which enhances overall performance. If un-<br>checked, the interface will change to provide the<br>ability to include specific volumes in the "Include<br>Volumes" field.                                                                                                    |
| NetApp FPolicy Addi-<br>tional Settings - Global | Exclude<br>Volumes            | Provide a list of comma (,) delimited volumes to exclude when using NetApp FPolicy detection during scans or in real-time. Here is an example of excluding volumes vol3 and vol4: vol3,vol4. To exclude volumes via the command line use <u>/Q7-s</u> , where <b>s</b> represents the comma (,) delimited list of volumes to exclude (i.e. /Q7-vol3,vol4).                                                                                        |
|                                                  | Include<br>Volumes            | Provide a list of comma (,) delimited volumes to include when using NetApp FPolicy detection during scans or in real-time. This field is visible only if the "Exclude Volumes" check box is un-checked. Here is an example of including volumes vol1 and vol2: vol1,vol2. To include volumes via the command line use $/Q7+s$ , where <b>s</b> represents the comma (,) delimited list of volumes to include (i.e. /Q7+vol1,vol2).                |
|                                                  | Exclude Ex<br>tensions        | a-Provide a list of comma (,) delimited file extensions to exclude when using NetApp FPolicy detection during scans or in real-time. To exclude extensions via the command line use /Q70:s, where s represents the comma (,) delimited list of extensions to exclude (i.e. /Q70:tmp,dwl,dwl2). Use % AUTO% for PeerSync to build a list of file extensions dynamically. To use the %AUTO% option via the command line use /Q70. This is the equi- |

|                                                                                                    |                                           | valent of using the <u>/QR</u> argument for FPolicy only.                                                                                                    |
|----------------------------------------------------------------------------------------------------|-------------------------------------------|----------------------------------------------------------------------------------------------------|
| NetApp FPolicy cDOT Set                                                                                                    | tings                                     |                                                                                                    |
| Edit or maintain default NetApp settings when selecting <b>NetApp FPolicy cDOT</b> as the detection method. These options are only applicable when using the <b>NetApp FPolicy cDOT</b> detection method. |                                           |                                                                                                    |
| NetApp FPolicy cDOT<br>SVM Logon Settings                                                                                                    | Username                                  | Provide the user name for the account that will be used to run the API calls against the vServer.                                                                                                    |
|                                                                                                    | Password                                  | Provide the password for the account that will be used to run the API calls against the vServer.                                                                                                    |
| NetApp FPolicy cDOT<br>Additional Settings                                                                                                    | Manage-<br>ment IP                        | Optionally, specify the IP address for system where the Management node is on a separate IP from the IP used to access the shares.                                                                                                    |
|                                                                                                    | Include<br>Shares                         | Provide a list of alternate shares to register for. Al-<br>ternate shares are automatically discovered and<br>registered for by default. This can be disabled by<br>unchecking the <b>Disable Alternate Share Lookup</b><br>option. For example, use this in cases where the<br>alternate share points to the root level and should<br>not be included.                                                                                                    |
|                                                                                                    | Primary<br>Server                         | This is an optional list of semi colon (;) delimited<br>IP addresses of the system(s) where the FPolicy<br>server is running (i.e. the system where PeerSync<br>is running). Events generated on the SVM from<br>this IP will be automatically filtered unless the<br>"Disable IP Filtering" option is used. Therefore it is<br>important to note that in order for real-time detec-<br>tion to work, all changes must be made from differ-<br>ent systems and not the system where PeerSync<br>is running. |
| cDOT Options - Global                                                                                                    | Asynchron-<br>ous Mode                    | Enabled by default, PeerSync will not wait for a re-<br>sponse from the FPolicy server, which enhances<br>overall performance. Currently, this setting must<br>always be enabled.                                                                                                    |
|                                                                                                    | Disable Al-<br>ternate<br>Share<br>Lookup | Alternate shares are automatically discovered and<br>registered for by default. This can be disabled by<br>unchecking the <b>Disable Alternate Share Lookup</b><br>option. For example, use this in cases where the<br>alternate share points to the root level and should<br>not be included.                                                                                                    |
| Get Info                                                                                                    | Click this bu<br>NetApp hos               | utton to display a short description about the source t PeerSync is connecting to.                                                                                                    |
| Network Logon Settings                                                                                                    |                                           |                                                                                                    |

| Provides the ability to connect to a source folder that may require a different account then the on PeerSync is running under. |           |                                                                                                    |
|----------------------------------------------------------------------------------------------------|-----------|----------------------------------------------------------------------------------------------------|
| Network Logon Settings                                                                                                    | Connect A | Provide the user name to allow PeerSync connec-<br>tion to the source directory that is not accessible<br>using the current service or logged on account. Be<br>sure to include the domain name if applicable (i.e.<br>MyDomain\UserName). |
|                                                                                                    | Password  | Enter the password information for login.                                                                                                    |

#### Source TCP/Port Configuration

The Source Folder Configure Button is activated by clicking on the **Configure** button located in right lower corner of the Source Folder panel/section. Selecting the Configure button opens the Source TCP/Port Configuration window. Alternatively, you may right-click on the Source Folder field and select Configure: Source Folder (See <u>Source Folder Popup Menu</u>).

| TCP Configuration Tab                                               |                                                                                                    |  |
|---------------------------------------------------------------------|----------------------------------------------------------------------------------------------------|--|
| This tab provides a guided method for entering the Source TCP path. |                                                                                                    |  |
| Host Name                                                           | Enter the IP address or machine name of the Source Folder<br>into this filed. You may use the machine name only if the re-<br>mote Source Machine resides on the same network as that on<br>which PeerSync is running.                                                                                                    |  |
| Path to Host                                                        | Provide the full path (i.e. C:\Documents and Settings\Source) to the Source folder in this field. The path entered needs to be a local path without a machine name or UNC format. This field does not validate the existence of the path you provide therefore you must exercise great care when doing so. If the path does not exist, PeerSync will create it during run time as long as a valid host name or IP address has been provided and it can find the drive letter specified.<br>A UNC path can be entered for the <b>Path on Host</b> selection for a <b>TCP source</b> or <b>TCP target</b> . This gives the ability to configure non-windows to non-windows Jobs over TCP (i.e. <b>NetApp to NetApp over TCP</b> ). Note: This will make use of a new <b>NETWORK</b> constant in the source or target selection. |  |
|                                                                     | Example:                                                                                                    |  |
|                                                                     | TCP:\\ <b>WindowsServer</b> \NETWORK\\ <b>NetAppSVM</b><br>\voll\Data                                                                                                    |  |
|                                                                     | Care must be exercised if your PSListener contains a "Root<br>Path". If you specify such a path in your PSListener it will be-<br>have like an FTP server that sets Root Paths to limit user ac-<br>cess to the local file system. If a "Root Path" exists on the<br>PSListener it will limit PeerSync's ability to access directories<br>on the remote device. PeerSync will only be able to access dir-<br>ectories equal to or bellow the specified "Root Path" level                                                                                                    |  |

|                                                        | provided that it meets the <u>Port</u> and <u>Encryption</u> requirements. In<br>no circumstances can PeerSync access directories located<br>above this path. If the remote path you enter in the Path to<br>Host field references a directory above the "Root Path", Peer-<br>Sync will create that folder structure at runtime bellow the<br>"Root Path".<br>Example:                                                                                                    |
|--------------------------------------------------------|----------------------------------------------------------------------------------------------------|
|                                                        | PSListener "Root Path"= C:\Backup\Users\AdminPeerSync's "Path to Host"= C:\Backup\My DocumentsActual Remote Source Path= C:\Backup\Users\Admin\C\Backup\My Documents> C:\Backup\Users\Admin\C                                                                                                    |
|                                                        | <b>Note</b> : The "Root Path" will be ignored when performing <u>byte-level</u> <u>replication</u> using <u>Normal Mode</u> (i.e. Local or UNC paths).                                                                                                    |
| Port Configuration Tab                                 |                                                                                                    |
| This tab provides settings ing TCP and/or Byte Replice | to be used by both the Source and Target connections when us-<br>cator.                                                                                                    |
| Time Out                                               | Sets the amount of time a connection will wait to complete a data transfer before exiting and performing the failure operation.                                                                                                    |
| Port                                                   | This is the TCP Port used to communicate with the Listener on<br>the remote machine. This must match the port number that the<br>PSListener is configured for. By default both Listener and<br>PeerSync use port 7333.                                                                                                    |
|                                                        | <b>Note</b> : The Profiler will not support <b>Well Known Port</b> numbers 0 - 1023. You must use port numbers that are greater than or equal to 1024.                                                                                                    |
| Compression                                            | Uses a lossless compression algorithm to transmit data in fewer bits. By default Compression is disabled to achieve faster performance.                                                                                                    |
| User Information                                       | This is an optional setting that allows you to specify a <b>User</b><br><b>Name</b> and <b>Password</b> to be used for encryption as well as au-<br>thentication purposes when connecting to the remote<br>PSListener. In order to activate encryption or authentication,<br>you must specify both a <b>User Name</b> and a <b>Password</b> value.<br>Strong DES encryption will be used to encrypt the data and<br>communication as it is being transmitted over the Internet,<br>LAN, WAN, or VPN. |
|                                                        | The <b>User Name</b> and <b>Password</b> entries can be arbitrarily chosen and are not required to be valid. However, once specified, you must enter the same User Name and Password entries in the PSListener Configuration residing on the remote location.                                                                                                    |
|                                                        | If you specify a <b>User Name</b> <u>without</u> a <b>Password</b> , the User Name entry will be ignored and no encryption or authentication with the PSListener will occur.                                                                                                    |

#### Source FTP Logon Configuration

The Source Folder Configure Button is activated by clicking on the **Configure** button located in right lower corner of the Source Folder panel/section. Selecting the Configure button opens the Source FTP Configuration window. Alternatively, you may right-click on the Source Folder field and select Configure: Source Folder (See <u>Source Folder Popup Menu</u>).

| FIP Configuration Tab                                                   |                                                                                                    |  |
|-------------------------------------------------------------------------|----------------------------------------------------------------------------------------------------|--|
| Provides a guided method tication.                                      | for entering the Source FTP path as well as connection authen-                                                                                                    |  |
| Host Name                                                               | Enter the IP address or machine name of the Source folder into<br>this filed. You may use the machine name only if the FTP<br>Source machine resides on the same network as that on which<br>PeerSync is running.                                                                                                    |  |
| Path to Host                                                            | Provide the full path to the Source folder in this field (i.e. /FTP-<br>root/My Data/Source). Make sure the path begins at the base<br>directory to which the FTP server allows connection. The path<br>does not need to be preceded by the key phrase 'FTP' however<br>it must start with a forward slash ( / ). This field does not valid-<br>ate the existence of the path you provide therefore you must<br>exercise great care when doing so. If the path does exist, Peer-<br>Sync will create it during run time as long as a valid host name<br>or IP address has been provided.                                                              |  |
| User Name                                                               | Stores the Source FTP User Name information for login.                                                                                                    |  |
| Password                                                                | Stores the Source FTP Password information for login.                                                                                                    |  |
| FTP Settings Tab Provides configuration for the FTP Source Selection.   |                                                                                                    |  |
| Enable Passive Mode                                                     | Sets the FTP mode to passive. The phrase passive refers to the FTP server which passively accepts connections and data                                                                                                    |  |
|                                                                         | while the client initiates both the control connection and the data connection to random ports specified by the server. Passive mode is enabled by default.                                                                                                    |  |
| Host is using GMT                                                       | <ul><li>while the client initiates both the control connection and the data connection to random ports specified by the server. Passive mode is enabled by default.</li><li>Option to adjust for GMT time on the FTP server side.</li></ul>                                                                                                    |  |
| Host is using GMT<br>Time Out (seconds)                                 | <ul><li>while the client initiates both the control connection and the data connection to random ports specified by the server. Passive mode is enabled by default.</li><li>Option to adjust for GMT time on the FTP server side.</li><li>Sets the amount of time a connection will wait to complete a data transfer before exiting and performing the failure operation.</li></ul>                                                                                                    |  |
| Host is using GMT<br>Time Out (seconds)<br>Port                         | <ul> <li>while the client initiates both the control connection and the data connection to random ports specified by the server. Passive mode is enabled by default.</li> <li>Option to adjust for GMT time on the FTP server side.</li> <li>Sets the amount of time a connection will wait to complete a data transfer before exiting and performing the failure operation.</li> <li>Port number used to initiate an FTP session or "command" connection to the FTP server. Uses standard port 21 by default.</li> </ul>                                                                                                    |  |
| Host is using GMT<br>Time Out (seconds)<br>Port<br>Use Proxy - Firewall | <ul> <li>while the client initiates both the control connection and the data connection to random ports specified by the server. Passive mode is enabled by default.</li> <li>Option to adjust for GMT time on the FTP server side.</li> <li>Sets the amount of time a connection will wait to complete a data transfer before exiting and performing the failure operation.</li> <li>Port number used to initiate an FTP session or "command" connection to the FTP server. Uses standard port 21 by default.</li> <li>This option allows you to specify the Host Name, User ID, Password, and Port number to a network Proxy - Firewall.</li> </ul> |  |

| fer as ASCII Button" or the drop-down list located to the right of<br>the field. The drop-down list located to the right of this field will<br>be dynamically populated with file types as they are set<br>through the dialog box described above. They are also added<br>to the list when you exit the field after manually editing the file<br>types field. File types can then be specified by selecting them<br>from this list. This provides a way to store and/or retrieve sets<br>of file types for later use with other Jobs.                                                                                                    |
|----------------------------------------------------------------------------------------------------|
| Alternatively, clicking on the "Files to Transfer as ASCII But-<br>ton" to the right of this field opens a dialog box into which file<br>types may be entered. To add a File Type click "New," then<br>type the desired file type into the field located at the bottom of<br>the dialog. These file types are set by specifying file exten-<br>sions (i.e. ".txt") which, if found within a file name, will be trans-<br>ferred as an ASCII file during synchronization. Multiple strings<br>will be semicolon delimited. These settings are not case sensit-<br>ive, (i.e. "A" = "a"). Repeat this process for each File type. En-<br>tries can be deleted by selecting them from the list and clicking<br>the "Delete" key at the bottom of the box. Once you have fin-<br>ished, click the "OK" button. The box will close and all of the<br>file types you have specified will automatically appear in the<br>Files to transfer as ASCII field. |

#### Notes:

- 1. The TCP features listed on this page require the <u>TCP WAN Connector</u> option. Please visit <u>http://www.peersoft-</u> ware.com or contact <u>Sales</u> for additional information.
- 2. The FTP features listed on this page require the <u>File Transfer Protocol (FTP)</u> option. Please visit <u>http://www.peer-software.com</u> or contact <u>Sales</u> for additional information.

Located to the right of the Source Folder Selection Field, this button opens a "Browse for Folder" dialog box. Once this box has opened, locate your chosen Source folder, select it using the left mouse button, and click "OK."

Note: This button is not available when selecting TCP or FTP Modes for Source or Target.

| Explore/Open/Create Source Button                                                                                                    |                                                                                                    |  |
|----------------------------------------------------------------------------------------------------|----------------------------------------------------------------------------------------------------|--|
| This button provides three options to be selected from the attached drop-down list. The but-<br>ton label will change to reflect whichever item has been checked on this list. |                                                                                                    |  |
| Explore                                                                                                    | When "Explore" has been selected and the button is de-<br>pressed, an Explorer-type window will open displaying all<br>available directories. By default, this window will show the<br>folder whose path is currently designated in the Source Field. If<br>the folder shown in this field does not exist, Profiler will display<br>a dialog alerting you to this fact and asking if you would like to<br>create it. You may do so by clicking the "Yes" button located at<br>the bottom of this dialog. Once you have done so the newly<br>created folder will be shown in the Explorer-type window. |  |
| Open                                                                                                    | When "Open" has been selected and the button is depressed,<br>a traditional MS navigation window is opened displaying the                                                                                                    |  |

|        | contents of whichever folder is currently shown in the Source<br>Folder Field. If this folder does not exist, Profiler will display a<br>dialog alerting you to this fact and asking if you would like to<br>create it. You may do so by clicking the "Yes" button located at<br>the bottom of this dialog. Once you have done so the newly<br>created Folder will be shown in the navigation window.                                                                         |
|--------|----------------------------------------------------------------------------------------------------|
| Create | When "Create" has been selected and the button is de-<br>pressed, a "Select Directory" dialog will open allowing you to<br>specify a Source Folder path by using the mouse to select a<br>desired drive, directory, and folder. Folder paths can also be<br>manually entered into the "Directory Name" field. If you enter a<br>path for a folder that does not exist and hit the ENTER key or<br>click "OK," a dialog box will appear allowing you to create this<br>folder. |

Note: This button is not available when selecting TCP or FTP Modes for Source or Target.

| Source Folder Popup Menu: Using Normal Mode                                                                                                    |                                                                                                    |  |
|----------------------------------------------------------------------------------------------------|----------------------------------------------------------------------------------------------------|--|
| The Source Folder PopUp Menu is activated by right clicking on the Source Folder field.<br>The first four features allow the user to Browse for Source Folder, Explore, Open and/or<br>Create the Source Folder selection. |                                                                                                    |  |
| Configure: Source Folder                                                                                                    | Selecting this option displays the Source Network Logon Set-<br>tings window. This allows the user to specify <u>Network Logon</u><br>credentials for the Source Folder which enables connection to<br>directories that are not accessible with the current logged on<br>account. |  |
| Edit: Source Variable<br>File                                                                                                    | This will allow the user to view/edit <u>Variable Data Import</u> and/<br>or <u>Job Data Import</u> files that are used in the Source Folder se-<br>lection. This option is only available if using Job data import<br>files.                                                     |  |
| Create Auto Job Name                                                                                                    | This feature allows a simple way to generate meaningful Job<br>names. When selecting this item, Job names are automatically<br>generated based on their Source and Target paths which make<br>it a simple task to organize the Job list.                                          |  |

| Source Folder Popup Menu: Using TCP Mode                                                                                                    |                                                                                                    |
|----------------------------------------------------------------------------------------------------|----------------------------------------------------------------------------------------------------|
| The Source Folder PopUp Menu is activated by right clicking on the Source Folder field.<br>The first two features allow the user to Explore and Open the Source Folder selection. |                                                                                                    |
| Configure: Source Folder                                                                                                    | Selecting this option displays the Source TCP/Port Configura-<br>tion window. This window provides a guided method for enter-<br>ing the Source TCP path as well as TCP and/or Byte Replic-<br>ator settings (see <u>TCP Configuration</u> ). |
| Create Auto Job Name                                                                                                    | This feature allows a simple way to generate meaningful Job<br>names. When selecting this item, Job names are automatically<br>generated based on their Source and Target paths which make<br>it a simple task to organize the Job list.      |

Notes:

- 1. The TCP features listed above require the <u>TCP WAN Connector</u> option. Please visit <u>http://www.peersoftware.com</u> or contact <u>Sales</u> for additional information.
- 2. The Browse for Source Folder and Create options are not available when using TCP Source Mode.

| Source Folder Popup Menu: Using FTP Mode                                                                                                    |                                                                                                    |
|----------------------------------------------------------------------------------------------------|----------------------------------------------------------------------------------------------------|
| The Source Folder PopUp Menu is activated by right clicking on the Source Folder field.<br>The first feature allows the user to Open the Source Folder selection. |                                                                                                    |
| Configure: Source Folder                                                                                                    | Selecting this option displays the Source TCP/Port Configura-<br>tion window. This window provides a guided method for enter-<br>ing the Source TCP path as well as TCP and/or Byte Replic-<br>ator settings (see <u>TCP Configuration</u> ). |
| Create Auto Job Name                                                                                                    | This feature allows a simple way to generate meaningful Job<br>names. When selecting this item, Job names are automatically<br>generated based on their Source and Target paths which make<br>it a simple task to organize the Job list.      |

Notes:

1. The FTP features listed above require the <u>File\_Transfer Protocol (FTP)</u> option. Please visit <u>http://www.peersoft-ware.com</u> or contact <u>Sales</u> for additional information.

2. The Browse for Source Folder, Explore, and Create options are not available when using FTP Source Mode.

| Target Folder Selection      |                                                                                                    |
|------------------------------|----------------------------------------------------------------------------------------------------|
| lowing options are available | e for selecting a Target folder.                                                                                                    |
| Using Normal Mode            | Select a "Normal" Target folder if you can navigate to the de-<br>sired Target directory via a Local Path, a UNC Path, or a<br>Mapped Drive. This selection requires that the machine on<br>which PeerSync is running has full access to the desired Tar-<br>get directory. In some instances <u>Network Logon</u> may be re-<br>quired.                                                                                                    |
|                              | Select a Target Folder by typing the file path into the field provided or by using the <u>Select Target Folder Button</u> . By default, the Target Folder field will contain the path in which Peer-Sync has been installed: in most cases this will be C:\Program Files\PeerSync\Target. The convention outlined in this path must be used when manually typing entries, (i.e. a drive must be specified followed by a colon, with subsequent folders separated by backslashes). This field is not case sensitive, though spaces may only be entered where they are part of valid folder names (i.e. "Program Files"). No space should appear between slashes and folder names. This field also supports <u>File/Folder Path Variables</u> . |

|                | UNC names can be entered manually, or can be selected from<br>the Network Neighborhood using the "Browse for Folder" dia-<br>log box (see <u>Select Target Folder Button</u> ). UNC names will ap-<br>pear in the form \\COMPUTER\SHAREDDEVICE\PATH. For<br>example: \\SERVER11\D\USERDATA                                                                                                    |
|----------------|----------------------------------------------------------------------------------------------------|
|                | Note: We do not recommend using UNC paths for folders that reside on the local machine, in this scenario you should use the local path to that folder.                                                                                                    |
|                | Folders can also be dragged and dropped from MS Windows Explorer into the Target Folder Field for automatic insertion.                                                                                                    |
|                | The Target Folder Field holds a folder selection History of more then 10 entries. They can be selected by clicking on the drop down button located to the right of the field.                                                                                                    |
|                | The current path will be displayed bellow the Target Folder<br>Selection Filed. An invalid path will display a red INVALID<br>SELECTION label instead. If there are no efforts made to cor-<br>rect the invalid path and you exit the Target Folder Selection<br>field, the application will throw a message and use the default<br>PeerSync installation path C:\Program Files\PeerSync\Target<br>instead.                                                                                                    |
|                | The Host Name and User Name & Password values (if provided) are displayed above the Target Folder Selection field                                                                                                    |
|                | (see <u>Network Logon</u> ).                                                                                                    |
| Using TCP Mode | (see <u>Network Logon</u> ).<br>Select a "TCP" Target folder if the Target directory is outside<br>the scope of the machine on which PeerSync is running. TCP<br>enables access to machines not located on the same network<br>as PeerSync. As a prerequisite, the PSListener needs to be in-<br>stalled and running on the remote Target machine in order for<br>PeerSync to be able to communicate with it. This feature sup-<br>ports <u>encryption</u> and <u>compression</u> .                                                                                                    |
| Using TCP Mode | (see <u>Network Logon</u> ).<br>Select a "TCP" Target folder if the Target directory is outside<br>the scope of the machine on which PeerSync is running. TCP<br>enables access to machines not located on the same network<br>as PeerSync. As a prerequisite, the PSListener needs to be in-<br>stalled and running on the remote Target machine in order for<br>PeerSync to be able to communicate with it. This feature sup-<br>ports <u>encryption</u> and <u>compression</u> .<br>Note: We strongly recommend the use of a VPN when transferring files over<br>the public Internet for security purposes. Otherwise, you should use our En-<br>cryption feature with a user name and password to protect data and all com-<br>munication as it is being transferred. |

49

|                | The Target Folder Field holds a folder selection History of more then 10 entries. They can be accessed by clicking on the drop down button located to the right of the field.<br>The current path will be displayed bellow the Target Folder Selection Filed. An invalid path will display a red INVALID SELECTION label instead. If there are no efforts made to correct the invalid path and you exit the Target Folder Selection field, the application will throw a message and use the last valid TCP path specified or the default path TCP:\\127.0.0.1\C \Target. 127.0.0.1 represents the loopback IP address of the local host (i.e. the machine on which PeerSync is running).<br>The provided Host Name and User Name & Password values are displayed above the Target Folder Selection field (see Configuration Button).                                                                                                    |
|----------------|----------------------------------------------------------------------------------------------------|
| Using FTP Mode | <ul> <li>Select an "FTP" Target folder to automatically logon to a Target FTP server. This feature supports proxy servers/firewalls and has an option to adjust for GMT time on the FTP server side.</li> <li>When selecting the FTP Mode for the first time the Target FTP Logon Configuration window will open automatically for Target Folder configuration. Otherwise, the previously entered FTP folder path will be displayed. This path can be manually edited by typing directly into the field provided or by using the Configuration button. The convention outlined in this path must be used when manually typing entries, (i.e. the key word FTP must be specified followed by a colon, two forward slashes, the Target IP address or machine name, and subsequent folders separated by forward slashes). This field is not case sensitive, though spaces may only be entered where they are part of valid folder names (i.e. "Program Files"). No space should appear between slashes and folder names. This field also supports File/Folder Path Variables.</li> <li>The Target Folder Field holds a folder selection History of up to 10 entries. They can be accessed by clicking on the drop down button located to the right of the field.</li> <li>The current path will be displayed bellow the Target Folder Selection Filed. An invalid path will display a red INVALID SELECTION label instead. If there are no efforts made to correct the invalid path and you exit the Target Folder Selection field, the application will throw a message and use the last valid FTP path specified.</li> <li>The provided Host Name and User Name &amp; Password values are displayed above the Target Folder Selection field (see Configuration Button).</li> </ul> |

Related Options
 <u>Target Folder Configuration Button</u>

Select Target Folder Button Explore/Open/Create Button Target Folder Popup Menu Alternate Target Path Selection

#### Notes:

- 1. TCP (i.e.TCP WAN Connector Option) and FTP are optional modes which may not be included in your package. Please visit <u>http://www.peersoftware.com</u> or contact <u>Sales</u> for additional information.
- 2. <u>Folder\_Compression</u> and <u>Bi-directional synchronization mode</u>, as well as other non applicable features are ignored when using a TCP Target.
- 3. Selecting an FTP Source and a FTP Target for the same Job is not recommended/supported.
- 4. Selecting a TCP Source and a TCP Target for the same Job is not supported.
- 5. Generally performance will be optimal when PeerSync is installed on one of the machines involved in the synchronization process (Source or Target).

#### Using Normal Mode

The Target Folder Configuration Button can be activated by clicking on the **Configure** button located in right lower corner of the **Target Folder** panel/section. Selecting the Configure button opens the Target Network Logon Settings window. Alternatively, you may right-click on the Target Folder field and select Configure: Target Folder (See <u>Target Folder Popup Menu</u>). This window allows for network logon Name and Password information for a remote Target connection.

#### Using TCP Mode

The Target Folder Configuration Button can be activated by clicking on the **Configure** button located in right lower corner of the **Target Folder** panel/section. Selecting the Configure button opens the Target TCP/Port Configuration window. Alternatively, you may right-click on the Target Folder field and select Configure: Target Folder (See <u>Target Folder Popup Menu</u>).

| <b>TCP Configuration Tab</b><br>This window provides a guided method for entering the Target TCP path. |                                                                                                    |
|----------------------------------------------------------------------------------------------------|----------------------------------------------------------------------------------------------------|
| Host Name                                                                                              | Enter the IP address or machine name of the Target folder into<br>this filed. You may use the machine name only if the remote<br>Target machine resides on the same network as that on which<br>PeerSync is running.                                                                                                    |
| Path to Host                                                                                           | Provide the full path (i.e. C:\Documents and Settings\Target) to<br>the Target folder in this field. The path entered needs to be a<br>local path without a machine name or UNC format. This field<br>does not validate the existence of the path you provide there-<br>fore you must exercise great care when doing so. If the path<br>does exist, PeerSync will create it during run time as long as a<br>valid host name or IP address has been provided and it can<br>find the drive letter specified.<br>A UNC path can be entered for the <b>Path on Host</b> selection for<br>a <b>TCP source</b> or <b>TCP target</b> . This gives the ability to config- |

|                                                     | ure non-windows to non-windows Jobs over TCP (i.e. <b>NetApp to NetApp over TCP</b> ). Note: This will make use of a new <b>NETWORK</b> constant in the source or target selection.<br>Example:                                                                                                    |
|-----------------------------------------------------|----------------------------------------------------------------------------------------------------|
|                                                     | TCP:\\ <b>WindowsServer</b> \NETWORK\\ <b>NetAppSVM</b><br>\vol1\Data                                                                                                    |
|                                                     | Care must be exercised if your PSListener contains a "Root<br>Path". If you specify such a path in your PSListener it will be-<br>have like an FTP server that sets Root Paths to limit user ac-<br>cess to the local file system. If a "Root Path" exists on the<br>PSListener it will limit PeerSync's ability to access directories<br>on the remote device. PeerSync will only be able to access dir-<br>ectories equal to or bellow the specified "Root Path" level<br>provided that it meets the <u>Port</u> and <u>Encryption</u> requirements. In<br>no circumstances can PeerSync access directories located<br>above this path. If the remote path you enter in the Path to<br>Host field references a directory above the "Root Path", Peer-<br>Sync will create that folder structure at runtime bellow the<br>"Root Path". |
|                                                     | Example:                                                                                                    |
|                                                     | PSListener "Root Path"= C:\Backup\Users\AdminPeerSync's "Path to Host"= C:\Backup\My DocumentsActual Remote Target Path= C:\Backup\Users\Admin\C\Backup\My Documents= C:\Backup\My Documents                                                                                                    |
|                                                     | <b>Note</b> : The "Root Path" will be ignored when performing <u>byte-level replication</u> using <u>Normal Mode</u> (i.e. Local or UNC paths).                                                                                                    |
| Port Configuration Tab                              |                                                                                                    |
| Provides settings to be use and/or Byte Replicator. | ed by both the Source and Target connections when using TCP                                                                                                    |
| Time Out                                            | Sets the amount of time a connection will wait to complete a data transfer before exiting and performing the failure operation.                                                                                                    |
| Port                                                | This is the TCP Port used to communicate with the Listener on<br>the remote machine. This must match the port number that the<br>PSListener is configured for. By default both Listener and<br>PeerSync use port 7333.                                                                                                    |
|                                                     | <b>Note</b> : The Profiler will not support <b>Well Known Port</b> numbers 0 - 1023. You must use port numbers that are greater than or equal to 1024.                                                                                                    |
| Compression                                         | Uses a lossless compression algorithm to transmit data in fewer bits. By default Compression is disabled to achieve faster performance.                                                                                                    |
| User Information                                    | This is an optional setting that allows you to specify a <b>User</b><br><b>Name</b> and <b>Password</b> to be used for encryption as well as au-<br>thentication purposes when connecting to the remote                                                                                                    |

| PSListener. In order to activate encryption or authentication, you must specify both a <b>User Name</b> and a <b>Password</b> value. Strong DES encryption will be used to encrypt the data and communication as it is being transmitted over the Internet, LAN, WAN, or VPN. |
|----------------------------------------------------------------------------------------------------|
| The <b>User Name</b> and <b>Password</b> entries can be arbitrarily chosen and are not required to be valid. However, once specified, you must enter the same User Name and Password entries in the PSListener Configuration residing on the remote location.                 |
| If you specify a <b>User Name</b> <u>without</u> a <b>Password</b> , the User Name entry will be ignored and no encryption or authentication with the PSListener will occur.                                                                                                  |

#### Using FTP Mode

The Target Folder Configuration Button can be activated by clicking on the **Configure** button located in right lower corner of the **Target Folder** panel/section. Selecting the Configure button opens the Target FTP Configuration window. Alternatively, you may right-click on the Target Folder field and select Configure: Target Folder (See <u>Target Folder Popup Menu</u>).

| FTP Configuration Tab                                                                                |                                                                                                    |
|----------------------------------------------------------------------------------------------------|----------------------------------------------------------------------------------------------------|
| Provides a guided method for entering the Target FTP path as well as connection authen-<br>tication. |                                                                                                    |
| Host Name                                                                                            | Enter the IP address or machine name of the Target folder into<br>this filed. You may use the machine name only if the FTP Tar-<br>get machine resides on the same network as that on which<br>PeerSync is running.                                                                                                    |
| Path to Host                                                                                         | Provide the full path to the Target folder in this field (i.e. /FTP-<br>root/My Data/Target). Make sure the path begins at the base<br>directory to which the FTP server allows connection. The path<br>does not need to be preceded by the key phrase 'FTP' however<br>it must start with a forward slash ( / ). This field does not valid-<br>ate the existence of the path you provide therefore you must<br>exercise great care when doing so. If the path does exist, Peer-<br>Sync will create it during run time as long as a valid host name<br>or IP address has been provided. |
| User Name                                                                                            | Stores the Target FTP User Name information for login.                                                                                                    |
| Password                                                                                             | Stores the Target FTP Password information for login.                                                                                                    |
| FTP Settings Tab                                                                                     |                                                                                                    |
| Provides configuration for the FTP Target selection.                                                 |                                                                                                    |
| Enable Passive Mode                                                                                  | Sets the FTP mode to passive. The phrase passive refers to<br>the FTP server which passively accepts connections and data<br>while the client initiates both the control connection and the<br>data connection to random ports specified by the server.                                                                                                    |

|                                    | Passive mode is enabled by default.                                                                                                    |
|------------------------------------|----------------------------------------------------------------------------------------------------|
| Host is using GMT                  | Option to adjust for GMT time on the FTP server side.                                                                                                    |
| Time Out (seconds)                 | Sets the amount of time a connection will wait to complete a data transfer before exiting and performing the failure operation.                                                                                                    |
| Port                               | Port number used to initiate an FTP session or "command" connection to the FTP server. Uses standard port 21 by default.                                                                                                    |
| Use Proxy - Firewall               | This option allows you to specify the Host Name, User ID, Password, and Port number to a network Proxy - Firewall.                                                                                                    |
| File types to transfer as<br>ASCII | Through this field, file types can be selectively tagged for trans-<br>fer as ASCII upon synchronization. File types can be typed<br>manually, or can be specified using either the "Files to Trans-<br>fer as ASCII Button" or the drop-down list located to the right of<br>the field. The drop-down list located to the right of this field will<br>be dynamically populated with file types as they are set<br>through the dialog box described above. They are also added<br>to the list when you exit the field after manually editing the file<br>types field. File types can then be specified by selecting them<br>from this list. This provides a way to store and/or retrieve sets<br>of file types for later use with other Jobs.<br>Alternatively, clicking on the "Files to Transfer as ASCII But-<br>ton" to the right of this field opens a dialog box into which file<br>types may be entered. To add a File Type click "New," then<br>type the desired file type into the field located at the bottom of<br>the dialog. These file types are set by specifying file exten-<br>sions (i.e. ".txt") which, if found within a file name, will be trans- |
|                                    | ferred as an ASCII file during synchronization. Multiple strings<br>will be semicolon delimited. These settings are not case sensit-<br>ive, (i.e. "A" = "a"). Repeat this process for each File type. En-<br>tries can be deleted by selecting them from the list and clicking<br>the "Delete" key at the bottom of the box. Once you have fin-<br>ished, click the "OK" button. The box will close and all of the<br>file types you have specified will automatically appear in the<br>Files to transfer as ASCII field.                                                                                                    |

#### Notes:

- The TCP features listed on this page require the <u>TCP WAN Connector</u> option. Please visit <u>http://www.peersoft-ware.com</u> or contact <u>Sales</u> for additional information.
- 2. The FTP features listed on this page require the File Transfer Protocol (FTP) option. Please visit <a href="http://www.peersoftware.com">http://www.peersoftware.com</a> or contact Sales for additional information.

Located to the right of the Target Folder Selection Field, this button opens a "Browse for Folder" dialog box: once this box has opened, locate your chosen Target folder, select it using the left mouse button, and click "OK."

Note: This button is not available when selecting TCP or FTP Modes for Source or Target.

53

### Explore/Open/Create Target Button

This button provides three options to be selected from the attached drop-down list. The button label will change to reflect whichever item has been checked on this list.

| Explore | When "Explore" has been selected and the button is de-<br>pressed, an Explorer-type window will open displaying all<br>available directories. By default, this window will show the<br>folder whose path is currently designated in the Target field. If<br>the folder shown in this field does not exist, Profiler will display<br>a dialog alerting you to this fact and asking if you would like to<br>create it: you can do so by clicking the "Yes" button located at<br>the bottom of this dialog. Once you have done so the newly<br>created Folder will be shown in the Explorer-type tree. |
|---------|----------------------------------------------------------------------------------------------------|
| Open    | When "Open" has been selected and the button is depressed,<br>a traditional MS navigation window is opened displaying the<br>contents of whichever folder is currently shown in the Target<br>Folder Field. If this folder does not exist, Profiler will display a<br>dialog alerting you to this fact and asking if you would like to<br>create it: you can do so by clicking "Yes" button located at the<br>bottom of this dialog. Once you have done so the newly cre-<br>ated Folder will be shown in the navigation window.                                                                    |
| Create  | When "Create" has been selected and the button is depressed,<br>a "Select Directory" dialog will open allowing you to specify a<br>Target Folder path by using the mouse to select a desired<br>drive, directory, and folder (See image in "Source Folder<br>Selection" topic above). Folder paths can also be manually<br>entered into the "Directory Name" field. If you enter a path for a<br>folder that does not exist and hit the ENTER key or click "OK,"<br>a dialog box will appear allowing you to create this folder.                                                                    |

Note: This button is not available when selecting TCP or FTP Modes for Source or Target.

| Target Folder Popup Menu: Using Normal Mode         The Target Folder PopUp Menu is activated by right clicking on the Target Folder field. The first four features allow the user to Browse for Target Folder, Explore, Open and/or Create the Target Folder selection. |                                                                                                    |
|----------------------------------------------------------------------------------------------------|----------------------------------------------------------------------------------------------------|
| Configure: Target Folder                                                                                                    | Selecting this option displays the Target Network Logon Set-<br>tings window. This allows the user to specify <u>Network Logon</u><br>credentials for the Target Folder which enables connection to<br>directories that are not accessible with the current logged on<br>account. |
| Edit: Target Variable File                                                                                                    | This will allow the user to view/edit <u>Variable Data Import</u> and/<br>or <u>Job Data Import</u> files that are used in the Target Folder se-<br>lection. This option is only available if using Job data import<br>files.                                                     |
| Create Auto Job Name                                                                                                    | This feature allows a simple way to generate meaningful Job<br>names. When selecting this item, Job names are automatically<br>generated based on their Source and Target paths which make<br>it a simple task to organize the Job list.                                          |

| Set Alternate/Additional<br>Targets                  | Selecting this menu item will open the Alternate/Additional Tar-<br>gets selection window. This feature allows for alternate or addi-<br>tional Target paths associated with the base Job. |
|------------------------------------------------------|----------------------------------------------------------------------------------------------------|
| Force Source Folder<br>Root as Target Folder<br>Root | Appends the Source folder directory to the Target folder path.                                                                                                    |

| Target Folder Popup Menu: <u>Using TCP Mode</u>                                                                                                    |                                                                                                    |
|----------------------------------------------------------------------------------------------------|----------------------------------------------------------------------------------------------------|
| The Target Folder PopUp Menu is activated by right clicking on the Target Folder field. The first two features allow the user to Explore and Open the Target Folder selection. |                                                                                                    |
| Configure: Target Folder                                                                                                    | Selecting this option displays the Target TCP/Port Configura-<br>tion window. This window provides a guided method for enter-<br>ing the Target TCP path as well as TCP and/or Byte Replicator<br>settings (see <u>TCP Configuration</u> ). |
| Create Auto Job Name                                                                                                    | This feature allows a simple way to generate meaningful Job<br>names. When selecting this item, Job names are automatically<br>generated based on their Source and Target paths which make<br>it a simple task to organize the Job list.    |
| Force Source Folder<br>Root as Target Folder<br>Root                                                                                                    | Appends the Source folder directory to the Target folder path.                                                                                                    |

1. The TCP features listed above require the <u>TCP WAN Connector</u> option. Please visit <u>http://www.peersoftware.com</u> or contact <u>Sales</u> for additional information.

2. The Browse for Target Folder and Create options are not available when using TCP Target Mode.

| Target Folder Popup Menu: Using FTP Mode         The Target Folder PopUp Menu is activated by right clicking on the Target Folder field. The first feature allows the user to Open the Target Folder selection. |                                                                                                    |
|----------------------------------------------------------------------------------------------------|----------------------------------------------------------------------------------------------------|
| Configure: Target Folder                                                                                                    | Selecting this option displays the Target FTP Configuration window. This window provides a guided method for entering the Target FTP path, specify network authentication, as well as FTP configuration options (see <u>FTP Configuration</u> ). |
| Create Auto Job Name                                                                                                    | This feature allows a simple way to generate meaningful Job<br>names. When selecting this item, Job names are automatically<br>generated based on their Source and Target paths which make<br>it a simple task to organize the Job list.         |
| Force Source Folder<br>Root as Target Folder<br>Root                                                                                                    | Appends the Source folder directory to the Target folder path.                                                                                                    |

Notes:

- The TCP features listed on this page require the <u>TCP WAN Connector</u> option. Please visit <u>http://www.peersoft-ware.com</u> or contact <u>Sales</u> for additional information.
- The FTP features listed on this page require the <u>File Transfer Protocol (FTP)</u> option. Please visit <u>http://www.peer-software.com</u> or contact <u>Sales</u> for additional information.
- 3. The Browse, Explore, Create, and Set Alternate/Additional Target options are not available when using TCP and FTP Target Modes.

This link will be enabled if you are using a Normal Target Mode Selection. By selecting this link you can set and access your current Alternate Target Path Selections. Through this feature, Jobs can now have alternate or additional Target paths associated with the base Job. This allows for the ability to redirect data on a failed connection to the base Target and/or easily setup, one-to-many scenarios for distribution purposes. Selecting this menu item will open the Alternate Target Path Selection dialog.

To add an alternate or additional Target click "New," then type the desired path into the field located at the bottom of the dialog or select the "Browse" button to select a path.. Repeat this process for each Target path you wish to add. Entries can be deleted by selecting them from the list and clicking the "Delete" key at the bottom of the box. You can also use the "Up" and "Down" buttons to reorder the paths.

#### Notes:

- 1. This feature requires the Enhanced Package.
- 2. Alternate Target Path Selection is not available for TCP or FTP Target Mode Selections.
- 3. When using Alternate Target Path Selections you cannot use <u>variables</u> that are specific to the Job (i.e. % JobName%, %SourcePath%, etc.) for the <u>Move unmatched Target Files</u> option.

If this check box is selected, all sub-folders contained within the Source Folder will be synchronized to the Target.

This button reverses placement of the file paths shown in the Source and Target Folder Fields (so that what was formerly a Source Folder now becomes a Target Folder, and vice versa).

Represents the date/time the last scan started for the selected Job. This is the date/time of the last <u>bi-directional\_synchronization</u> scan of a Job that will be used when comparing files during the Bi-directional Synchronization Mode option on the <u>File\_Options</u> screen. This feature is also displayed and can be reset from the Profile Job List Pop-Up Menu.

Represents the date/time and user when the selected Job was last saved.

This section describes additional features related to the Folder Selection topic. The features below apply to both the Source and Target folder selections and related configuration options.

#### Related Options

File/Folder Path Variables Variable Data Import Job Data Import Dynamic Network Drive Mapping and Unmapping

Variable file/folder paths can be used to create:

- 1. Dynamic archives for yearly, monthly, weekly and/or daily backups
- 2. Dynamic synchronization based on date

- 3. Dynamic synchronization based on logged on user or machine name
- 4. Dynamic synchronization based on personal folders or other variables read in from the registry
- 5. Log file storage, manipulation and organization
- 6. Administrative report file storage, manipulation and organization
- 7. Deleted file storage, manipulation and organization

#### **File/Folder Path Variables**

Depending upon the argument used, these folders will be dated, named after the currently logged user, named for the PC from which synchronization was launched, or based on a pre-determined variable stored out and read in from the registry. The following variables can be used in any folder path Job setting available through the Profiler:

| Date                  | %Date%                        |
|-----------------------|-------------------------------|
| Time                  | %Time%                        |
| Date/Time             | %DateTime%                    |
| Minute                | %Minute%                      |
| Hour                  | %Hour%                        |
| Day                   | %Day%                         |
| Year                  | %Year%                        |
| Month/Year            | %MonthYear%                   |
| Minute (all formats)  | %n, nn%                       |
| Hour (all formats)    | %h, hh%                       |
| Day (all formats)     | %d, dd, dddd, ddddd, ddddd%   |
| Month (all formats)   | %m, mm, mmm, mmmm%            |
| Year (all formats)    | %у, уу%                       |
| Custom Peer Variables |                               |
| Logged On User Name   | %UserName%                    |
| Computer Name         | %ComputerName%                |
| Job Name              | %JobName%                     |
| Source Folder Path    | %SourcePath%                  |
| Target Folder Path    | %TargetPath%                  |
| Deletion Folder Path  | %DeletePath%                  |
| Report File Path      | %ReportPath%                  |
| Windows Variables     |                               |
| Windows Directory     | %WinDir%                      |
| Windows               | %Windows% (also %SystemRoot%) |

| System Temp Path                                                                                                    | %Temp%                                                                      |
|----------------------------------------------------------------------------------------------------|-----------------------------------------------------------------------------|
| System Temp Path                                                                                                    | %Tmp%                                                                       |
| System Drive Letter                                                                                                    | %SystemDrive%                                                               |
| System 32 (WIN 9x/<br>NT/00)                                                                                                    | %System32%                                                                  |
| Windows Variables from the Variables from the Version variables from the Version variables from the Variables from the Variable | ne "HKEY_CURRENT_USER\Software\Microsoft\Windows<br>Shell Folders" Registry |
| Desktop                                                                                                    | %Desktop%                                                                   |
| Favorites                                                                                                    | %Favorites%                                                                 |
| Fonts                                                                                                    | %Fonts%                                                                     |
| Personal                                                                                                    | %Personal%                                                                  |
| Programs                                                                                                    | %Programs%                                                                  |
| Recent                                                                                                    | %Recent%                                                                    |
| SendTo                                                                                                    | %SendTo%                                                                    |
| Start Menu                                                                                                    | %Start Menu%                                                                |
| Startup                                                                                                    | %Startup%                                                                   |
| Templates                                                                                                    | %Templates%                                                                 |

#### Notes:

You can also use any variables that are located in the registry under HKEY\_CURRENT\_USER. For example:

HKEY\_CURRENT\_USER\Environment (used by default) HKEY\_CURRENT\_USER\Volatile Environment (used by default)

The HKEY\_CURRENT\_USERS locations can be modified in the PSDef.cfg file as follows:

[Misc Options] RegVarStr=\Environment;\Volatile Environment;

In addition, the %USERPROFILE% Environmental Variable is now also supported.

Use the variable **%Personal%** to define the "My Documents" folder in Profiles that will be used on multiple operating systems such as XP and Windows 7. Since the location of the My Documents folder is different on these operating systems, using the **%Personal%** variable will dynamically resolve to the correct location on each system. This simplifies configuration and keeps the Profile generic and deployable on multiple operating systems.

Note for PeerSync Jobs linked to PeerLock: PeerLock supports the usage of Windows System and Registry variables in the Source and Target fields (i.e. %UserName%, %ComputerName%). Custom PeerSync variables such as %JobName% are currently not supported and will not work in PeerLock.

PeerSync now contains tools for importing data from files. The ability to extract specific fields of data from a file has been included to allow unlimited scalability. Within an organization, one generic Profile can now be created, and utilizing text files, specific information about the user and the desired folders to be synchronized can be imported dynamically. Variables can be used to dynamically introduce data from a file into various fields throughout the interface including file paths, deletion paths, log file paths, log file names, etc.

Field data is imported through:

<<#FileName.txt [section] item#>>

In which the [section] is a defined field in a file, such as the example file content below.

[Info] Name=Cris Smith Home=c:\mydocuments

Using <<#FileName.txt [Info] Name#>> will import "Cris Smith" into the path it was used in and using <<#FileName.txt [Info] Home#>> will import "c:\mydocuments" into the path it was used in.

Note: This feature requires the Enhanced Package.

PeerSync now contains tools for importing data from files to dynamically create Jobs. Within an organization, one generic Profile can now be created, and utilizing text files, specific information about the user and the desired folders to be synchronized can be imported dynamically. Lists can be used in Source and Target path names as such:

Source: <<\$FileNameSources.txt\$>> Target: <<\$FileNameTargets.txt\$>>

or:

Source: <<\$C:\Path\To\File\FileNameSources.txt\$>> Target: <<\$C:\Path\To\File\FileNameTargets.txt\$>>

Corresponding entries of each delimited file entry will be used to dynamically create a Job based upon the Jobs properties.

Note: This feature requires the Enhanced Package.

PeerSync allows for the ability to dynamically map and un-map a Source or Target folder selection. The way you do this is to add a letter to the beginning of the UNC path that you wish to map the drive to. This can be done for the Source or Target selection (i.e. n\\COMPUTER \SHAREDDEVICE\PATH).

For Example: n\\DELLSERVER\D\USERDATA

The example above will map the D drive on the DELLSERVER to the N drive upon start of PeerSync and will unmap the drive when PeerSync terminates. This is a quite useful feature especially when running PeerSync as a service in the scenario where you want to synchronize to a mapped drive. This feature will allow for it to occur seamlessly.

Note: If you are going to run PeerSync as a <u>Service</u> it is advised to use UNC paths or Peer-Sync's Dynamic Network Drive Mapping and Unmapping feature instead of using mapped drives due to the fact that mapped drives are not understood when a user is not logged on.

#### Next/Last Available Drive Mapping

This feature allows for the dynamic mapping of the next (A) or last (B) available network drive

by using the following format in the Source or Target Fields:

Map Next Available Example: A\\COMPUTER\SHAREDDEVICE\PATH Map Last Available Example: B\\COMPUTER\SHAREDDEVICE\PATH

#### Local Drive Mapping

This feature allows for the dynamic mapping of a local drive by using the following format in the Source or Target Fields:

Map Local to N Example: N\\LOCALCOMPUTER\SHAREDDEVICE\PATH

#### 1.1.3 Automation

| Automation                                                 |
|------------------------------------------------------------|
| Scanning Options                                           |
| Scan Job once at start                                     |
| Scan Job every 120 minute(s)                               |
| Scan Job at                                                |
| Use Enhanced Scanning Use Tree Depth of 1 Level            |
| Real-time Event Detection Options                          |
| Use real-time monitoring Real-time Options Global Settings |
|                                                            |
|                                                            |
|                                                            |
|                                                            |
|                                                            |

# Topics <u>Automation Overview</u> Automation Options

The Automation screen allows you to apply Real-Time Monitored or Scheduled synchronization to individual Jobs within a given Profile. Real-Time operations (also referred to as "File/ Folder Change Detection") monitor Source Folders for any changes and synchronize them to the specified Target as they occur. Scheduled operations automatically launch synchronization according to a user-specified schedule. Through these settings, PeerSync allows you to build a Profile with as many as 255 different Jobs -- each run according to a unique schedule or in Real-Time (Also see <u>Command Line Arguments</u> for Global Automation Settings).

#### **Scanning Options**

The options listed on this page can be accessed from the Automation window. This screen

| allows the user to set the fi                | requency of scans as well as enable Real-Time replication.                                                                                                    |
|----------------------------------------------|----------------------------------------------------------------------------------------------------|
| Scan Job Once at Start                       | This feature directs PeerSync to run the current Job as an<br>Automatic Operation. An Automatic Operation allows you to<br>perform an immediate launch of the current Profile. As a non-<br>persistent process, Automatic Operations are run a single time<br>upon manual initiation by the user. We also refer to this type of<br>run as an Initial Sync.                                                                                                    |
| Scan Job every x<br>minute(s)                | Checking this feature assigns a Scheduled operation to the se-<br>lected Job(s). The field associated with this feature allows you<br>to set an interval in minutes: after this time has elapsed the se-<br>lected folders will be synchronized. 5 minutes is the default<br>setting. Intervals in seconds can be specified through the use<br>of decimals, (i.e. <b>0.5</b> , <b>2.5</b> , etc.); the minimum interval is <b>0.01</b> .                                                                                   |
| Scan Job at x                                | Checking this feature will allow for the synchronization of Jobs<br>at a specific times of the day for selected days of the week.<br>When selected the <b>Daily Timer Options</b> dialog will appear with<br>the following options:                                                                                                    |
|                                              | Run selected Jobs at<br>Available from the "Daily Timer Options" dialog opened by<br>clicking on the button to the right of the "Scan Job at" field.<br>Selecting this feature will run the Job at the selected time of<br>day.                                                                                                    |
|                                              | List of Job Selections<br>Available from the "Daily Timer Options" dialog opened by<br>clicking on the button to the right of the "Scan Job at" field. This<br>is a list of the currently selected Daily Timer selections. You<br>can Add New selections by selecting the New button and De-<br>lete existing selections by selecting the Delete button.                                                                                                    |
|                                              | Select days of week to run<br>Available from the "Daily Timer Options" dialog opened by<br>clicking on the button to the right of the "Scan Job at" field. Al-<br>lows you to turn on/off which days to run this schedule.                                                                                                    |
|                                              | Selection Options<br>Available from the "Daily Timer Options" dialog opened by<br>clicking on the button to the right of the "Scan Job at" field. This<br>feature will give you the option to run the selected daily timer<br>schedules in a Recurring mode (synchronization will run every<br>time according to the set scheduled options) or Run Once<br>(synchronization will run only once).                                                                                                    |
| Use Enhanced Scanning<br>(Enhanced Scanning) | The Enhanced Scanning option is required for this feature to<br>be enabled. Enhanced Scanning provides the ability to build<br>multiple dynamic Jobs for parallel processing of folders during<br>scans. This will significantly improve the time PeerSync takes<br>to scan trough directories. By default PeerSync scans through<br>a Job sequentially, one folder at a time. With the Enhanced<br>Scan option enabled PeerSync will spawn a <u>Job Thread</u> for<br>each folder or subfolder encountered during a scan. |

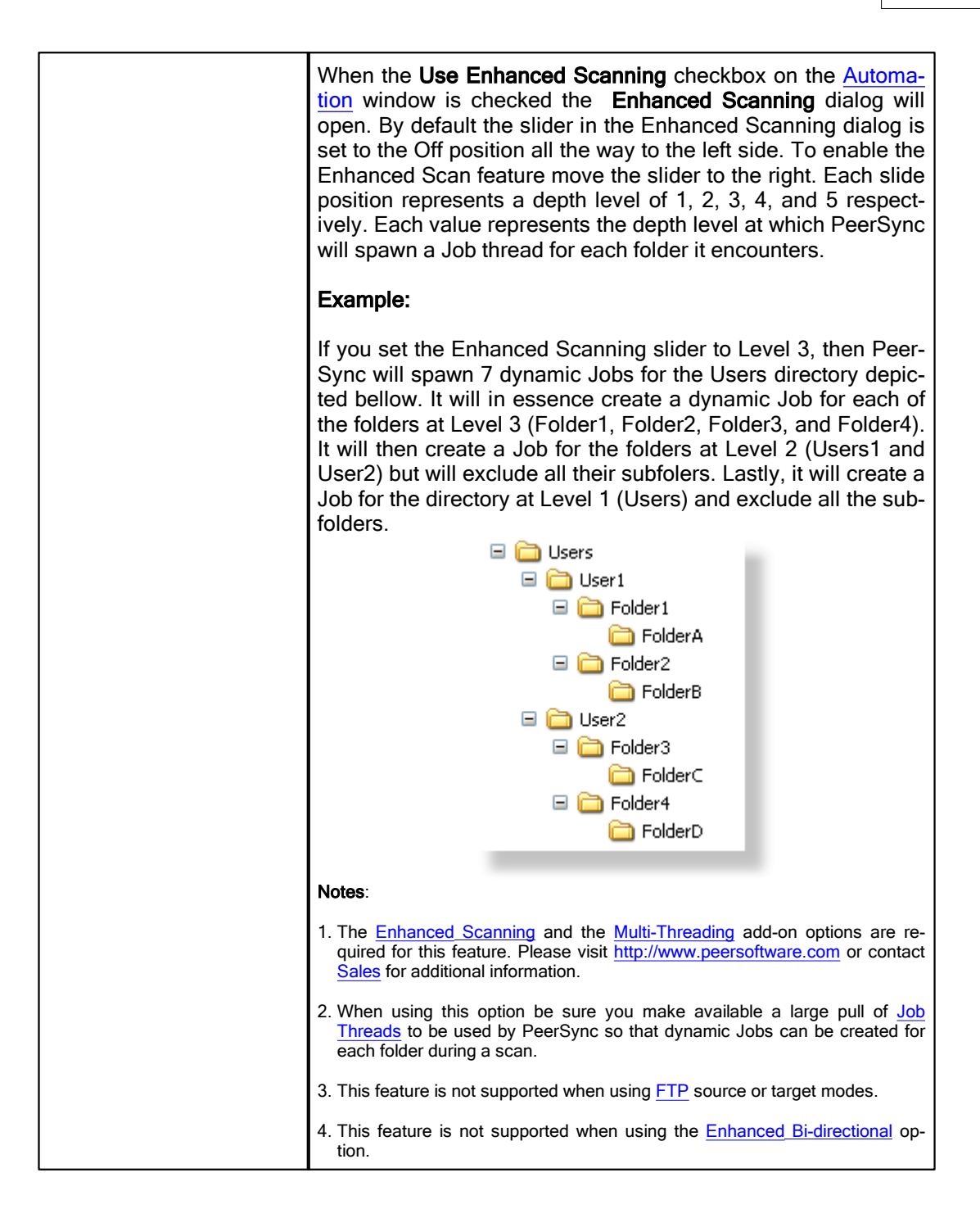

| Real-Time Event Detection Options                          |                                                                                                    |
|------------------------------------------------------------|----------------------------------------------------------------------------------------------------|
| The options listed on this p allows the user to set the fr | age can be accessed from the <u>Automation</u> window. This screen equency of scans as well as enable Real-Time replication. |
| Use Real-Time Monitor-<br>ing                              | Selects the current Job(s) for Real-Time Monitoring.                                                                         |
| Real-Time Options                                          | This button opens an "Additional Options" dialog box. Once                                                                   |

| this box has opened, it allows you to choose from two Real-<br>Time operations. The first is a Folder Replication feature,<br>which monitors for changes to the Source Folder and syn-<br>chronizes the Target accordingly. The second, a Folder Res-<br>toration feature, monitors for changes to the Target Folder and<br>restores files on the Target accordingly. To properly use the re-<br>store feature, you will need to select the "Always overwrite Tar-<br>get files" option.                                                                                                    |
|----------------------------------------------------------------------------------------------------|
| Notes:                                                                                                    |
| 1. <u>Bi-directional</u> will be ignored for Real-Time Jobs.                                                                                                    |
| 2. When synchronizing to an <u>FTP</u> Target, PeerSync will suppress Real-Time Jobs until initial synchronization has completed.                                                                                                    |
| Enhanced Real-Time Monitoring                                                                                                    |
| This feature allows the Real-Time feature in PeerSync to de-<br>tect individual changes to files and synchronize only the file<br>which has changed without scanning the entire folder where<br>the change occurred. Normally, synchronization software<br>scans and compares all files into a folder which is being syn-<br>chronized. This feature does not scan folders unless the<br>change is indeterminate. If a file or folder is renamed, Peer-<br>Sync will rename the corresponding Target File or folder using<br>rename functions as opposed to copying the newly renamed<br>Source Folder to the Target and then subsequently deleting<br>the outdated Target file/folder. This feature greatly reduces the<br>time required to synchronize files and also reduces network<br>band width requirements. |
| With this option enabled PeerSync will continue to detect real-<br>time events even during a scan.                                                                                                    |
| Notes:                                                                                                    |
| 1. <u>Bi-directional</u> , <u>During comparison subtract/add x minute(s)</u><br>from <u>Target</u> , and <u>Trigger Selections</u> , as well as, other non ap-<br>plicable features may be ignored during Enhanced Real-Time.                                                                                                    |
| 2. It is recommended either use the Enhanced Real-Time op-<br>tion for all or none of your Real-Time Jobs within a Profile.                                                                                                    |
| 3. Using Enhanced Real-Time will produce a different file out-<br>put format for all modes of reporting and message logging ( <u>Re-<br/>porting, Admin Reporting</u> and <u>Email Reporting</u> ). The output will<br>NOT contain a start and stop section or a summary, each entry<br>will also be initially marked with a date and time stamp. If use<br>summary is selected for Admin or Email reporting then the<br>standard selection will be used. The reason this is done is due to the fact<br>that processes will be running in parallel.                                                                                                    |
| Use Standard Real-Time Monitoring                                                                                                    |
|                                                                                                    |

|                 | When the Real-Time feature detects a change to synchronize,<br>this method will cause a scan to run on the root folder, but not<br>the subfolders. For folder manipulations such as renames, the<br>entire folder including its subfolders will be scanned. |
|-----------------|----------------------------------------------------------------------------------------------------|
| Global Settings | See Source Folder Global Options.                                                                                                    |

#### 1.1.4 Blackout Settings

| Blackout Settings                                                                                                    |
|----------------------------------------------------------------------------------------------------|
| ✓ Set Blackout Times       List of Current Selections (1) :         Start time:       8:00 AM →         End time:       6:00 PM → |
|                                                                                                    |
| 00 01 02 03 04 05 06 07 08 09 10 11 12 13 14 15 16 17 18 19 20 21 22 23                                                           |
| Suspend active scans when a Blackout period starts                                                                                |
|                                                                                                    |

#### Topics

**Blackout Settings Overview** 

#### **Blackout Period**

This screen will enable you to set a Blackout period during the daily synchronization. This is a period in which the synchronization will stop and wait until the blackout period has expired according to the specified settings. This would be a useful feature if you wish to stop all the synchronization activities during a particular time when the Network Bandwidth is busy with other activities (such as during working hours).

| -                                 |
|-----------------------------------|
| nd will resume after the Blackout |
| ۱                                 |

#### What happens if PeerSync is performing a scan when it enters the Blackout period?

If the option to "Suspend active scans when a Blackout period starts" is enabled the scan will be suspended and resumed at the point it was left off after the Blackout period ends. If this option is not enabled, the scan will be stopped during the Blackout period and will be restarted from the beginning after the Blackout period ends.

## What happens if PeerSync was in the middle of transferring a large file when it entered the Blackout period?

PeerSync will allow the transfer to complete but suspend any new events from being processed until the Blackout period ends. The suspended events or scans will be processed after the Blackout period ends.

#### What happens if a scan is scheduled to run during the Blackout period?

Regardless if the option to "Suspend active scans when a Blackout period starts" is enabled the scan that is scheduled to run during the Blackout period will run after the Blackout period ends. Multiple suspended scans for a single Job will be compiled into a single scan that will run at the end of the Blackout period.

#### 1.1.5 Scan Limitations

| Maximum Duration of Scans            |                           |  |
|--------------------------------------|---------------------------|--|
| Initiate Scan on Trigger File Change |                           |  |
| Use Trigger Files                    | Default Name; GLBLCHG.000 |  |
| Source Trigger File;                 |                           |  |
| Target Trigger File:                 | Use Current Paths         |  |
|                                      |                           |  |
|                                      |                           |  |
|                                      |                           |  |

Topics <u>Maximum Duration of Scans</u> Initiate Scan on trigger File Change

Note: Features listed on this page require the Enhanced Package.

Enabling the **Set maximum duration to x minutes** option allows you to specify a maximum duration for each Job. This gives you the ability to limit the run time of a Job during initial, interval, and scheduled scans.

#### Trigger Files

These settings ensure that the Target Folders always remain updated to their corresponding Source by comparing dates indicated by individual Trigger Files. For example, if a Source Trigger is found to be newer than a corresponding Target Trigger, a synchronization process will be allowed to proceed for the selected Job(s). If the files date and time

| stamps match then the synchronization will not be processed. Therefore, the run of the sync process is in essence, determined by the trigger files. |                                                                                                    |  |
|----------------------------------------------------------------------------------------------------|----------------------------------------------------------------------------------------------------|--|
| Use Trigger Files                                                                                                    | This feature is used to activate or trigger synchronization<br>based upon date comparison between an individual Source<br>Trigger File and a separate Target Trigger File. If the Target<br>Trigger File is older then the Source Trigger File, the entire<br>Source Folder(s) will be synchronized. |  |
| Default File Name                                                                                                    | Displays the Default Global Trigger File Name: GLBCHG.000                                                                                                    |  |
| Source Trigger File                                                                                                    | This field allows you to specify a Global Trigger File by enter-<br>ing it manually, or by selecting it using the browse button loc-<br>ated at the right side of the field.                                                                                                    |  |
| Use Current Paths                                                                                                    | Automatically selects the current Trigger Files associated with the Source and Target Folders.                                                                                                    |  |
| Target Trigger File                                                                                                    | This field allows you to specify a Global Trigger File by enter-<br>ing it manually, or by selecting it using the browse button loc-<br>ated at the right side of the field.                                                                                                    |  |

Note: During Enhanced Real-Time, Trigger Selections will be ignored.

#### 1.1.6 File Options

| File Options                                                         |  |  |
|----------------------------------------------------------------------|--|--|
| Mode Selection                                                       |  |  |
| Standard (update target files if source is newer)                    |  |  |
| C Always Overwrite (update target files if source is newer or older) |  |  |
| C Bi-directional (both directions) Global Settings                   |  |  |
| Event Options                                                        |  |  |
| Add - synchronize new files                                          |  |  |
| Update - synchronize existing files                                  |  |  |
| Replicate - Delete unmatched files     Deletion Options              |  |  |
| Move deleted files to an alternate location Move Options             |  |  |
|                                                                      |  |  |
|                                                                      |  |  |
|                                                                      |  |  |
|                                                                      |  |  |

Topics
 <u>Mode Selection</u>
 <u>Event Options</u>

#### Mode Selection

The options listed on this page can be accessed from the File Options window.

| Standard (update Target Files if Source is newer)                              | With this mode selection, PeerSync will update files on the Target only if the Source is newer.                                                                                                    |
|--------------------------------------------------------------------------------|----------------------------------------------------------------------------------------------------|
| Always overwrite (Up-<br>date Target Files if the<br>Source is newer or older) | This feature automatically overwrites any files in the Target<br>Folder that have a different date\time stamp than their corres-<br>ponding Source File, even if the Target File is newer. This fea-<br>ture can be used to restore folders to a previous state either for<br>backup/restore operations or to reset files after training opera-<br>tions.                                                                                                    |
| Bi-directional (both direc-<br>tions)                                          | With this feature selected, PeerSync will merge the data of the Source and the Target folders during Scan at Start, interval and scheduled scans. This feature may be ignored during Real-Time and Enhanced Real-Time modes. The following will happen when this feature is selected with the <u>Replicate - De-lete unmatched files/folders</u> option enabled:                                                                                                    |
|                                                                                | If a File exists in both Source and Target Folders<br>PeerSync will compare the Modified date/time of the files and<br>update/overwrite the older file with the newer file. If the modi-<br>fied date/time is identical PeerSync will not perform any ac-<br>tion.                                                                                                    |
|                                                                                | If a File exists in only the Source or Target Folder<br>PeerSync will compare the Modified, Created and Accessed<br>date/time of the file with the stored <u>Last Run On</u> date/time of<br>the Job. If any of the three file date/times are newer than the<br>stored <u>Last Run On</u> date/time the file will be added, otherwise<br>the file will be deleted.                                                                                                    |
|                                                                                | If a Sub-Folder exists in only the Source or Target Folder<br>The Source will be seen as the primary folder and any sub-<br>folders with content existing on the Source will be added to the<br>Target. If the folder is empty or exists on the Target, PeerSync<br>will compare the Modified, Created and Accessed date/time of<br>the folder with the stored Last Run On date/time of the Job. If<br>any of the folder date/times are newer than the stored Last Run<br>On date/time the folder and all of its contents will be added,<br>otherwise the folder will be deleted. |
|                                                                                | Note:                                                                                                    |
|                                                                                | PeerSync now also supports real-time or scheduled bi-directional replication using our <u>TCP</u> replication mode. To achieve real-time bi-directional replication across TCP, PeerSync and PSListener would need to be installed on both the Source and the Target machines. For scheduled bi-directional replication across TCP, PeerSync would need to be installed on one side, while the PSListener on the other. This feature is not supported when using a TCP or FTP Target.                                                                                             |

#### ■ Related Options

**Global Bi-directional Options** 

#### Notes:

1. The Bi-directional feature is only supported when working with a <u>Normal</u> Source and a <u>Normal</u> or <u>TCP</u> Target.

67
- 2. The Bi-directional feature may be ignored when using FTP Source or Target.
- 3. The Bi-directional feature may be ignored when using TCP Source.
- 4. The Bi-directional feature is only valid during scans and will be ignored during Real-time monitoring.
- 5. The Bi-directional feature may be ignored when using Compression.
- 6. Non NTFS partitions may behave differently using the Bi-directional mode. You may notice files being retained for up to one day, even if you delete a file from the Source or Target.
- 7. Modifications, such as renames and deletes, of Target Folders are subject to restoration in the Bi-directional mode.

| Event Options                                      |                                                                                                    |  |
|----------------------------------------------------|----------------------------------------------------------------------------------------------------|--|
| Add - synchronize new<br>files to Target           | If the Source contains files not found within the Target and this feature is selected, those files will be added to the Target Folder during synchronization. This feature is selected by default.                                                                                                    |  |
| Update - synchronize ex-<br>isting files in Target | If this feature is selected, Target Folder files which are also<br>found within the Source will be updated to match those Source<br>files during synchronization. This feature is selected by de-<br>fault.                                                                                                    |  |
| Replicate - Delete un-<br>matched files            | If this feature is selected, any unmatched files found in Target Folders will be deleted automatically.<br><b>CAUTION:</b> Use this feature carefully. If not configured properly, needed files may be permanently deleted. A deletion warning is NOT displayed by default: Profiler must be first set to display this warning through the "Deletion Warning Message" check box. |  |

### Related Options

Deletion Options Move Options

Note: The Replicate feature may be ignored when using Compression.

### **Delete Options**

The options listed on this page can be accessed by clicking on the **Deletion Options** button from the <u>File Options</u> window. Once the <u>Replicate - Delete unmatched files</u> option is turned on the **Deletion Options** button will be enabled for further configuration. Clicking on the Deletion Options button opens the "Additional Options" dialog box which contains the following features:

| Deletion Warning Mes- | The upper section of this screen allows you to enable or dis-                                                               |
|-----------------------|----------------------------------------------------------------------------------------------------|
| sage                  | able a Deletion Warning Message, as well as set the number                                                                  |
|                       | is NOT enabled by default and is not available during En-<br>hanced Real-Time). In addition, you can also choose to display |
|                       | a message requiring manual intervention in order to activate                                                                |

|                                                                                                    | deletions.                                                                                                    |                                                                                                    |  |
|----------------------------------------------------------------------------------------------------|----------------------------------------------------------------------------------------------------|----------------------------------------------------------------------------------------------------|--|
| Move Options                                                                                                    |                                                                                                    |                                                                                                    |  |
| By clicking on the <b>Move Options</b> button in the <u>File Options</u> window you will be able to a cess the Move Deleted File Options dialog which has the following settings available: |                                                                                                    |                                                                                                    |  |
| Move Deleted Files Op-<br>tions                                                                                                    | This section provides a field where the user can designate an alternate folder to which unmatched files will be moved in order to avoid permanent deletion. This folder path can be typed manually, or selected using the browse button provided to the right of the field. If the designated folder exists, all unmatched files will be moved there, allowing you the opportunity to recover files deleted from the Target. This field also supports <u>File/Folder_Path Variables</u> and when used, the current path will be displayed above the field. Beneath this field are path options. |                                                                                                    |  |
|                                                                                                    | We strongly recommend using a Deletion Folder that is located<br>on the Target host computer. Relocation to an alternate drive<br>or host adds unnecessary processing and bandwidth over-<br>head. For this reason PeerSync uses the following Deletion<br>Folder variables:                                                                                                    |                                                                                                    |  |
|                                                                                                    | <b>%TARGETROOT%</b><br>This variable resolves to the root directory of the target path.<br>For example if the target path is \\machine1\c\$\Target\Docs,<br>the deletions path %TARGETROOT%\Deletions will resolve to<br>\\machine1\c\$\Deletions. This variable is used by default.                                                                                                    |                                                                                                    |  |
|                                                                                                    | <b>%TARGETPAREN</b><br>This variable resolves t<br>For example if the targ<br>the deletions path %TA<br>to \\machine1\c\$\Target                                                                                                    | <b>NT%</b><br>o the parent directory of the target path.<br>get path is \\machine1\c\$\Target\Docs,<br>RGETPARENT%\Deletions will resolve<br>t\Deletions. |  |
| Relative Paths                                                                                                    | This feature will move files deleted by PeerSync from the root<br>folder to the root of the selected folder. Files deleted from sub<br>folders will be moved to corresponding sub folders below the<br>root selected deletion folder. This feature is intended (works<br>best) for a Profile with a single Job.                                                                                                    |                                                                                                    |  |
|                                                                                                    | E Source Folder:<br>x<br>a<br>m<br>p<br>l<br>e                                                                                                    | C:\MyDocs\Files\                                                                                                    |  |
|                                                                                                    | Target Folder:<br>Move Path:                                                                                                    | D:\MyDocs\Files\<br>C:\DeleteFolder\                                                                                                    |  |
|                                                                                                    | lf you delete:<br>PeerSync will<br>move:<br>To:                                                                                                    | C:\MyDocs\Files\ <mark>Sub\File.txt</mark><br>D:\MyDocs\Files\Sub\File.txt<br>C:\DeleteFolder\Sub\File.txt                                                |  |

| Preserve Paths                                     | This feature will recreate the original path of the deleted file un-<br>der the specified path. Therefore, a file deleted by PeerSync<br>will be moved into a folder that corresponds to the file's original<br>location: under the selected deletion folder. This feature is in-<br>tended (works best) for a Profile with Multiple Jobs.                                                                                                    |                                                                                                    |                                                                                                    |
|----------------------------------------------------|----------------------------------------------------------------------------------------------------|----------------------------------------------------------------------------------------------------|----------------------------------------------------------------------------------------------------|
|                                                    | E<br>x<br>a<br>p<br>I<br>e                                                                                                    | Source Folder:                                                                                                    | C:\MyDocs\Files\                                                                                                    |
|                                                    | •                                                                                                    | Target Folder:                                                                                                    | D:\MyDocs\Files\                                                                                                    |
|                                                    |                                                                                                    | Move Path:                                                                                                    | C:\DeleteFolder\                                                                                                    |
|                                                    |                                                                                                    | If you delete:                                                                                                    | C:\MyDocs\Files\ <mark>Sub\File.txt</mark>                                                                                                    |
|                                                    |                                                                                                    | PeerSync will<br>move:                                                                                                    | D:\MyDocs\Files\Sub\File.txt                                                                                                    |
|                                                    |                                                                                                    | To:                                                                                                    | C:\DeleteFolder\D_MyDocs\Files\Sub\File.txt                                                                                                    |
| Use Recycle Bin                                    | This t<br>a loca<br>use v<br>non-la<br>drive<br>all ne                                                                                                    | feature allows you to<br>ation for unmatched<br>when file deletions<br>ocal machine or de<br>can be moved to th<br>twork files will be pe | b specify the Windows Recycle Bin as<br>I files. This feature is not intended for<br>made by PeerSync may occur on a<br>evice. Only files deleted from a local<br>the Recycle Bin, if this feature is used<br>ermanently deleted. |
| Delete unmatched Target<br>Files older than x days | This feature is intended for the cleanup of files that were can-<br>didates for deletion but were selected to be moved to an un-<br>matched folder. By use of this feature, PeerSync can be used<br>to temporarily store files setup for deletion and then have the<br>files deleted after a specified number of days. By default dele-<br>tion folders are checked every 24 hours or immediately after<br>the initial scan (if <u>Scan_Job Once at Start</u> is enabled). This in-<br>terval can be modified by using the <u>/LH:n</u> argument where n is<br>represented in minutes. |                                                                                                    |                                                                                                    |

### Notes:

- 1. Only one copy of any file can exist in your designated Recovery folder.
- 2. To avoid filling up your hard drive unnecessarily, you should periodically check this folder and delete unwanted files or use the <u>Delete unmatched Target Files older than x days option</u>.
- 3. Only files deleted from a local drive can be moved to the Recycle Bin, if this feature is used, all network files will be permanently deleted.
- 4. When synchronizing to an FTP Target, the Move unmatched Target Files option is not available.
- 5. When using <u>Compression</u>, the <u>Move unmatched Target Files</u> option is not available.
- 6. The Deletion Warning Message option is not available during Enhanced Real-Time.
- 7. When using the <u>Alternate Target Path Selections</u> feature you cannot use <u>variables</u> that are specific to the Job (i.e. %JobName%, %SourcePath%, etc.) for the <u>Move unmatched Target Files</u> option.

### 1.1.7 Open Files

Open Files

- C Include open files (allow read and write access to source file during transfer)
- Include open files (allow read access to source file during transfer)
- $\mathbb C$  Exclude open files (allow read access to source file during transfer)
- C Exclude open files (deny all access to source file during transfer)

### Open/Locked Files

- To configure options for Open/Locked Files click here Managed Files

Related Global Settings

- To set Global Recovery/Offline Options click here Global Settings

### Topics

Open Files Overview Managed Files Global Settings

### **Open Files**

The options listed on this page can be accessed from the Open Files window.

| Include open files (allow<br>read & write access to<br>source file during trans-<br>fer) | Use this option when you want to include open files and allow<br>users to modify them while they are being transferred. For<br>locked files such as database files, PeerSync will first attempt<br>to process them using the <u>Managed Files</u> setting if enabled. If<br>this process is not enabled or fails, locked files will be retried<br>based on the <u>retry open/inaccessible files</u> setting.<br><b>Note</b> : If PeerSync is able to synchronize files which are in use by other applic-<br>ations, access to those applications may in certain instances be temporarily<br>lost during synchronization. |
|------------------------------------------------------------------------------------------|----------------------------------------------------------------------------------------------------|
| Include open files (allow<br>read access to source<br>file during transfer)              | Use this option when you want to include files that are open for read-only access. Users will be able to open source files for read-only access while they are being transferred. For files that are being modified or are locked PeerSync will first attempt to process them using the <u>Managed Files</u> setting if enabled. If this process is not enabled or fails, these files will be retried based on the <u>retry open/inaccessible files</u> setting.                                                                                                    |
| Exclude open files (allow read access to source file during transfer)                    | Use this option when you want to replicate only files that are closed. Files that are opened or locked will be retried based on the <u>retry open/inaccessible files</u> setting. Users will be denied write access to source files that are being transferred but may                                                                                                    |

|                                                                           | have the option to open them in read-only mode.<br>We recommend you use this option when doing replication/col-<br>laboration from one source to multiple destinations. This option<br>allows PeerSync to replicate files from one source to multiple<br>destinations, in parallel, while at the same time protecting the<br>source files from write access during their transfer.                                                                                                    |
|---------------------------------------------------------------------------|----------------------------------------------------------------------------------------------------|
| Exclude open files (deny<br>all access to source file<br>during transfer) | Use this option when you want to replicate only files that are closed. Files that are opened or locked will be retried based on the <u>retry open/inaccessible files</u> setting. Users will be denied complete access to the source files that are being transferred. We recommend you use this option when doing real-time bi-dirrectional synchronization/collaboration between two hosts. For collaboration between more then two machines we recommend you use the <b>Exclude open files (allow read access to source file during transfer)</b> option. |

## Related Options

Managed Files Global Settings

**Note**: In order to replicate locked files you will require the <u>VSS</u> add-on module. If you do not configure the <u>Managed</u> <u>Files</u> setting to use VSS, locked files will be retried based on the <u>retry open/inaccessible files</u> setting.

### 1.1.8 Managed Files

| Managed Files                                                                                                    |
|----------------------------------------------------------------------------------------------------|
| Managed Files                                                                                                    |
| Enable Managed File Access (Source Files Only)                                                                                                    |
| Note                                                                                                    |
| Files that are synchronized via Managed Files will be processed after the "Scan<br>Job once at start" option (if enabled) and on a specified Global interval for the<br>Profile. |
| The Global interval to process files is set to 120 minutes and can be modified by clicking the link below.                                                                       |
| Managed Files Options                                                                                                    |
| Synchronize open/locked files via Managed Files                                                                                                    |
| ○ Synchronize ALL files via Managed Files (including files that are not open/locked)                                                                                             |
| Related Global Settings                                                                                                    |
| - To set Global Managed Files Options click here Global Settings                                                                                                    |
|                                                                                                    |

## Topics

Managed Files Options

## Managed Files - Global Settings

Note: Features listed on this page require the <u>VSS</u> option.

| Managed Files                                                                                |                                                                                                    |  |
|----------------------------------------------------------------------------------------------|----------------------------------------------------------------------------------------------------|--|
| The options listed on this p                                                                 | age can be accessed from the Managed Files window.                                                                                                    |  |
| Enable Managed File Access (Source Files Only)                                               | Enabling this option will allow you to reliably backup open and locked files while users continue to work on them. For this feature to be available you will require the Volume Shadow Copy Service (VSS) add-on module. This technology has been integrated with PeerSync to allow synchronization of critical data such as system files and databases. By default this feature is enabled at the end of a manual synchronization and is run every 2 hours during persistent (Real-Time or scheduled) modes. This interval can be modified from the <u>Global Settings</u> screen via the Global Managed Files Options link to a minimum interval of 30 minutes. For more features on configuring this option please view the <u>Managed Files Arguments</u> . |  |
| Synchronize open/locked<br>files via Managed Files                                           | Through the use of this feature PeerSync will enable pro-<br>cessing of the Open and Locked Files from the local machine,<br>through the use of the <u>Volume Shadow Copy Service (VSS)</u><br>technology. Please note VSS will delay processing of files to<br>the <u>specified interval</u> . VSS is an add-on module.                                                                                                    |  |
| Synchronize ALL files via<br>Managed Files (including<br>files that are not open/<br>locked) | Through the use of this feature, you can force PeerSync to send all the file processing through the <u>Volume_Shadow Copy</u> <u>Service_(VSS)</u> technology. Please note VSS will delay processing of files to the <u>specified_interval</u> . VSS is an add-on module.                                                                                                    |  |

### Related Options

**Global Settings** 

### Notes:

- 1. These options require the <u>VSS</u> add-on module. Please visit <u>http://www.peersoftware.com</u> or contact <u>Sales</u> for additional information.
- 2. This feature only works for local Source folders and will be ignored with an FTP Source.
- 3. This feature may be ignored when using an FTP Target in conjunction with File Compression.
- 4. This feature may be ignored when using Folder Compression.

### 1.1.9 Performance

| Performance                                                           |                                        |  |
|-----------------------------------------------------------------------|----------------------------------------|--|
| File Read/Write Buffer Size                                           |                                        |  |
| Improved                                                              | Maximum                                |  |
| Load Balancing                                                        | Performance                            |  |
| ļ Ē                                                                   |                                        |  |
| 256 bytes                                                             | 128 KB                                 |  |
| Set to 32768 🚖 bytes                                                  | Reset to <u>D</u> efault               |  |
| Throttle <u>b</u> andwidth - Use 100 💓 % of a                         | available bandwidth Time & Day Options |  |
| Set maximum number of Copy Threads to                                 |                                        |  |
| Related Global Settings                                               |                                        |  |
| - To configure Global Performance Options click here Options/Commands |                                        |  |
|                                                                       |                                        |  |

Topics
 Performance Overview
 Options/Commands

| Performance Options                                                          |                                                                                                    |  |
|------------------------------------------------------------------------------|----------------------------------------------------------------------------------------------------|--|
| The options listed on this page can be accessed from the Performance window. |                                                                                                    |  |
| File Read/Write Buffer<br>Size                                               | This feature allows you to change the read/write buffer sizes to<br>optimize performance/speed across various network environ-<br>ments or on the local machine. In most cases this will increase<br>performance dramatically but you will probably need to test this<br>feature in your environment to determine what advantages can<br>be gained from altering this size. |  |
|                                                                              | The minimum value is 256 bytes.<br>The default value is 64 KB.<br>The maximum value that can be set using the track bar is 128<br>KB.<br>The maximum value that can be set using the up arrow or by<br>manually typing in the spin edit field is 128 KB                                                                                                    |  |
| Buffer Size Upper Limit<br>(* <u>Multi Threading Op-</u><br>tionng Option)   | A higher upper limit of 1 MB is available with the <u>Multi Thread-ing Option</u> option. This value can be set using the up arrow or by manually typing a set value into the spin edit field.                                                                                                    |  |
|                                                                              | <b>Note</b> : This option may be internally set to a maximum value when using an FTP Source or Target.                                                                                                    |  |
| Throttle bandwidth - Use<br>x percent of available<br>bandwidth              | This feature is designed to limit or slow down the pulse of<br>reads and writes performed by PeerSync, at the percentage<br>specified, in order to keep bandwidth available for other applic-                                                                                                    |  |

|                                                                                         | ations to use. This is done at the file level and is performed by<br>each Copy Thread during the transfer of each file. As we copy<br>a file we track how long it takes to read and write data from the<br>source to the target. Every 100 milliseconds from the start of a<br>file transfer we calculate how much time to allot for processing<br>and sleeping based on the percentage set for the option. |
|-----------------------------------------------------------------------------------------|----------------------------------------------------------------------------------------------------|
|                                                                                         | Examples:                                                                                                    |
|                                                                                         | 100% Always Process<br>90% Process for 90 milliseconds Sleep for 10 milliseconds<br>every 100 milliseconds<br>50% Process for 50 milliseconds Sleep for 50 milliseconds<br>every 100 milliseconds<br>10% Process for 10 milliseconds Sleep for 90 milliseconds<br>every 100 milliseconds                                                                                                    |
|                                                                                         | In summary, PeerSync determines bandwidth throttling by cal-<br>culating the amount of time required to send a packet of data<br>across your network and then applying a delay based on the<br>throttling percentage specified.                                                                                                    |
|                                                                                         | <b>Time &amp; Day Options</b><br>Limit Bandwidth Trottling between the hours and days defined<br>for the selected Job. Using a <b>W+</b> switch in the /Q8B argument<br>(i.e. /Q8BW+) will display/report bandwidth % used for file add<br>and update events as part of the remarks field.                                                                                                    |
|                                                                                         | Notes:<br>1. This methodology should dynamically allow for PeerSync to transfer data at<br>a fast pace when no other applications are using bandwidth and allow it to<br>back off when other applications are using bandwidth.                                                                                                    |
|                                                                                         | <ol> <li>This methodology is more accurate when using smaller Read/Write Buffer<br/>settings.</li> </ol>                                                                                                    |
|                                                                                         | 3. This methodology does not include small files that take less than 100 milli-<br>seconds to process.                                                                                                    |
| Enable intelligent net-<br>work load balancing<br>(when applicable)                     | The network load balancing option will automatically set a read/write buffer size based on recommendation from NIC network cards (Installed network cards must also support this feature).                                                                                                    |
| Set maximum number of<br>copy threads to x (* <u>Multi</u><br><u>Threading Option</u> ) | This feature will limit the number of copy threads to be<br>spawned and used for the selected Job during folder scans.<br>This thread limit does not apply to enhanced Real-Time<br>events. By using limits for scanning, it helps the Profile to bet-<br>ter process Enhanced Real-Time events during heavy scan op-<br>erations.                                                                          |

Related Options Options/Commands

**Note**: Some features described on this page require the <u>Multi Threading Option</u>. Please visit <u>http://www.peersoftware.com</u> or contact <u>Sales</u> for additional information.

### 1.1.10 Byte Replicator

| ByteReplicator                                                                                                    |                   |  |
|----------------------------------------------------------------------------------------------------|-------------------|--|
| Use block/byte level synchronization                                                                                                    |                   |  |
| On Failure: Use Default File Copy for Synchronization                                                                                    |                   |  |
| Block Size Selection                                                                                                    |                   |  |
| Improved                                                                                                    | Improved          |  |
| Bandwidth Utilization                                                                                                    | Performance       |  |
|                                                                                                    |                   |  |
| Smaller Block Size                                                                                                    | Larger Block Size |  |
|                                                                                                    | Reset to Default  |  |
| File Exclusions Excluded File Types: ON - Minimum File Size: 100 KB                                                                      |                   |  |
| Port Configuration Port: 7333 - Time Out: 120 seconds - Compression: OFF                                                                 |                   |  |
| Note: This option requires our PSListener tool to be installed on the remote computer with identical Encryption and Port configurations. |                   |  |

### **∃** Topics

**Byte Replicator Options** 

Note: Features listed on this page require the <u>Byte Replicator</u> options.

## <%REPLICATOR%> Options

The Byte Replicator screen enables and configures Block/Byte level synchronization for the selected Job. Through the use of this feature PeerSync will be able to transmit only the bytes/blocks of a file that have changed instead of transferring the entire file.

| Use block/byte level synchronization | Select this option to enable/disable block/byte level replication.<br>If this is disabled, PeerSync will use the standard copy method<br>to synchronize the file. If the Byte Replicator fails to synchron-<br>ize a file, i.e. On Failure, PeerSync will either:<br>1. Log Messages & Use Recovery Intervals (if applicable)<br>2. Use Default File Copy for Synchronization |
|--------------------------------------|----------------------------------------------------------------------------------------------------|
| Block Size Selection                 | This slider controls whether either Performance or Bandwidth Utilization is most important. Files synchronized with the slider set <b>Low</b> will take longer to complete than with the slider set <b>High</b> .                                                                                                    |
| File Exclusions                      | Clicking on the <b>Exclusions</b> button in the Byte Replicator win-<br>dow opens theByte Replicator <b>File Exclusions</b> dialog. Files<br>that match types in the exclusion string (types by file exten-<br>sion) or files that have a size lower than the Minimum File Size<br>will use the default file copy method instead of the Byte Replic-<br>ator feature.         |

|                    | <b>Excluded File Types by Extension</b><br>Field containing a list of file types that will use the default file<br>copy method instead of the Byte Replicator. This feature can<br>be configured by clicking the button to the right of this field. For<br>example, to exclude files with the extension LOG you may add<br>either <b>.log</b> or <b>log</b> to the exclusion list. Multiple entries need to<br>be semicolon (;) delimited. |
|--------------------|----------------------------------------------------------------------------------------------------|
|                    | <b>Minimum File Size</b><br>Files with sizes lower than the value in this field will be copied<br>using the default file copy method instead of using the Byte<br>Replicator.                                                                                                    |
| Port Configuration | Clicking on the <b>Port Configuration</b> button in the Byte Replicator window displays the <b>Port Configuration</b> dialog. This window allows for a common TCP and/or Byte Replicator configuration option for both the Source and Target paths (see the <u>TCP</u> <u>Port Configuration</u> tab for more information).                                                                                                    |
|                    | <b>Note</b> : The <u>TCP WAN Connector (TCP)</u> is an optional feature which may not be included in your package. Please visit <u>http://www.peersoftware.com</u> or contact <u>Sales</u> for additional information.                                                                                                    |
|                    | <b>Note</b> : The Profiler will not support <b>Well Known Port</b> numbers 0 - 1023. You must use port numbers that are greater than or equal to 1024.                                                                                                    |

### Notes:

- 1. The <u>Byte Replicator</u> is an optional feature which may not be included in your package. Please visit <u>http://www.peersoft-ware.com</u> or contact <u>Sales</u> for additional information.
- 2. When you use a local drive letter (either for the source or target path) you need to make sure the drive is assigned as an administrative share (i.e. D\$) in order for the Byte Replicator to work properly.
- 3. In order for Byte Replicator to be enabled, the following criteria must be present:
  - The Target Path cannot be an FTP Target
  - The PS Listener Service has been installed on the remote machine
  - The PeerSync license has the Byte Replicator add-on feature

### 1.1.11 Revisioning

| Revisioning                                                 |  |
|-------------------------------------------------------------|--|
| Revisioning - Keep backup files of overwritten target files |  |
| Number of backup files to keep: 3                           |  |
| Keep files in Target Folder                                 |  |
| C Keep files in Deletion Folder                             |  |
| C Keep files in Alternate Folder                            |  |
| TCP:\\192.168.171.149\E\%JobName%                           |  |
|                                                             |  |
|                                                             |  |
|                                                             |  |
|                                                             |  |
|                                                             |  |
|                                                             |  |
|                                                             |  |

Topics
 <u>Revisioning Options</u>

| <b>Revisioning</b><br>The options listed on this page can be accessed from the <u>Revisioning</u> window. Through the use of this feature, you can use PeerSync to keep multiple versions of each file. This is a great feature for recovering a previously saved version of a file. |                                                                                                    |
|----------------------------------------------------------------------------------------------------|----------------------------------------------------------------------------------------------------|
| Revisioning - Keep<br>backup files of overwrit-<br>ten Target Files                                                                                                    | Select this option to enable/disable the use of Revisions.                                                                                                    |
| Number of backup files<br>to keep                                                                                                    | Designates the number of revisions to keep for each file. Peer-<br>Sync revisions each file by adding a ".PSBAK1" extension to<br>the existing Target File before replacing it with the updated<br>Source File.<br><b>Example</b> : "MyFile.txt" will become "MyFile.txt.PSBAK1"<br>If more than one backup is selected, each file will be renamed<br>to the next revision when an update occurs:<br><b>Example</b> : "MyFile.txt.PSBAK1" is renamed to<br>".MyFile.txt.PSBAK2"<br>The newest revisions (backup files) will bear the lowest num-<br>ber while the oldest will have the higher number:<br><b>Example</b> : Newer PSBAK1, PSBAK2, PSBAK3, PSBAKn<br>Older |

|                                   | <b>Note</b> : If the "Delete Unmatched" option is selected and the Source File that has corresponding PSBAK files deleted, all associated PSBAK files will also be deleted.                                                                                                    |
|-----------------------------------|----------------------------------------------------------------------------------------------------|
| Keep files in Target<br>Folder    | By default, revisions will be stored in the Target Folder where the updated Target Files reside.                                                                                                    |
| Keep files in Deletion<br>Folder  | You also have the option of using the Deletion Folder for stor-<br>ing revisions. This is quite useful when used in conjunction<br>with the <u>Delete_unmatched Target Files older than x days</u> op-<br>tion, which is used for automatic cleanup of old revisions.                                                                                                    |
| Keep files in Alternate<br>Folder | You may specify the folder path where you would like the revi-<br>sions stored to. This option will give you the ability to specify a<br>separate revision folder per Job. We strongly recommend us-<br>ing a Revisions Folder that is located on the Target host com-<br>puter. Relocation to an alternate drive or host adds unneces-<br>sary processing and bandwidth overhead. For this reason<br>PeerSync uses the following Revisions Folder variables: |
|                                   | <b>%TARGETROOT%</b><br>This variable resolves to the root directory of the target path.<br>For example if the target path is \\machine1\c\$\Target\Docs,<br>the revision path %TARGETROOT%\Revisions will resolve to \<br>\machine1\c\$\Revisions. This variable is used by default.                                                                                                    |
|                                   | <b>%TARGETPARENT%</b><br>This variable resolves to the parent directory of the target path.<br>For example if the target path is \\machine1\c\$\Target\Docs,<br>the revisions path %TARGETPARENT%\Revisions will resolve<br>to \\machine1\c\$\Target\Revisions.                                                                                                    |

Notes:

1. This feature may be ignored when using an <u>FTP Source</u>.

2. This feature may be ignored when using Folder Compression.

### 1.1.12 Miscellaneous

| Miscellaneous                                                                                                    |                                              |                        |
|----------------------------------------------------------------------------------------------------|----------------------------------------------|------------------------|
| Target File/Folder Alterations                                                                                                    |                                              |                        |
| Use intermediate file during copy                                                                                                    |                                              |                        |
| Trigger additional event after successful co                                                                                                    | РУ                                           |                        |
| Transfer NT security descriptors (ACLs)                                                                                                    | ACL Options                                  | <u>Global Settings</u> |
| Force target file attribute settings                                                                                                    | Attribute Options                            |                        |
| Move Files - Delete source file after success     Turn file archive attribute off after synchro     Additional Event Options     Include attribute change as synchronization | ful copy to target<br>nization<br>n criteria |                        |
|                                                                                                    |                                              |                        |

## Topics

Temp Files Source File/Folder Alterations Additional Event Options

## Target File/Folder Alterations

These options can be found in the <u>Miscellaneous</u> window.

| Use intermediate file dur-<br>ing copy            | If this box is checked, a temporary file will be created in the Target Folder: the contents of the Source File will then be copied into this temporary file. After a successful copy, the Target File will be deleted and the temporary file will be renamed to bear the Target File name. This feature ensures that the updated file will only replace the Target File if copy is successful. If the copy process should be interrupted because of some outside factor (network down, power outage, etc), the original Target file will still be preserved. This option is enabled/disabled automatically when the Bi-directional or Revisioning options are enabled/disabled. |
|---------------------------------------------------|----------------------------------------------------------------------------------------------------|
| Trigger additional event<br>after successful copy | When this option is checked PeerSync will apply the time<br>stamp of the target file after successfully completing the file<br>transfer in order to trigger an event on the target side. This ac-<br>tion will cause the PeerSync installed on the Target to take fur-<br>ther action with the file such as transferring it to another loca-<br>tion that is not accessible from the originating machine.                                                                                                    |
| Transfer NT security de-<br>scriptions (ACLs)     | If this feature is checked, PeerSync will transfer over and match the security descriptions (ACLs) to the Target file upon synchronization, under Windows NT platforms. When this op-                                                                                                    |

|                                      | tion is enabled, the "ACL Options" and <u>Global Settings</u> link will be enabled for further configuration.                                                                                                    |
|--------------------------------------|----------------------------------------------------------------------------------------------------|
| ACL Options                          | This dialog is available if you enable Transfer NT security de-<br>scriptions (ACLs) or click on the" ACL Options" button located<br>on the <u>Miscellaneous</u> window. The options in this dialog allow<br>you to specify the types of permissions you want PeerSync to<br>transfer. |
|                                      |                                                                                                    |
| Force target file attribute settings | If this feature is selected, the <b>File Attributes Options</b> dialog will be displayed. In this dialog, you may select to force any attribute on or off for the Target files that are synchronized within the selected Job(s).                                                       |

### Related Options

**Global Settings** 

Notes:

- 1. Care must be exercised when using ACL options to synchronize files and folders between different domains. File security transfers could make the target file inaccessible after transfer/update.
- 2. When you use a local drive letter (either for the source or target path) you need to make sure the drive is assigned as an administrative share (i.e. D\$) in order for ACLs to work properly.
- 3. This feature may be ignored when using an FTP or TCP Source or Target.
- 4. This feature may be ignored when using Folder Compression.

| Source File/Folder Alterations These options can be found in the Miscellaneous window. |                                                                                                    |
|----------------------------------------------------------------------------------------|----------------------------------------------------------------------------------------------------|
| Move Files - Delete<br>source file after success-<br>ful copy to target                | This feature will delete the Source file after the file is copied to its corresponding Target folder.<br>Note: This feature should not be used with the Delete Unmatched Target Files option on the <u>File Options</u> screen because conjunct use of the two options will greatly increase the chance of data loss.                                                                                                    |
| Turn file archive attribute<br>off after synchronization                               | This feature resets the archive flag on the Source and Target<br>file after synchronization. The Windows file system automatic-<br>ally sets the archive bit for every file that has changed; nor-<br>mally, this is used to indicate that a given file has been modi-<br>fied since the last time its archive bit was set. Most tape back-<br>up programs use this flag to determine which files have<br>changed since the last backup. This option will alter Source<br>files. PeerSync uses this feature to reduce the number of files<br>that are checked on the Source drive. |

Notes:

1. Source files that are not being synchronized to Target folders will NOT have their archive flags reset. This process only occurs after successful synchronization of a changed file.

2. This feature may be ignored when using an <u>FTP Source</u>.

**Hint**: To reset all Source file archive flags, use the "Always Overwrite Target Files" feature. This configures all files for synchronization and consequently qualifies them for the reset of archive flags. This feature only needs to be selected once to be applied to existing sync operations.

| Additional Event Options                                     |                                                                                                    |
|--------------------------------------------------------------|----------------------------------------------------------------------------------------------------|
| This option can be found in the Miscellaneous window.        |                                                                                                    |
| Include attribute change<br>as synchronization cri-<br>teria | This feature allows for the synchronization of files that have dif-<br>ferent attributes. If this feature has been selected, a Source file<br>whose attributes do not match the Target will still be included<br>in the synchronization process. |
|                                                              | Notes:                                                                                                    |
|                                                              | 1. This option is not supported for Jobs using FTP source or target.                                                                                                    |
|                                                              | 2. By default this option only works during scans. Use the /LA <u>command line</u> <u>argument</u> if you wish to enable attribute detection in real-time.                                                                                       |

### 1.1.13 Additional Features

| Additional Features                                         |    |
|-------------------------------------------------------------|----|
| Additional Options                                          | ٦. |
| Enable file recovery                                        |    |
| Replace in-use files upon reboot Reboot Options             |    |
| Validation Options                                          | -  |
| Perform binary comparison on all files (using CRC32)        |    |
| Validate target file (using CRC32) Retry Options            |    |
| File Time Change Options                                    | -  |
| During comparison subtract 🗾 0 minute(s) from target        |    |
| Convert file times to GMT for comparison between time zones |    |
| After synchronization subtract 🔽 0 minute(s) from target    |    |
|                                                             |    |
|                                                             |    |
|                                                             |    |
|                                                             |    |

Topics
 Additional Options
 Validation Options
 File Time Change Options

Note: Features listed on this page require the Enhanced Package.

| Additional Options<br>The options on this page can be accessed from the "Additional Features" window, avail-<br>able only with the Enhanced Package. |                                                                                                    |
|----------------------------------------------------------------------------------------------------|----------------------------------------------------------------------------------------------------|
| Enable file recovery                                                                                                    | This enables the file recovery option to continue a file copy<br>which may have been interrupted. If the Source and Target file<br>name and date match but the Target file is smaller, PeerSync<br>will start the copy operation from the last byte that was sent the<br>next time a sync operation is executed on the folder.<br>Note: Enable file recovery will be ignored with an <u>FTP_Source</u><br>or FTP_Target |
|                                                                                                    |                                                                                                    |
| Replace in-use files<br>upon reboot                                                                                                    | If this feature is selected, once a file is open and locked on the<br>Target Folder, it will be set to be replaced the next time the<br>machine is rebooted.<br>Note: This option is only applicable for Jobs with a local Tar-<br>get Folder                                                                                                    |
|                                                                                                    |                                                                                                    |
| Reboot Options Button                                                                                                    | This button opens the Reboot Options dialog box. The default<br>option is "Do not reboot", you may also choose to "Display re-<br>boot dialog", or to "Automatically reboot".                                                                                                    |

Note: Features described on this page require the Enhanced Package.

| Validation Options<br>These settings can be accessed from the "Additional Features" window, available only with<br>the <u>Enhanced Package</u> . |                                                                                                    |
|----------------------------------------------------------------------------------------------------|----------------------------------------------------------------------------------------------------|
| Perform binary compar-<br>ison on all files (using<br>CRC32)                                                                                     | Option to check all Source and Target files for binary match<br>during folder scan/compare cycle (using CRC32). This check<br>ensures that what is on the Target matches the Source at a<br>binary level.                                                                                 |
| Validate target file (using CRC32)                                                                                                    | Option to validate file using CRC32 binary comparison after<br>successful file copy operation. Clicking on the Retry Options<br>button opens the Validate File Copy Options dialog box. In this<br>window you may set PeerSync to continue re-validating a file a<br>set number of times. |
|                                                                                                    | Retry file copy until CRC of target files is validated<br>Checking this option will enable the CRC Retry cycle, where, if<br>a file is not validated, PeerSync will retry the CRC32 validation<br>x times. The default retry value is 1.                                                  |
|                                                                                                    | Set maximum number of tries to<br>Specify the number of times PeerSync will perform CRC32 val-<br>idation on a file if the initial validation fails. The default retry<br>value is 1.                                                                                                    |

Note: Features described on this page require the Enhanced Package.

| File Time Change Options                                                                                        |                                                                                                    |
|----------------------------------------------------------------------------------------------------|----------------------------------------------------------------------------------------------------|
| These settings can be accessed from the "Additional Features" window, available only with the Enhanced Package. |                                                                                                    |
| During comparison sub-<br>tract/add x minute(s) from<br>target                                                  | Option to add or delete time from Target file during folder com-<br>parison. This allows for synchronization of files between dis-<br>similar time zones or to allow for some time difference between<br>Source and Target in case Target machine date is slightly dif-<br>ferent from Source.<br>Note: This feature may be ignored during <u>Enhanced Real-</u><br>Time. |
| Convert file times to GMT<br>for comparison between<br>time zones                                               | Option to convert file times to GMT for comparison between<br>time zone differences of the Source and Target folders. This<br>feature is quite useful way of synchronizing data between ma-<br>chines located in different parts of the world.                                                                                                    |
| After synchronization sub-<br>tract/add x minute(s) from<br>target                                              | This option can add or delete time from Target file after syn-<br>chronization. This allows for synchronization of files between<br>dissimilar time zones, or to allow for some time difference<br>between Source and Target in case Target machine date is<br>slightly different from Source.                                                                            |

Note: Features described on this page require the Enhanced Package.

### 1.1.14 Exceptions

| Exceptions                         |       |
|------------------------------------|-------|
| Include Files                      |       |
| *                                  | ▼     |
| Exclude Files                      |       |
| ~;*.tmp;                           | ▼     |
|                                    |       |
|                                    | ▼     |
| Selected File Dates                |       |
| Use all dates                      |       |
| Exclude File Sizes                 |       |
| Less than: 0 bytes Greater than: 0 | bytes |
|                                    |       |
| Default Default                    |       |
|                                    |       |

### Topics

Exceptions Overview Include Files Exclude Files Exclude Folders Exclude File by Size Exclude Files by Attributes Exclude Selected File Dates

The Exceptions screen is used after you have selected a Job or Multiple Jobs from the <u>Pro-file Job List</u> and then created an associated Source and Target Folder on the <u>Folder Selection</u> screen. Through Exception options, PeerSync allows you to selectively apply synchronization to files contained within the Source Folder according to a wide range of explicit criteria.

| Include Files              |                                                                                                    |
|----------------------------|----------------------------------------------------------------------------------------------------|
| The options on this page c | an be accessed from the Exceptions window.                                                                                                    |
| Include Files              | Use this field to determine which file types will be included as<br>part of synchronization. File Type Inclusions are specified by a<br>star command followed by the file extension (i.e. *.doc). You<br>can also specify specific file names and/or sub strings using<br>the * wildcard character.                                                           |
|                            | The default setting * includes all files.                                                                                                    |
|                            | Multiple Inclusions can be used and are semicolon delimited (i.e. *.doc;*.txt;*.exe).                                                                                                    |
|                            | Inclusions are not case sensitive, (i.e. "A" = "a").                                                                                                    |
|                            | Exampl*.doc - includes any file ending with the extension<br>es .doc<br>docs - includes any file that contains the string docs<br>copy* - includes any file starting with the string copy<br>file;dat - includes any file containing the strings file or<br>a; data                                                                                           |
|                            | You may also use the ? wildcard character to further narrow down your inclusions. The ? wildcard character can be used to substitute any single character in the file name including numbers.                                                                                                    |
|                            | Exampl????.* - includes files that have extensions and con-<br>es tain only 4 characters in the name<br>June??- includes files that have extensions, start with<br>??.* the word June, and are followed by 4 charac-<br>ters<br>?? - includes files that have the characters ne in<br>ne????the 3rd and 4 th positions followed by at least 4<br>* characters |
|                            | Inclusions can be typed manually, or can be specified using                                                                                                    |

|                      | either the Include File Types button or drop-down list located to the right of the field.                                                                                                    |
|----------------------|----------------------------------------------------------------------------------------------------|
| Include Files Button | Opens an "Exceptions" dialog box into which file extensions may be entered. The "include all files" command * will be shown by default.                                                                                                    |
|                      | To add an extension, click "New." Next, type the desired exten-<br>sion into the field located at the bottom of the dialog. Repeat<br>this process for each desired file type. Inclusions can be de-<br>leted by selecting them from the list and clicking the "Delete"<br>key at the bottom of the dialog box. Once you have finished,<br>click the "OK" button. The dialog will close and all of the Inclu-<br>sions you have specified will automatically appear in the In-<br>clude File Types field in the proper format (separated by semi-<br>colons). |
|                      | The drop-down list located to the right of this field will be dy-<br>namically populated with Inclusions as they are set through the<br>"Exceptions" dialog described above. They are also added to<br>the list when you exit the field after manually editing the In-<br>clude File Types field. Inclusions can then be specified by se-<br>lecting them from this list. This provides a way to store and/or<br>retrieve sets of Inclusions for later use with other Jobs.                                                                                   |

| Exclude Files               |                                                                                                    |  |
|-----------------------------|----------------------------------------------------------------------------------------------------|--|
| I ne options on this page c | an be accessed from the <u>Exceptions</u> window.                                                                                                    |  |
| Exclude Files               | Through this field, files can be selectively excluded from syn-<br>chronization using sub strings or using wild cards. Exclusions<br>are set by specifying individual characters (i.e. ~), sets of char-<br>acters (i.e. copy*), or file extensions (i.e. *.tmp) which, if found<br>within a file name, will exclude that file from synchronization. |  |
|                             | Multiple characters and strings can be used and are semicolon delimited (i.e. ~;*.tmp;copy*)                                                                                                    |  |
|                             | These settings are not case sensitive, (i.e. "A" = "a")                                                                                                    |  |
|                             | Exampl ~ - excludes any file containing the character ~<br>es<br>tmp - excludes any file that contains the string tmp<br>copy* - excludes any file starting with the string copy<br>*.tmp - excludes any file ending with the extension<br>.tmp<br>.tmp;.b - excludes any file bearing the strings<br>ak;~ .tmp, .bak or the character ~             |  |
|                             | You may also use the ? wildcard character to further narrow down your exclusions. The ? wildcard character can be used to substitute any single character in the file name including numbers.                                                                                                    |  |
|                             | Exampl*tmp? - excludes all files that contain the string tmp                                                                                                    |  |

|                      | es *.* followed by at least one character before the<br>extension                                                                                                    |
|----------------------|----------------------------------------------------------------------------------------------------|
|                      | Exclusions can be typed manually, or can be specified using either the Exclude Files Button or drop-down list located to the right of the field.                                                                                                    |
| Exclude Files Button | Opens a dialog box into which Exclusions may be entered.                                                                                                    |
|                      | To add an Exclusion click "New," then type the desired charac-<br>ter or string into the field located at the bottom of the dialog.<br>Repeat this process for each Exclusion. Entries can be deleted<br>by selecting them from the list and clicking the "Delete" key at<br>the bottom of the box. Once you have finished, click the "OK"<br>button. The box will close and all of the Exclusions you have<br>specified will automatically appear in the Exclude Files field. |
|                      | The drop-down list located to the right of this field will be dy-<br>namically populated with Exclusions as they are set through<br>the dialog box described above. They are also added to the list<br>when you exit the field after manually editing the Exclude Files<br>field. Exclusions can then be specified by selecting them from<br>this list. This provides a way to store and/or retrieve sets of Ex-<br>clusions for later use with other Jobs.                    |

| Exclude Folders             |                                                                                                    |
|-----------------------------|----------------------------------------------------------------------------------------------------|
| The options on this page ca | an be accessed from the Exceptions window.                                                                                                    |
| Exclude Folders             | Use this field to exclude folders from synchronization by spe-<br>cifying a folder name in file path format, (i.e. \TEMP\ or C:<br>\WINDOWS\). These examples will exclude any folder path<br>that contains these strings including sub-folders.                                                                                                    |
|                             | If you wish to exclude only a specific or root folder such as "C:<br>\WINDOWS\" but include sub-folders you must include a "#" in<br>front of the complete folder path (i.e. "#C:\WINDOWS\"). This<br>example will exclude any files in this directory but include any<br>files in its sub-folders. A semicolon separates multiple folder<br>exclusions.       |
|                             | If you wish to exclude multiple folders that contain the same string do not include the "\" at the end of the folder exclude (i.e. \Docs).                                                                                                    |
|                             | These settings are not case sensitive, (i.e. "A" = "a")                                                                                                    |
|                             | Exampl \Docs - excludes files and sub-folder in folders start-<br>es ing with Docs (i.e. Docs, Docs1, DocsA, etc.)<br>\Docs\ - excludes files and sub-folder in folders named<br>Docs<br>C: - excludes files and sub-folder in the folder C:<br>\Docs\ \Docs\<br>#C: - excludes files in the folder C:\Docs\ but in-<br>\Docs\ cludes files in its sub-folders |
|                             |                                                                                                    |

|                              | Exclusions can be typed manually, or can be specified using either the Exclude Folders Button or drop-down list located to the right of the field.                                                                                                    |
|------------------------------|----------------------------------------------------------------------------------------------------|
| Exclude Folders Button       | Opens a dialog box into which Folder Exclusions may be<br>entered.<br>To add an Exclusion, click "New," then type the desired folder<br>name into the field located at the bottom of the dialog. Repeat<br>this process for each Exclusion. Entries can be deleted by se-<br>lecting them from the list and clicking the "Delete" key at the<br>bottom of the box. Once you have finished, click the "OK" but-<br>ton. The box will close and all of the Exclusions you have spe-<br>cified will automatically appear in the Exclude Folders field.<br>The drop-down list located to the right of this field will be dy-<br>namically populated with Exclusions as they are added. Exclu-<br>sions can then be specified by selecting them from this list.<br>This provides a way to store and/or retrieve sets of Exclusions<br>for later use with other Jobs. |
| Exclude empty source folders | This feature will exclude and will not sync empty Source Folders to the Target.                                                                                                    |

## Exclude File by Size

The options on this page can be accessed from the Exceptions window.

| Exclude File Sizes | Use the "Less Than" or " Greater Than" fields to exclude files      |
|--------------------|---------------------------------------------------------------------|
|                    | based on their size in bytes. Zero, by default, includes all files. |

| Selected File Dates Use this field to specify files set for synchronization according to their date stamp. The default setting includes all file dates. Clicking the button to the right of this field opens a "Select File Dates" screen. This screen allows you to include all files, include files more than x days old, include files bearing the current and past x day's date, or specify a range of the dates. The Set Tedevice Dates that output the setting includes the eviction. | Include Files by Date<br>The options on this page can be accessed from the <u>Exceptions</u> window. |                                                                                                    |
|----------------------------------------------------------------------------------------------------|----------------------------------------------------------------------------------------------------|----------------------------------------------------------------------------------------------------|
| range to reflect the current day.                                                                                                    | Selected File Dates                                                                                  | Use this field to specify files set for synchronization according<br>to their date stamp. The default setting includes all file dates.<br>Clicking the button to the right of this field opens a "Select File<br>Dates" screen. This screen allows you to include all files, in-<br>clude files more than x days old, include files bearing the cur-<br>rent and past x day's date, or specify a range of the dates. The<br>Set Today's Date button automatically updates the existing<br>range to reflect the current day. |

## Include Files by Attributes

The options on this page can be accessed from the Exceptions window.

| Current Attributes | This field displays "Default" or "Customized" to indicate<br>whether the default attributes have been changed. Clicking the<br>button to the right of this field opens a window from which file/<br>folder attributes may be included. All attributes are selected by<br>default. Uncheck the file/folder attributes you do not wish to be<br>used as criteria for synchronization. |
|--------------------|----------------------------------------------------------------------------------------------------|
|                    |                                                                                                    |

| Exclude Files by Attributes                                          |                                                                                                    |
|----------------------------------------------------------------------|----------------------------------------------------------------------------------------------------|
| The options on this page can be accessed from the Exceptions window. |                                                                                                    |
| Current Attributes                                                   | This field displays "Default" or "Customized" to indicate<br>whether the default attributes have been changed. Clicking the<br>button to the right of this field opens a window from which file/<br>folder attributes may be excluded. All attributes are unchecked<br>by default. Select the file/folder attributes you wish to be used<br>as criteria for exclusion. |

### 1.1.15 Reporting

| teporting                                                                                                    |  |  |
|----------------------------------------------------------------------------------------------------|--|--|
| 🔽 Use log file                                                                                                    |  |  |
| CARACTER FILE (COCARACTER OF A CARACTER OF A |  |  |
| C:(Program Files (xob)(PeerSync(9.0 OAC(Logs(DataSet 1.Log                                                                                                    |  |  |
| %InstallPath%\Logs\%JobName%.Log                                                                                                    |  |  |
| Overwrite existing log file     View     Clear                                                                                                    |  |  |
| Report File Content                                                                                                    |  |  |
| Added files 🔽 Updated files 🔽 Summary 🔽 Messages                                                                                                    |  |  |
| ▼ File date ▼ File time ■ Folder names ▼ Exceptions                                                                                                    |  |  |
| ▼ File size ▼ Transfer time ▼ Folder creation □ ACLs                                                                                                    |  |  |
| Log File Size/Content                                                                                                    |  |  |
| Set maximum log file size to 1000000 bytes                                                                                                    |  |  |
| SNMP Options                                                                                                    |  |  |
| Use SNMP reporting (errors only) SNMP Options                                                                                                    |  |  |
|                                                                                                    |  |  |
|                                                                                                    |  |  |

### Topics

Reporting Overview Report File Content Log File Size/Content SNMP Options

### Reporting

The options listed on this page can be accessed from the <u>Reporting</u> window. PeerSync automatically generates Log Files providing a detailed history of all synchronization events. This screen is used to view Log Files and set their reporting characteristics.

| Use Log File           | This feature enables or disables Log file generation. The de-<br>fault file, PeerSync.Log, is located in the path in which Peer-<br>Sync has been installed. This field also supports <u>File/Folder</u><br><u>Path_Variables</u> and when used the current path will be dis-<br>played above the field. |
|------------------------|----------------------------------------------------------------------------------------------------|
| Overwrite Existing Log | Use this feature to report only the most recent PeerSync activ-                                                                                                    |
| File                   | ity in the Log File. If this feature is not selected, all PeerSync                                                                                                    |

|                                                                                                    | processes will be reported in succession.                                                                                                    |
|----------------------------------------------------------------------------------------------------|----------------------------------------------------------------------------------------------------|
| View Log File                                                                                                    | This button allows you to view Log reports by opening the file in a text editor.                                                               |
| Clear Log File                                                                                                    | This button allows you to clear Log reports.                                                                                                   |
| Reporting File Content                                                                                                    |                                                                                                    |
| The options listed on this page can be accessed from the <u>Reporting</u> window. Using the check boxes provided in this section of the Reporting screen, you can specify what will be reported in the Log File. The Default setting is to include all items except Folder Names. |                                                                                                    |
| Added Files                                                                                                    | This feature adds an entry for any file that has been added to the Target.                                                                     |
| File Date                                                                                                    | Includes date associated with each file contained in the Log.                                                                                  |
| File Size                                                                                                    | Includes size of each file contained in the Log.                                                                                               |
| Updated Files                                                                                                    | This feature adds an entry for any file that has been updated in the Target.                                                                   |
| File Time                                                                                                    | Includes time associated with each file contained in the Log.                                                                                  |
| Transfer Time                                                                                                    | Includes time it takes to transfer the file in milliseconds.                                                                                   |
| Summary                                                                                                    | Appends a summary of activity to the end of the report.                                                                                        |
| Folder Names                                                                                                    | Indicates the names of synchronized folders.                                                                                                   |
| Folder Creation                                                                                                    | This feature creates an entry for any folders that did not exist in<br>the Target and had to be created during the synchronization<br>process. |
| Messages                                                                                                    | This feature logs any messages or application errors found during synchronization.                                                             |
| Exceptions                                                                                                    | This feature logs any file/folder exclusion found during syn-<br>chronization.                                                                 |
| ACLs                                                                                                    | This feature logs any file/folder ACL updates during scans and real-time.                                                                      |

Note: Application errors are additionally written to a file called "PS Error.log," regardless of whether or not that option has been selected.

| Log File Size/Content                                                      |                                                                                                    |
|----------------------------------------------------------------------------|----------------------------------------------------------------------------------------------------|
| The options listed on this page can be accessed from the Reporting window. |                                                                                                    |
| Set the maximum log file<br>size to x bytes                                | By entering an amount into this field you can limit the size of Log Files created by PeerSync. When this limit is reached, the next reporting session will first rename the existing file to FILENAME.BAK1.Log and then create a new, blank Log File to which subsequent data will be added. Two backups FILENAME.BAK1.Log and FILENAME.BAK2.Log will be kept for each unique Log file. |

| Unicode content                                                                                                    | This option will enable the reporting of Unicode content.                                                                                                    |
|----------------------------------------------------------------------------------------------------|----------------------------------------------------------------------------------------------------|
| SNMP Options The options listed on this page can be accessed from the <u>Reporting</u> window, available only with the <u>Enhanced Package</u> . |                                                                                                    |
| Use SNMP reporting (er-<br>rors only)                                                                                                    | Use Simple Network Management Protocol error reporting.                                                                                                    |
| SNMP Options Button                                                                                                    | This button opens the SNMP Options dialog box. Once this<br>box has opened, it allows you to select the Destination IP and<br>Trap Prefix to be used for SNMP reporting. Please refer to your<br>SNMP management software for more details.<br>Note: To properly use the installed mib file you need to rename<br>the psi_def.mib to psi.mib. |

Note: Features described on this page require the Enhanced Package.

### 1.1.16 Admin Reporting

| Admin Reporting                                                                                                    |
|----------------------------------------------------------------------------------------------------|
| Create administrative report files                                                                                                    |
| Report File Content       Report File Name         Summary/Messages only       Image: Logged On User: MonikaC         Report File Path |
| C:\Program Files (x86)\PeerSync\9.0 UAC\Logs\Admin\2012-08-02\                                                                         |
| C:\Program Files (x86)\PeerSync\9.0 UAC\Logs\Admin\%yyyy%-%mm%-%dd% 🔽 😅                                                                |
| Admin Report Cycle Options          Create a report once a day       Every day at 12:00 PM                                             |
| Advanced Settings                                                                                                    |
|                                                                                                    |
|                                                                                                    |
|                                                                                                    |
|                                                                                                    |
|                                                                                                    |

Topics Admin Reporting Overview Report File Content Report File Name Report File Path Admin Report Cycle Options Advanced Settings

Admin Reporting

The options listed on this page can be accessed from the <u>Admin Reporting</u> window. This screen allows you to create a unique report for administration purposes. Admin Reports generated during sync operations can be saved to a specific administrative folder (in a local or network path). Admin Reports are made uniquely identifiable through a choice of naming conventions, (i.e. Computer Name or User Name with date\time stamps).

**Create administrative re**port files This feature enables or disables the Administrative Reporting feature.

Note: Admin reporting files do not display Unicode characters.

| Report File Content                                                              |                                                                                                    |
|----------------------------------------------------------------------------------|----------------------------------------------------------------------------------------------------|
| The options listed on this page can be accessed from the Admin Reporting window. |                                                                                                    |
| Summary/Messages only                                                            | Appends a summary of activity to the end of the report. This option will also log messages.          |
| Standard report file con-<br>tent                                                | This feature directs Report content to follow those conventions also utilized in PeerSync Log Files. |
| Messages only                                                                    | Only reports messages and application errors.                                                        |

**Note**: When in enhanced Real-Time or when using Multiple Job Threads standard reporting will be used if summary is selected.

| Report File Name                                                                 |                                                                                                    |
|----------------------------------------------------------------------------------|----------------------------------------------------------------------------------------------------|
| The options listed on this page can be accessed from the Admin Reporting window. |                                                                                                    |
| Report file name                                                                 | Allows you to choose between a "Local Computer" or "Logged-<br>On User" Administrative Report. The reports will bear the se-<br>lected name as a prefix, followed by the created date and time<br>of the Report (i.e. COMPUTER-<br>111507172625011_00001.RPT). |

| The options listed on this page can be accessed from the Admin Reporting window. |                                                                                                    |
|----------------------------------------------------------------------------------|----------------------------------------------------------------------------------------------------|
| Report file path                                                                 | This field displays the location of Admin Report files. This field also supports <u>File/Folder_Path Variables</u> and when used the current path will be displayed above the field. |

| Admin Report Cycle Options                                                       |                                                                                                    |
|----------------------------------------------------------------------------------|----------------------------------------------------------------------------------------------------|
| The options listed on this page can be accessed from the Admin Reporting window. |                                                                                                    |
| Create a report for every event                                                  | This option allows for a report to be generated on every event (Add/Update/Delete/Message).                                           |
| Create a report on an in-<br>terval                                              | This option allows for a report to be generated at a specific in-<br>terval. You may specify the interval from the input field to the |

Report File Path

|                                 | right of this option.                                                                                                    |
|---------------------------------|----------------------------------------------------------------------------------------------------|
| Create a report once a day      | This option allows for a report to be generated once a day. You may specify the time of the day from the input field to the right of this option.           |
| Create a report once a week     | This option allows for a report to be generated once a week.<br>You may specify the day of the week from the drop down list to<br>the right of this option. |
| Only use Advanced Set-<br>tings | This option allows for a report to be generated based on the configuration of the Advanced Settings only.                                                   |
| Advanced Settings               |                                                                                                    |

The options listed on this page can be accessed on the "Advanced Settings" button from the Admin Reporting window.

| At the start of this Profile                                           | This option allows for a report to be created at the start of the Profile.                                                                      |
|------------------------------------------------------------------------|----------------------------------------------------------------------------------------------------|
| At the stop of this Profile                                            | This option allows for a report to be created at the stop of the Profile.                                                                       |
| For each individual error message as it occurs                         | This option allows for a report to be created for each error.                                                                                   |
| After each scan (log all<br>non-scan events on the<br>cycle specified) | This option allows for a report to be created once a day. You may specify the time of the day from the input field to the right of this option. |
| After each scan/cycle<br>even if no events oc-<br>curred               | This option allows for a report to be created after each scan even when no events occurred.                                                     |

### 1.1.17 E-mail Reporting

| Email Reporting                                                                                                    |
|----------------------------------------------------------------------------------------------------|
| Create administrative email messages                                                                                                    |
| Report File Content     Report File Name       Summary/Messages only     Image: Logged On User: MonikaC                                                                                                    |
| Email Configuration<br>Email to: user@company.com<br>Email Configuration                                                                                                    |
| Email Report Cycle Options          Send an email once a day <ul> <li>Every day at 12:00 PM</li> <li>Image: Send an email once a day</li> <li>Image: Send an email once a day</li> <li>Image: Send an email once a day</li> </ul> |
| Advanced Settings                                                                                                    |
|                                                                                                    |
|                                                                                                    |

## Topics

E-Mail Reporting Overview Report File Content Report File Name Email Configuration Email Report Cycle Options

### **E-Mail Reporting**

The options listed on this page can be accessed from the <u>E-Mail Reporting</u> window. This screen allows you to create a unique report for administration purposes. E-mail Reports generated during sync operations can be sent to an administrator, shared mailbox or a specified user. E-mail notification of synchronization activity can be sent upon completion of entire Profile or during persistent synchronization operations. E-mail Reports are made uniquely identifiable through a choice of naming conventions, (i.e. Computer Name or User Name with date\time stamps).

| Create administrative E- | This feature enables or disables the E-mail Reporting feature. |
|--------------------------|----------------------------------------------------------------|
| mail messages            |                                                                |

Note: E-mail reporting messages do not display Unicode characters.

| Report File Content                                                                      |                                                                                             |
|------------------------------------------------------------------------------------------|---------------------------------------------------------------------------------------------|
| The options listed on this page can be accessed from the <b>E-Mail Reporting</b> window. |                                                                                             |
| Summary/Messages only                                                                    | Appends a summary of activity to the end of the report. This option will also log messages. |
| Standard report file con-                                                                | This feature directs Report content to follow those conventions                             |

| tent          | also utilized in PeerSync Log Files.          |
|---------------|-----------------------------------------------|
| Messages only | Only reports messages and application errors. |

Note: When in enhanced Real-Time or when using Multiple Job Threads standard reporting will be used if summary is selected.

| Report File Name                                                                         |                                                                                                    |
|------------------------------------------------------------------------------------------|----------------------------------------------------------------------------------------------------|
| The options listed on this page can be accessed from the <b>E-Mail Reporting</b> window. |                                                                                                    |
| Report file name                                                                         | Allows you to choose between a "Local Computer" or "Logged-<br>On User" Administrative Report. The e-mails will bear the se-<br>lected name as part of the Subject filed. For example: "Peer-<br>Sync Summary Report for COMPUTER (PeerSync Started)". |

| E-mail Configuration<br>The options listed on this page can be accessed by clicking on the "Email Configuration" |                                                                                                    |
|----------------------------------------------------------------------------------------------------|----------------------------------------------------------------------------------------------------|
| button from the E-Mail Rep                                                                                       | orting window.                                                                                                    |
| Attach log files                                                                                                 | Allows you to attach the reporting section log file to e-mails generated by this application.                                                                                                    |
| Delete after successful<br>send                                                                                  | Deletes the log file after a successful e-mail attached send.                                                                                                    |
| E-mail Configuration But-<br>ton                                                                                 | This button opens the <b>Email Configuration</b> dialog box: Once this box has opened, it allows you to select the SMTP Host, User ID, Port, who to send to, and who to send Carbon Copies to and what e-mail address to send from.              |
|                                                                                                    | <b>SMTP Host</b><br>The host name or IP address of the SMTP mail server to send<br>alert emails to.                                                                                                    |
|                                                                                                    | <b>User ID</b><br>The username to authenticate with the SMTP mail server. This is normally not needed. (Optional)                                                                                                    |
|                                                                                                    | <b>Port</b><br>TCP/IP connection port. It is recommended that you leave the<br>default setting unless your email server requires otherwise.                                                                                                    |
|                                                                                                    | <b>To</b><br>The email address of the person who is to receive the email.<br>This user sometimes needs to be a valid user on the SMTP<br>mail server. You may add multiple email addresses in this<br>field. Use a semicolon (;) as a delimiter. |
|                                                                                                    | <b>CC</b><br>The email address of the person who is to receive a Carbon<br>Copy of the email. You may add multiple email addresses in<br>this field. Use a semicolon (;) as a delimiter.                                                         |

| From<br>The email address that will appear in the From field of the<br>email. This e-mail does not need to be a valid e-mail. For ex-<br>ample it can be used to identify the Job that generated the e-<br>mail by using the %JobName% <u>variable</u> (i.e. %JobName%<br>@MyCompany.com).                                                |
|----------------------------------------------------------------------------------------------------|
| Send Test Email<br>Clicking on the Test Connection button will send a test email to<br>the configured email address(es) and let you know if PeerSync<br>was able to successfully connect and send an email via the<br>configured SMTP mail server. It is highly recommended that<br>you test the configuration before saving the options. |

| E-mail Report Cycle Options                                                              |                                                                                                    |
|------------------------------------------------------------------------------------------|----------------------------------------------------------------------------------------------------|
| The options listed on this page can be accessed from the <b>E-Mail Reporting</b> window. |                                                                                                    |
| Create a report for every event                                                          | This option allows for an E-mail to be sent on every event (Add/Update/Delete/Message)                                                                   |
| Create a report on an in-<br>terval                                                      | This option allows for an E-mail to be sent at a specific interval.<br>You may specify the interval from the input field to the right of<br>this option. |
| Create a report once a day                                                               | This option allows for an E-mail to be sent once a day. You may specify the time of the day from the input field to the right of this option.            |
| Create a report once a week                                                              | This option allows for an E-mail to be sent once a week. You may specify the day of the week from the drop down list to the right of this option.        |
| Only use Advanced Set-<br>tings                                                          | This option allows for an E-mail to be sent based on the configuration of the Advanced Settings only.                                                    |

## Send E-mail Reports

The options listed on this page can be accessed by clicking on the "Advanced Settings" button on the  $\underline{\text{E-Mail Reporting}}$  window.

| At the start of this Profile                                            | This option allows for an E-mail to be sent on every event (Add/Update/Delete/Message).                                                                  |
|-------------------------------------------------------------------------|----------------------------------------------------------------------------------------------------|
| At the stop of this Profile                                             | This option allows for an E-mail to be sent at a specific interval.<br>You may specify the interval from the input field to the right of<br>this option. |
| For each individual error message as it occurs                          | This option allows for an E-mail to be sent at a specific interval.<br>You may specify the interval from the input field to the right of<br>this option. |
| After each scan (send all<br>non-scan events on the<br>cycle specified) | This option allows for an E-mail to be sent once a day. You may specify the time of the day from the input field to the right of this option.            |
| After each scan/cycle                                                   | This option allows for an E-mail to be sent after each scan                                                                                              |

| even if no events oc-<br>curred | even when no events occurred. |
|---------------------------------|-------------------------------|
|---------------------------------|-------------------------------|

### E-mail Report Content

The options listed on this page can be accessed by clicking on the "Advanced Settings" button on the <u>E-Mail Reporting</u> window.

| Send content in the body of the E-mail                       | This option will write the content for the email report into the body of the e-mail.                                                               |
|--------------------------------------------------------------|----------------------------------------------------------------------------------------------------|
| Send content as an at-<br>tachment to the E-mail             | This option will generate a file with the content of the e-mail report and attach the file to the e-mail.                                          |
| Place content in a file<br>and send a link in the E-<br>mail | This option will generate a file with the content of the e-mail re-<br>port and a link to the file will be sent within the body of the e-<br>mail. |

### 1.1.18 Compression

| Use folder compression                                              | Vse file compression  |  |
|---------------------------------------------------------------------|-----------------------|--|
| Compress/Expand<br>Compress target<br>C Expand source               |                       |  |
| Compression Speed<br>Normal<br>Maximum compression<br>Maximum speed | Password - Encryption |  |

Topics
 <u>Compression Overview</u>
 <u>Compression Options</u>
 <u>Compress/Expand</u>
 <u>Compression File Extension</u>
 <u>Compression Speed</u>
 <u>Password-Encryption</u>

While compressing your choice of folders, the Compression utility also employs a unique method to minimize file damage. While creating Target directory structures to match those found in the Source, the folder compression option creates a single file for every folder con-

tained within the Target Folder set. This minimizes the amount of data added to each compressed file. If a single file were used for the entire directory structure were to become corrupt, all files might be lost. PeerSync's "one file per folder" scenario ensures that if damage occurs, it is limited to individual folders only. We also offer file compression, which will compress the Source Files to the corresponding Target Files down to the file level which adds even more flexibility.

During folder compression, all selected Source Files are synchronized to the compressed Target Folder file bearing the name of the active folder plus the user selected extension (default extension is "ZIP").

During file compression, all selected Source Files are synchronized to the compressed Target Folder file bearing the name of the active file plus the user selected extension (default extension is "ZIP").

Compressed folder files can be expanded using most PKZip compatible extraction utilities. In addition, passwords can be specified and entered on this screen to protect against unauthorized access to compressed files.

| Compression Options                                                          |                                                                                                    |
|------------------------------------------------------------------------------|----------------------------------------------------------------------------------------------------|
| The options listed on this page can be accessed from the Compression window. |                                                                                                    |
| Use folder compression                                                       | This check box enables or disables the folder compression fea-<br>ture which will compress files in each sub-folder to a single file<br>per sub-folder.                                                                                                    |
|                                                                              | Notes:<br>1. Folder Compression may be ignored when using an <u>FTP Source</u> or <u>FTP</u><br><u>Target</u> .                                                                                                    |
|                                                                              | 2. <u>Bi-directional, Transfer NT security descriptions (ACLs), Move unmatched target files, Force target file attribute settings, Use intermediate file during copy and Revisioning</u> , as well as, other non applicable features may be ignored when using Folder Compression. |
| Use file compression                                                         | This check box enables or disables the file compression fea-<br>ture will compress file by file.                                                                                                    |
|                                                                              | <b>Notes:</b><br>1. File Compression may be ignored when using an <u>FTP Source</u> .                                                                                                    |
|                                                                              | 2. <u>Bi-directional</u> , <u>Transfer_NT security descriptions (ACLs)</u> and <u>Move_un-matched_Target_Files</u> , as well as, other non applicable features may be ignored when using Folder Compression.                                                                       |

| Compress/Expand                                                              |                                                                                                    |
|------------------------------------------------------------------------------|----------------------------------------------------------------------------------------------------|
| The options listed on this page can be accessed from the Compression window. |                                                                                                    |
| Compress target                                                              | Selecting this feature enables compression of the Target Folder.                                                                                                    |
| Expand source                                                                | This feature extracts (expands) the Source folder. Use this fea-<br>ture to extract files from Source Folders that have already un-<br>dergone compression.<br><b>Note</b> : This option is not supported when using a TCP target. |

| <b>Note</b> . A compressed source rolder can not be synchronized to a compressed rarger rold | ce Folder can not be synchronized to a compressed Target I | Folder. |
|----------------------------------------------------------------------------------------------|------------------------------------------------------------|---------|
|----------------------------------------------------------------------------------------------|------------------------------------------------------------|---------|

| Compression File Extension                                                   |                                                                                                    |
|------------------------------------------------------------------------------|----------------------------------------------------------------------------------------------------|
| The options listed on this page can be accessed from the Compression window. |                                                                                                    |
| Compressed File Exten-<br>sion                                               | The extension entered into this field will be applied to the com-<br>pressed folder file name. For example, if " <b>rar</b> " is entered for a<br>folder named " <b>Samples</b> ," the compressed folder file name will<br>be " <b>Samples.rar</b> ." |

**Note**: it is NOT necessary to add a period (" . ") before this extension name. The default extension is "ZIP," which associates the file with a Zip application (i.e. WinZip).

| Compression Speed The options listed on this page can be accessed from the <u>Compression</u> window. |                                                                                                    |
|----------------------------------------------------------------------------------------------------|----------------------------------------------------------------------------------------------------|
| Compression Speed                                                                                     | This setting allows you to set the compression speed and level<br>of compression. You may choose from "Normal" compression,<br>"Maximum" compression or "Maximum speed". |
| Encryption                                                                                            |                                                                                                    |

The options listed on this page can be accessed from the Compression window.

| Password - Encryption | The password entered into this field will be used as a key to<br>encrypt the compressed files. Without this key the original file<br>CAN NOT be extracted from the compressed files. <b>Do Not</b><br><b>Lose This Password</b> . Without it you will not have access to<br>your encrypted files, nor will Peer Software be able to recover<br>them.                                                                               |
|-----------------------|----------------------------------------------------------------------------------------------------|
| Change Password       | Selecting this button will display the <b>Password Change</b> dialog<br>box. This allows you to change your existing password for the<br>selected Job. This box requires you to enter your old password<br>in addition to whichever new one you wish to begin using. This<br>dialog box is also used to create a password if you do not cur-<br>rently have one. The password will be encrypted and saved for<br>the selected Job. |

Note: You may only change the password for a single Job at a time. The old password must be checked against the stored password for this feature to be changed.

### 1.1.19 Pre/Post Process

| Pre/Post Process                                           |             |
|------------------------------------------------------------|-------------|
| Select Application/Script to Run Before/After Selected Job |             |
| Before                                                     |             |
|                                                            | - 🚄         |
|                                                            |             |
| After                                                      |             |
| RUNJOB "PST Backup"                                        | <u> ⊇</u> 🖻 |
| Wait for application to end before continuing              |             |
| Use a maximum wait time of 60 seconds                      |             |
|                                                            |             |
|                                                            |             |
|                                                            |             |
|                                                            |             |
|                                                            |             |
|                                                            |             |

Topics
 Pre/Post Process Overview

| Pre/Post Process The options listed on this page can be accessed from the Pre/Post Process window. This screen allows the user to choose external applications / scripts to be run before and after the processing of a given Job. |                                                                                                    |
|----------------------------------------------------------------------------------------------------|----------------------------------------------------------------------------------------------------|
| Before                                                                                                    | Use this field to specify (by file path) which application or script you would like to run before processing a Profile. File paths can be manually entered, or the open folder icon can be used to locate files. You may also use pre defined configuration commands. See our <u>support</u> page for a list of available options.                                |
| After                                                                                                    | Use this field to specify (by file path) which application or script you would like to run after processing a Profile. File paths can be manually entered, or the open folder icon can be used to locate files. You may also use pre defined configuration commands. See our <u>support</u> page for a list of available options.                                 |
| Wait for application to end before continuing                                                                                                    | Check this feature if you want PeerSync to wait for the applica-<br>tions specified in the "Before" and "After" fields to close before<br>processing additional tasks.                                                                                                    |
| Use maximum wait time<br>of x seconds                                                                                                    | Selecting this feature sets a limit (in seconds) for how long<br>PeerSync will wait for the applications specified in the "Run<br>Before" and "Run After" fields to close. In order to activate this<br>function, the "Wait for Application to Terminate" function must<br>be checked. The default, when this feature is not checked, is to<br>wait indefinitely. |

## 1.2 Advanced Options

| Advanced Options           Image: Migrate Shares                                                                                               | NetApp Settings |  |
|----------------------------------------------------------------------------------------------------|-----------------|--|
| Add Shares: Do Not Update or Delete Source Configuration                                                                                       |                 |  |
| Copy shares within the source folder to the relative target folder, where non-matching shares within the target folder are left on the target. |                 |  |
| Global Migrate Shares Options (For All Jobs with Migrate Shares Enabled)                                                                       |                 |  |
| ▼ Process Migrate Shares after each scan                                                                                                    |                 |  |
| Process Migrate Shares every 120 minute(s)                                                                                                    |                 |  |
| Global Advanced File Xfer Options (For All Jobs)                                                                                               |                 |  |
| Admin Backup (i.e. Files that are denied access because of the current ACL settings)                                                           |                 |  |
| Advanced Backup (i.e. Reparse Points, Sparse, Offline, Stub Files, etc.)                                                                       |                 |  |
| Alternate Data Stream (ADS) Backup                                                                                                    |                 |  |
|                                                                                                    |                 |  |
|                                                                                                    |                 |  |

# Advanced Options

Migrate Shares NetApp Settings Global Migrate Shares Options Global Advanced File Xfer Options

### 1.2.1 Migrate Shares

| Migrate Shares<br>The following settings can be accessed from the <u>Advanced Options</u> window. |                                                                                                    |
|---------------------------------------------------------------------------------------------------|----------------------------------------------------------------------------------------------------|
| Add Shares: Do Not Up-<br>date or Delete                                                          | Copy shares from the source folder to the relative target folder,<br>where non-matching shares within the target folder are left on<br>the target. |
| Match Shares: Add, Up-<br>date and Delete                                                         | Copy shares from the source folder to the relative target folder,<br>where non-matching shares within the target folder are re-<br>moved.          |
| Replace Shares: Add<br>and Overwrite                                                              | Copy shares from the source folder to the relative target folder,<br>where existing matching shares on the target system are over-<br>written.     |
| Add Shares with the se-<br>lected Prefix                                                          | Copy shares from the source folder to the relative target folder, with the selected prefix.                                                        |
| Add Shares with the se-<br>lected Suffix                                                          | Copy shares from the source folder to the relative target folder, with the selected prefix.                                                        |

### 1.2.2 NetApp Settings

| NetApp Settings                                                          |                                                                                                    |
|--------------------------------------------------------------------------|----------------------------------------------------------------------------------------------------|
| The following settings can be accessed from the Advanced Options window. |                                                                                                    |
| Source Configuration                                                     | Provide the <b>Username</b> and <b>Password</b> log on settings for the <b>Source cDOT</b> system. Optionally, the <b>Management IP</b> address can also be provided. Click the <b>Get Info</b> button to validate the source system information. These settings are necessary if trying to <b>Migrate Shares</b> from a cDOT source system. |
| Target Configuration                                                     | Provide the <b>Username</b> and <b>Password</b> log on settings for the <b>Target cDOT</b> system. Optionally, the <b>Management IP</b> address can also be provided. Click the <b>Get Info</b> button to validate the target system information. These settings are necessary if trying to <b>Migrate Shares</b> to a cDOT target system.   |

### 1.2.3 Global Migrate Shares Options

| Global Migrate Shares Options (For All Jobs with Migrate Shares Enabled) |                                                                                                    |  |
|--------------------------------------------------------------------------|----------------------------------------------------------------------------------------------------|--|
| The following settings can be accessed from the Advanced Options window. |                                                                                                    |  |
| Process Migrate Shares<br>after each scan                                | If the <b>Migrate Shares</b> option is checked, this setting will process the selected share migration setting after each scan. |  |
| Process Migrate Shares<br>every x minute(s)                              | If the <b>Migrate Shares</b> option is checked, this setting will process the selected share migration setting every x minutes. |  |

### 1.2.4 Global Advanced File Xfer Options

| Global Advanced File Xfer Options (For All Jobs)                         |                                                                                                    |
|--------------------------------------------------------------------------|----------------------------------------------------------------------------------------------------|
| The following settings can be accessed from the Advanced Options window. |                                                                                                    |
| Admin Backup                                                             | Provides the ability to replicate files and folders that are denied access because of their current ACL settings.                                                          |
| Advanced Backup                                                          | Select this option to replicate files such as Symantec Enter-<br>prise Vault stub files or files/folders which may be Reparse<br>Points, Sparse, Offline, Stub Files, etc. |
| Alternate Data Stream<br>(ADS) Backup                                    | Replicate hidden Alternate Data Streams (ADS) which may be stored behind a filename.                                                                                       |

1.3 PeerSync Global Settings

PeerSync Global Settings-

The Global Settings section contains features that apply to the entire Profile (all selected Jobs).

Following is a list of Global Settings that can also be found on other screens:

Global Recovery/Offline Options

Global Performance Options

Global ACL Options

**Global Bi-directional Options** 

**Global Managed Files Options** 

Current Command Line Argument Selection

### PeerSync Global Settings

Global Recovery/Offline Options Global Performance Options Global ACL Options Global Bi-directional Options Global Managed Files Options Current Command Line Argument Selection Options/Commands

1.3.1 Global Recovery/Offline Options

| Retry Open and Inaccessible Files The following settings can be accessed from the <u>Global Settings</u> window. Alternatively you can access them from the <u>Options</u> > "Global Settings" > "Global Recovery/Offline Options" menu. |                                                                                                    |
|----------------------------------------------------------------------------------------------------|----------------------------------------------------------------------------------------------------|
| Retry open/inaccessible<br>files every x seconds                                                                                                    | Use this feature to specify, in seconds, how often PeerSync will attempt to synchronize Source Files that are in use. If the "Include open files" option on the <u>File Options</u> screen has not been checked and "Retry" is selected, PeerSync will continue attempting to synchronize files that are opened by other applications. "Retry" will also work when "Include open files" has been checked and a file is read-locked by another application. When the "Retry" option is on, PeerSync will synchronize the open file within x seconds after the file has been closed. |
| Set maximum number of retries to x                                                                                                    | This feature sets a limit indicating how many times to attempt<br>to process open files. If the maximum number of retries gets<br>exceeded for a particular file PeerSync will remove it from the<br>retry-list until another real-time event occurs on the file or a                                                                                                    |
| scan detects that the file needs to be added/updated. Setting the retry cycle to <b>0</b> will check the file indefinitely. |
|----------------------------------------------------------------------------------------------------|
|                                                                                                    |

# Failed Connection Options

The following settings can be accessed from the <u>Global Settings</u> window. Alternatively you can access them from the <u>Options</u> > "Global Settings" > "Global Recovery/Offline Options" menu.

| Retry failed connections<br>every x minutes  | PeerSync monitors persistent Jobs (Real-Time, scheduled, in-<br>terval) for connectivity, and suspends the Job until a connec-<br>tion is resumed. This allows PeerSync to ensure that synchron-<br>izations are only attempted when a connection exists. This fea-<br>ture is set by default to a 1 minute interval and can be modified<br>or disabled. |
|----------------------------------------------|----------------------------------------------------------------------------------------------------|
| Run a scan on reconnect<br>(if needed)       | This feature will initiate a full scan at reconnect to process any file/folder changes which may have occurred during the connection failure. A scan will be performed only if a failure occurs in the middle of scan or if a scan was missed when the connection was lost.                                                                              |
| Store missed events and process on reconnect | This feature pertains to any Job running in a Real-Time mode.<br>Having this option enabled will store Real-Time events during<br>failed connections and will process these events at Reconnect,<br>eliminating the Source/Target Folder scan.                                                                                                    |

**Note**: These settings are Global. Global Settings are global to the current Profile. These settings and options pertain to all of the Jobs in the current Profile and are used to define, configure and execute the launch of Profiles via the PeerSync engine. Arguments to be sent to PeerSync can be selected and setup from the <u>Options/Commands</u> screen.

## 1.3.2 Global Performance Options

## **Global Performance Options**

The options listed on this page can be accessed by clicking on the "Global Performance Options" link on the <u>PeerSync\_Global Settings</u> window as well as the <u>Options/Commands</u> window and the <u>Options</u> menu. Please visit <u>Global Performance Options</u> for more information on this topic.

| Set Application Priority | If this feature is selected, an icon will appear on the system<br>tray when PeerSync is loaded. When you right/click on this<br>icon a menu will appear. Through this menu the Profiler can be<br>shown, the About PeerSync screen can be accessed, and<br>PeerSync can be terminated. Once this dialog has opened, it<br>gives you the ability to Set the Application Priority allowing<br>PeerSync to run at a higher or lower priority then other applica-<br>tions. |
|--------------------------|----------------------------------------------------------------------------------------------------|
| Use Multiple Job         | This option is accessible with the <u>Multi-Threading</u> add-on mod-                                                                                                    |
| Threads / Set maximum    | ule available for the Server version of PeerSync only. Enable                                                                                                    |
| number of Job threads to | this option to allow multiple Job threads to be used for parallel                                                                                                    |
| x (Multi Threading)      | processing of Jobs. Without this feature each Job will run se-                                                                                                    |

|                                                                                                    | quentially in the order it is listed, scheduled to run, or in the or-<br>der that events are received.                                                                                                    |
|----------------------------------------------------------------------------------------------------|----------------------------------------------------------------------------------------------------|
| Use Multiple Copy<br>Threads / Set maximum<br>number of Copy threads<br>to x ( <u>Multi Threading</u> ) | This option is accessible with the <u>Multi-Threading</u> add-on mod-<br>ule available for the Server version of PeerSync only. Enable<br>this option to allow multiple Copy Threads to copy multiple files<br>in parallel processes (i.e. Simultaneous Distribution - Syn-<br>chronizing from one server to multiple servers simultaneously<br>in a Web Farm type environment). |
| Use Enhanced Event<br>Processing                                                                        | This option provides the ability to parallel process real-time,<br>retry or any other non-scan events. Enabling this feature will<br>improve the speed of synchronization during real-time or any<br>other non-scanning scenarios.                                                                                                    |
| Exclude Common Job<br>Exceptions in Event Pro-<br>cessing                                               | This option checks the global exclusions list before file hits such as before event processing and before adding the event to the visual list. The command line argument for this option is <u>/</u> <u>QR</u> .                                                                                                    |

- These settings are Global. Global Settings are global to the current Profile. These settings and options pertain to all of the Jobs in the current Profile and are used to define, configure and execute the launch of Profiles via the PeerSync engine. Arguments to be sent to PeerSync can be selected and setup from the <u>Options/Commands</u> screen.
- 2. Some features described on this page require the <u>Multi Threading Option</u>. Please visit <u>http://www.peersoft-ware.com</u> or contact <u>Sales</u> for additional information.
- 3. Using Multiple Job Threads will produce a different file output format for all modes of reporting and message logging (<u>Reporting</u>, <u>Admin Reporting</u> and <u>E-mail Reporting</u>). The output will NOT contain a start and stop section or a summary, each entry will also be initially marked with a date and time stamp. If use summary is selected for Admin or Email reporting then the standard selection will be used. The reason this is done is due to the fact that processes will be running in parallel.
- 4. We have exhaustively tested PeerSync operations using 50 Job threads and 10 Copy threads. Setting your threads over this limit may lead to potential operational issues. We strongly discourage the use of more then 50 threads, however, you do have the option to exceed this limit by placing a greater than symbol ">" before your desired thread value (maximum allowed is 200). We recommend you test your setting to ensure PeerSync continues to operate acceptably in your environment.
- The <u>Include open files (if possible)</u> option should be used if you are using the Performance Options: Multiple Job Threads and Multiple Copy Threads.
- When setting the Application Priority to High, PeerSync will use more then average CPU, you may want to use the <u>Set Processor Affinity</u> argument in this scenario.

#### 1.3.3 Global ACL Options

| ACL Options                                                                                                    |                                                                                         |
|----------------------------------------------------------------------------------------------------|-----------------------------------------------------------------------------------------|
| This screen is activated by clicking on the <b>Global Settings</b> link located to the right of the <b>ACL Options</b> button in the <u>Miscellaneous</u> window as well as from the <u>PeerSync Global Settings</u> window or the <u>Options</u> menu. This window has the following features: |                                                                                         |
| Monitor ACL changes<br>during real-time                                                                                                    | This global feature will enable Real-Time monitoring to detect and process ACL changes. |
| Check for ACL changes<br>during scans                                                                                                    | This global feature will validate and apply ACLs dur-<br>ing folder scans.              |

- These settings are Global. Global Settings are global to the current Profile. These settings and options pertain to all of the Jobs in the current Profile and are used to define, configure and execute the launch of Profiles via the PeerSync engine. Arguments to be sent to PeerSync can be selected and setup from the <u>Options/Commands</u> screen.
- 2. Folder security checks occur during scans and folder create only.
- 3. For real-time detection of ACLs for **empty folders** or folders that contain files for which **inheritance** is disabled add the /LG1 option to the command line argument.
- 4. If you enable or disable Inheritance at the folder level, these changes will only get replicated during a scan.

#### 1.3.4 Global Bi-directional Options

#### Global Bi-directional Options

This screen is activated by clicking on the **Global Settings** link located to the right of the **Bidirectional** option in the <u>File\_Options</u> window as well as from the <u>PeerSync\_Global Settings</u> window or the <u>Options</u> menu. This window has the following features:

| Always create a super-<br>set during bi-directional<br>synchronization | This feature will alter the way the <u>Enable_bi-directional syn-</u><br><u>chronization mode</u> option functions by always creating a super-<br>set of the data on the source and target. In this mode folders<br>and files will always be added and not deleted.                                                                                                    |
|------------------------------------------------------------------------|----------------------------------------------------------------------------------------------------|
| Use enhanced bi-direc-<br>tional synchronization<br>mode options       | This feature will alter the way the <u>Enable bi-directional syn-<br/>chronization mode</u> option functions by using enhanced fea-<br>tures to track all file and folder adds, updates, deletions, re-<br>names and moves between scan cycles. In this mode, Peer-<br>Sync will use a hidden system trigger file within each sub-<br>folder to store information about the last scan cycle for that<br>sub-folder. Using this trigger file, PeerSync can determine if a<br>Folder was added, deleted, renamed or moved since the last<br>scan.<br><b>Note:</b> This feature is not supported when using the <u>Enhanced Scanning</u><br>option. |

#### Notes:

- These settings are Global. Global Settings are global to the current Profile. These settings and options pertain to all of the Jobs in the current Profile and are used to define, configure and execute the launch of Profiles via the PeerSync engine. Arguments to be sent to PeerSync can be selected and setup from the <u>Options/Commands</u> screen.
- 2. Please refer to our <u>White Papers</u> page for step-by-step tutorials to achieve real-time or scheduled bi-directional synchronization.
- 3. When the "Always create a super-set during bi-directional synchronization" option is NOT selected (i.e. doing standard or enhanced bi-directional synchronization) we recommend you add <u>YO-</u> and <u>(QYD:0</u> to your list of <u>command line arguments</u>. These options will ensure that during standard or enhanced bi-directional synchronization, deleted files from one side are not re-added by the other side. These arguments should NOT be used if there are more than two machines involved in a bi-directional synchronization.

#### 1.3.5 Global Managed Files Options

File Manager Interval

By clicking on the Global Settings link from the <u>Managed Files</u> window you will be able to configure the **File Manager Interval** option. Alternatively you can access this screen from the <u>Global Settings</u> window or from the <u>Options</u> menu.

PeerSync uses the Volume Shadow Copy Service (VSS) in order to allow synchronization of open/locked files. In order to enable this feature you will require the <u>Managed\_Files</u> addon module. Developed by Microsoft, VSS is a storage management framework designed to create a point-in-time copy/snapshot of a volume. This method works well with applications that are VSS compliant. VSS does not support Novell NetWare systems.

| Run Managed Files List<br>Manager every x minutes | By default the Managed Files is set to run on an interval of 120 minutes. This interval may be changed by simply changing the interval time. By default, Managed Files will run at the end of the initial scan if Scan Job once at start is enabled. Sub- |
|---------------------------------------------------|----------------------------------------------------------------------------------------------------|
|                                                   | sequent open and locked files detected in real-time or during<br>scans will be thrown into the Managed Files list to be pro-<br>cessed based on the Managed Files interval.                                                                               |

#### Notes:

- These settings are Global. Global Settings are global to the current Profile. These settings and options pertain to all of the Jobs in the current Profile and are used to define, configure and execute the launch of Profiles via the PeerSync engine. Arguments to be sent to PeerSync can be selected and setup from the <u>Options/Commands</u> screen.
- 2. These options require the <u>VSS</u> add-on module. Please visit <u>http://www.peersoftware.com</u> or contact <u>Sales</u> for additional information.
- 3. The minimum Managed Files interval is 30 minutes.
- 4. This feature only works for local Source folders and will be ignored with an FTP Source.
- 5. This feature may be ignored when using an <u>FTP Target</u> in conjunction with <u>File Compression</u>.
- 6. This feature may be ignored when using Folder Compression.

#### 1.3.6 Current Command Line Arguments

#### **Global Command Line Arguments List**

From the <u>Options/Commands</u> window, double-clicking on the "Command Line Arguments" filed or selecting the button to the right of it will open the Command Line Arguments dialog. The Command Line Arguments dialog can also be accessed from the <u>PeerSync\_Global</u> <u>Settings</u> window as well as from the <u>Options/Commands</u> window or the <u>Options</u> menu.

| Command Line Argu-<br>ments | In this dialog you can modify, add or delete arguments to be<br>used when launching PeerSync through any of the modes de-<br>scribed in the <u>Startup/Service</u> screen or via the <u>Run/View Cur-</u><br>rent Profile Activity screen. This dialog displays the surrent ar |
|-----------------------------|----------------------------------------------------------------------------------------------------|
|                             | Tent Prome Activity screen. This dialog displays the current ar-                                                                                                    |
|                             | guments selected for the Profiler and will also allow for the se-                                                                                                    |
|                             | lection and modification of additional <u>Command Line Argu-</u>                                                                                                    |
|                             | guments Button to the right of the field.                                                                                                    |

Note: These settings are Global. Global Settings are global to the current Profile. These settings and options pertain to all of the Jobs in the current Profile and are used to define, configure and execute the launch of Profiles via the

PeerSync engine. Arguments to be sent to PeerSync can be selected and setup from the Options/Commands screen.

## 1.3.7 Options/Commands

| Options/Commands                                                                                                    |                     |  |
|----------------------------------------------------------------------------------------------------|---------------------|--|
| Display/Reporting Options - All Jobs                                                                                                    |                     |  |
| 🔽 Show tray icon                                                                                                    | Set Access Password |  |
| Enable display options                                                                                                    | Display Options     |  |
| ✓ Enable reporting options                                                                                                    | Reporting Options   |  |
| Performance Options - All Jobs         ✓ Use Multiple Job Threads - Set maximum number of threads to:         ✓ Use Multiple Copy Threads - Set maximum number of threads to:         ✓ Use Enhanced Event Processing         ✓ Set Application Priority |                     |  |
|                                                                                                    |                     |  |
| J/M /TD /GL /LM1:060:C30 /YLP /QR /MFT:5 /MCT:10 /A /R                                                                                                    |                     |  |
|                                                                                                    |                     |  |
|                                                                                                    |                     |  |

Topics

Display/Reporting Options Performance Options Command Line Arguments

## **Profiler Options**

Options located on this screen can be accessed from the <u>Options/Commands</u> > **Display Options** window and the <u>Options</u> > **Global Settings** > **Display Options** menu.

| Enable Basic Display         | This feature will have PeerSync open the Profiler, if it is not already open, and send status messages to be displayed on the <u>Run/View PeerSync</u> screen.                                                                                                    |
|------------------------------|----------------------------------------------------------------------------------------------------|
| Enable Advanced Dis-<br>play | This option activates the <b>Show Advanced Display</b> link at the bottom right corner of the <u>Run/View PeerSync</u> screen. When this link is clicked, the <b>PeerSync Advanced Display</b> panel will be shown. The advanced display contains a <b>Jobs Stats</b> panel on the top and an <b>Advanced Run/View PeerSync</b> panel at the bottom. The command line argument to disable this option is <u>/</u> <u>QQ&lt;&lt;</u> . |

# PeerSync Options (Application Runs Only)

Options located on this screen can be accessed from the <u>Options/Commands</u> > **Display Options** window and the <u>Options</u> > **Global Settings** > **Display Options** menu.

| Display status in Peer-<br>Sync | This feature will show the <b>PeerSync Status Display</b> dialog box during synchronization to view activity, status and other information while PeerSync is running. |
|---------------------------------|----------------------------------------------------------------------------------------------------|
| Display status in Peer-         | This feature will have PeerSync pop-up the <b>PeerSync Status Display</b> dialog at the end of synchronization (only in non-per-                                      |
| Sync upon completion            | sistent modes) to view activity, status and other information upon completion.                                                                                        |

| Profiler/PeerSync Options                                                                                                    |                                                                                                    |
|----------------------------------------------------------------------------------------------------|----------------------------------------------------------------------------------------------------|
| Options located on this screen can be accessed from the <u>Options/Commands</u> > <b>Display</b><br><b>Options</b> window and the <u>Options</u> > <b>Global Settings</b> > <b>Display Options</b> menu. |                                                                                                    |
| Job Stats                                                                                                    | This feature allows for the <b>Jobs Stats</b> panel in the <b>PeerSync Advanced Display</b> to get updated. Use <u>/QP</u> to disable this option via the command line.                                                                                                    |
| Job Scans                                                                                                    | When enabled, this option adds a <b>Job Scans</b> tab to the <b>Advanced Run/View PeerSync</b> panel. This table lists Base/Root, Enhanced/Expanded, and RT/Sub-folder scans with statistics and progress for all the Jobs or only the selected Job. The command line argument for this option is <u>/Q8BJ+</u> .                                                                                                  |
| File Copy Progress                                                                                                    | This feature will show the progress of a file transfer in the PeerSync <b>Status Display</b> or the <b>Advanced Run/View Peer-Sync</b> panel. This feature requires the <u>Multi-Threading Option</u> . The command line argument for this option is /QQ.                                                                                                    |
| Historical Data                                                                                                    | When enabled, this option adds a <b>Historical Data</b> tab to the <b>Advanced Run/View PeerSync</b> panel. This tab contains a subset of data from the PeerSync <b>Jobs Stats</b> panel (Xfer Rate, Bytes and Event Averages) and is broken down into total, hourly, daily, and weekly statistics for all the Jobs or only the selected Job. The command line argument for this option is <u>/</u> <u>Q8BH+</u> . |

| Peer Administrator Options Options located on this screen can be accessed from the Options/Commands > Display |                                                                                                    |  |
|----------------------------------------------------------------------------------------------------|----------------------------------------------------------------------------------------------------|--|
| Options window and the Options > Global Settings > Display Options menu.                                      |                                                                                                    |  |
| Send status information to Peer Administrator                                                                 | This will send statistical information about the current Profile to<br>the <u>Peer_Administrator</u> if it is installed/available. This utility al-<br>lows for the ability to monitor PeerSync activity across the LAN<br>for the centralized viewing of all PeerSync activity on the net-<br>work. |  |

Related Options
 Performance Options
 Command Line Arguments

- These settings are Global. Global Settings are global to the current Profile. These settings and options pertain to all of the Jobs in the current Profile and are used to define, configure and execute the launch of Profiles via the PeerSync engine. Arguments to be sent to PeerSync can be selected and setup from the <u>Options/Commands</u> screen.
- 2. Some features described on this page require the <u>Multi Threading Option</u>. Please visit <u>http://www.peersoft-</u> ware.com or contact <u>Sales</u> for additional information.

## 2. PeerLock

2.1 PeerLock Job Settings

PeerLock Job Settings Job Settings ✓ Include this Job in PeerLock ✓ Append Default File/Folder Exclusions from PeerLock

# Topics

PeerLock Job Settings Overview

2.1.1 PeerLock Job Settings Overview

| PeerLock Job Settings                                                                                                    |                                                                                                    |  |
|----------------------------------------------------------------------------------------------------|----------------------------------------------------------------------------------------------------|--|
| If you are running <u>PeerLock</u> v2.0.1 or newer on the same machine as PeerSync you will<br>now be able to configure PeerLock directly from the PeerSync Profiler. The following op-<br>tions allow you to link the selected Job to PeerLock as well as append the PeerSync ex-<br>ceptions to PeerLock. The options in this window can be accessed from the PeerLock ><br><u>PeerLock Job Settings</u> window. |                                                                                                    |  |
| Include this Job in Peer-<br>Lock                                                                                                    | Select this checkbox to automatically add the selected Job to<br>PeerLock. This option can be enabled automatically when se-<br>lecting the <u>Bi-directional</u> setting. In general <u>PeerLock</u> is used in<br>a collaboration environment where PeerSync is configured for<br>real-time bi-directional synchronization. |  |
| Append Default File/                                                                                                    | This option is enabled by default. When checked, the Peer-                                                                                                    |  |

| Folder Exclusions from<br>PeerLock | Sync Exception settings (Include Files, Exclude Files, and Ex-<br>clude Folders) will be appended to the default/existing list of<br>Exceptions in PeerLock. |
|------------------------------------|----------------------------------------------------------------------------------------------------|
|------------------------------------|----------------------------------------------------------------------------------------------------|

**Note:** PeerLock supports the usage of Windows System and Registry variables in the Source and Target fields (i.e. %UserName%, %ComputerName%). Custom PeerSync variables such as %JobName% are currently not supported and will not work in PeerLock.

2.2 PeerLock Global Settings

| PeerLock Global Settings                                                        |
|---------------------------------------------------------------------------------|
| Global Settings - Current Profile Linked with 1 Jobs                            |
| ☑ Link this Profile to PeerLock                                                 |
| Disable Jobs that are Not Configured from this Profile Save Changes in PeerLock |
| Related Global Settings                                                         |
| - To view/edit Global Options in PeerLock click here Global Options             |
| Show PeerLock - Version: 3.6.5.0                                                |
| - To show the PeerLock application click here <u>Show PeerLock</u>              |
|                                                                                 |
|                                                                                 |
|                                                                                 |
|                                                                                 |
|                                                                                 |

## Topics

PeerLock Global Settings Overview

2.2.1 PeerLock Global Settings Overview

## PeerLock Global Settings

If you are running <u>PeerLock</u> v2.0.1 or newer on the same machine as PeerSync you will now be able to configure PeerLock directly from the PeerSync Profiler. The following options allow you to add the selected PeerSync Jobs to PeerLock and launch the PeerLock application or Global Options for configuration. The options in this window can be accessed from the PeerLock > <u>PeerLock Global Settings</u> window.

| Link this Profiler to Peer-<br>Lock | If this global setting is enabled, all the Jobs that have the "In-<br>clude this Job in PeerLock" option selected will be added to<br>PeerLock. These Jobs in PeerLock will be managed by Peer-<br>Sync and cannot be edited/removed directly from the PeerLock<br>interface. Un-checking this option will remove all PeerSync<br>managed Jobs from the PeerLock interface. |  |
|-------------------------------------|----------------------------------------------------------------------------------------------------|--|
| Disable Jobs that are Not           | Selecting this option then saving the PeerSync Profiler or click-                                                                                                    |  |
| Configured from this Pro-           | ing on the "Save Changes in PeerLock" link will remove/delete                                                                                                    |  |

| filer                         | any existing Jobs from the PeerLock configuration. Only Jobs that are managed by PeerSync will be maintained.                                                                                                    |
|-------------------------------|----------------------------------------------------------------------------------------------------|
| Save Changes in Peer-<br>Lock | Click on this link to commit your PeerSync Job/Profile updates<br>to PeerLock. This link becomes available when you make Job<br>or Profile changes that need to be saved and applied to Peer-<br>Lock (i.e. Source/Target path update, Exceptions,). This can<br>be achieved also by clicking on the Save button from the <u>Tool-<br/>bar</u> or <u>File</u> Menu. If there are no Profile updates to be saved,<br>this link will be unavailable.                                                                                                    |
| Global Options                | Selecting this link will open the PeerLock Global Options dia-<br>log that contains the configuration settings for all the Jobs in<br>PeerLock. When the application is terminated/closed this link<br>will become available.                                                                                                    |
| Show PeerLock                 | You can run PeerLock as an application or as a service. Click-<br>ing on this link will launch the PeerLock interface where you<br>can start PeerLock to run as an application or as a service.<br>You can also start/stop the PeerLock service directly from the<br>PeerLock <u>Run/View</u> window in the PeerSync Profiler.<br>Through the PeerLock interface you will be able to view the<br>files that are Locked or Released by PeerLock when it is run-<br>ning as an application. This status information is not available<br>when PeerLock is running as a Service. The PeerLock Jobs<br>that are managed by PeerSync will be un-editable. When the<br>application is terminated/closed this link will become avail |
|                               | able.<br><b>Note</b> : You will need the <u>Peer Administrator</u> product In order to view the Peer-<br>Lock status while running as a service.                                                                                                    |

- 1. These settings are Global. Global Settings are global to the current Profile. These settings and options pertain to all of the Jobs in the current Profile.
- PeerLock supports the usage of Windows System and Registry variables in the Source and Target fields (i.e. % UserName%, %ComputerName%). Custom PeerSync variables such as %JobName% are currently not supported and will not work in PeerLock.

# 3. Startup/Service

3.1 PeerSync Startup/Service

| Profile: <i>DataSet</i><br>Job: <i>N/A - Multiple Job Threads Enabled</i>                                                                                                    |                    |  |  |
|----------------------------------------------------------------------------------------------------|--------------------|--|--|
| Profile: <i>DataSet</i><br>Job: <i>N/A - Multiple Job Threads Enabled</i><br>Mode: <i>Automatic and Real-Time (Persistent)</i>                                                                                                    |                    |  |  |
| Start Stop Pause Resume 🔽 Run as a                                                                                                    | service            |  |  |
| Source: D:\\FLDR1L3\FLDR1L4\FLDR1L5\FLDR1L6\FLDR7L7\FLDR10L8\FLDR3L9\<br>Target:\FLDR1L2\FLDR1L3\FLDR1L4\FLDR1L5\FLDR1L6\FLDR7L7\FLDR10L8\FLDR3L9\                                                                                                   |                    |  |  |
| Folders: 368 of 478                                                                                                    |                    |  |  |
| Files: 3592 of 3592                                                                                                    |                    |  |  |
| File: SMALLFILE9.TXT Skip File                                                                                                    |                    |  |  |
| Size: 29 KB                                                                                                    |                    |  |  |
| Checked: 8229         Updated: 0         Current Job Status: Normal           Excluded: 0         Added: 7675         Pending Event Status: Pending Items (R           Messages: 2         Deleted: 0         Current Event Status: Running Items (R | T Scans<br>T Scans |  |  |
| Running Total Transferred: 194.84 MB - 00                                                                                                    | :00:52             |  |  |

# Topics

PeerSync Startup/Service Overview

3.1.1 PeerSync Startup/Service Overview

| PeerSync Startup/Service Options                                                                                                    |                                                                                                    |  |
|----------------------------------------------------------------------------------------------------|----------------------------------------------------------------------------------------------------|--|
| The options in this window can be accessed from the "Startup/Service" > <u>PeerSync Star-</u><br><u>tup/Service</u> window. This screen allows the user to specify whether or not PeerSync will be<br>run upon startup of the active PC, while also defining its interaction with the network (if ap-<br>plicable). This screen provides shortcuts for installing PeerSync as a service, adding it to<br>the Windows StartUp list, or to the Windows registry for automatic loading upon startup. |                                                                                                    |  |
| Disable all Startup Op-<br>tions                                                                                                    | Check this feature to prevent PeerSync from automatically loading at Windows startup/logon.                                                                                                    |  |
| Create Shortcut on<br>Desktop                                                                                                    | This button will place the current Profile into a shortcut on your desktop (See "Scan at Start of Profile List," <u>Options/Com-mand</u> ). A Profile Shortcut will need to be created through this feature in order to use PeerSync's Command Line Mode. |  |
| Add to Windows StartUp                                                                                                    | This button opens the Windows StartUp folder, showing links<br>to files and programs that open automatically upon user logon.<br>This button is only accessible when "Add to Windows Startup<br>Folder" is checked.                                       |  |
| Add to Windows registry                                                                                                    | Check this feature if you want PeerSync to run automatically when Windows boots through specification in the Windows registry.                                                                                                    |  |

| Run RegEdit                                   | This button opens the Windows Registry Editor. This button is<br>only accessible when "Add to Windows registry to run at boot"<br>is checked.                                                                                                    |
|-----------------------------------------------|----------------------------------------------------------------------------------------------------|
| Install as an NT Service                      | Check this feature if you want PeerSync to run automatically<br>as a service under Windows NT. <u>Click here for a Tutorial</u> on<br>how to install PeerSync to run as an NT Service.                                                                                                    |
|                                               | To configure and run the service you must go to "Services" loc-<br>ated in the "Control Panel" and select "PeerSync Professional<br>Series Software." By default the service is installed with the<br>"Local System account" selected for the service "Log on as:"<br>option.                                                                                         |
|                                               | <b>Caution</b> : If any of your Source or Target Folder Selections are not located on the local machine, then you will have to configure the service to "Log on as:" an alternate (Domain Admin) account on your domain so that the service has the rights to access the remote machines and/or devices. If you do not do this the service may not run properly.      |
|                                               | Notes:                                                                                                    |
|                                               | <ol> <li>If PeerSync is running as a Service it is advised to use UNC paths or Peer-<br/>Sync's <u>Dynamic Network Drive Mapping and Unmapping</u> feature instead of<br/>using mapped drives do to the fact that mapped drives are not understood<br/>when a user is not logged on.</li> </ol>                                                                       |
|                                               | 2. You can add the argument <u>/LSE</u> (Log Service Events to NT Application Log) to the following entry in the registry (HKEY_LOCAL_MACHINE\Software \PeerSoftware\PeerSync\Service\Parameters). This will have PeerSync log all changes to be reported to application log in addition to the normal logging of the start, stop, pause and continue of the service. |
|                                               | 3. If PeerSync is running in Real-Time mode as a service, subsequent real-<br>time Profiles will interfere with service operation and should not be em-<br>ployed. Both Scheduled Operations and Manual (non-persistent) operations<br>should perform without interference to a service installation of PeerSync.                                                     |
| Details                                       | This button is used to view the details of the currently installed PeerSync service.                                                                                                    |
| Remove                                        | This button is used to remove the currently installed PeerSync service.                                                                                                    |
| Create SNC extension association for Profiler | Checking this feature causes any file with the extension .SNC to be associated with PeerSync: PeerSync Profiles bear this extension by default. Once this feature has been selected, double/clicking on any SNC file will open Profiler and load that particular file.                                                                                                |
| Add Quick-Sync Folder option to Explorer menu | Checking this feature adds or removes the <u>Quick-Sync</u> Folder<br>selection from Windows Explorer. This feature is a quick and<br>easy way to synchronize folder(s) on the fly to backup loca-<br>tion(s) with the option to modify your Job settings at a later<br>time.                                                                                         |
| PeerSync Application<br>Path                  | This field is used to specify the location of the PeerSync ex-<br>ecutable file. You can use the open folder icon to browse<br>drives in order to locate this executable file.                                                                                                    |

| Starting Profiles                                                          |                                                                                                    |
|----------------------------------------------------------------------------|----------------------------------------------------------------------------------------------------|
| The following describes ways in which PeerSync can be launched or started. |                                                                                                    |
| From the Profiler                                                          | By using the Launch Profile Menu Item in the <u>Run Menu</u><br>By using the Launch Current Profile button on the <u>Tool Buttons</u><br>Toolbar<br>By using the Launch Current Profile button on the <u>Run/View</u><br><u>Current Profile Activity</u> screen |
| Externally without the Profiler                                            | Setup/run from a Shortcut on the Desktop<br>Setup/run from the Startup Folder<br>Setup/run at boot from the Registry<br>Setup/run as a NT Service<br>Setup/run using the Windows Task Scheduler                                                                 |

1. Individual Jobs can be synchronized using the 'Synchronize Selected Jobs' feature, found in the Profile Job List Popup Menu.

2. Another way of running PeerSync is by using the <u>Quick-Sync Folder</u> feature by right-clicking on a folder from MS Windows Explorer.

3.2 PeerLock Startup/Service

| Run/View PeerLock<br>Path: C:\PROGRA~2\PeerLock\3.6.5\PeerLock.exe<br>Status: Service Stopped<br>Version: 3.6.5.0 |      |       |        |                    |
|----------------------------------------------------------------------------------------------------|------|-------|--------|--------------------|
| Start                                                                                                    | Stop | Pause | Resume | 🔽 Run as a service |
|                                                                                                    |      |       |        |                    |
|                                                                                                    |      |       |        |                    |
|                                                                                                    |      |       |        |                    |
|                                                                                                    |      |       |        |                    |
|                                                                                                    |      |       |        |                    |
|                                                                                                    |      |       |        |                    |
|                                                                                                    |      |       |        |                    |
|                                                                                                    |      |       |        |                    |

Topics

PeerLock Startup/Service Overview

3.2.1 PeerLock Startup/Service Overview

PeerLock Startup/Services Options

If you are running <u>PeerLock</u> v2.0.1 or newer on the same machine as PeerSync you will now be able to configure PeerLock directly from the PeerSync Profiler. This window provides a way in which you can install the PeerLock service directly from the PeerSync Profiler interface. The options can be accessed from the "Startup/Service" > <u>PeerLock</u> <u>Startup/Service</u> window.

| Install PeerLock Service | Check this feature if you want PeerLock to run automatically as<br>a service under Windows NT. To configure and run the service<br>you must go to the Services window by clicking on the "Details"<br>> "Show Services" button and select "PeerLock Utility Soft-<br>ware" item. By default the service is installed with the "Local<br>System account". If your Source or Target <u>folder</u> is not located<br>on the local machine, then you will have to configure the ser-<br>vice to "Log on as:" an alternate (Domain Admin) account on<br>your domain so that the service has the rights to access the re-<br>mote machines and/or devices. Otherwise the service may not<br>run properly.<br><b>Note</b> : It is advised to use UNC paths if you plan to run PeerSync or PeerLock<br>as a Service do to the fact that mapped drives are not understood when a user<br>is not logged on. |
|--------------------------|----------------------------------------------------------------------------------------------------|
| Details                  | This button is used to view the details of the currently installed PeerLock service.                                                                                                    |
| Remove                   | This button is used to remove the currently installed PeerLock service.                                                                                                    |
| PeerLock Path            | This field is used to specify the location of the PeerSyncPeer-<br>Lock executable file. You can use the open folder icon to<br>browse drives in order to locate this executable file.                                                                                                    |

## Note:

PeerLock supports the usage of Windows System and Registry variables in the Source and Target fields (i.e. % UserName%, %ComputerName%). Custom PeerSync variables such as %JobName% are currently not supported and will not work in PeerLock.

# 4. Run/View

4.1 PeerSync Run/View

| Run/View PeerSync                                                                                                    |                                                                                                    |  |
|----------------------------------------------------------------------------------------------------|----------------------------------------------------------------------------------------------------|--|
| Profile: <i>DataSet</i><br>Job: <i>N/A - Multiple Job Threads Enabled</i><br>Mode: <i>Automatic and Real-Time (Persistent)</i> |                                                                                                    |  |
| Start Stop Pause                                                                                                    | e Resume 🔽 Run as a service                                                                                                  |  |
| Source: D:\\FLDR1L3\FLDR1L4\F<br>Target:\FLDR1L2\FLDR1L3\FLDP                                                                  | LDR1L5\FLDR1L6\FLDR7L7\FLDR10L8\FLDR3L9\<br>R1L4\FLDR1L5\FLDR1L6\FLDR7L7\FLDR10L8\FLDR3L9\                                   |  |
| Folders: 368 of 478                                                                                                    |                                                                                                    |  |
| Files: 3592 of 3592                                                                                                    |                                                                                                    |  |
| File: SMALLFILE9.TXT Skip File                                                                                                 |                                                                                                    |  |
| Size: 29 KB                                                                                                    |                                                                                                    |  |
| Checked: 8229 Updated: 0<br>Excluded: 0 Added: 76<br>Messages: 2 Deleted: 0                                                    | Current Job Status: Normal<br>Pending Event Status: Pending Items (RT Scans<br>Current Event Status: Running Items (RT Scans |  |
| Running                                                                                                    | Total Transferred: 194.84 MB - 00:00:52                                                                                      |  |

#### Topics

Basic Display Advanced Display

## 4.1.1 Basic Display

Run/View PeerSync - Basic Display

PeerSync can be run as an Application or as an NT <u>Service</u>, if available and installed from the <u>Startup/Service</u> screen.

This screen is used to launch the current Profile and to view current Profile activity. If the <u>Display Status</u> in Profiler option is turned on from the <u>Options/Commands</u> screen this screen will be shown upon execution of a Profile and will dynamically show the status of synchronization of the current Profile as the process occurs. This screen will also be shown upon using the Synchronize Selected Jobs feature, found in the <u>Profile Job List</u> <u>Popup Menu</u> to display the Current Activity of the Jobs sent to PeerSync as a temporary Profile.

| Profile                 | Displays the name of the Profile actively being processed.<br>This label may not match the name of the Profile currently be-<br>ing configured through Profiler. |
|-------------------------|----------------------------------------------------------------------------------------------------|
| Job                     | This indicator will dynamically display the name of whichever<br>Job is presently being processed for the Active Profile.                                        |
| Mode                    | This indicator will dynamically display the name of whichever<br>Job is presently being processed for the Active Profile.                                        |
| Launch Current Profile/ | This button allows you to launch the current Profile. Once a                                                                                                    |

| Terminate Active Profile              | Profile has been launched, its processing may also be termin-<br>ated through this button (the label will change to read "Ter-<br>minate Active Profile"). This button offers one of three ways to<br>initiate an Automatic Operation.                                                                                                    |  |
|---------------------------------------|----------------------------------------------------------------------------------------------------|--|
| View Active Profile                   | This button allows you to connect to and view the Active Pro-<br>file.                                                                                                    |  |
| Run as a service                      | If PeerSync is installed as a <u>Service</u> you have the option of running it as an Application or as a Service from this screen.                                                                                                    |  |
| Start/View Service                    | This button allows you to start the current Profile as a Service or view the Active Profile.                                                                                                    |  |
| Stop Service                          | This button allows you to stop the current Profile as a Service.                                                                                                    |  |
| Pause Service                         | This button allows you to pause the current Profile as a Service.                                                                                                    |  |
| Resume Service                        | This button allows you to resume the current Profile as a Service.                                                                                                    |  |
| Source                                | Displays a file path for the Source Folder presently being syn-<br>chronized.                                                                                                    |  |
| Target                                | Displays a file path for the Target Folder presently being syn-<br>chronized from the Source indicated above.                                                                                                    |  |
| Folders                               | This indicator provides a count of all unsynchronized folders<br>contained within the Source, and will decrease as each folder<br>is synchronized. An additional "thermometer" indicator will<br>also track the progress of folder synchronization.                                                                                                    |  |
| Files                                 | This indicator displays the total number of files contained<br>within the Source while also providing a count of synchron-<br>ized files. In addition, a "thermometer" indicator will show file<br>synchronization progress by increasing according to the size<br>of the current folder, with 100% representing the cumulative<br>size of files contained within the Source Job set. |  |
| File                                  | Indicates the name of the file currently being synchronized.                                                                                                    |  |
| Large File or Compres-<br>sion Status | This caption will be displayed to the right of the file name that<br>is currently synchronized for large files and during compres-<br>sion. The caption will show the size of the file that has been<br>copied to the Target and/or compression status.                                                                                                    |  |
| Skip File                             | This button will appear once the active Profile has been<br>launched. This feature allows you to skip synchronization of<br>the file currently displayed in the indicator described below.<br>Skip Files enables you to avoid delays caused by large files<br>on slow network or dial-up connections.                                                                                 |  |
| Size                                  | Indicates the size (in bytes) of the file currently being syn-<br>chronized. A related "thermometer" indicator tracks the pro-<br>gress of synchronization for that file.                                                                                                    |  |
| Checked                               | This indicator displays the total number of files contained in                                                                                                    |  |

|                                 | the selected Source Folders.                                                                                                    |
|---------------------------------|----------------------------------------------------------------------------------------------------|
| Excluded                        | Indicates the number of files that were excluded from syn-<br>chronization (See Exceptions).                                                                                                    |
| Messages                        | Indicates the number of error messages generated during Pro-<br>file processing.                                                                                                    |
| Updated                         | Indicates the number of Target Files that were updated during synchronization of Profile Jobs.                                                                                                    |
| Added                           | Indicates the number of new files added to Target Folders dur-<br>ing synchronization of Profile Jobs.                                                                                                    |
| Deleted                         | Indicates the number of files deleted (or moved) during syn-<br>chronization of Profile Jobs.                                                                                                    |
| Current Job Status              | This indicator displays the status of the active Job. The indic-<br>ator may display one of the following: Blackout, Source/Target<br>disconnected (Job name), Connecting to Target Folder<br>(Folder), or Normal.                                                                      |
| Pending Event Status            | This indicator displays the number of pending items. The indic-<br>ator may display one of the following: Pending Items (Events:<br>n) (Managed Files: x) or No Pending Items                                                                                                    |
| Current Event Status            | This indicator display the status of the events pertaining to Job/Copy thread information or Job automation (such as next scheduled interval, daily timer info etc.). The indicator may display one of the following: Running Items (Job Scans: x) (Copy Threads: y) (Failed Events: z) |
| Total Transferred               | Indicates the the total amount of bytes transferred for the en-<br>tire running Profile.                                                                                                    |
| Elapsed Time                    | Indicates the amount of time that has elapsed during the cur-<br>rent Profile activity.                                                                                                    |
| Show Advanced/Normal<br>Display | Click on this link to toggle between the Normal and Advanced Run/View PeerSync panels.                                                                                                    |
| Refresh                         | Click on this link to force a manual reload of the Run/View PeerSync panel and the statistics that are being displayed.                                                                                                    |

## 4.1.2 Advanced Display

-

| Jobs Stats                                                                                                    |                                                                                                    |  |
|----------------------------------------------------------------------------------------------------|----------------------------------------------------------------------------------------------------|--|
| To see this panel, click on the <u>Show Advanced Display</u> link at the bottom right corner of the <b>Run/View PeerSync</b> window. The <u>Enable Advanced Display</u> option must be checked in order for this link to be active. The <b>Jobs Stats</b> display is the top panel and contains runtime statistics for all the Jobs configured within the Profile. Clicking on a Job will update the bottom <b>Advanced Run/View PeerSync</b> panel. Click on the <b>All Jobs</b> entry to display all the Job statistics, cumulatively, in the bottom panel. |                                                                                                    |  |
| #                                                                                                    | Represents the automatically assigned Job number for each Job. An icon represents the state of the Job (Green, Yellow, or Red): |  |

|                                   | Green Running with no failed events                                                                                                    |  |  |
|-----------------------------------|----------------------------------------------------------------------------------------------------|--|--|
|                                   | Yel-<br>low failed events<br>Red Failed connection and/or offline/stopped                                                                                                    |  |  |
| Job Name                          | Lists the unique name for each Job.                                                                                                    |  |  |
| Last Scan (Status: Dura-<br>tion) | Displays the date and time of the last scan along with a de-<br>scription of the scan state and duration. For example:<br>11/17/2011 4:28:31 PM (Completed Successfully: 00:06:05)                                                                                                    |  |  |
| Xfer Rate                         | Determines the transfer rate in megabits per second for each Job. Takes into account the <b>Event Averages</b> rate and <b>Total Transferred</b> and <b>Total Saved</b> bytes (bottom right corner of <b>Run/View PeerSync</b> ) to determine the transfer rate for each Job. The more events and the larger the average file size calculated in the Event Averages the more accurate the transfer rate will be. This also shows a cumulative transfer rate for all Jobs. |  |  |
| Bytes                             | Displays the total number of bytes that were transferred for the specific Job or all the Jobs.                                                                                                    |  |  |
| Events                            | Shows the total number of events detected for the Job or all<br>the Jobs as well as number of active events currently being<br>processed.                                                                                                    |  |  |
| Event Averages                    | Displays the average number of events that occurred per minute. The average size of the events are also noted.                                                                                                    |  |  |
| Failed Events                     | Total number of failed events for the selected Job or all the Jobs.                                                                                                    |  |  |
| Status                            | Shows the status of each Job or all Jobs.                                                                                                    |  |  |
| Added                             | Counter indicating the total number of files that were added and their size in bytes.                                                                                                    |  |  |
| Daily Timer Scans                 | Information when the next scheduled scan is to occur.                                                                                                    |  |  |
| Deleted                           | Counter indicating the total number of files that were deleted and their size in bytes.                                                                                                    |  |  |
| Excluded                          | Counter indicating the total number of files that were excluded and their size in bytes.                                                                                                    |  |  |
| Interval Scans                    | Information when the next interval scan is to occur.                                                                                                    |  |  |
| Log File Path                     | Displays the location of the log file. Used in pop-up menu.                                                                                                    |  |  |
| Messages                          | Counter indicating the total number of messages.                                                                                                    |  |  |
| Next Scan (Run in)                | Count down to the next scan for scheduled or interval scans.                                                                                                    |  |  |
| Real-Time                         | Displays the state of Real-Time detection.                                                                                                    |  |  |
| Scan Needed                       | Lets you know if a scan is needed (Yes) or not (No) after a connection failure.                                                                                                    |  |  |
| Souce                             | Displays the source path.                                                                                                    |  |  |

| Target  | Displays the target path.                                                               |
|---------|-----------------------------------------------------------------------------------------|
| Updated | Counter indicating the total number of files that were updated and their size in bytes. |

| Jobs Stats (Right-Click Pop-Up Menu)                  |                                                                                                    |  |
|-------------------------------------------------------|----------------------------------------------------------------------------------------------------|--|
| To see this menu, right-click on the Job Stats panel. |                                                                                                    |  |
| Select Columns                                        | Add or remove columns from the Jobs Stats display.                                                                                                    |  |
| View Log File                                         | View the log file for the selected Job.                                                                                                    |  |
| View Source Folder:<br>Path                           | Opens the source folder in a Windows Explorer window.                                                                                                    |  |
| View Target Folder: Path                              | Opens the target folder in a Windows Explorer window.                                                                                                    |  |
| Save As                                               | Saves the current Jobs Stats list into a CSV file format (i.e. PSJobStats.csv).                                                                                                    |  |
| Reprocess Failed Events                               | If the Job is running in a Warning state (Yellow), the Job has<br>failed events. Selecting this option will notify PeerSync to re-<br>process any failed events. This option is also available in the<br>Run menu. |  |

# Advanced Run/View PeerSync

To see this panel, click on the <u>Show Advanced Display</u> link at the bottom right corner of the **Run/View PeerSync** window. The <u>Enable Advanced Display</u> option must be checked in order for this link to be active. The **Advanced Run/View PeerSync** display is the bottom screen. In addition to containing the same information as the <u>Basic Display</u>, the Advanced Display contains the following additional tabs:

| Status    | Containing the same information as the <b>Basic Display</b> view/ panel.                                                                                                    |
|-----------|----------------------------------------------------------------------------------------------------|
| Updated   | Lists the total number of files that were updated for the selec-<br>ted Job or all the Jobs. Right-click and select <b>Save As</b> to ex-<br>port the list into a CSV file format (PSUpdated.csv).   |
| Added     | Lists the total number of files that were added for the selected Job or all the Jobs. Right-click and select <b>Save As</b> to export the list into a CSV file format (PSAdded.csv).                 |
| Deletions | Lists the total number of files that were deleted for the selec-<br>ted Job or all the Jobs. Right-click and select <b>Save As</b> to ex-<br>port the list into a CSV file format (PSDeleted.csv).   |
| Excluded  | Lists the total number of files that were excluded for the selec-<br>ted Job or all the Jobs. Right-click and select <b>Save As</b> to ex-<br>port the list into a CSV file format (PSExcluded.csv). |
| Messages  | Lists the total number of messages for the selected Job or all the Jobs. Right-click and select <b>Save As</b> to export the list into a CSV file format (PSMessages.csv).                           |

| Job Scans          | Lists how many scans are running at a Job level either for the selected Job or for all the Jobs. Right-click and select <b>Save As</b> to export the list into a CSV file format (PSJobScans.csv).                                                                                                    |
|--------------------|----------------------------------------------------------------------------------------------------|
| Managed Files List | Lists the total number of files that are in the <b>Managed Files</b><br>List for the selected Job or all the Jobs. Right-click and se-<br>lect <b>Save As</b> to export the list into a CSV file format (PSMan-<br>agedFilesList.csv).                                                                                                    |
| Failed Events      | Lists all the failed files for the selected Job or all the Jobs. You can right-click the list and select <b>Reprocess Failed Events</b> to notify PeerSync to re-process them for all the Jobs (not Job specific). To reprocess only a specific file, you can click the <b>Reprocess Selected</b> button from the <b>Failed Events</b> tab within the <b>PeerSync Status Display</b> (when running as an application only). Right-click and select <b>Save As</b> to export the list into a CSV file format (PSFaileEvents.csv). |
| File Copy Progress | Visually displays the file copy progress for each file for the se-<br>lected Job or all the Jobs. Right-click and select <b>Save As</b> to<br>export the list into a CSV file format (PSFileCopyPro-<br>gress.csv).                                                                                                    |
| Historical Data    | This panel displays a subset of the <b>Job Stats</b> table (Xfer Rate, Bytes and Event Averages) in an hourly, daily, weekly, and total format for all the Jobs or only the selected Job. Furthermore, it displays a Running Event Count, a Running Event Average and Peak Count, and a Running Job Count. Right-click and select <b>Save As</b> to export the list into a CSV file format (PSHistoricalData.csv).                                                                                                    |
| Job Control        | This tab is available from the <b>Advanced Run/View PeerSync</b> panel. It shows the <u>Job Control Bar</u> which allows every Job to be stopped, started, or restarted individually. In addition, this tab displays all <u>Pending</u> Jobs in a grid from where they can be individually selected and started. This tab can also be seen in the <u>PeerSync Status Display</u> panel under the <b>Job Stats and Control</b> tab.                                                                                               |

For efficiency purposes, only when you click on the screens/tabs within the **Advanced Run/View PeerSync** panel will the values get updated. A **Cache** folder within the PeerSync installation folder maintains the necessary event files that will be loaded into the advanced display screens/tabs.

## 4.2 PeerLock Run/View

| Run/View Pee<br>Path: C:\PR<br>Status: Servio<br>Version: 3.6.5 | rLock<br>OGRA~2\Pe<br>ce Stopped<br>.0 | erLock\3.6.5 | \PeerLock.exe |                    |
|-----------------------------------------------------------------|----------------------------------------|--------------|---------------|--------------------|
| Start                                                           | Stop                                   | Pause        | Resume        | 🔽 Run as a service |
|                                                                 |                                        |              |               |                    |
|                                                                 |                                        |              |               |                    |
|                                                                 |                                        |              |               |                    |
|                                                                 |                                        |              |               |                    |
|                                                                 |                                        |              |               |                    |
|                                                                 |                                        |              |               |                    |
|                                                                 |                                        |              |               |                    |
|                                                                 |                                        |              |               |                    |

Topics
 <u>Basic Display</u>
 Advanced Display

## 4.2.1 Basic Display

# Run/View PeerLock - Basic Display

If you are running <u>PeerLock</u> v2.0.1 or newer on the same machine as PeerSync you will now be able to configure PeerLock directly from the PeerSync Profiler. This window will allow you to start/stop/pause/resume the PeerLock service. Click here for information on how to install the PeerLock service or run PeerLock as an <u>application</u>. The following options can be found in the <u>Startup/Service</u> window.

| Launch PeerLock  | This button allows you to launch the PeerLock application and monitor the files that are Locked or Released by PeerLock. When the application is terminated this button will become available.                                                                                                    |
|------------------|----------------------------------------------------------------------------------------------------|
| Run as a service | This option is available only if the PeerLock service has been installed and the <u>Run as a Service</u> option is enabled. Check this option to run PeerLock as a Service. When checked, you will have the options to Start, Stop, Pause and Resume the Service. Uncheck the "Run as a service" option run PeerLock as an Application. When this option is uncheck you will have a "Launch PeerLock" button available. |
| Start Service    | This button allows you to start PeerLock as a Service. This option is available if the PeerLock service has been installed, the <u>Run as a Service</u> option is enabled, and the PeerLock service is stopped or not running.                                                                                                    |

| Stop Service                    | This button allows you to stop the PeerLock Service. This op-<br>tion is available if the PeerLock service has been installed,<br>the <u>Run as a Service</u> option is enabled, and the PeerLock ser-<br>vice is running. |
|---------------------------------|----------------------------------------------------------------------------------------------------|
| Pause Service                   | This button allows you to pause the PeerLock Service. This option is available if the PeerLock service has been installed, the <u>Run as a Service</u> option is enabled, and the PeerLock service is running.             |
| Resume Service                  | This button allows you to resume the PeerLock Service. This option is available if the PeerLock service has been installed, the <u>Run as a Service</u> option is enabled, and the PeerLock service is paused.             |
| Show Advanced/Normal<br>Display | Click on this link to toggle between the Normal and Ad-<br>vanced Run/View PeerLock panels.                                                                                                    |
| Refresh                         | Click on this link to force a manual reload of the Run/View PeerLock panel and the statistics that are being displayed.                                                                                                    |

## 4.2.2 Advanced Display

| Jobs Stat | s |
|-----------|---|
|-----------|---|

To see this panel, click on the **Show Advanced Display** link at the bottom right corner of the **Run/View PeerLock** window. The <u>Enable Advanced Display</u> option must be checked in order for this link to be active. The **Jobs Stats** display is the top panel and contains runtime statistics for all the Jobs configured within the Profile. Clicking on a Job will update the bottom Advanced **Run/View PeerLock** panel. Click on the **All Jobs** entry to display all the Job statistics, cumulatively, in the bottom panel.

| #               | Represents the automatically assigned Job number for each Job. An icon represents the state of the Job (Green, Yellow, or Red):          |                                                                                                    |  |
|-----------------|----------------------------------------------------------------------------------------------------|----------------------------------------------------------------------------------------------------|--|
|                 | Green                                                                                                    | Running with no failed locks                                                                             |  |
|                 | Yel-<br>Iow<br>Red                                                                                                    | Warning state indicates the Job is running with failed locks<br>Failed connection and/or offline/stopped |  |
| Job Name        | Lists the unique name for each Job.                                                                                                    |                                                                                                    |  |
| Locks (Active)  | Represents the total number of locks created by the specific Job. The total number of locks that are actively being held are also shown. |                                                                                                    |  |
| Releases        | Shows the total number of releases created by the specific Job.                                                                          |                                                                                                    |  |
| Lock Average    | Represents the number of locks that are created on average ever minute for the specific Job.                                             |                                                                                                    |  |
| Release Average | Represents<br>ever minute                                                                                                    | s the number of locks that are released on average e for the specific Job.                               |  |
| Failed Locks    | Shows the the specific                                                                                                    | total number of locks that failed to be created for c Job.                                               |  |

| Status | Displays the status of the Job (i.e. Stopped, Starting and Normal). |  |
|--------|---------------------------------------------------------------------|--|
| Source | The folder which is monitored for open activity.                    |  |
| Target | The folder which is contains the files for PeerLock to lock.        |  |

| Jobs Stats (Right-Click Pop-Up Menu) |                                                                                      |  |
|--------------------------------------|--------------------------------------------------------------------------------------|--|
| Select Columns                       | Add or remove columns from the Jobs Stats display.                                   |  |
| View Log File: Path                  | Open the log file in the default editor for the selected Job.                        |  |
| Open Source Folder:<br>Path          | Opens the source folder in a Windows Explorer window.                                |  |
| Open Target Folder:<br>Path          | Opens the target folder in a Windows Explorer window.                                |  |
| Save As                              | Saves the current Jobs Stats list into a CSV file format (i.e. PLSelectionList.csv). |  |

# Advanced Run/View PeerLock

To see this panel, click on the **Show Advanced Display** link at the bottom right corner of the **Run/View PeerLock** window. The <u>Enable Advanced Display</u> option must be checked in order for this link to be active. The **Advanced Run/View PeerLock** display is the bottom screen. In addition to containing the same information as the <u>Basic Display</u>, the Advanced Display contains the following additional tabs:

| Target File Path      | Shows the file name complete with folder path for a target file that is locked, if the file exists and/or can be locked. |
|-----------------------|----------------------------------------------------------------------------------------------------|
| Locked                | Display the date/time when the target file was locked.                                                                   |
| Duration              | Displays the amount of time that the source file has been opened.                                                        |
| Accessed By           | The name of the user who has opened the file or accessed the resource.                                                   |
| Target Access Allowed | Displays the permissions that are allowed on the opened tar-<br>get file which are applied by PeerLock.                  |
| Source File Path      | Displays the file name complete with folder path for the source file that has been detected as an open file.             |
| Job Number            | Represents the automatically assigned Job number for each Job.                                                           |
| # Locks               | Displays the number of locks on the source.                                                                              |
| Application           | Displays the application that has been detected as opening the source file.                                              |

| Detection Type        | This column represents the PeerLock detection mode used to<br>detect what source files are locked/opened. This will either be<br>File Server Mode Detection or Local Detection.<br>Note: Starting with version 3.0, PeerLock supports File Server<br>Mode Detection only.                                                                                                    |
|-----------------------|----------------------------------------------------------------------------------------------------|
| Idle Time             | Shows the amount of time the target file will remain locked<br>once the source file has been released. When the source file<br>is closed PeerLock will wait the number of Idle Time seconds<br>specified before releasing the target file. During the Idle Time<br>period the file entry in the Locked list will be highlighted Yel-<br>low. The Idle Time value can be set in the Release Options<br>dialog. This feature is intended to protect the releasing of files<br>during file opens and saves. Certain applications may tempor-<br>ary release files during these procedures. With this feature<br>enabled PeerLock will wait the set period of time to make sure<br>the file is fully released before unlocking the corresponding<br>target files |
| Lock File Handle      | Displays the handle value created that is being used to lock<br>the temporary Lock File created by PeerLock to Interact with<br>other Peer Software Products. If the Interact features are dis-<br>abled then this will display 'None'.                                                                                                    |
| Release Detected      | Shows the date and time when PeerLock detected the source<br>file was closed. This value will be cleared if the file is re-<br>opened within the Idle period and the target file handle is not<br>released.                                                                                                    |
| Source Access Allowed | Displays the permissions that are allowed on the opened source file.                                                                                                    |
| Source Attributes     | Shows the attributes of the source file.                                                                                                    |
| Source Handle         | Displays the handle value created when the source file was opened.                                                                                                    |
| Source Modified       | Shows the modified date/time of the source file when it was detected as being open.                                                                                                    |
| Source Open Mode      | Displays the permissions that were used to open the source file.                                                                                                    |
| Target Handle         | Display the handle value created that is being used to lock the target file by PeerLock.                                                                                                    |
| Target Open Mode      | Displays the permissions that were granted when the target file was locked by PeerLock.                                                                                                    |
| Temporary Releases    | Shows the number of times the source file was closed during the Idle period.                                                                                                    |

For efficiency purposes, only when you click on the screens/tabs within the **Advanced Run/View PeerLock** panel will the values get updated. A **Cache** folder within the PeerSync installation folder maintains the necessary event files that will be loaded into the advanced display screens/tabs.

# **Command Line Arguments**

PeerSync's Command Line Mode offers users the ability to configure a truly "hands-off" installation, where operation and distribution occurs from within an easily manageable, administrative environment. This mode allows Profiles to be executed from logon scripts, system batch (BAT) or command (CMD) files, detailed shortcuts, and shell commands -- while also providing full access to the Profiler features through command line arguments.

Profiles will need to be created through the Profiler first in order to be further modified through the arguments described in this topic (See Profiler Overview and related Help Topics).

Command Line Arguments are entered into a Profile shortcut, created during build through the "Add to Desktop" button found on Profiler's <u>Startup/Service</u> screen.

#### Notes:

- For the command line arguments described in this topic, note that attention is paid to punctuation, to the order in which arguments are entered, and that appropriate spaces are used to separate these arguments. Follow the format outlined in the examples provided.
- 2. Profile .SNC file names are the only command line variables associated with operation of the Profiler. All other arguments described in this topic are used to configure operation of the PeerSync and its execution of Profiles.

#### **Profiler Command Line Arguments**

As noted above, Profile (.SNC) file names are the only variables associated with operation of Profiler. To change an .SNC file name through the command line:

- Right click the Profile shortcut you created during build (see <u>StartUp/Service</u>, "Add to Desktop" button).
- 2. Select the "Properties" item from the pop-up menu.
- Select the "Shortcut" tab. As shown in the following sample, the "Target" field will contain a command line for the Profile, where "Profile One" represents a sample Profile name: "C:\Program Files\PeerSync\PeerSync.exe" "C:\Program Files\PeerSync\Profile One.SNC" /
- USEPROFILEARG
- 4. Manually change the Profile Name to reflect that of the new .SNC file
- 5. Click the "OK" button

### PeerSync Command Line Arguments

The following arguments are appended to the end of the command line followed by a space and forward slash (i.e. /A). A space and forward slash are also used to separate each additional argument (i.e. /A /M).

#### Topics

Configuration Arguments FTP Arguments Performance Arguments Reporting and Display Arguments Automation Arguments Synchronization Arguments Real-time Arguments Managed Files Arguments Bi-directional Arguments

- 1. Any arguments containing spaces must be enclosed by quotes.
- 2. Some features described on this page may require the Enhanced Package.
- 3. Command line arguments can also be identified through hints displayed on the Profiler.
- 4. If you have selected to display hints through the View Menu (either on the application interface or in its Status Bar), a hint will be displayed for Profiler features upon passing the mouse cursor over them. These hints will display both a description of the feature as well as its related command line argument (if any).
- 5. For more information on the latest features and how to implement specific scenarios please go to our support page at: <a href="http://www.peersoftware.com/support/submit-a-case.html">http://www.peersoftware.com/support/submit-a-case.html</a>.

## 1. Configuration Arguments

## Configuration Arguments

The following arguments are appended to the end of the <u>command line</u> followed by a space and forward slash (i.e. /A). A space and forward slash are also used to separate each additional argument (i.e. /A /M).

#### /0:Profile

Set SNC File to Load (Profile = File): If the /0 argument is used in a shortcut or from the command line, PeerSync will load the Job information specified in the file.

Examples: /0:"C:\My SNC\MyBackups.snc" /0:MyBackups.snc MyBackups.snc

Full path to file Will use install directory Will use install directory (Must be first argument)

#### /1:source

**Set Source Path (source = Folder):** If the **/1** argument is used in a shortcut or from the command line, PeerSync will use it in conjunction with **/2** to define a Source and Target path for a Job.

Example:

/1:c:\source /2:c:\target c:\source to c:\target

## /2:target

**Set Target Path (target = Folder):** If the **/1** argument is used in a shortcut or from the command line, PeerSync will use it in conjunction with **/2** to define a Source and Target path for a Job.

#### Example:

/1:c:\source /2:c:\target c:\source to c:\target

#### /C:cfile

**Load Alternate Configuration File (cfile = File):** If the **/C** argument is enabled, PeerSync will use the values specified in **cfile** for synchronization information instead of using the default configuration file: PSDef.cfg which is located in the install directory.

Example:

/C:C:\PeerSync\configs\altconfig.cfg Use alternate configuration file

## /USEPROFILEARG

**Use Arguments from Profile:** If the **/USEPROFILEARG** argument is used in conjunction with a **/0:Profile**, PeerSync will use the arguments specified in **Profile**, for synchronization. By default, when you create a shortcut on the desktop or in the startup folder from the

#### StartUp Options screen this argument is used.

#### Notes:

1. Any arguments containing spaces must be enclosed by quotes.

- 2. Some features described on this page require the Enhanced Package.
- 3. Command line arguments can also be identified through hints displayed on the Profiler.
- 4. If you have selected to display hints through the View Menu (either on the application interface or in its Status Bar), a hint will be displayed for Profiler features upon passing the mouse cursor over them. These hints will display both a description of the feature as well as its related command line argument (if any).
- For more information on the latest features and how to implement specific scenarios please go to our support page at: <u>http://www.peersoftware.com/support/submit-a-case.html</u>.

#### 2. FTP Arguments

## FTP Arguments

The following arguments are appended to the end of the <u>command line</u> followed by a space and forward slash (i.e. /A). A space and forward slash are also used to separate each additional argument (i.e. /A /M).

#### /FTPPASSIVE

**Force FTP passive mode on:** The **/FTPPASSIVE** argument forces on the passive mode option for all Jobs using FTP in a Profile.

#### /GH:mm-dd-yy

**Set FTP Short Date Format:** The /GH argument sets the Short Date Format used in FTP transmission. This feature is necessary if an FTP Server uses a non-standard date format.

Example: /GH:dd-yy-mm

/GJ:x

**Set FTP Failed Upload Retry Count:** The /GJ argument sets the number of times Peer-Sync will attempt to upload a file after it has failed.

#### Notes:

1. Any arguments containing spaces must be enclosed by quotes.

- 2. Some features described on this page require the FTP add-on module.
- 3. Command line arguments can also be identified through hints displayed on the Profiler.
- 4. If you have selected to display hints through the View Menu (either on the application interface or in its Status Bar), a hint will be displayed for Profiler features upon passing the mouse cursor over them. These hints will display both a description of the feature as well as its related command line argument (if any).
- 5. For more information on the latest features and how to implement specific scenarios please go to our support page at: <a href="http://www.peersoftware.com/support/submit-a-case.html">http://www.peersoftware.com/support/submit-a-case.html</a>.

#### 3. Performance Arguments

## **Performance Arguments**

The following arguments are appended to the end of the command line followed by a space

and forward slash (i.e. /A). A space and forward slash are also used to separate each additional argument (i.e. /A /M).

## /<u>GE:x</u>

**Set Shared Process Delay:** The **/GE** argument is used to set the shared process delay to allow more/less CPU utilization. This value ranges from 0 -10 where 0 (less CPU) will use the most delay and 10 (more CPU).will use the least amount of delay.

#### /GK:x

**Copy Thread Utilization:** If the **/GK** argument is enabled, PeerSync will allow up to **x** threads to watch the queue that manages changes allowing for increased Copy Thread utilization.

## /GP:x

**Set Email Threads:** If the **/GP** argument is enabled, PeerSync will allow up to x threads to be used for email tasks.

## /LK:x

**Set Multitasking Delay:** The **/LK** argument is used to adjust the delay during multitasking. This value may be set between 1 and 10 where 10 is the highest amount of delay and 1 is the least amount of delay. The default value is 4.

#### /LN:x

**Set Processor Affinity:** If the **/LN** argument is enabled, PeerSync will allow you to limit which CPUs to use in a multi-processor environment, where each CPU is represented by 2 to the x value:

| /LN:1 = Use CPU 1                                       | <b>/LN:16 =</b> Use CP                                                                              | 2U 5                                                                                              |
|---------------------------------------------------------|----------------------------------------------------------------------------------------------------|---------------------------------------------------------------------------------------------------|
| /LN:2 = Use CPU 2                                       | <b>/LN:32 =</b> Use CP                                                                              | 2U 6                                                                                              |
| /LN:4 = Use CPU 3                                       | <b>/LN:64 =</b> Use CP                                                                              | 2U 7                                                                                              |
| /LN:8 = Use CPU 4                                       | <b>/LN:128 =</b> Use C                                                                              | PU 8                                                                                              |
| Examples:<br>/LN:1<br>/LN:3<br>/LN:4<br>/LN:5<br>/LN:15 | Use CPU 1<br>Use CPU 1, CPU 2<br>Use CPU 3<br>Use CPU 1, CPU 3<br>Use CPU 1, CPU 2, CPU 3,<br>CPU 4 | (/LN:1 + /LN:2 = /LN:3)<br>(/LN:1 + /LN:4 = /LN:5)<br>(/LN:1 + /LN:2 + /LN:4 + /LN:8<br>= /LN:15) |

Note: By default all CPUs will be used.

# /MCT:x

**Set Copy Threads:** If the **/MCT** argument is enabled, PeerSync will allow up to x file copy threads to be spawned for file copy tasks. These copy threads will be shared by one or more Jobs during the synchronization process.

Note: This item is selectable from the Profiler via the Options/Commands Screen.

## /MFT:x

**Set Job Threads:** If the **/MFT** argument is enabled, PeerSync will allow up to x Job threads to be spawned for managing Job tasks.

Note: This item is selectable from the Profiler via the Options/Commands Screen.

## **/OPTIMIZE**

**Optimize Performance:** If the **/OPTIMIZE** argument is enabled, PeerSync will disable status screen windows used for outputting status information. This will minimize memory

allocation for the User Interface.

## /PERFORMANCE:x

**Set Application Priority:** If the **/PERFORMANCE** argument is enabled, PeerSync will set the application's priority based on the following value of **x** 

0: Lowest Priority

1: Below Average Priority

**2**: High Priority.

#### Notes:

1. This item is selectable from the Profiler via the Options/Commands Screen.

2. If the /PERFORMANCE argument is not used, PeerSync will use a default priority.

3. When setting the Application Priority to High, PeerSync will use more then average CPU, you may want to use the <u>Set Processor Affinity</u> argument in this scenario.

# <u>/YK:n</u>

Set Real-time Copy Thread Pool: Used to set the percentage of Copy Threads to reserve for Real-Time events, where **n** can be set between the values of 1 and 99. The default value is 10.

## /YX:<u>n</u>

**Set File Read/Write Buffer Delay:** Used to set a delay in **n** milliseconds between each file read/write cycle to allow the limiting of CPU usage and system resources during file transfers. The higher the delay value, the less CPU used but the slower the performance or speed of PeerSync.

## <u>/QR</u>

**Exclude Common Job Exceptions in Event Processing:** Checks the global exclusions before file hits such as before event processing and before adding the event to the visual list. This option creates a global file exclude list based on the file exclude list from all the Jobs. The filter applies to real-time add and update events. Since they are applied early in event processing there are no log entries for these exclusions. Remove the /QR option to achieve logging.

#### /Q70

**Exclude Common Job Exceptions in Event Processing for FPolicy Jobs Only:** This argument is the equivalent of the <u>/QR</u> option but applies to FPolicy Jobs only. In the user interface, set the Exclude Extensions list to **%AUTO%** to achieve the same result.

## <u>/Q70:s</u>

**Exclude Extensions:** Provide a list of comma (,) delimited file extensions to exclude when using NetApp FPolicy detection during scans or in real-time. This can be done in the user <u>interface</u> or via the command line. Use use **/Q70:s**, where **s** represents the comma (,) de-limited list of extensions to exclude (i.e. /Q70:tmp,dwl,dwl2).

## <u>/Q7-s</u>

**Exclude Volumes:** Provide a list of comma (,) delimited volumes to exclude when using NetApp FPolicy detection during scans or in real-time. This can be done in the user <u>interface</u> or via the command line. Use **/Q7-s**, where **s** represents the comma (,) delimited list of volumes to exclude (i.e. /Q7-vol3,vol4).

### /Q7+s

**Include Volumes:** Provide a list of comma (,) delimited volumes to include when using NetApp FPolicy detection during scans or in real-time. This can be done in the user <u>interface</u> or via the command line. Use **/Q7+s**, where **s** represents the comma (,) delimited list

of volumes to include (i.e. /Q7+vol1,vol2).

#### Notes:

1. Any arguments containing spaces must be enclosed by quotes.

- 2. Some features described on this page may require the <u>Enhanced\_Package</u> or <u>Multi Threading Option</u>. Please visit <u>http://www.peersoftware.com</u> or contact <u>Sales</u> for additional information.
- 3. Command line arguments can also be identified through hints displayed on the Profiler.
- 4. If you have selected to display hints through the View Menu (either on the application interface or in its Status Bar), a hint will be displayed for Profiler features upon passing the mouse cursor over them. These hints will display both a description of the feature as well as its related command line argument (if any).
- 5. For more information on the latest features and how to implement specific scenarios please go to our support page at: http://www.peersoftware.com/support/submit-a-case.html.

## 4. Reporting and Display Arguments

### **Reporting and Display Arguments**

The following arguments are appended to the end of the <u>command line</u> followed by a space and forward slash (i.e. /A). A space and forward slash are also used to separate each additional argument (i.e. /A /M).

#### /AP

**Run Pre-Sync Report:** If the **/AP** argument is used a **P**re-Sync Report will be generated and files/folders will not be synchronized. If you add an **O** to the **/AP** then the previous Pre-Sync report will be **O**ver written, if you exclude the **O** then the file will be appended to an existing Pre-Sync report. If you add an **S** to the **/AP** then the Pre-Sync report will be **S**hown at the end of the run (i.e.: **/AP**, **/APO**, **/APOS** or **/APS**).

Note: This item is selectable from the Profiler via the Options/Commands Screen.

## /GL[S]

**Display status in Profiler:** If the **/GL** argument is used, PeerSync will open the Profiler, if it is not already open, and send status messages to be displayed on the <u>Run/View\_Current</u> <u>Profile\_Activity</u> screen using mail slot messaging to communicate with the Profiler. By adding an **S** you can suppress the initial connection of PeerSync to the Profiler upon activation of PeerSync.

Note: This item is selectable from the Profiler via the Options/Commands Screen.

#### /GM:x

**Enable MSMQ messaging:** If the **/GM** argument is used, PeerSync will use x as the location to manage messages in the queue.

Example: /GM:DIRECT=TCP:209.51.171.142\PRIVATE\$\MYQUEUE

## /GO[F:y][C:group]

**Enable** <u>Peer Administrator</u> **Broadcasts:** If the **/GO** argument is used, PeerSync will use mail slots to broadcast activity across the LAN to the Peer Administrator utility for the cent-ralized viewing of all PeerSync activity on the network. You can launch the Peer Administrator utility, if it is installed/available from the <u>View</u> Menu.

y: Identifies the number of seconds between each broadcast. The default is 3 seconds. group: Identifies a group for the current Profile. The default is the Profile Name. **Example:** /GOF:5C:MyProfiles Enabled and broadcasted every 5 seconds with a group name of

#### /GQ:[file][maxsize]

Create and Append Summaries into One Report: If the /GQ argument is used, PeerSync will append summaries into one log file.

# /<u>GR</u>

**Report Non Standard Events:** If the **/GR** argument is used, PeerSync will report non - add, update, and delete actions.

#### /GS:x

**Enable Summary Statistics Collection:** If the **/GS** argument is used, PeerSync will use **x** as the file location to save summary statistics.

# <u>/H</u>

**Hide Splash Screen:** Available through all registered versions of PeerSync, this argument will suppress and hide the splash screen from the Taskbar for both the PeerSync and Pro-filer applications.

#### <u>/H-</u>

**Only Hide the about screen:** Available through all registered versions of PeerSync, this argument will suppress and hide the About screen for both the PeerSync and Profiler applications.

## <u>/H+</u>

**Skip setting of main form visible:** Available through all registered versions of PeerSync, this argument will no set the main form visible and always hide the application from the Taskbar for both the PeerSync and Profiler applications.

#### /LQ:[file][maxsize]

**Enable FTP Logging:** If the **/LQ** argument is used, PeerSync will log FTP activity to the user defined file, or to **PS\_FTP.LOG** by default.

#### /LSE

**Log Service Events to the Event Viewer:** If the **/LSE** argument is used, PeerSync will log events to the Event Viewer. The following options are available for this argument:

| /LSEE   | Log messages as errors                     |
|---------|--------------------------------------------|
| /LSEEW  | Log messages as warnings                   |
| /LSEEM  | Only log messages and log them as errors   |
| /LSEEWM | Only log messages and log them as warnings |

#### /М

**Show Tray Icon:** If the **/M** argument is used, PeerSync will display an icon in the system tray for PeerSync.

Note: This item is selectable from the Profiler via the Options/Commands Screen.

## /PROGRESS

**Display status in PeerSync**: This feature will show the PeerSync Status Display dialog box during synchronization so the user can see activity, status and other information while PeerSync is running.

Note: This item is selectable from the Profiler via the Options/Commands Screen.

#### /SNMP

**Enable SNMP Error Reporting:** If the **/SNMP** argument is used, PeerSync will use SNMP reporting to report any errors that occur during the synchronization process.

# /TD

**Display status in PeerSync upon completion:** This feature will have PeerSync show the PeerSync Status Display dialog box at the end of synchronization (only in non-persistent modes) so the user can see activity, status and other information upon completion.

Note: This item is selectable from the Profiler via the Options/Commands Screen.

/YL

**Log Messages Only to a Log File by Filter and/or by Profile:** If the **/YL** argument is used, PeerSync will log messages only to a log file based on the Filter and/or Profile. The following options are available for this argument:

| /YL  | Log messages for Both     |
|------|---------------------------|
| /YLF | Log messages by Filter Or |

YLFLog messages by Filter OnlyYLPLog messages by Profile Only

When logging by Filter (**/YL** or **/YLF**), the Filter message log file will reside in the same directory as the primary log file, with the same file name as the primary log file but with a "**flt.log**" file extension.

When logging by Profile (**/YL** or **/YLP**), the log file will reside in the same directory as the Profile, with the same file name as the Profile but with a "**snc.log**" file extension.

# <u>/QP</u>

**Don't Display Job Stats:** If the /QP argument is used, PeerSync will not display any Job statistics in the Status Display window. Disabling this option reduces the amount of overhead work PeerSync is doing.

# <u>/QY7</u>

**XML File Creation Interval:** By default PeerSync stores Profile and Job related statistics into an easily readable XML files on an interval of every 60 seconds (if applicable) as well as during the completion of a Job scan. This interval can be adjusted using the **/QY7:n** command line argument where n represents the interval in seconds of how often you want PeerSync to update the Profile related XML statistics.

# /QY7:(T-)(C-)(A-))(n)

**n** (Interval to write out statistics (60 is the default))

- T (Suppress .tot file creation)
- -
- C (Suppress .cur file creation)
- **A** (Suppress all XML file creation and new logic for tracking file extensions)

## /YB:x

**Disable Tray Icon Menu Items:** If the **/YB** argument is enabled, PeerSync will allow you to limit which **Tray Icon** menu items to be disabled, where each menu item is represented by 2 to the **x** value.

| View Log File       •         View Message Log file       •         View Admin Folder       •         Open Source Folder       •         Open Target Folder       • | VALUES<br>/YB:1<br>/YB:2<br>/YB:4<br>/YB:8<br>/YB:16 | <b>Disable Menu Item</b><br>View Log File<br>View Message Log file<br>View Admin Folder<br>Open Source Folder<br>Open Target Folder |
|----------------------------------------------------------------------------------------------------|------------------------------------------------------|----------------------------------------------------------------------------------------------------|
| Show Status Display Connect/Launch PeerSync Profiler                                                                                                    | /YB:32<br>/YB:64                                     | Show Status Display<br>Connect/Launch PeerSync Profiler                                                                             |
| Re-Load Profile                                                                                                    | /YB:128                                              | Re-Load Profile                                                                                                    |
| About PeerSync                                                                                                    | /YB:256                                              | About PeerSync                                                                                                    |
| Exit PeerSync                                                                                                    | /YB:512                                              | Exit PeerSync                                                                                                    |

**Note:** To disable multiple menu items simply add the **/YB** values together for the items you wish to disable.

# EXAMPLES

| ption |
|-------|
|       |

- /YB:24Disables the Open Source Folder and Open Target Folder options<br/>8+16=24
- /YB:767
   Disables All Menu Options except About PeerSync

   1+2+4+8+16+32+64+128+512=767

# /QP

**Disable Job Stats:** If the **/QP** argument is enabled, the **Job Stats** option will be unchecked, resulting in no Job statistics being shown in the PeerSync Advanced Display panel.

## <u>/Q8BJ+</u>

**Enable Job Scans Tab**: If the **/Q8BJ+** argument is set, a **Job Scans** tab will be created in the Advanced Run/View PeerSync panel showing Base/Root, Enhanced/Expanded, and RT/Sub-folder scans with statistics and progress for all the Jobs or the selected Job.

# <u>/QQ</u>

**Enable the File Copy Progress Tab**: If the /QQ argument is set the **File Copy Progress** tab will be created in the Advanced Run/View PeerSync panel to show the progress of a file transfer. This feature requires the Multi-Threading Option.

## /Q8BH+

**Enable the Historical Data Tab**: If the /Q8BH+ argument is set, the Historical Data tab will be shown in the Advanced Run/View PeerSync panel. This tab contains a subset of data from the PeerSync Jobs Stats panel (Xfer Rate, Bytes and Event Averages) and is broken down into total, hourly, daily, and weekly statistics for all the Jobs or only the selected Job.

# <u>/QQ<<</u>

**Disable the Show Advanced Display** link at the bottom right corner of the <u>Run/View Peer-</u> <u>Sync</u> screen.

# <u>/Q70</u>

Share Migration reporting levels: The default behavior with no arguments is to report

| Share Errors, Share Totals, Share Actions and Share Permission Errors. |                                                                                                    |
|------------------------------------------------------------------------|----------------------------------------------------------------------------------------------------|
| /Q70R-<br>/Q70R                                                        | Report Share Errors and Share Totals only<br>Report Share Errors, Share Totals, Share Actions, Share Permission Er-                                                                                                    |
|                                                                        | rors and Extended Share Information                                                                                                    |
| /Q70R+                                                                 | Report Share Errors, Share Totals, Share Actions, Share Permission Er-<br>rors, Extended Share Information, Get and Set of Shares, Share Permis-<br>sion Matches and Share Permission Skips                            |
| /Q70R++                                                                | Share Errors, Share Totals, Share Actions, Share Permission Errors, Ex-<br>tended Share Information, Get and Set Share Information, Share Permis-<br>sion Matches, Share Permission Skips and Share Permission Actions |
| /Q70V                                                                  | Report source and target system information                                                                                                    |
| /Q70-                                                                  | Use previous Share Migration Logic from v9.0                                                                                                    |
| /Q70R                                                                  | Same as /Q7OR- and disables share migration starting information                                                                                                    |
| /Q70I-                                                                 | Disable share migration starting information                                                                                                    |
| /Q/OE                                                                  | Report all activity at the end of share migration, instead of during                                                                                                    |

- 1. Any arguments containing spaces must be enclosed by quotes.
- 2. Some features described on this page require the Enhanced Package.
- 3. Command line arguments can also be identified through hints displayed on the Profiler.
- 4. If you have selected to display hints through the View Menu (either on the application interface or in its Status Bar), a hint will be displayed for Profiler features upon passing the mouse cursor over them. These hints will display both a description of the feature as well as its related command line argument (if any). For more information on the latest features and how to implement specific scenarios please goto our support page at: <a href="http://www.peersoftware.com/support/submit-a-case.html">http://www.peersoftware.com/support/submit-a-case.html</a>

## 5. Automation Arguments

## **Automation Arguments**

The following arguments are appended to the end of the <u>command line</u> followed by a space and forward slash (i.e. /A). A space and forward slash are also used to separate each additional argument (i.e. /A /M).

## **/**<u>A</u>

**Scan at Start:** If the **/A** argument is appended to the command line, the Profile can be run through its associated shortcut. As non-persistent processes, Automatic Operations are run a single time upon manual initiation by the user.

Note: This item is selectable from the Profiler via the Options/Commands Screen.

## /D(H):x

**Delay Start of Profiler:** If this argument is used, PeerSync will delay the load/start of Peer-Sync by **x** seconds. With this option enabled synchronization can be canceled via a dialog box if done within the designated interval. For example, **/D5** would provide you with a 5 second delay during which the operation can be canceled. If the **/D** argument includes an **H**, i.e. **/DH60**, then the delay timer dialog will be hidden. This argument is useful for allowing PeerSync to begin after other applications have been loaded if you are running Peer-Sync at Windows startup.

## /R[OyCz]

**Real-time Monitoring Argument:** The **/R** argument activates Real-Time Mode. The **Oy** and **Cz** arguments are optional and specify the following retry values during RealTime Mode:

y = The retry count if the file is open or network is unavailable
z = The retry count maximum

Note: This item is selectable from the Profiler via the Options/Commands Screen.

/<u>S</u>

**Run Scheduled Operation:** The **/S** argument enables or disables Scheduled Operation Mode for the entire Profile. This feature must be selected in order for all Scheduled Operations set for individual Jobs to be recognized. Scheduled Mode does not apply a global schedule to the entire Profile: rather, it enables those schedules set for all individual Jobs on to run at their specified intervals.

All Scheduled Operations set for individual Jobs will be ignored if this mode is not selected. If none of the Jobs within a Profile are set for Scheduled Operation and this mode is selected, all active Jobs within the Profile will be assigned a default synchronization schedule of five minutes.

# /<u>Sx</u>

**Synchronization Timer Argument:** The **/Sx** option is used to run PeerSync automatically at regular intervals. This argument sets PeerSync to synchronize the selected Profile every **x** minutes. Through this feature PeerSync remains persistent and will not terminate upon completion.

Examples: /S10

Synchronization will be performed every 10 minutes

# /<u>SxKz</u>

Synchronization Timer Argument with Keyboard Activity: The /SxKz option is used to run PeerSync automatically at regular intervals only when it senses keyboard activity. This argument sets PeerSync to synchronize the selected Profile every x minutes upon Keyboard activity and will always run every z cycles with/without keyboard activity. The z is optional and will be ignored if set to 0. Through this feature PeerSync remains persistent and will not terminate upon completion.

Note: This item is selectable from the Profiler via the Options Commands Screen.

## /TIME

**Daily Timer:** This argument will allow for scheduling of PeerSync for specific times of the day down to the minute for selected days of the week and selected Jobs within a Profile. If you use a **/TIMEF** argument all selections at the Job level from the <u>Automation</u> screen will be used. You can also specify Global Daily Timer selections for the entire Profile from the <u>Options/Commands</u> Screen or by using the following format:

1. Select the time of day (by default all Jobs will be run all days)

#### /TIME:HH:MM

Where HH is replaced with the value of 00-23 in military time and MM is replaced with 00-59 in minutes

# Evamples

**∕**X

**Disable Initial Synchronization During Startup:** The **/X** command line argument disables initial synchronization during **/A /M /R** operations at PeerSync startup.

#### Notes:

1. Any arguments containing spaces must be enclosed by quotes.

- 2. Some features described on this page require the Enhanced Package.
- 3. Command line arguments can also be identified through hints displayed on the Profiler.
- 4. If you have selected to display hints through the View Menu (either on the application interface or in its Status Bar), a hint will be displayed for Profiler features upon passing the mouse cursor over them. These hints will display both a description of the feature as well as its related command line argument (if any).
- 5. For more information on the latest features and how to implement specific scenarios please go to our support page at: <a href="http://www.peersoftware.com/support/submit-a-case.html">http://www.peersoftware.com/support/submit-a-case.html</a>.

#### 6. Synchronization Arguments

## Synchronization Arguments

The following arguments are appended to the end of the <u>command line</u> followed by a space and forward slash (i.e. /A). A space and forward slash are also used to separate each additional argument (i.e. /A /M).

# /<u>GC:x</u>

**Set File Comparison Value:** If the **/GC** argument is used, PeerSync will add **x** seconds to the Target File date and time stamp to use during comparison.

## /GD:n,z:n,z

**Set Job Comparison Delta:** If the **/GD** argument is used, PeerSync will add or subtract **z** seconds from the Target File date and time stamp during a comparison for Job number **n**.

Example: /GD:1,+30:2,-60:

#### /GF

**Use Alternate Copy File Methods:** The following copy file methods may be invoked:

- /GFC Use CopyFile API method
- /GFS Use File Stream method
- /GFE Use CopyFileEX method
- **/GFA** Transfer Alternate Data Streams The same functionality can be used at a Job level by using the SETVAR INCLUDEALTFILESTREAMS switch in the <u>Pre/Post</u> paths.

## /<u>GI(S)(D)</u>

**Ignore File Size and/or Date Comparison:** If the **/GI** or **/GIS** argument is used, PeerSync will ignore file size during folder scans (if date matches then skip file). If the **/GID** argument is used, PeerSync will ignore file date comparison during folder scan (if size matches then skip file). If the **/GISD** argument is used, PeerSync will ignore file date and size comparison during folder scan (always replace Target file even if they are identical).

#### /GT

**Get Remote PC Time:** If the **/GT** argument is used, PeerSync will attempt to get the time from the Target PC as well as the local PC and automatically compensate for time differences.

Note: /GT is only applicable in an NT/2K Environment
#### /GX

**Use Delete Path for Revisions:** If the **/GX** argument is used, PeerSync will use the deletions path for all PSBAK revision files.

/|

**Ignore Target Space During File Copy:** The **/I** argument sets PeerSync to ignore Target space available during file copy.

/J

**Move Files:** If the **/J** argument is used, PeerSync will move files - deleting them from the Source after they have been successfully transferred.

#### /<u>KA:x</u>

Active Connection Interval: If the /KA argument is used, PeerSync will attempt to connect every x minutes to Target machine(s).

#### /LH:x

**Set Deletion Move To Folder Cleanup Interval:** If the **/LH** argument is used, PeerSync will check the Move To Folder (the folder where deleted files are move to), every x minutes to see if files needed to be deleted on the cycle specified by the <u>Delete unmatched Target</u> Files older than x days option.

#### /LI[R|T|A]

**Target In-Use Replacement:** If the **/LI** argument is used, PeerSync will perform the following operation if Target File is unavailable:

- **R** Force rename of open Target File
- **T** Force terminate of open Target File application
- A Force terminate of all open Target applications

#### /LM:xOyCz

**Set Failed Connection Timer:** If the **/LM** argument is used, PeerSync will use the following variables to determine retry frequency:

- **x** Approximate time, in minutes, for retry of failed connection (time may vary as much as a few minutes).
- **y** Frequency to retry files
- z Maximum Retry Count

Example: /LM5O25C100

Checks failed connections every 5 minutes, retries files every 25 seconds, to a maximum retry count of 100.

Note: This item is selectable from the Profiler via the Options/Commands Screen.

#### /LMD

**Disable Failed Connection Timer:** If the **/LMD** argument is used, PeerSync will not check for failed connections:

Example: /LMD

Does not check for failed connections.

Note: This item is selectable from the Profiler via the Options/Commands Screen.

#### /LR:file

**Run application at start of PeerSync:** If the **/LR** argument is used, PeerSync will execute an application or shell script specified by **file** at the initialization of PeerSync.

Example: /LR:C:\WINNT\notepad.exe

/LW

**Enable Last Access Compare:** The **/LW** argument allows you to use the last access date/ time instead of the modified date/time for comparisons to determine file updates.

#### /NODELFLDR

**Do not delete folders:** If the **/NODELFLDR** argument is used, PeerSync will not delete folders during synchronization.

<u>/0</u>

Set Target File Overwrite: The /O argument sets Target File overwrite on all Jobs.

/QB

**Use Full Access File Copy:** If the **/QB** argument is used, PeerSync will only copy files it can gain full access to during synchronization.

#### /<u>QFn</u>

**Shadow Time Range:** This argument will use an **n** second time range for file time stamps during comparison. If the Source and corresponding Target File time stamps fall in the range then the file time stamps will be seen as equal.

**n** = Time in seconds

Note: /QF:1 is equivalent to a value between 1 to 3 seconds depending on the file systems being used.

#### /QF[+][++][+++]

**Precision Comparison:** Use this argument to remove minutes, seconds, or milliseconds from files during comparison.

- **/QF+** Removes/ignores the milliseconds from both the source and target file time stamps during comparison
- /QF++ Removes/ignores the milliseconds and seconds from both the source and target file time stamps during comparison
- /QF+++ Removes/ignores the milliseconds, seconds, and minutes from both the source and target file time stamps during comparison

#### /QG

Always use the local machine time for the Last Run Time: If this argument is used, Peer-Sync will always uses the local machine time for the Last Run Time, instead of using the minimum time of the Source and Target machines involved in the synchronization.

#### /QH:n

**Force Flush File Buffers:** Forces the file data that has been written across the network to be fully committed to disk before continuing. The Interval  $\mathbf{n}$  is the number of buffers worth of data to write before forcing a disk write of the data, if  $\mathbf{n}$  is not used the default is 100 cycles.

**Note:** This is expected to naturally occur without this argument, but on some systems across slower networks it is necessary to force the commit of data to correctly gauge process of writing the file.

#### /QHD

**Direct Disk Write:** Forces the file data that has been written across the network to be fully committed to disk before continuing. This will occur for each buffer worth of data that is transferred.

Note: You may use this argument or the /GFC option to resolve Windows "Delayed Write Failed..." messages.

#### /<u>QI:ext</u>

**Ignore Matching/Locked File Extensions:** This argument will ignore an add/update of a file, if a matching file with the same base name and the specified extension **ext** exists.

#### Example: /QI:dwl

**Note:** One instance of this example is if a file called MyFile.dwg is updated it will be excluded from synchronization while MyFile.dwl exists.

#### /<u>QJ:str</u>

**Ignore Matching/Locked File Postfix Replacement:** This argument will ignore an add/update of a file, if a matching file with the same base name with the specified postfix replacement **str** exists.

Example: /QJ:~\$

**Note:** One instance of this example is if a file called MyDocument.doc is updated, it will be excluded from synchronization while ~\$Document.doc exists.

#### /Т

**Terminate All Instances of PeerSync:** The **/T** argument terminates all running instances of PeerSync, including itself.

#### /VRBn

**Verify User-Name:** If the *N* argument is used, PeerSync will verify logged on User-Name defined in the local user file list, specified by the following options:

- **R** Require user to be in the user file list
- **B** Bypass the request to add to list dialog
- **n** Maximum number of user allowed

#### /<u>W:x</u>

**Set Queue Directory Change Count:** If the *I***W** argument is used, PeerSync will set queue directory change count, events to wait for action x.

#### /WPFIX

**Disable application associated with active file synchronization:** When a file is being synchronized, this option searches all active windows on the desktop for a caption that contains the path/filename of the active file. PeerSync then disables the active application in one of two ways. The command lines "/WPFIX or /WPFIX2" disables the entire application and" /WPFIX1" disables the save toolbar and file menu save item. (This option also verifies that the word "WordPerfect" is in the caption before disabling). Both options will append "(Synchronizing)" to the existing caption and when the file is synchronized, the caption will be restored.

#### /WPMOD

**WordPerfect Fixes for synchronization:** The **/WPFIX** and **/WPMOD** arguments are used to help in the synchronization of WordPerfect files.

DLL file to improve interaction with WordPerfect v8 and higher: Working with the Corel corporation, we developed a 3rd party utility that disabled the save function in WordPerfect when a document is "unmodified." This reduces the possible "File Access Denied" error that WordPerfect produces when PeerSync is synchronizing the active document. To run this option, you must rerun the PeerSync installation program again. The file "PSWPMod.DLL" file will be installed in the windows System32 folder.

For WordPerfect 8, add "/WPMOD8" on the PeerSync command line, which will modify the registry as follows:

Key: HKEY\_LOCAL\_MACHINE\SOFTWARE\COREL\WordPerfect\8\Third Party

String: DLL16

Value: C:\WinNT\System32\PSWPMod.DLL

For WordPerfect n, add "/WPMODn" on the PeerSync command line, which will modify the registry as follows:

Key: HKEY\_LOCAL\_MACHINE\SOFTWARE\COREL\WordPerfect\n\Third Party

String: DLL16

Value: C:\WinNT\System32\PSWPMod.DLL

**Note:** The DLL16 string may vary based on the installation of other 3rd party add-ons to your WordPerfect installation. The value could be DLL15, DLL14, etc.

#### /YC:x

Folder Queue Watch Interval: Change the default timer interval for checking the folder queue to x seconds (the default is .5 seconds).

Example: /YC:3

#### /YD

Allow Replication During Dynamically Created Jobs: This argument will allow dynamically created Jobs (i.e. Job scans triggered by Folder Additions) to use the replicate option.

#### /YF:ext1;ext2;extn

**Partial Locked File Extensions List:** This argument is used for file types that are partial locked when open by other applications (i.e. Outlook PST files). If the **/YF** argument is used, and <u>Volume Shadow Copy Service (VSS)</u> is enabled PeerSync will always process files with the specified extensions as though they are open and locked files. If VSS is not enabled, then PeerSync will pre-scan the files to ensure complete access before file copy. PST files are included in this list by default and can be changed via this command line.

Example: /YF:.pst;.dba;

/YN

**Use Network Password Dialog:** If the **/YN** argument is used, PeerSync will display a network password dialog if you do not have right to access the Source or Target Folder.

#### /<u>YR</u>

**Delete Empty Source Folders After Move:** This argument will delete all empty Source Folders after a synchronization scan when using the <u>Move Files - Delete Source File after</u> <u>successful copy to Target</u> option.

#### /<u>YV</u>

**Do Not Validate Connections Before Profile is Loaded:** This argument will not try to validate Source and Target Folder connections during the load of a Profile. It will assume that the connections will be available upon start of each Job. This option is useful if you are running a <u>Pre\_Process</u> that will establish a connection and/or create a Source or Target Folder. This argument should be used when using the **/LJP** (Always Run Post Process) argument or when needing to dynamically create the source and or target paths.

#### /Z:ext1;ext2;extn

**Ignore Open File Extensions:** If the **/Z** argument is used, PeerSync will ignore files with the specified extensions that are currently opened where the full name of the file is displayed in the caption of another window. This argument may be ignored if Multiple Job or multiple copy threads are enabled.

Example: /Z:.wpd;.txt;

<u>/LJU:x</u>

Exclude Folders that have a Reparse Point: By default PeerSync will exclude folders that

have a Reparse Point object, which are common in Windows Vista. Use this argument to alter this behaviour:

/LJU:0 Don't exclude folders that have a Reparse Point object

- /LJU:1 Exclude folders that have a Reparse Point object recursively pointing back to itself (Default)
- /LJU:2 Exclude all folders that have a Reparse Point object

/LJP

Always Run Post Process: If the /LJP argument is used, PeerSync allows for the ability to process Post commands even if the Job fails. This argument is useful for non persistent Profiles that need to execute or start other processes regardless whether or not its Job was able to run. This argument should be used in conjunction with the /YV command which allows for the Profile to be loaded before the source and target folder(s) are validated.

#### <u>/LX:R</u>

Listener Alternate Route Path: Adding this option will create an Edit: Listener Alternate Route Path option when right-clicking on either the Source or Target folder selection paths. This creates and opens a file called %PROFILENAME%.psl in the Profiles directory used to configure alternate route(s) for the PSListener. Here is an example of what the content of the %PROFILENAME%.psl file should look like:

[LISTENER] NetAppA=Win2008A NetAppB=Win2008B

The first column contains the name or IP address of the remote non-Windows server. The second column lists the name or IP address of the Windows server where the PSListener is running.

#### Notes:

- 1. Any arguments containing spaces must be enclosed by quotes.
- 2. Some features described on this page require the Enhanced Package.
- 3. Command line arguments can also be identified through hints displayed on the Profiler.
- 4. If you have selected to display hints through the View Menu (either on the application interface or in its Status Bar), a hint will be displayed for Profiler features upon passing the mouse cursor over them. These hints will display both a description of the feature as well as its related command line argument (if any).
- 5. For more information on the latest features and how to implement specific scenarios please go to our support page at: <a href="http://www.peersoftware.com/support/submit-a-case.html">http://www.peersoftware.com/support/submit-a-case.html</a>.

#### 7. Real-Time Arguments

#### **Real-Time Arguments**

The following arguments are appended to the end of the <u>command line</u> followed by a space and forward slash (i.e. /A). A space and forward slash are also used to separate each additional argument (i.e. /A /M).

#### /<u>GA:x</u>

**Set Empty File Delay:** If the **/GA** argument is used, PeerSync will delay x milliseconds before synchronizing empty (zero size) files that are detected in Real-Time.

/GB:x

**Set Shadow Detection:** If the **/GB** argument is used, PeerSync will delay x milliseconds to synchronize subsequent updates of the same file during Real-Time.

#### /LA

**Real-time Attribute Change:** If the **/LA** argument is used, PeerSync will monitor attribute changes to files in Real-Time and use these changes as triggers for file synchronization.

#### /LF

**Use Update Sensitivity:** If the **/LF** argument is used, PeerSync will use the update section of PSChangeNotify to detect file changes during real-time.

Note: This feature is generally too sensitive, and will create multiple detections.

#### /LG

**Folder Change Detection:** If the **/LG** argument is used, PeerSync will detect folder changes, and in Enhanced Real-Time will force the security description to be validated. Any change to the folder will **trigger a scan** of the folder including its sub folders, so that more CPU will be required. This option is not recommended for non-enhanced Real-Time.

#### /LG1

**Folder ACL Detection:** If the **/LG1** argument is used PeerSync will detect folder changes, and in Enhanced Real-Time will force only the ACLs and attributes to be validated. Any change to the folder (i.e. file/folder adds or deletes) will force a comparison of security descriptors and attributes. This argument is more efficient then the /LG option above because it will not perform a scan of the folder. Use this argument if you wish to detect and replicate ACLs in real-time for empty folders or folders that contain files for which inheritances has been disabled. Without the /LG1 argument PeerSync would need to perform a scan in order to replicate the permissions for such folders.

#### /LL

**Disable Real-time Security Change:** If the **/LL** argument is used, PeerSync will not trigger updates in Real-Time when a file's security has changed.

#### /LPC:x

Set Maximum Number of Events to Process within each Enhanced Real-Time Queue Check: If the /LPC argument is used, PeerSync will set the maximum number of events to process within each Enhanced Real-Time queue check to x events. The default is 25 events and the minimum is 5 events.

#### /LPC:x+

Set Maximum Number of Events to Process within each Enhanced Real-Time Queue Check: Adding the + argument PeerSync will process the events currently in the list at the time of queue checking set by LPQ.

Example: To queue events for 30 minutes (1800 seconds) and process them on that interval use the following arguments: /LPQS1800 /LPC+

#### /LPD:x

**Set Delay between Enhanced Real-Time Deletions:** If the **/LPD** argument is used, Peer-Sync will delay the deletion of files x milliseconds during Enhanced Real-Time.

#### /<u>LPE:x</u>

Set Delay between Enhanced Real-Time Event Processing: If the /LPE argument is used, PeerSync will delay the processing of each event x milliseconds.

#### /<u>LPM:x</u>

**Set Enhanced Real-Time Event Upper Limit:** If the **/LPM** argument is used, PeerSync will set the maximum number of items x to allow in the Enhanced Real-Time event queue before reverting to non-enhanced Real-Time. If this value is set to 0 then the option is dis-

abled (the default is 20000 events). If and when the Upper Limit is reached PeerSync will clear all Enhanced Real-Time events that have not been processed and scan the directories for changes.

#### /LPW:x:y

**Set Enhanced Real-Time Event Queue Delay:** If the **/LPW** argument is used, PeerSync will set the number of items x in the enhanced real-time event queue to wait for before processing, as well as, the maximum time to wait for to y milliseconds.

#### /LPQ:x

Set Delay between Enhanced Real-Time Queue Checking: If the /LPQ argument is used, PeerSyncwill delay x milliseconds before checking the Enhanced Real-Time queue for new events.

#### /LPX:x

**Set Process Delay for Enhanced Real-time Changes:** The **/LPX** argument allows you to set the delay time for Enhanced Real-Time changes to be processed to x milliseconds. This value will be applied directly for adds and updates and will be multiplied by 3 for deletions. The default is 1000 milliseconds for adds/updates and 3000 milliseconds for deletions

#### /<u>YK:n</u>

**Set Real-time Copy Thread Pool:** Used to set the percentage of copy threads to reserve for Real-Time events, where **n** can be set between the values of 1 and 99. The default value is 10 percent.

#### /QR

**Real-Time Global Exclusions:** Use this argument when you want to exclude real-time events earlier in the process and throw the events away. This argument will not log/report the exclusions. Improves performance when a high amount of events need to be excluded.

#### Notes:

- 1. Any arguments containing spaces must be enclosed by quotes.
- 2. Some features described on this page require the Enhanced Package.
- 3. Command line arguments can also be identified through hints displayed on the Profiler.
- 4. If you have selected to display hints through the View Menu (either on the application interface or in its Status Bar), a hint will be displayed for Profiler features upon passing the mouse cursor over them. These hints will display both a description of the feature as well as its related command line argument (if any).
- 5. For more information on the latest features and how to implement specific scenarios please go to our support page at: <a href="http://www.peersoftware.com/support/submit-a-case.html">http://www.peersoftware.com/support/submit-a-case.html</a>.

#### 8. Managed Files Arguments

#### Managed Files Arguments

The following arguments are appended to the end of the <u>command line</u> followed by a space and forward slash (i.e. /A). A space and forward slash are also used to separate each additional argument (i.e. /A /M).

#### /QD

**Always Use Partial Locked File Extensions List for VSS:** If the **/QD** argument is used, any file that is in the Partial Locked File Extension List (default: .pst files) will always be synchronized using <u>VSS</u> without scanning the file for partial locks.

Note: Please refer to the <u>MF</u> argument for more detail on the Partial Locked File Extensions List.

#### /<u>GY:x</u>\_

**VSS Interval:** The **/GY** argument is used to set the interval to try open and locked files via E The Default is every 2 hours and the minimum value is every 30 minutes.

Note: This item is selectable from the Profiler via the Options/Commands Screen.

#### /<u>YY:n</u>

**Set VSS Try Count:** This argument is used to set the amount of times **n** to try and lock down a drive for full access via VSS during each cycle. The default is 5 times.

#### Notes:

1. Any arguments containing spaces must be enclosed by quotes.

- 2. All features described on this page require the  $\underline{VSS}$  add-on module.
- 3. Command line arguments can also be identified through hints displayed on the Profiler.
- 4. If you have selected to display hints through the View Menu (either on the application interface or in its Status Bar), a hint will be displayed for Profiler features upon passing the mouse cursor over them. These hints will display both a description of the feature as well as its related command line argument (if any).
- 5. For more information on the latest features and how to implement specific scenarios please go to our support page at: <a href="http://www.peersoftware.com/support/submit-a-case.html">http://www.peersoftware.com/support/submit-a-case.html</a>.

#### 9. Bi-directional Arguments

#### **Bi-Directional Arguments**

The following arguments are appended to the end of the <u>command line</u> followed by a space and forward slash (i.e. /A). A space and forward slash are also used to separate each additional argument (i.e. /A /M).

#### /GV

Always Create Superset during Bi-directional Synchronization: If the /GV argument is used, PeerSync will not use the TLR value, and therefore always create a superset of data during a <u>bi-directional synchronization</u>.

Note: This item is selectable from the Profiler via the Options/Commands Screen.

#### /<u>GW</u>

**Enable Temp Files:** If the **/GW** argument is used, PeerSync will enable the use of temporary files during file/folder renames and deletes. This is useful during 'Real-time Bi-Directional Synchronization' in order to prevent oscillation.

#### /LB

**Bi-directional Folder Deletion:** If the **/LB** argument is used, PeerSync will delete folders that have been deleted from Target or Source during <u>bi-directional scans</u>.

#### /<u>LC</u>

**Use Last Access File Time:** If the **/LC** argument is used, PeerSync will always use last access file time for <u>bi-directional synchronization</u>.

#### <u>/LD[M|A|T|R]</u>

**Set Trigger Folder File Name:** If the **/LD** argument is used, PeerSync will set enhanced <u>bi-</u> <u>directional synchronization</u> trigger folder filename extension to:

- M Use machine name as extension
- A Use LastAccessTime for TLR comparison
- T Use "~FLDR" extension in place of TLR
- **R** Reset/Delete all trigger folder-files

#### /<u>LE</u>

**Use Enhanced bi-directional synchronization mode:** The **/LE** argument is equivalent to **/ LDMAT** mode. This will alter the way the <u>bi-directional\_synchronization</u> option functions by using enhanced features to track all file and folder adds, updates, deletions, renames and moves between scan cycles. In this mode PeerSync will use a hidden system trigger file within each sub-folder to store information about the last scan cycle for that sub-folder. Using this trigger file PeerSync can determine if a Folder was added, deleted, renamed or moved since the last scan.

Note: This item is selectable from the Profiler via the Options/Commands Screen.

#### /YO-

**Retain Last Access Time for Two Machine bi-directional synchronization:** The **/YO-** argument will store the original Last Access time of the Source File before synchronization and then it will set the Source and Target files' Last Access Times with the stored time after a file add or update. This will allow bi-directional scans between two machines to properly track file adds then subsequent file deletes within the next scan cycle.

#### Notes:

- 1. When using standard or enhanced bi-directional synchronization we recommend adding /YO- as well as <u>(QYD:0</u> to your list of <u>command line arguments</u> to ensure deleted files from one side are not re-added by the other side.
- The /YO- argument should NOT be used if there are more than two machines involved in a bi-directional synchronization due to the need of the Last Access Time to be used by the third, fourth etc. machine during comparison with either of the other two machines.

#### /QYD:n

**Set Safety Value for Last Run Time:** By default PeerSync uses /QYD:5 during standard or enhanced bi-directional synchronization. With this option enabled deletion events are programmatically delayed by approximately 10 seconds to account for any time differences between machines. This can be problematic when performing standard or enhanced bi-directional synchronization where a deleted file from one side can be re-added by the other. In this scenario we recommend using /QYD:0 which represents a safety value of 0 seconds for deletions.

| n = 0     | safety value = 0 seconds                |
|-----------|-----------------------------------------|
| n = 1     | safety value = approximately 2 seconds  |
| n = 2     | safety value = approximately 4 seconds  |
| <br>n = 5 | safety value = approximately 10 seconds |

**Note**: When using standard or enhanced bi-directional synchronization we recommend adding /QYD:0 as well as <u>YO-</u> to your list of <u>command line arguments</u> to ensure deleted files from one side are not re-added by the other side.

#### Notes:

1. Any arguments containing spaces must be enclosed by quotes.

2. Some features described on this page require the Enhanced Package.

- 3. Command line arguments can also be identified through hints displayed on the Profiler.
- 4. If you have selected to display hints through the View Menu (either on the application interface or in its Status Bar), a hint will be displayed for Profiler features upon passing the mouse cursor over them. These hints will display both a description of the feature as well as its related command line argument (if any).
- 5. For more information on the latest features and how to implement specific scenarios please go to our support page at: <a href="http://www.peersoftware.com/support/submit-a-case.html">http://www.peersoftware.com/support/submit-a-case.html</a>.

#### **Other Components**

1. PeerSync Status Display

#### Status Display Screen

This screen is used to view Current Profile Activity within the PeerSync application. The Status Display window can only be viewed when PeerSync is running as an Application and not as a <u>Service</u>. Enable the "Display status in PeerSync" option available in the <u>Op-tions/Commands</u> > <u>Display Options...</u> dialog to have the Status Display show automatically at the start/launch of PeerSync or right-click on the <u>Tray Icon</u> and select "<u>Show Status Display</u>".

| Profile                               | Displays the name of the Profile actively being processed. This label may not match the name of the Profile currently being configured through Profiler.                                                                                                    |
|---------------------------------------|----------------------------------------------------------------------------------------------------|
| Job                                   | This indicator will dynamically display the name of whichever Job is presently being processed for the Active Profile.                                                                                                    |
| Mode                                  | Displays the Operation Mode (Real-time Mode, Scheduled Operation, etc.) applied to synchronization of the Active Pro-<br>file.                                                                                                    |
| Source                                | Displays a file path for the Source Folder presently being syn-<br>chronized.                                                                                                    |
| Target                                | Displays a file path for the Target Folder presently being syn-<br>chronized from the Source indicated above.                                                                                                    |
| Folders                               | This indicator provides a count of all unsynchronized folders<br>contained within the Source, and will decrease as each folder<br>is synchronized. An additional "thermometer" indicator will also<br>track the progress of folder synchronization.                                                                                                    |
| Files                                 | This indicator displays the total number of files contained<br>within the Source while also providing a count of synchronized<br>files. In addition, a "thermometer" indicator will show file syn-<br>chronization progress by increasing according to the size of<br>the current folder, with 100% representing the cumulative size<br>of files contained within the Source Job set. |
| File                                  | Indicates the name of the file currently being synchronized.                                                                                                    |
| Large File or Compres-<br>sion Status | This caption will be displayed to the right of the file name that<br>is currently synchronized for large files and during compres-<br>sion. The caption will show the size of the file that has been<br>copied to the Target and/or compression status.                                                                                                    |
| Skip File                             | This button will appear once the active Profile has been                                                                                                    |

|              | launched. This feature allows you to skip synchronization of<br>the file currently displayed in the indicator described below.<br>Skip Files enables you to avoid delays caused by large files on<br>slow network or dial-up connections. |
|--------------|----------------------------------------------------------------------------------------------------|
| Size         | Indicates the size (in bytes) of the file currently being synchron-<br>ized. A related "thermometer" indicator tracks the progress of<br>synchronization for that file.                                                                   |
| Checked      | This indicator displays the total number of files contained in the selected Source Folders.                                                                                                    |
| Excluded     | Indicates the number of files that were excluded from syn-<br>chronization (See <u>Exceptions</u> ).                                                                                                    |
| Messages     | Indicates the number of error messages generated during Pro-<br>file processing.                                                                                                    |
| Updated      | Indicates the number of Target Files that were updated during synchronization of Profile Jobs.                                                                                                    |
| Added        | Indicates the number of new files added to Target Folders dur-<br>ing synchronization of Profile Jobs.                                                                                                    |
| Deleted      | Indicates the number of files deleted (or moved) during syn-<br>chronization of Profile Jobs.                                                                                                    |
| Target Space | Indicates the Target Folder space remaining during synchron-<br>ization of Profile Jobs.                                                                                                    |
| Elapsed Time | Indicates the amount of time that has elapsed during the cur-<br>rent Profile activity.                                                                                                    |
| Hide         | Will hide this display, which can be re-accessed via the $\underline{\text{Tray}}$ <u>lcon Men</u> .                                                                                                    |
| Quit         | Allows you to close/exit the current session of PeerSync.                                                                                                    |

| Other Screen Features |                                                                                                    |
|-----------------------|----------------------------------------------------------------------------------------------------|
| Processed Lists       | The Updated, Added, Deletions and Excluded screens will dis-<br>play statistical information in the above format. Each screen<br>will have statistical information (File Name, Size, Modified<br>Date/Time, Path, Duration, etc.) about the changes that have<br>occurred during the current PeerSync session. |
| Item Count            | Display of the amount of changes that have occurred for the current screen.                                                                                                    |
| Maximum List Size     | Allows you to select the maximum amount of changes that you wish to store for the current screen. It is recommended to keep this value low because each entry requires memory to be used by PeerSync.                                                                                                    |

#### Status Display Popup Menu

Activated by right clicking on the PeerSync Status Display. The Status Display window can only be viewed when PeerSync is running as an Application and not as a <u>Service</u>. Enable the "Display status in PeerSync" option available in the <u>Options/Commands > Display Options...</u> dialog to have the Status Display show automatically at the start/launch of PeerSync or right-click on the <u>Tray Icon</u> and select "<u>Show Status Display</u>".

| View Log File      | Allows you to access, launch and view Log files in the default text editor for the current Profile. |
|--------------------|----------------------------------------------------------------------------------------------------|
| View Admin Folder  | Allows you to access, launch and view Admin log file Folders in Explorer for the current Profile.   |
| Open Source Folder | Allows you to access, launch and view Source Folders in Explorer for the current Profile.           |
| View Target Folder | Allows you to access, launch and view Target Folders in Explorer for the current Profile.           |
| Print              | Allows you to print the current screen information.                                                 |
| Save As            | Allows you to save the current screen information to file.                                          |
| Clear List         | Allows you to clear/reset the current screen information.                                           |
| Re-Load Profile    | Allows you to re-load the current Profile if any changes have occurred.                             |
| About PeerSync     | Will display an about screen, that contains information about the current PeerSync you are running. |
| Quit               | Allows you to close/exit the current session of PeerSync.                                           |

#### 2. PeerSync Remote Control

Г

| PeerSync Remote Control Screen Features                                                                                                    |
|----------------------------------------------------------------------------------------------------|
| This feature allows you to connect to and monitor any PeerSync currently running on your LAN. Including PeerSync running as an application or a service on the local machine and/ or any instances of PeerSync running on any machine that is accessible from the local machine. |
|                                                                                                    |

| Profile Selection      | The field located to the left of the Add Button. This field is used<br>to add a Profile to the Profile Selection List. The format for a<br>Profile selection is: MACHINENAME:PROFILENAME (i.e.<br>DELLSERVER:Profile.snc). |
|------------------------|----------------------------------------------------------------------------------------------------|
| Profile Selection List | The list located below the Profile Selection, which contains<br>Profile Selections that can be connected to and monitored by<br>selecting the item and using the Connect button.                                           |
| Add                    | This button will add the current Profile Selection to the Profile Selection List.                                                                                                    |
| Connect                | This button will connect to the current Profile Selection and dis-<br>play its activity on the screen.                                                                                                    |
| Disconnect             | This button will disconnect the current Profile Selection and stop the display of activity.                                                                                                    |
| Refresh                | This button will refresh the current Profile Selection activity.                                                                                                    |

| Pause/Resume                       | This button will pause/resume the current Profile that is selec-<br>ted.                          |
|------------------------------------|---------------------------------------------------------------------------------------------------|
| Query                              | This button will search for and add all Profiles that can be found to the Profile Selection List. |
| Clear List                         | This button will clear out all entries from the Profile Selection List.                           |
| Remote Connection In-<br>formation | Displays the computer, user and last response for the current connection.                         |
| Close                              | This button will close this dialog.                                                               |

Note: The features described on this page require the Enhanced Package.

#### 3. Quick-Sync

This feature is a quick and easy way to synchronize folder(s) on the fly to backup location(s) with the option to modify your Job settings at a later time.

Simply right click on any folder you wish to sync and select "Quick-Sync Folder...". This will launch the Wizard, which will ask you to select a Target Folder to sync to...and your ready to run the Quick-Sync. You also have the options to edit and/or add the current sync Job to your Quick-Sync Profile or any other selected Profile. Then the next time you select a folder if it matches any Source or Target selection in the Quick-Sync Profile the Jobs will be listed to pick from or you have the option to add a new Job.

- % -

153

%Desktop% 56 %Favorites% 56 %Fonts% 56 %Personal% 56 %Programs% 56 %Recent% 56 56 %SendTo% %Start Menu% 56 %Startup% 56 %Templates% 56

# - / -

/< (Applications to Ignore)</pre> 136 /0 (Set SNC File to Load) 128 /1 (Set Source Path) 128 /2 (Set Target Path) 128 /A (Scan at Start) 136 /AP (Run Pre-Sync Report) 132 /C (Load Alternate Configuration File) 128 /D (Delay Scan at Start) 136 /FTPPASSIVE (Force FTP passive mode on) 129 /GA (Set Empty File Delay) 144 /GB (Set Shadow Detection) 144 /GC (Set File Comparison Value) 139 /GD (Set Job Comparison Delta) 139 /GE (Set Shared Process Delay) 129 /GF (Use Alternate Copy File Methods) 139 /GH (Set FTP Short Date Format) 129 /GI (Ignore File Size and/or Date Comparison) 139 /GJ (Set FTP Failed Upload Retry Count) 129 /GK (Copy Thread Utilization) 129 /GL (Display status in Profiler) 132 /GLS (Display status in Profiler - Supress Initial Connection) 132 /GM (Enable MSMQ messaging) 132 /GO (Enable PSObserver Broadcasts) 132 /GP (Set Email Threads) 129 /GQ (Create and Append Summaries into One Report) 132 /GR (Report Non Standard Events) 132 /GS (Enable Summary Statistics Collection) 132

/GT (Get Remote PC Time) 139 /GV (Always Create Superset during Bi-directional Sync) 147 /GW (Enable Temp Files) 147 /GX (Use Delete Path for Revisions) 139 /GY (VSS Interval 146 /H (Hide Splash Screen) 132 /H- (Only Hide the about screen) 132 /I (Ignore Target Space During File Copy) 139 /J (Move Files) 139 /KA (Active Connection Interval) 139 /LA (Real-time Attribute Change) 144 /LB (Bi-directional Folder Deletion) 147 /LC (Use Last Access File Time) 147 /LD (Set Trigger Folder File Name) 147 /LE (Use Enhanced bi-directional synchronization mode) 147 /LF (Use Update Sensitivity) 144 /LG (Folder Change Detection) 144 /LG1 (Folder ACL Detection) 144 /LH (Set Deletion Move To Folder Cleanup Interval) 139, 140 /LI (Target In-Use Replacement) 139 /LJP (Always Run Post Process) 139 /LJU (Exclude Folders that have a Reparse Point) 139 /LK (Set MultiTasking Delay) 129 /LL (Disable Real-time Security Change) 144 /LM (Set Failed Connection Timer) 139 /LMD (Disable Failed Connection Timer) 139 /LN (Set Processor Affinity) 129, 130 /LPC (Set Maximum Number of Events to Process) 144 /LPD (Set Delay between Enhanced Real-Time Deletions) 144 /LPE (Set Delay between Enhanced Real-Time Event Processing) 144 /LPM (Set Enhanced Real-Time Event Upper Limit) 144 /LPQ (Set Delay between Enhanced Real-Time Queue Checking) 144 /LPW (Set Enhanced Real-Time Event Queue Delay) 144 /LPX (Set Process Delay for Enhanced Real-time Changes) 144 /LQ (Enable FTP Logging) 132 /LR (Run application at start of PeerSync) 139 /LSE (Log Service Events to the Event Viewer) 132, 133 /LW (Enable Last Access Compare) 139 /M (Show Tray Icon) 132

154

/MCT (Set Copy Threads) 129 /USEPROFILEARG 128 /MFT (Set Job Threads) 129 /VRB (Verify User-Name) 139 /NODELFLDR (No not delete folders) 139 /W (Set Queue Directory Change Count) 139 /O (Set Target File Overwrite) 139 /WPFIX (Disable application associated with sync) 139 /OPTIMIZE (Optimize Performance) 129 /WPMOD (WordPerfect Fixes for synchronization) /PERFORMANCE (Set Application Priority) 129 139 /PROGRESS (Display status in PeerSync) 132 /X (Disable Initial Synchronization During Startup) /Q7+s (Include Volumes for NetApp FPolicy 136 Detection) 131 /YC (Folder Queue Watch Interval) 139 /Q70 (Exclude Common Job Exceptions in Event /YD (Allow Replication During Dynamically Created Processing for FPolicy Jobs) 131 Jobs) 139 /Q70s (Exclude Extensions for NetApp FPolicy /YF (Partial Locked File Extensions List) 139.143 Detection) 131 /YK (Set Real-time Copy Thread Pool) 144 /Q70 (Share Migration Reporting levels) 132 /YK:n (Set Real-time Copy Thread Pool) 129 /Q7-s (Exclude Volumes from NetApp FPolicy /YL (Log Messages Only to a Log File by Filter and/or Detection) 131 by Profile) 132 /Q8BH+ (Enable the Historical Data Tab) 135 /YN (Use Network Password Dialog) 139 /Q8BJ+ (Enable Job Scans Tab) 135 /YO (Retain Last Access Time for Two Machine /QB (Use Full Access File Copy) 139 bi-directional synchronization) 106 /QD (Always Use Partial Locked File Extensions List /YO- (Retain Last Access Time) 147, 148 For VSS) 146 /YR (Delete Empty Source Folders After Move) /QF (Shadow Time Range) 139 139 /QG (Always use the local machine time for the Last /YV (Do Not Validate Connections Before Profile is Run Time) 139 Loaded) 139 /QH (Force Flush File Buffers) 139 /YX:n (Set File Read/Write Buffer Delay) 129 /QHD (Direct Disk Write) 139 /YY (Set VSS Try Count) 146 /QI (Ignore Matching/Locked File Extensions) 139 /Z (Ignore Open File Extensions) 139 /QJ (Ignore Matching/Locked File Postfix Replacement) 139 /QP (Disable Job Stats) 135 /QP (Don't Display Job Stats) 132 /QQ (Enable the File Copy Progress Tab) 135 127.0.0.1 34, 47 /QQ<< (/QQ<< (Disable the Show Advanced Display link) 135 /QR (Exclude Common Job Exceptions in Event Processing) 131 /QY7 (XML File Creation Interval) 132 About PeerSync 149 /QYD (Set Safety Value for Last Run Time) 106, Accessing Open Files 66, 106, 108 147, 148 ACL Options (Global) 105 /R (Real time Monitoring Argument) 136 Activate real-time monitoring 60 /S 6 Active Connection Interval 139 /S (Run Scheduled Operation) 136 Active Job 149 /SNMP (Enable SNMP Error Reporting) 132 Active Profile List 149 /Sx (Synchronization Timer Argument) 136 Add Jobs with Wizard 14 /SxKz (Synchronization Timer Argument with Add - synchronize new files to target 66 Keyboard Activity) 136 Add Jobs 14 /T (Terminate All Instances of PeerSync 139 Add Quick-Sync Folder option to Explorer menu /TD (Display status in PeerSync upon completion) 113 132 Add Shares with the selected Prefix 101 /TIME (Daily Timer) 136 Add Shares with the selected Suffix 101 /UDD (Use Device Driver method) 136 Add Shares: Do Not Update or Delete 101

Add to Windows registry 113 Add to Windows StartUp 113 Add/Delete/Modify Jobs: Tool Buttons 14, 26 Added Files Reporting Feature 90 Added Indicator 149 Additional Configuration Entries 6 Additional Event Options 80.82 Additional Features 82 Additional Features List 82 Additional Features Screen: 82,83 Additional Options 82, 83 Enable file recovery 82,83 Perform binary comparison on all files (using CRC32) 83 Replace in-use files upon reboot 76,83 Validation Options 83 Additional File Includes 71 Additional Folder Selection Features 56,82 Additional Options 82 Additional/Alternate Target Paths 56 Admin Backup 102 Admin Report Cycle Options 92 Admin Reporting 91 Admin Reporting Features 92 Admin Reporting Screen: 91, 92 Admin Reporting Overview 91 Report file name 92 Report File Path 92 Use error information only 92 Use standard report file content 92 Use Summary Information Only 92 Administrative report file storage manipulation and organization 56 Advanced Backup 102 **Advanced Options** 101, 102 Advanced View 29 Affinity 129 After each scan 96 After each scan (log all non-scan events on the cycle specified) 93 After each scan/cycle even if no events occurred 93, 96 After synchronization subtract/add x minute(s) from target 84 Allow for remote real-time configuration - NetApp fPolicv 37 Allow Replication During Dynamically Created Jobs 139 Alternate Configuration File 128 Alternate Data Stream (ADS) Backup 102

Alternate Target Path Selection Dialog 56 Alternate/Additional Target Paths 56 Always create a super-set during bi-directional synchronization 106 Always Create Superset during Bi-directional Sync 147 Always overwrite 66 Always Run Post Process 139 Always Use Partial Locked File Extensions List For VSS 146 Always use the local machine time for the Last Run Time 139 Append Default File/Folder Exclusions from PeerLock 110 Application Priority 129 Applications to Ignore 136 Argument Selection 107 Argument Selection from the Interface 108 Arguments 107 ASCII 44.53 At the start of this Profile 93 At the stop of this Profile 93 Attach log file to messages 95 Attribute Exceptions 88.89 Automatically detect and use recommended NetApp configuration 39 Automatically use recommended settings based on **Detection Method - Source Folder** 38 Automation 60 Automation Command Line Arguments: 136 Applications to Ignore 136 Daily Timer 136 Delay Scan at Start 136 Device Driver method 136 **Disable Initial Synchronization During Startup** 136 136 Interval 136 Keyboard Activity Real time Monitoring Argument 136 Run Scheduled Operation 136 Scan at Start 136 Synchronization Timer Argument 136 Synchronization Timer Argument with Keyboard Activity 136 Timer Argument 136 Use Device Driver method 136 Automation Features 60 Automation Screen: 60 Activate real-time monitoring 60 Automation Screen Overview 60 Daily Timer Options 60

Copyright © 1993-2014 Peer Software Inc. All Rights Reserved

Automation Screen: 60 Run at specific times and selected days 60 Run on an interval every x minute(s) 60 Use enhanced real-time monitoring 60

# - B -

**Back Button** 14 Back-Up 3 Bandwidth throttling 74 **Basic View** 29 **Bi-directional Command Line Arguments:** 147 Always Create Superset during Bi-directional Sync 147 **Bi-directional Folder Deletion** 147 Enable Temp Files 147 Retain Last Access Time 147 Set Safety Value for Last Run Time 147 Set Trigger Folder File Name 147 Use Enhanced bi-directional synchronization mode 147 Use Last Access File Time 147 147 **Bi-directional Folder Deletion** bi-directional synchronization 66 bi-directional synchronziation 80 **Binary Comparison** 83 **Bi-Sync Options Button** 107 blackout 64 Blackout Settings 64 Block Size Selection 76 Buffer Size - File Read/Write 74 Buffer Size Upper Limit 74 Buttons 14 **ByteReplicator** 76 **Block Size Selection** 76 **Excluded File Types** 76 Exclusions 76 Minimum File Size 76 Port 76 Time Out 76

# - C -

Carbon Copies - Email Reporting 95 Change Password 99 Changing Profile Job List Window 26 Check for ACL changes during scans 105 Checked Indicator 149 and after the processing of a given Job 100 149 Clear List Clear Log File 89 collect real-time events 64 **Command Line Argument Selection** 107 Command Line Argument Selection from the Interface 108 **Command Line Arguments** 108, 127 Compare Time Change 84 Compress target 98 **Compressed File Extension** 99 Compression 97 **Compression - TCP Souce** 43 **Compression - TCP Target** 51 **Compression Features** 98 97 Compression Overview 97, 98, 99 Compression Screen: Change Encryption Password 99 Compress target 98 Compressed File Extension 99 Compression Speed 99 Expand source 98 Extraction 97 97 Overview Password - Encryption 99 98 Use file compression Use folder compression 98 **Compression Speed** 99 **Compression Status** 149 **Computer Name Variable** 56 **Configuration Command Line Arguments:** 128 Alternate Configuration File 128 Load Alternate Configuration File 128 Set SNC File to Load 128 Set Source Path 128 SNC File 128 Use Arguments from Profile 128 **Configuration Entries** 6 47 **Configure FTP Source Folder** Configure FTP Target Folder 55 **Configure Normal Source Folder** 46 **Configure Normal Target Folder** 54 Configure TCP Source Folder 46 Configure TCP Target Folder 55 Connect As 41 Connect to and monitor any PeerSync currently running on your LAN 151 Connection Manager 38

Choose external applications/scripts to be run before

**Connection Manger for Failed Connections - Source** Folder 38 Convert to GMT for comparison purposes 84 Copy Jobs 14 Copy Thread Utilization 129 Copy Threads 104, 129 Copyright 3 CRC32 83 Create a report for every event 92 Create a report on an interval 92 Create a report once a day 92 Create a report once a week 92 Create administrative Email messages 94 Create administrative report files 92 Create and Append Summaries into One Report 132 Create Auto FTP Job Name 55 Create Email messages 94 Create Normal Souce Auto Job Name 46 Create Normal Target Auto Job Name 54 Create Pre Sync Report 26 Create Shortcut on Desktop 113 Create SNC extension association for Profiler 113 Create Souce FTP Auto Job Name 47 **Create Source Folder** 34 Create Target Folder 47 Create Target TCP Auto Job Name 55 Create TCP Source Auto Job Name 46 Current Arguments 107 **Current Arguments Button** 107 Current Attributes 88,89 **Current Command Line Argument Selection** 103. 107 **Customize Selection Tree** 29 Customized View 29

# - D -

**Daily Timer** 136 **Daily Timer Options** 60 Date variables for Folder Paths 56 Date/Time Variable 56 Dates Exceptions 88 Day variables for Folder Paths 56 Days of the week scheduling 60 Default inclusion 85 Default Read/Write Buffer Size 74 **Delay between Enhanced Real-Time Deletions** 144 Delay between Enhanced Real-Time Event Processing 144 Delay between Enhanced Real-Time Queue Checking 144 Delay Scan at Start 136 Delayed Write Failed 139 Delete Empty Source Folders After Move 139 Delete fPolicy on Close - NetApp Settings 39 Delete Jobs 14 Delete log file after successful send 95 **Delete Unmatched Target Files** 68,69 Delete unmatched target files older than x days 69 Deleted file storage manipulation and organization 56 **Deleted Indicator** 149 **Deletion Folder** 69 **Deletion Options** 68,69 Deletion Options Button 68, 69 **Destination IP** 91 Detection Method for Real-Time Monitoring 37 **Detection Method Options** 37 **Device Driver method** 136 **Disable all Startup Options** 113 Disable application associated with sync 139 **Disable Failed Connection Timer** 139 **Disable Initial Synchronization During Startup** 136 Disable Install Reboot 6 Disable Jobs that are Not Configured from this Profiler 111 **Disable Real-time Security Change** 144 **Disabled - Connection Manager** 38 Display status in PeerSync 132 Display status in PeerSync upon completion 132 Dissimilar time zone synchronization 84 Distribution 3 Do Not Validate Connections Before Profile is Loaded 139 Drag and Drop Source Folder Selection 34 Drag and Drop Target Folder Selection 47 **Drive Mapping** 59 During comparison subtract/add x minute(s) from target 84 Dynamic Network Drive Mapping and Un-mapping 59 Dynamic archives 56 Dynamic synchronization based on date 56 Dynamic synchronization based on logged on user or machine name 56 Dynamic synchronization based on personal folders or other variables read in from the registry 56

158

# - E -

Easy way to synchronize folders on the fly 152 Edit Job Groups Dialog 28 Edit Menu 18 Edit Normal Source Variable File 46 Edit Normal Target Variable File 54 Elapsed Time Indicator 149 **Email Report Cycle Options** 96 Email reporting 94 Email Reporting Features 94 **Email Reporting Overview** 94 Email Reporting Screen: 94.95 Attach log file to messages 95 Create administrative Email messages 94 Delete log file after successful send 95 Report file name - Email Reporting 95 Use error information only 94 Use standard report file content 94 Use summary information only 94 Email Threads 129 Embedded Open File Manager 66 Enable file recovery 82,83 Enable FTP Logging 132 Enable intelligent network load balancing 74 Enable intelligent network load balancing (when applicable) 74 Enable Last Access Compare 139 Enable Passive Mode - FTP Source 44 Enable Passive Mode - FTP Target 52 **Enable PSObserver Broadcasts** 132 Enable SNMP Error Reporting 132 **Enable Summary Statistics Collection** 132 Enable Temp Files 147 Enabled for Source and Target Connections -Connection Manager 38 Enabled for Source Connections Only - Connection Manager 38 Enabled for Target Connections Only - Connection Manager 38 Encryption - TCP Souce 43 Encryption - TCP Target 51 Enhanced real-time 60 Enhanced Real-Time Event Queue Delay 144 Enhanced Real-Time Event Upper Limit 144 Enhanced Scan Processing 61 Error Reporting 132 Evaluating a new version of PeerSync 10

**Evaluation Menu** 24 **Event Options** 68 **Exception Screen Features** 84 Exceptions 84 **Exceptions Screen: Exceptions Screen Overview** 84 Exclude Files by Character/String/Extension 86 Exclude Files from Sync by Size 88 Exclude Files in Sync by Attribute 89 Excluding Folders from Sync 87 Include File Types (using wild cards) 85 Include Files in Sync by Attribute 88 Include Files in Sync by Date 88 Exclude all open files until closed 71 **Exclude File Sizes** 88 **Exclude Files** 86 Exclude Files Button 86 Exclude Folders 87 Exclude Folders Button 87 Exclude Folders drop down list 87 Exclude Folders that have a Reparse Point 139 Exclude open files 71 Exclude open files (allow read access to source file during transfer) 71 Exclude open files (deny all access to source file during transfer) 71 Exclude root folders 87 Exclude specific folders only 87 Exclude Users - NetApp fPolicy 37 Excluded Indicator 149 Exclusion drop down list 86 Exclusive Remedy 3 Executable Path (PeerLock) 115 Executable Path (PeerSync) 113 Expand source 98 **Explore Source Folder** 34 Explore Target Folder 47

### - F -

Failed connection 103 Failed Registration 8 Features 82 File Date Reporting Feature 90 File Dates 88 **File Deletion Options** 68, 69 **File Exclusions** 76 File Folder Path Variables 56

File Indicator 149 File Menu 17 File Options 66 **File Options Features** 66 File Options Screen: 66.69 Add - synchronize new files to target 66 **Avoiding Permanent Deletion** 68,69 **Delete Unmatched Target Files** 68,69 **Delete Unmatched: Options** 68, 69 **Deletion Warning Message** 68,69 Mode Selection 66 Replicate - Delete unmatched files/folders 66 Update - synchronize existing files in target 66 Use Windows Recycle Bin 68, 69 File Path Variables 56 File Path Variables: Folder Selection 56 File Read/Write Buffer Size 74 File Recovery 82,83 File Size Reporting Feature 90 File Sizes 88 File Time Change Options 82 File Time Reporting Feature 90 File types to transfer as ASCII - FTP Source 44 File types to transfer as ASCII - FTP Target 52 File Versions 78 **Files Indicator** 149 Folder ACL Detection 144 Folder Change Detection 144 Folder Creation Reporting Feature 90 Folder Names Reporting Feature 90 Folder Queue Watch Interval 139 Folder Restoration feature in real-time 60 **Folder Selection Features** 34 Folder Selection Screen: 34 File Path Variables 56 Folder Selection Screen Overview 34 Source Folder Selection 34 47 Target Folder Selection **Folders Indicator** 149 For each individual error message as it occurs 93 for each message/error as it occurs 96 Force Flush File Buffers 139 Force FTP passive mode on 129 Force Source Folder Root as Target FTP Folder Root 55 Force Source Folder Root as Target TCP Folder 55 Root fPolicy Name - NetApp Settings 39 FTP Command Line Arguments: 129

Force FTP passive mode on 129 Set Failed Upload Retry Count 129 Set Short Date Format 129 FTP Logging 132 **FTP Source** 36 **FTP Source Configuration** 44 FTP Source Mode Selection 44 FTP Source PopUp 47 FTP Source Settings Tab 44 FTP Target 49 FTP Target Configuration Tab 52 FTP Target Mode Selection 52 FTP Target PopUp 55 FTP Target Settings Tab 52

### - G -

General 3 Get Remote PC Time 139 **Global ACL Options** 105 **Global Advanced File Xfer Options** 101, 102 **Global bi-directional Options** 103, 106 **Global Display Options - Profiler Options** 108 **Global Managed Files Options** 103 **Global Migrate Shares Options** 101, 102 **Global Options** 111 **Global Recovery/Offline Options** 103 Global Settings (PeerLock): 111 Disable Jobs that are Not Configured from this Profiler 111 **Global Options** 111 Link this Profiler to PeerLock 111 111 Save Changes in PeerLock Show PeerLock 111 Global Settings (PeerSync): 103, 104, 105, 106, 107, 108 Global VSS Options 103 Greater Than File Size Exclusion 88

## - H -

H+ (Skip setting of main form visible) 132 Help Button 14 Help Menu 22 Hide 149 Hide Splash Screen 132 Host is using GMT - FTP Source 44 Host is using GMT - FTP Target 52

160

Host Name50Host Name - FTP Source44Host Name - FTP Target52Host Name - TCP Source42Host Server Name - NetApp Settings39Hour variables for Folder Paths56

### - | -

Ignore File Size and/or Date Comparison 139 Ignore Matching/Locked File Extensions 139 Ignore Matching/Locked File Postfix Replacement 139 Ignore Open File Extensions 139 Ignore Target Space During File Copy 139 Improve Load Balancing 74 Include all open files 71 Include attribute change as synchronization criteria 82 **Include Files** 85 Include Files Button 85 Include open files 71 Include open files (allow read & write access to source file during transfer) 71 Include open files (allow read access to source file during transfer) 71 Include open files (if possible) 71 Include partially open files 71 Include Sub foldersFolder Selection Screen: Include Source Sub-Folders 34 Include this Job in PeerLock 110 Inclusion drop down list 85 Information Required to Register software 8 initiate scan on trigger file change 65 Initiate Synchronization on Source or Target File/Folder Change 60 Install Options 6 Install Service (PeerLock) 115 Install Service (PeerSync) 113 INSTALL.LOG 6 Installation (Silent Install) 6 Installation Configuration Options 6 Installing PeerSync 6 Intelligent Network Load Balancing 74 Intermediate View 29 Interval 136 Intervals Button 103 Item Count 149

# - J -

job data import 59 Job Indicator 149 Job Menu 21 Job Settings (PeerSync): 31, 34, 60, 64, 65, 66, 71, 72, 74, 76, 78, 80, 82, 84, 89, 91, 94, 97, 100 Job Settings PeerLock: 110 Append Default File/Folder Exclusions from PeerLock 110 110 Include this Job in PeerLock Job Threads 104.129 Jobs 12, 151

# - K -

Keep backup files of overwritten Target Files 78 Keep files in Alternate Folder 78 Keep files in Deletion Folder 78 Keep files in Target Folder 78 Keep multiple versions of files 78 Keyboard Activity 136

# - L -

Large File or Compression Status 149 Last Run On 56 Last Run On - Reset 26 Last Run On Feature 26 Last Save 56 56 Last Scan Launch (PeerLock) 123, 124 Launch (PeerSync) 117, 119 Launch Current Profile 14 29 Left side Panel - Selection Tree Less Than File Size Exclusion 88 License 3 License File 6 Limit CPU usage during file transfers 129 Limit number of processors to use 129 Limit system resources during file transfers 129 Limitations of Liability 3 Limited Warranty 3 Link this Profiler to PeerLock 111 List of Exclude Files (using sub strings) 26,86 List of Exclude Folders 87

List of Include File Types (using wild cards) 85 List of Job Selections - Daily Timer 60 Load Alternate Configuration File 128 Load Balancing 74 Log File - Clear 26 Log File - View 26 Log file storage/manipulation/organization 56 Log Files: Administrative 91 Log Messages by Filter 132 Log Messages by Profile 132 Log Messages Only to a Log File by Filter 132 Log Messages Only to a Log File by Filter and/or by Profile 132 Log Messages Only to a Log File by Profile 132 Log Service Events to the Event Viewer 132 loopback 34, 47

### - M -

Managed Files 73 Managed Files Arguments: 146 Always Use Partial Locked File Extensions List For VSS 146 Set VSS Base Timeout 146 Set VSS Try Count 146 VSS Interval 146 Match Shares: Add, Update and Delete 101 Maximize Speed 74 Maximum compression 99 maximum duration of scans 65 Maximum List Size 149 Maximum Log File Size 90 Maximum Number of Events to Process 144 Maximum speed - compression option 99 Menu (PeerSync): Edit 18 Evaluation 24 File 17 22 Help Job 21 Options 19 PeerSync Tray Icon PopUp Menu 25 20 Run View 18 View Popup Menu 25 Messages Indicator 149 Messages Reporting Feature 90 **Migrate Shares** 101

Minute variables for Folder Paths 56 Miscellaneous 80 Mode Indicator 149 Mode Selection 66 Monitor ACL changes during real-time 105 Monitor PeerSync activity across the LAN 151 Monitor Remote Instances of PeerSync 151 Month variables for Folder Paths 56 Move Files 81, 139 Move Job Down 14 Move Job Up 14 MS Windows Explorer Add On - Quick-Sync 152 MSMQ messaging 132 Multiple Copy Threads 104 Multiple Job Threads 104

### - N -

Naming and Renaming Jobs 26 NetApp fPolicy 37 NetApp Settings 39 Network Constant - TCP Source 42 Network Constant - TCP Target 50 Network Drive Mapping 59 Network License 3 Network Load Balancing 74 Network Logon Settings - Connect As 41 Network Logon Settings - Password 41 New Profile 14 Next Button 14 No not delete folders 139 Non Persistent Processes 26 Normal 37 Normal Source 34 Normal Source Mode Selection 37 Normal Source PopUp 46 Normal Target 47 Normal Target Mode Selection 50 Normal Target PopUp 54 Number of backup files to keep 78

### - 0 -

Only Hide the about screen 132 Only include connections that are set for real-time monitoring 38 Only use Advanced Settings 92, 96 Open File Manger Options 66

162

Open File Options 66 **Open Files** 71, 108 14 Open Profile **Open Source Folder** 34, 149 **Open Target Folder** 47 **Open/Locked Files** 71 129 **Optimize Performance** Optimize speed 74 Options 31 **Options Menu** 19 **Options/Commands** 108, 149 **Options/Commands Features** 108 **Options/Commands Overview** 108 **Options/Commands Screen:** 107, 108 **Current Arguments** 107 **Current Arguments Button** 107 Overview 108 Set Access Password 108 Show tray icon 108 Other Global Options/Command 103 Overview 12, 151 **Overwrite Existing Log File** 89 Overwrite existing Pre-Sync report file 107

### - P -

Parameter Selection from Profiler 107 Partial Locked File Extensions List 139 Password 41 Password - Encryption 99 Password - FTP Source 44 Password - FTP Target 52 Password - Registration 8 Password - TCP Souce 43 Password - TCP Target 51 Password for Tray Icon 108 Path (PeerLock) 115 Path (PeerSync) 113 Path to Host 50 Path to Host - FTP Source 44 Path to Host - FTP Target 52 Path to Host - TCP Source 42 Path to Host - TCP Target 50 pause scan during specific times 64 Pause Service (PeerLock) 123, 124 Pause Service (PeerSync) 117, 119 PeerLock Selection Tree Category 29 PeerLock Service: 123, 124

Launch PeerLock 123, 124 Pause Service 123, 124 **Resume Service** 123, 124 Run as a service 123, 124 Start Service/Application 123, 124 Stop Service/Application 123, 124 PeerSync Command Line Arguments 127 PeerSync Installation 6 PeerSync Remote Control 151 PeerSync Selection Tree Category 29 PeerSync Service: 117, 119 Launch PeerSync 117, 119 Pause Service 117, 119 **Resume Service** 117, 119 Run as a service 117, 119 Start Service/Application 117, 119 Stop Service/Application 117, 119 PeerSync Status Display 149 PeerSync Status Display Popup Menu 149 PeerSync Temp Folder 6 peersync92.exe 6 PeerSync92.lic file 6 Perform binary comparison on all files (using CRC32) 83 Performance 74 Performance - Threads 104 Performance Command Line Options: 129 Affinity 129 Application Priority 129 Copy Thread Utilization 129 Copy Threads 129 Email Threads 129 Job Threads 129 Limit CPU usage during file transfers 129 Limit number of processors to use 129 Limit system resources during file transfers 129 **Optimize Performance** 129 Priority 129 Processor Affinity 129 Set Application Priority 129 129 Set Copy Threads Set Email Threads 129 Set File Read/Write Buffer Delay 129 Set Multitasking Delay 129 Set Processor Affinity 129 Set Real-time Copy Thread Pool 129 Set Shared Process Delay 129

Performance Command Line Options: 129 Set the percentage of copy threads to reserve for real-time events 129 Shared Process Delay 129 Thread Utilization 129 Threads 129 **Performance Features** 74 Performance Options All Jobs 108 Performance Package 104, 108 Performance Priority Selection 104 Performance Screen: 74 Enable intelligent network load balancing (when applicable) 74 File Read/Write Buffer Size 74 Set maximum number of copy threads to x 74 Throttle bandwidth - Use x percent of available bandwidth 74 Pop Up Menu: Profile Job List 26, 29 Pop Up Menu: Selection Tree 29 Port - Email Reporting 95 Port - FTP Source 44 Port - FTP Target 52 Port - TCP Souce 43 Port - TCP Target 51 Port Configuration 76 Post Installation Configuration Options 6 Post process application 100 Pre Installation Configuration Options 6 Pre process application 100 **Pre/Post Features** 100 **Pre/Post Overview** 100 **Pre/Post Process** 100 **Pre/Post Process Overview** 100 Pre/Post Process Screen: 100 Select Application/Script to Run After 100 Select Application/Script to Run Before 100 Use maximum wait time of x seconds 100 Wait for application to end before continuing 100 **Preserve Paths** 68.69 Pre-Sync Report Options 107 pricing information 8 149 Print Priority 129 **Priority Selection** 104 Process Delay for Enhanced Real-time Changes 144 Process Migrate Shares after each scan 102 Process Migrate Shares every x minute(s) 102

Processed Lists 149 **Processor Affinity** 129 Product Definitions 12, 151 Product Support 12, 151 **Product Updates** 8 Profile Description: 17 Default Description 17 Hiding Profile Description Toolbar 17 Moving Profile Description Toolbar 17 Profile Indicator 149 Profile Job List Pop Up Menu 26 Profile Job List: 26 Add/Delete/Modify Jobs 26 Changing Size of Window 26 Naming and Renaming Jobs 26 Selecting Jobs and Multiple Jobs 26 Profile Options: Customize 29 Profile Options: Show All 29 **Profile Selection** 151 Profile Selection List 151 Profiler 12, 151 **Profiler Command Line Arguments** 127 Profiles 12, 151 PSDef.CFG 6 PSError.log 90 **PSObserver Broadcasts** 132

### - Q -

Quantity Discounts8Quick-Sync152Quick-Sync Folder152Quick-Sync Profile152Quit149

# - R -

Real time File Folder Change Detection 60 Real Time Mode 12, 151 Real time Monitoring Argument 136 **Real Time Options** 62 Real-time Attribute Change 144 **Real-Time Command Line Arguments:** 144 **Disable Real-time Security Change** 144 Folder ACL Detection 144 Folder Change Detection 144 Real-time Attribute Change 144

Real-Time Command Line Arguments: 144 Set Delay between Enhanced Real-Time Deletions 144 Set Delay between Enhanced Real-Time Event Processing 144 Set Delay between Enhanced Real-Time Queue Checking 144 Set Empty File Delay 144 Set Enhanced Real-Time Event Queue Delay 144 Set Enhanced Real-Time Event Upper Limit 144 Set Maximum Number of Events to Process 144 Set Process Delay for Enhanced Real-time Changes 144 Set Real-time Copy Thread Pool 144 Set Shadow Detection 144 Use Update Sensitivity 144 Real-time Copy Thread Pool 144 **Real-Time Event Detection Options** 60 Real-time Monitoring 60 Real-time Options Button 60 **Reboot Options Button** 83 receive an e-mail at start of profile 96 96 receive an e-mail at stop of profile **Recovery Intervals Button** 103 Register by FAX 8 Register by mail 8 Register by phone 8 Register online 8 Registering Evaluation Copy of PeerSync Registering Unregistered Copy of PeerSync 9 Registration and Passwords: 8 Entering User ID/Password (Evaluation Copy) 8 Register By Mail 8 Registry variables to use in Folder Paths 56 Related Global Settings 71 **Relative Paths** 69 **Re-load Profile** 149 Remote Connection Information 151 Remote Connection Licenses 151 Remote Control 151 Remove Service (PeerLock) 115 Remove Service (PeerSync) 113 Rename Job 14 **Replace In use Files Options** 83 Replace in use files upon reboot 82,83 Replace Shares: Add and Overwrite 101

Replicate - Delete unmatched files/folders 68,69 Replication 12, 151 Report file name 92, 95 Report file path 92 **Report Non Standard Events** 132 Reporting 89 Reporting Command Line Arguments: 132 Create and Append Summaries into One Report 132 Display status in PeerSync 132 Display status in PeerSync upon completion 132 Enable FTP Logging 132 Enable PSObserver Broadcasts 132 Enable SNMP Error Reporting 132 **Enable Summary Statistics Collection** 132 Error Reporting 132 FTP Logging 132 Hide Splash Screen 132 Log Messages by Filter 132 Log Messages by Profile 132 Log Messages Only to a Log File by Filter 132 Log Messages Only to a Log File by Filter and/or by Profile 132 Log Messages Only to a Log File by Profile 132 Log Service Events to the Event Viewer 132 MSMQ messaging 132 Only Hide the about screen 132 PSObserver Broadcasts 132 Report Non Standard Events 132 Run Pre-Sync Report 132 Show Tray Icon 132 Skip setting of main form visible 132 SNMP Error Reporting 132 Summary Report 132 Summary Statistics Collection 132 Suppress connection of PeerSync to the Profiler 132 Tray Icon 132 **Reporting Features** 89 Reporting Screen: 89 Clear Log File 89 Include Options 90 Maximum Log File Size 90 Overview 89 **Overwrite Existing Log File** 89 Use Log File 89 View Log File 89

92, 94 Reporting Standard report file content **Reporting Summary Information Only** 92, 94 Reset Last Run On Value 26 Resume Service (PeerLock) 123, 124 Resume Service (PeerSync) 117.119 **Retain Last Access Time** 147 Retry failed connections every x minutes 103 Retry open files every x seconds 103 retry open inaccessible files 103 Retry Options Button 83 Revisioning 78 Revisions 78 Root Path - TCP Source 42 Root Path - TCP Target 50 Root Path Prefix - NetApp Settings 39 Run a Pre-Sync Report (do not sync files/folders) 107 run a scan on reconnect 103 Run application at start of PeerSync 139 Run as a service (PeerLock) 123, 124 Run as a service (PeerSync) 117, 119 Run at specific times and selected days 60 Run External applications/scripts before and after the processing of a given Job 100 Run Menu 20 Run Pre-Sync Report 132 Run RegEdit 113 **Run Scheduled Operation** 136 Run selected Jobs at a specific time of day 60 Run VSS every x minutes 106 Run/View 29 Run/View (PeerLock): 123, 124 Launch PeerLock 123, 124 Pause Service 123, 124 **Resume Service** 123, 124 Run as a service 123, 124 Start Service/Application 123, 124 Stop Service/Application 123, 124 Run/View (PeerSync): 117, 119 Launch PeerSync 117, 119 Pause Service 117, 119 **Resume Service** 117, 119 Run as a service 117, 119 Start Service/Application 117, 119 Stop Service/Application 117, 119 Run/View Current Profile Activity Screen: 149 Added Indicator 149 Checked Indicator 149 Deleted Indicator 149

Elapsed Time Indicator 149 Excluded Indicator 149 File Indicator 149 Files Indicator 149 Folders Indicator 149 Job Indicator 149 Messages Indicator 149 Mode 149 Profile Indicator 149 Size Indicator 149 **Skip Files Button** 149 Source Indicator 149 **Target Indicator** 149 **Target Space Indicator** 149 Updated Indicator 149 Running Jobs vs. Running Profiles (Run a Quick Sync) 26

### - S -

Sample Exclusions 86 Save As 149 Save Changes in PeerLock 111 Save Profile 14 Saving Profiles 14 Scan at Start 136 Scan limitations 65 Scan real-time Jobs on reconnect if "Scan Job once at start" is enabled 38 Scanning Options 60 Scheduled Mode 12, 151 Scheduling Options 60 Select a folder for deleted files to be placed 69 Select Application/Script to Run After 100 Select Application/Script to Run Before 100 Select days of the week to run Jobs 60 Select Source Folder 34 Select Source Folder Button 34 Select Target Folder 47 Select Target Folder Button 47 Selected File Dates 88 Selecting Jobs 26 Selecting Multiple Jobs 26 Selecting Source Folders 34 Selecting Target Folders 47 Selection Tree 29 Selection Tree: Customize Options 29 Send an email for every event 96

96 Send an email on an interval Send an email once a day 96 Send an email once a week 96 Service (PeerLock) 123, 124 Service (PeerSync) 117.119 Service Details (PeerLock) 115 Service Details (PeerSync) 113 Set Access Password 108 Set Alternate/Additional Normal Targets 54 Set Application Priority 129 Set Copy Threads 129 Set Deletion Move To Folder Cleanup Interval 139 Set Email Threads 129 Set Empty File Delay 144 Set Failed Connection Timer 139 Set File Comparison Value 139 Set File Read/Write Buffer Delay 129 Set FTP Failed Upload Retry Count 129 Set FTP Short Date Format 129 Set Job Comparison Delta 139 Set maximum number of copy threads to x 74 Set maximum number of retries to x 103 Set Multitasking Delay 129 Set Processor Affinity 129 Set Queue Directory Change Count 139 Set Real-time Copy Thread Pool 129 Set Safety Value for Last Run Time 147 Set Shadow Detection 144 Set Shared Process Delay 129 Set SNC File to Load 128 Set Source Path 128 Set Target File Overwrite 139 Set the maximum log file size to x bytes 90 Set the percentage of copy threads to reserve for real-time events 129 Set Today's Date Button 88 Set Trigger Folder File Name 147 Set VSS Try Count 146 Settings 31 Shadow Time Range 139 Shared Process Delay 129 Show Advanced/Normal Display 119 Show Advanced/Normal Display PeerLock 124 Show All Profile Options 29 Show PeerLock 111 Show Pre-Sync report file at end of run 107 Show Tray Icon 108, 132 Show/hide Selection Tree 14

Show/hide the Selection Tree 29 Silent Installation 6 Simple Network Management Protocol reporting 91 Size Indicator 149 Skip File Button 149 Skip setting of main form visible 132 SMTP Host - Email Reporting 95 SNC File 128 SNMP Error Reporting 132 **SNMP** Options Button 91 SNMP reporting 91 Source and Target Selections 34 Source Configuration 102 Source File/Folder Alterations 80.81 Source Folder Connection Manager 38 Source Folder Detection - NetApp fPolicy 37 Source Folder Detection - Normal 37 Source Folder Detection Method 37 Source Folder Field 34 Source Folder NetApp Settings 39 Source Folder Network Logon Settings 41 Source Folder Popup Menu 46 Source Folder Selection 34 Using FTP Mode 34 Using Normal Mode 34 Using TCP Mode 34 Source Indicator 149 Source to Target Combination Settings 31 Source-target backup/synchronization scenario 31 Specific time scheduling 60 Standard synchronization 66 Start Service/Application (PeerLock) 123, 124 Start Service/Application (PeerSync) 117, 119 Startup/Service 29 Startup/Service (PeerLock): 115 Executable Path (PeerLock) 115 Install Service (PeerLock) 115 Path (PeerLock) 115 Remove Service (PeerLock) 115 Service Details (PeerLock) 115 Startup/Service (PeerSync): 113 Add to Windows registry 113 Add to Windows StartUp 113 Create Shortcut on Desktop 113 113 Create SNC extension Disable all Startup Options 113 Executable Path 113 Install Service 113

Startup/Service (PeerSync): 113 Quick-Sync Folder Option 113 **Remove Service** 113 Run RegEdit 113 Service Details 113 Status Display 149 Status Screen 149 Stop Service/Application (PeerLock) 123, 124 117, 119 Stop Service/Application (PeerSync) store events while connection is down 103 store missed events and process on reconnect 103 Summary Report 132 Summary Reporting Feature 90 Summary Statistics Collection 132 Suppress connection of PeerSync to the Profiler 132 Suppress Reboot during Install 6 suspend file transfer 64 Swap Source and Target Folders 56 Sync Selected Jobs 26 Synchronization 12, 151 Synchronization Command Line Arguments: 139 Active Connection Interval 139 Allow Replication During Dynamically Created Jobs 139 Always Run Post Process 139 Always use the local machine time for the Last Run Time 139 Delete Empty Source Folders After Move 139 Disable application associated with sync 139 Disable Failed Connection Timer 139 Do Not Validate Connections Before Profile is Loaded 139 Enable Last Access Compare 139 Exclude Folders that have a Reparse Point 139 Folder Queue Watch Interval 139 Force Flush File Buffers 139 Get Remote PC Time 139 Ignore File Size and/or Date Comparison 139 Ignore Matching/Locked File Extensions 139 Ignore Matching/Locked File Postfix Replacement 139 Ignore Open File Extensions 139 Ignore Target Space During File Copy 139 Move Files 139 No not delete folders 139 Partial Locked File Extensions List 139 Run application at start of PeerSync 139

Set Deletion Move To Folder Cleanup Interval 139 Set Failed Connection Timer 139 139 Set File Comparison Value Set Job Comparison Delta 139 Set Queue Directory Change Count 139 Set Target File Overwrite 139 Shadow Time Range 139 Target In-Use Replacement 139 Terminate All Instances of PeerSync 139 Use Alternate Copy File Methods 139 Use Delete Path for Revisions 139 Use Full Access File Copy 139 Use Network Password Dialog 139 Verify User-Name 139 WordPerfect Fixes for synchronization 139 Synchronization of files between dissimilar time zones 84 Synchronization Timer Argument 136 Synchronization Timer Argument with Keyboard Activity 136 Synchronize ALL files via Managed Files 73 Synchronize open/locked files via Managed Files 73 Synchronize Selected Jobs Option 26

### - T -

**Target Configuration** 102 **Target File Time Change Option** 84 Target File/Folder Alterations 80 Target Folder Field 47 Target Folder Popup Menu 54 Target Folder Selection 47 Target Indicator 149 Target In-Use Replacement 139 **Target Space Indicator** 149 TCP Source 35 TCP Source Configuration Tab 42 **TCP Source Mode Selection** 42 TCP Source PopUp 46 **TCP Source Port Configuration Tab** 43 TCP Target 48 **TCP Target Configuration Tab** 50 TCP Target Mode Selection 50 TCP Target PopUp 55 TCP Target Port Configuration Tab 51 TCP Wan Connector Option 35. 42. 48. 50 **Temp Files** 80

168

Temp Folder Selection 6 Term and Trial Period 3 Terminate Active Profile 14 Terminate All Instances of PeerSync 139 Thread Utilization 129 Threads 104, 129 Throttle bandwidth 74 Throttle bandwidth - Use x percent of available bandwidth 74 Time Change After Sync 84 Time Delta Selection 84 Time Out - FTP Source 44 Time Out - FTP Target 52 Time Out - TCP Source 43 Time Out - TCP Target 51 Time variables for Folder Paths 56 Time Zone Option 84 Timer Argument 136 **Tool Buttons** 14 Tool Buttons: 14 Add Job 14 Back 14 Copy Job 14 Delete Job 14 Help 14 Hiding/Moving Toolbar 14 Launch Current Profile 14 Move Job Down 14 Move Job Up 14 New Profile 14 Next 14 **Open Profile** 14 Overview 14 Rename Job 14 Save Profile 14 Settings Screens Drop-Down List 14 Show Selection Tree 14 **Terminate Active Profile** 14 Toolbars: Profile Description 17 Transfer Time Reporting Feature 90 Trap Prefix 91 Tray Icon 108, 132 Tray Icon Popup Menu 25 Tree 29 trigger file 65 Turn file archive attribute off after synchronization 81

# - U -

Uninstall 6 Uninstall previous versions of PeerSync 10 Update - synchronize existing files in target 66 Updated Files Reporting Feature 90 **Updated Indicator** 149 Updates: Product 8 Upgrade 10 **Upgrade Information** 10 Upgrade PSListener 10 Use Alternate Copy File Methods 139 Use Arguments from Profile 128 Use Block Byte Level Synchronization 76 Use block/byte level synchronization 76 Use daily timer scheduling 60 Use Delete Path for Revisions 139 Use Device Driver method 136 Use Enhanced bi-directional synchronization mode 147 Use enhanced bi-directional synchronization mode options 106 Use enhanced real-time monitoring 60 Use error information only 92,94 Use file compression 98 Use folder compression 98 Use Full Access File Copy 139 Use intermediate file during copy: 80 Use Last Access File Time 147 Use Log File 89 Use maximum wait time of x seconds 100 Use Network Password Dialog 139 Use Proxy - Firewall - FTP Source 44 Use Proxy - Firewall - FTP Target 52 Use SNMP reporting 91 Use standard report file content 92, 94 Use summary information only 92,94 Use Update Sensitivity 144 Use Variables for folder paths stored in registry 56 Use VSS 66 User ID - Email Reporting 95 44 User Name - FTP Source User Name - FTP Target 52 User Name - TCP Souce 43 User Name - TCP Target 51 User Name and Password 9 User Name variable 56

Using # in Excluding Folders 87 Using Variable Paths 56 Using Wild Cards for files to Include 85

### - V -

Validate target file (using CRC32) 83 Validation Options 82, 83 variable data import 58 Variables 56 Variables: File Path 56 Verify User-Name 139 version of files 78 View Admin Folder 149 View Alternate Target Path Selection 56 26, 89, 149 View Log File View Menu 18 View PeerSync activity across the LAN 151 View Popup Menu 25 View Target Folder 149 Volume Shadow Copy Service (VSS) 72, 73, 106, 146 VSS 66, 72, 73, 106, 146 VSS Interval 106, 146

## - W -

Wait for application to end before continuing 100 Web Farms 108 What email address to send from 95 Who to send emails to 95 Window: Changing Height of Profile Job List 26 Windows Explorer Add On - Quick-Sync 152 Windows Platforms 12 Windows Variables for Folder Paths 56 WordPerfect Fixes for synchronization 139 Working With Jobs 12, 151 Working with Profiles 12, 151

Υ\_

Year variables for Folder Paths 56